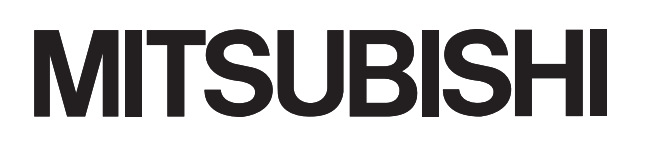

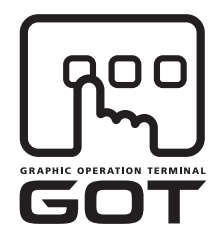

#### **GRAPHIC OPERATION TERMINAL**

# GOTIDDD

# GT16 User's Manual (Hardware)

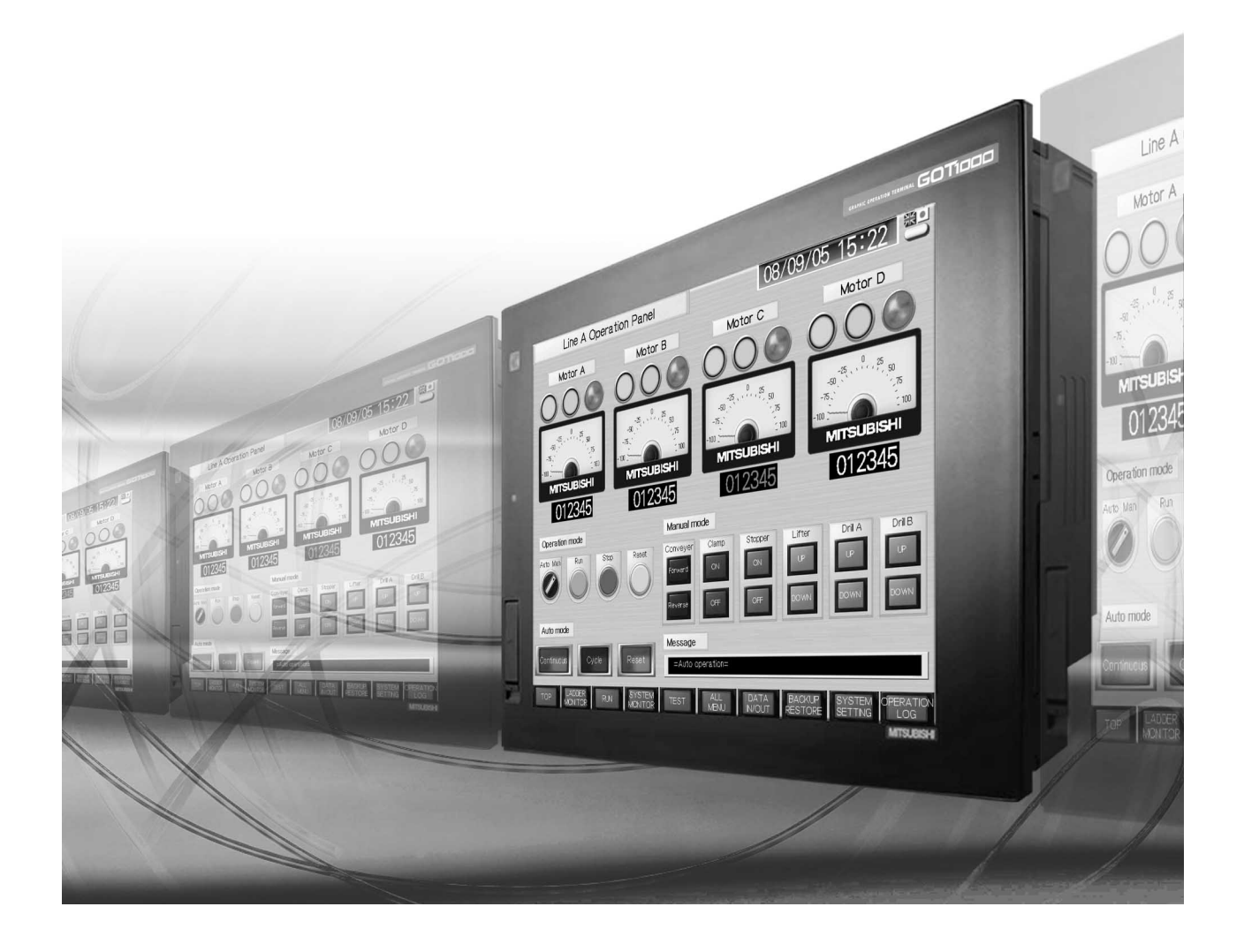

SAFETY PRECAUTIONS

(Always read these precautions before using this equipment.)

Before using this product, please read this manual and the relevant manuals introduced in this manual carefully and pay full attention to safety to handle the product correctly.

The precautions given in this manual are concerned with this product.

In this manual, the safety precautions are ranked as "DANGER" and "CAUTION".

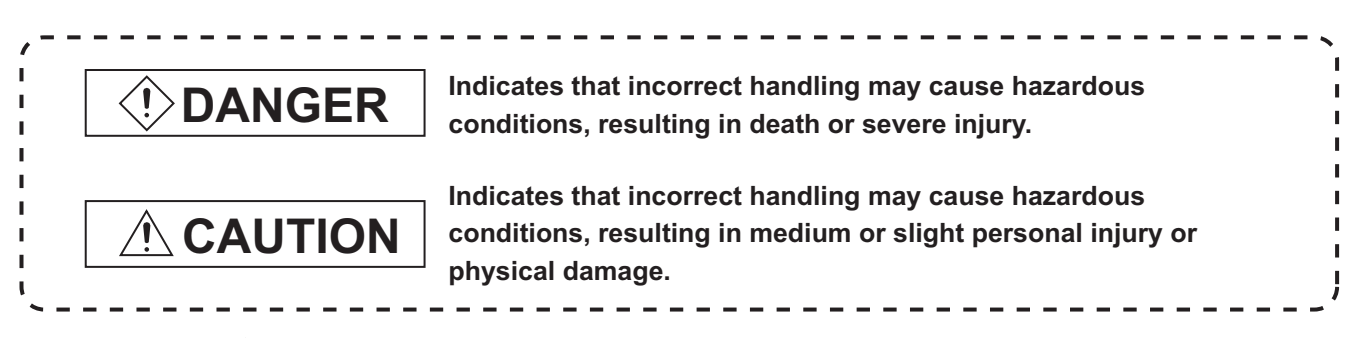

Note that the <u>caution level</u> may lead to a serious accident according to the circumstances. Always follow the instructions of both levels because they are important to personal safety.

Please save this manual to make it accessible when required and always forward it to the end user.

## [DESIGN PRECAUTIONS]

## 

• Some failures of the GOT, communication unit or cable may keep the outputs on or off. An external monitoring circuit should be provided to check for output signals which may lead to a serious accident.

Not doing so can cause an accident due to false output or malfunction.

If a communication fault (including cable disconnection) occurs during monitoring on the GOT, communication between the GOT and PLC CPU is suspended and the GOT becomes inoperative. For bus connection: The CPU becomes faulty and the GOT becomes inoperative. For other than bus connection: The GOT becomes inoperative. A system where the GOT is used should be configured to perform any significant operation to the system by using the switches of a device other than the GOT on the assumption that a GOT communication fault will occur. Not doing so can cause an accident due to false output or malfunction.
Do not use the GOT as the warning device that may cause a serious accident. An independent and redundant hardware or mechanical interlock is required to configure the device

that displays and outputs serious warning.

Failure to observe this instruction may result in an accident due to incorrect output or malfunction.

## [DESIGN PRECAUTIONS]

## 

• Incorrect operation of the touch switch(s) may lead to a serious accident if the GOT backlight is gone out.

When the GOT backlight goes out, although the POWER LED blinks (green/orange) and the display section dims, the input of the touch switch(s) remains active.

This may confuse an operator in thinking that the GOT is in "screensaver" mode, who then tries to release the GOT from this mode by touching the display section, which may cause a touch switch to operate.

Note that the following occurs on the GOT when the backlight goes out.

- GT1655-V: The POWER LED blinks (green/orange) and the monitor screen appears blank.
- Models other than GT1655-V: The POWER LED blinks (green/orange) and the monitor screen appears dimmed.
- The display section of the GT16 is an analog-resistive type touch panel.
   If you touch the display section simultaneously in 2 points or more, the switch that is located around the center of the touched point, if any, may operate.
   Do not touch the display section in 2 points or more simultaneously.
   Doing so may cause an accident due to incorrect output or malfunction.
- When programs or parameters of the controller (such as a PLC) that is monitored by the GOT are changed, be sure to reset the GOT or shut off the power of the GOT at the same time. Not doing so can cause an accident due to false output or malfunction.

## 

- Do not bundle the control and communication cables with main-circuit, power or other wiring. Run the above cables separately from such wiring and keep them a minimum of 100mm (3.94in.) apart.Not doing so noise can cause a malfunction.
- Do not press the GOT display section with a pointed material as a pen or driver. Doing so can result in a damage or failure of the display section.
- When the GOT is connected to the Ethernet network, the available IP address is restricted according to the system configuration.
  - When multiple GOTs are connected to the Ethernet network: Do not set the IP address (192.168.0.18) for the GOTs and the controllers in the network.

 When a single GOT is connected to the Ethernet network: Do not set the IP address (192.168.0.18) for the controllers except the GOT in the network. Doing so can cause the IP address duplication. The duplication can negatively affect the communication of the device with the IP address (192.168.0.18).

The operation at the IP address duplication depends on the devices and the system.

• Turn on the controllers and the network devices to be ready for communication before they communicate with the GOT.

Failure to do so can cause a communication error on the GOT.

## [MOUNTING PRECAUTIONS]

## DANGER

- Be sure to shut off all phases of the external power supply used by the system before mounting or removing the GOT main unit to/from the panel.
   Not doing so can cause the unit to fail or malfunction.
- Be sure to shut off all phases of the external power supply used by the system before mounting or removing the communication unit, printer unit or option function board onto/from the GOT. Not doing so can cause the unit to fail or malfunction.
- When installing the option function board, wear an earth band etc. to avoid the static electricity. Not doing so can cause a unit corruption.

## 

- Use the GOT in the environment that satisfies the general specifications described in this manual. Not doing so can cause an electric shock, fire, malfunction or product damage or deterioration.
- When mounting the GOT to the control panel, tighten the mounting screws in the specified torque range (0.36 to 0.48 N•m) with a Phillips-head screwdriver No.2.
   Undertightening can cause the GOT to drop, short circuit or malfunction.
   Overtightening can cause a drop, short circuit or malfunction due to the damage of the screws or the GOT.
- When loading the communication unit to the GOT, fit it to the connection interface of the GOT and tighten the mounting screws in the specified torque range (0.36 to 0.48 N•m) with a Phillips-head screwdriver No.2.

Undertightening can cause the GOT to drop, short circuit or malfunction. Overtightening can cause a drop, failure or malfunction due to the damage of the screws or unit.

 When mounting the option function board onto the GOT, connect it to the corresponding connector securely and tighten the mounting screws within the specified torque range (0.25 to 0.35 N•m) with a Phillips-head screwdriver No.1.
 Undertightening can cause malfunction due to noor contact.

Undertightening can cause malfunction due to poor contact.

Overtightening can cause malfunction due to screw or unit damage.

• When inserting a CF card into the GOT, push it into the CF card interface of GOT until the CF card eject button will pop out.

If not properly inserted, a bad connection may cause a malfunction.

• When inserting/removing a CF card into/from the GOT, turn the CF card access switch off in advance.

Failure to do so may corrupt data within the CF card.

• When removing a CF card from the GOT, make sure to support the CF card by hand, as it may pop out.

Failure to do so may cause the CF card to drop from the GOT and break.

## [MOUNTING PRECAUTIONS]

## 

• When installing a USB memory to the GOT, make sure to install the USB memory to the USB interface firmly.

Failure to do so may cause a malfunction due to poor contact.

- Before removing the USB memory from the GOT, operate the utility screen for removal. After the successful completion dialog box is displayed, remove the memory by hand carefully.
   Failure to do so may cause the USB memory to drop, resulting in a damage or failure of the memory.
- For closing the USB environmental protection cover, fix the cover by pushing the △ mark on the latch firmly to comply with the protective structure.
- Remove the protective film of the GOT. When the user continues using the GOT with the protective film, the film may not be removed.
- Operate and store the GOT in environments without direct sunlight, high temperature, dust, humidity, and vibrations.
- When using the GOT in the environment of oil or chemicals, use the protective cover for oil. Failure to do so may cause failure or malfunction due to the oil or chemical entering into the GOT.

## [WIRING PRECAUTIONS]

## 

• Be sure to shut off all phases of the external power supply used by the system before wiring. Failure to do so may result in an electric shock, product damage or malfunctions.

## 

- Always ground the FG terminal, LG terminal, and protective ground terminal of the GOT power to the protective ground conductors dedicated to the GOT.
   Not doing so may cause an electric shock or malfunction.
- When tightening the terminal screws, use a Phillips-head screwdriver No.2.
- Terminal screws which are not to be used must be tightened always at torque 0.5 to 0.8 N·m. Otherwise there will be a danger of short circuit against the solderless terminals.
- Use applicable solderless terminals and tighten them with the specified torque. If any solderless spade terminal is used, it may be disconnected when the terminal screw comes loose, resulting in failure.
- Correctly wire the GOT power supply section after confirming the rated voltage and terminal arrangement of the product.
   Not doing so can cause a fire or failure.

## [WIRING PRECAUTIONS]

# CAUTION Tighten the terminal screws of the GOT power supply section in the specified torque range (0.5 to 0.8 N.m). Undertightening can cause a short circuit or malfunction. Overtightening can cause a short circuit or malfunction due to the damage of the screws or the GOT. Exercise care to avoid foreign matter such as chips and wire offcuts entering the GOT. Not doing so can cause a fire, failure or malfunction. The module has an ingress prevention label on its top to prevent foreign matter, such as wire offcuts, from entering the module during wiring. Do not peel this label during wiring. Before starting system operation, be sure to peel this label because of heat dissipation. Plug the communication cable into the connector of the connected unit and tighten the mounting and terminal screws in the specified torque range. Undertightening can cause a short circuit or malfunction. Overtightening can cause a short circuit or malfunction.

Plug the QnA/ACPU/Motion controller (A series) bus connection cable by inserting it into the connector of the connected unit until it "clicks".
 After plugging, check that it has been inserted snugly.
 Not doing so can cause a malfunction due to a contact fault.

## [TEST OPERATION PRECAUTIONS]

## 

• Before performing the test operations of the user creation monitor screen (such as turning ON or OFF bit device, changing the word device current value, changing the settings or current values of the timer or counter, and changing the buffer memory current value), read through the manual carefully and make yourself familiar with the operation method.

During test operation, never change the data of the devices which are used to perform significant operation for the system.

False output or malfunction can cause an accident.

### [STARTUP/MAINTENANCE PRECAUTIONS]

## DANGER

When power is on, do not touch the terminals.
 Doing so can cause an electric shock or malfunction.

## [STARTUP/MAINTENANCE PRECAUTIONS]

## 

- Correctly connect the battery connector.
   Do not perform the following actions to the battery.
  - Charging, disassembling, heating, short-circuiting, or soldering the battery, or throwing it into the fire

Doing so will cause the battery to produce heat, explode, or ignite, resulting in injuly and fire.

• Before starting cleaning or terminal screw retightening, always switch off the power externally in all phases.

Not switching the power off in all phases can cause a unit failure or malfunction. Undertightening can cause a short circuit or malfunction.

Overtightening can cause a short circuit or malfunction due to the damage of the screws or unit.

## 

- Do not disassemble or modify this unit.
   Doing so can cause a failure, malfunction, injury, or fire.
- Do not touch the conductive and electronic parts of the unit directly. Doing so can cause a unit malfunction or failure.
- The cables connected to the unit must be run in ducts or clamped. Not doing so can cause the unit or cable to be damaged due to the dangling, motion or accidental pulling of the cables or can cause a malfunction due to a cable connection fault.
- When unplugging the cable connected to the unit, do not hold and pull the cable portion. Doing so can cause the unit or cable to be damaged or can cause a malfunction due to a cable connection fault.
- Do not drop the module or subject it to strong shock. A module damage may result.
- Do not drop or give an impact to the battery mounted to the unit.
   Doing so may damage the battery, causing the battery fluid to leak inside the battery.
   If the battery is dropped or given an impact, dispose of it without using.
- Before touching the unit, always touch grounded metal, etc. to discharge static electricity from human body, etc.
   Not doing so can cause the unit to fail or malfunction.
- Replace battery with GT15-BAT or GT11-50BAT by Mitsubishi electric Co. only. Use of another battery may present a risk of fire or explosion.
- Dispose of used battery promptly.
   Keep away from children. Do not disassemble and do not dispose of in fire.

## [TOUCH PANEL PRECAUTIONS]

## 

- For the analog-resistive film type touch panels, normally the adjustment is not required. However, the difference between a touched position and the object position may occur as the period of use elapses. When any difference between a touched position and the object position occurs, execute the touch panel calibration.
- When any difference between a touched position and the object position occurs, other objects may be activated. This may cause an unexpected operation due to incorrect output or malfunction.

## [BACKLIGHT REPLACEMENT PRECAUTIONS]

## 

• Be sure to shut off all phases of the external power supply of the GOT (and the PLC CPU in the case of a bus topology) and remove the GOT from the control panel before replacing the backlight (when using the GOT with the backlight replaceable by the user).

Not doing so can cause an electric shock.

Replacing a backlight without removing the GOT from the control panel can cause the backlight to drop, resulting in an injury.

## 

• Wear gloves for the backlight replacement when using the GOT with the backlight replaceable by the user.

Not doing so can cause an injury.

Before replacing a backlight, allow 5 minutes or more after turning off the GOT when using the GOT with the backlight replaceable by the user.
 Not doing so can cause a burn from heat of the backlight.

## [DISPOSAL PRECAUTIONS]

## 

When disposing of this product, treat it as industrial waste.
 When disposing of batteries, separate them from other wastes according to the local regulations.
 (For details of the battery directive in EU member states, refer to ■Handling of Batteries and Devices with Built-in Batteries in EU Member States.)

## [TRANSPORTATION PRECAUTIONS]

## 

- When transporting lithium batteries, make sure to treat them based on the transport regulations. (Refer to Appendix 3 for details of the regurated models.)
- Make sure to transport the GOT main unit and/or relevant unit(s) in the manner they will not be exposed to the impact exceeding the impact resistance described in the general specifications of this manual, as they are precision devices.

Failure to do so may cause the unit to fail.

Check if the unit operates correctly after transportation.

#### INTRODUCTION

Thank you for choosing the Mitsubishi Graphic Operation Terminal.

Before using the equipment, please read this manual carefully to use the equipment to its optimum.

#### CONTENTS

|    | SAFETY PRECAUTIONS |                                                            |        |  |  |
|----|--------------------|------------------------------------------------------------|--------|--|--|
|    | INT                | TRODUCTION                                                 | A - 9  |  |  |
|    | CO                 | A - 9                                                      |        |  |  |
|    | ABC                | OUT MANUALS                                                | A - 12 |  |  |
|    | QU                 | JICK REFERENCE                                             | A - 14 |  |  |
|    | ABE                | BREVIATIONS AND GENERIC TERMS                              | A - 16 |  |  |
|    | HO                 | OW TO USE THIS MANUAL                                      | A - 21 |  |  |
|    | PAG                | CKING LIST                                                 | A - 22 |  |  |
| 1. | ٥v                 | VERVIEW                                                    |        |  |  |
|    | 1.1                | Features                                                   |        |  |  |
|    | 1.2                | Rough Pre-operation Procedure                              |        |  |  |
| 2. | SY                 | STEM CONFIGURATION                                         |        |  |  |
|    | 2.1                | Overall Configuration                                      |        |  |  |
|    | 2.2                | Component List                                             |        |  |  |
|    |                    | 2.2.1 GOT                                                  |        |  |  |
|    |                    | 2.2.2 Option                                               |        |  |  |
| 3. | SP                 | PECIFICATIONS                                              |        |  |  |
|    | 3.1                | General Specifications                                     |        |  |  |
|    | 3.2                | Performance Specifications                                 |        |  |  |
|    |                    | 3.2.1 GT1695M-X                                            |        |  |  |
|    |                    | 3.2.2 GT1685M-S                                            |        |  |  |
|    |                    | 3.2.3 GT1675M-S, GT1675M-V, GT1675-VN, GT1672-VN           |        |  |  |
|    |                    | 3.2.4 GT1665M-S, GT1665M-V, GT1662-VN                      |        |  |  |
|    |                    | 3.2.5 GT1655-V                                             |        |  |  |
|    | 3.3                | Power Supply Specifications                                |        |  |  |
|    |                    | 3.3.1 For GOTs powered from the 100 to 240VAC power supply |        |  |  |
|    |                    | 3.3.2 For GOTs powered from the 24VDC power supply         |        |  |  |
|    | 3.4                | Battery Specifications                                     | 3 - 19 |  |  |
| 4. | PA                 | ART NAME AND SETTINGS                                      |        |  |  |

| 4.1 | Part Names and Settings of the GT1695         | 4 - 1 |
|-----|-----------------------------------------------|-------|
| 4.2 | Part Names and Settings of the GT1685         | 4 - 3 |
| 4.3 | Part Names and Settings of the GT1675, GT1672 | 4 - 5 |
| 4.4 | Part Names and Settings of the GT1665, GT1662 | 4 - 7 |

|                                                                                                    | Part Names and Settings of the G11655                                                                                                    |                                                                                                    |
|----------------------------------------------------------------------------------------------------|----------------------------------------------------------------------------------------------------|----------------------------------------------------------------------------------------------------|
| . EN                                                                                                    | IC AND LOW VOLTAGEDIRECTIVE                                                                                                    |                                                                                                    |
| 5.1                                                                                                    | Requirements to Meet EMC Directive                                                                                                    |                                                                                                    |
|                                                                                                    | 5.1.1 EMC directive                                                                                                    |                                                                                                    |
|                                                                                                    | 5.1.2 Control panel                                                                                                    |                                                                                                    |
|                                                                                                    | 5.1.3 Noise filter (power supply line filter)                                                                                                    | 5 - 4                                                                                                    |
| 5.2                                                                                                    | Requirements for Conpliance with the Low Voltage Directive                                                                                                    |                                                                                                    |
|                                                                                                    | 5.2.1 Standard subject to GOT                                                                                                    |                                                                                                    |
|                                                                                                    | 5.2.2 Power supply                                                                                                    | 5 - 5                                                                                                    |
|                                                                                                    | 5.2.3 Control panel                                                                                                    | 5 - 6                                                                                                    |
|                                                                                                    | 5.2.4 Grounding                                                                                                    |                                                                                                    |
|                                                                                                    | 5.2.5 External wiring                                                                                                    |                                                                                                    |
| 5.3                                                                                                    | EMC Directive-Compliant System Configuration                                                                                                    |                                                                                                    |
|                                                                                                    | 5.3.1 GOT                                                                                                    |                                                                                                    |
|                                                                                                    | 5.3.2 Connection method                                                                                                    |                                                                                                    |
|                                                                                                    | 5.3.3 When the communication unit is used                                                                                                    |                                                                                                    |
|                                                                                                    | 5.3.4 When the option unit is used                                                                                                    | <b>5 - 1</b> 1                                                                                                    |
|                                                                                                    | 5.3.5 When the option is used                                                                                                    | 5 - 11                                                                                                    |
|                                                                                                    | 5.3.6 Cables                                                                                                    |                                                                                                    |
| 5.4                                                                                                    | Precautions for Wiring/Connecting the EMC Directive-Compliant Product                                                                                                    |                                                                                                    |
|                                                                                                    | 5.4.1 Power and ground wires wiring method                                                                                                    | 5 - 13                                                                                                    |
|                                                                                                    | 5.4.2 Processing connection cables                                                                                                    | 5 - 15                                                                                                    |
|                                                                                                    |                                                                                                    |                                                                                                    |
|                                                                                                    | 5.4.3 Grounding the cable                                                                                                    | 5 - 21                                                                                                    |
| . INS                                                                                                    | 5.4.3 Grounding the cable                                                                                                    | 5 - 21                                                                                                    |
| <b>. INS</b><br>6.1                                                                                                    | 5.4.3 Grounding the cable <b>STALLATION</b> Control Panel Inside Dimensions for Mounting GOT                                                                                                    | 5 - 21                                                                                                    |
| . INS<br>6.1<br>6.2                                                                                                    | 5.4.3 Grounding the cable<br><b>STALLATION</b> Control Panel Inside Dimensions for Mounting GOT Panel Cutting Dimensions                                                                                                    |                                                                                                    |
| . INS<br>6.1<br>6.2<br>6.3                                                                                                    | 5.4.3 Grounding the cable<br><b>STALLATION</b> Control Panel Inside Dimensions for Mounting GOT Panel Cutting Dimensions Mounting Position                                                                                                    |                                                                                                    |
| 6.1<br>6.2<br>6.3<br>6.4                                                                                                    | 5.4.3 Grounding the cable<br><b>STALLATION</b> Control Panel Inside Dimensions for Mounting GOT Panel Cutting Dimensions Mounting Position Control Panel Inside Temperature and Mounting Angle                                                                                                    |                                                                                                    |
| . INS<br>6.1<br>6.2<br>6.3<br>6.4<br>6.5                                                                                                    | 5.4.3 Grounding the cable<br>STALLATION<br>Control Panel Inside Dimensions for Mounting GOT<br>Panel Cutting Dimensions<br>Mounting Position<br>Control Panel Inside Temperature and Mounting Angle<br>Installation Procedure                                                                                                    |                                                                                                    |
| 6.1<br>6.2<br>6.3<br>6.4<br>6.5                                                                                                    | 5.4.3 Grounding the cable<br><b>STALLATION</b> Control Panel Inside Dimensions for Mounting GOT Panel Cutting Dimensions Mounting Position Control Panel Inside Temperature and Mounting Angle Installation Procedure                                                                                                    |                                                                                                    |
| . INS<br>6.1<br>6.2<br>6.3<br>6.4<br>6.5<br>. WI                                                                                                    | 5.4.3 Grounding the cable<br>STALLATION<br>Control Panel Inside Dimensions for Mounting GOT<br>Panel Cutting Dimensions<br>Mounting Position<br>Control Panel Inside Temperature and Mounting Angle<br>Installation Procedure<br>RING                                                                                                    |                                                                                                    |
| . INS<br>6.1<br>6.2<br>6.3<br>6.4<br>6.5<br>. WI                                                                                                    | 5.4.3 Grounding the cable<br>STALLATION<br>Control Panel Inside Dimensions for Mounting GOT<br>Panel Cutting Dimensions<br>Mounting Position<br>Control Panel Inside Temperature and Mounting Angle<br>Installation Procedure<br>RING<br>Power Supply Wiring                                                                                                    |                                                                                                    |
| . INS<br>6.1<br>6.2<br>6.3<br>6.4<br>6.5<br>. WI<br>7.1<br>7.1<br>7.2                                                                                                    | 5.4.3 Grounding the cable<br>STALLATION<br>Control Panel Inside Dimensions for Mounting GOT<br>Panel Cutting Dimensions<br>Mounting Position<br>Control Panel Inside Temperature and Mounting Angle<br>Installation Procedure<br>RING<br>Power Supply Wiring<br>Wiring to GOT Power Section                                                                                                    |                                                                                                    |
| . INS<br>6.1<br>6.2<br>6.3<br>6.4<br>6.5<br>. WI<br>7.1<br>7.2<br>7.3                                                                                                    | 5.4.3 Grounding the cable<br>STALLATION<br>Control Panel Inside Dimensions for Mounting GOT<br>Panel Cutting Dimensions<br>Mounting Position<br>Control Panel Inside Temperature and Mounting Angle<br>Installation Procedure<br>RING<br>Power Supply Wiring<br>Wiring to GOT Power Section<br>Grounding                                                                                                    |                                                                                                    |
| . INS<br>6.1<br>6.2<br>6.3<br>6.4<br>6.5<br>. WI<br>7.1<br>7.2<br>7.3                                                                                                    | 5.4.3 Grounding the cable<br>STALLATION<br>Control Panel Inside Dimensions for Mounting GOT                                                                                                    |                                                                                                    |
| . INS<br>6.1<br>6.2<br>6.3<br>6.4<br>6.5<br>. WI<br>7.1<br>7.2<br>7.3                                                                                                    | 5.4.3 Grounding the cable                                                                                                    |                                                                                                    |
| . INS<br>6.1<br>6.2<br>6.3<br>6.4<br>6.5<br>. WI<br>7.1<br>7.2<br>7.3                                                                                                    | 5.4.3       Grounding the cable         STALLATION         Control Panel Inside Dimensions for Mounting GOT         Panel Cutting Dimensions         Mounting Position         Control Panel Inside Temperature and Mounting Angle         Installation Procedure         RING         Power Supply Wiring         Wiring to GOT Power Section         Grounding         7.3.1       Grounding the GOT         7.3.2       Wiring-related malfunction causes and the measures examples         Panel Inside Wiring       Panel Outside Wiring                                                                                                    |                                                                                                    |
| . INS<br>6.1<br>6.2<br>6.3<br>6.4<br>6.5<br>. WI<br>7.1<br>7.2<br>7.3<br>7.4                                                                                                    | 5.4.3       Grounding the cable         STALLATION         Control Panel Inside Dimensions for Mounting GOT         Panel Cutting Dimensions       Mounting Position         Control Panel Inside Temperature and Mounting Angle       Installation Procedure         Installation Procedure       Mounting the GOT         Power Supply Wiring       Miring to GOT Power Section         Grounding       Grounding         7.3.1       Grounding the GOT         7.3.2       Wiring-related malfunction causes and the measures examples         Panel Inside Wiring, Panel Outside Wiring       7.4.1                                                                                  |                                                                                                    |
| <ul> <li>IN\$</li> <li>6.1</li> <li>6.2</li> <li>6.3</li> <li>6.4</li> <li>6.5</li> <li>WI</li> <li>7.1</li> <li>7.2</li> <li>7.3</li> <li>7.4</li> </ul>                           | 5.4.3       Grounding the cable         STALLATION         Control Panel Inside Dimensions for Mounting GOT         Panel Cutting Dimensions       Mounting Position         Control Panel Inside Temperature and Mounting Angle       Mounting Position         Control Panel Inside Temperature and Mounting Angle       Installation Procedure         Installation Procedure       Mounting the GOT         Wiring to GOT Power Section       Grounding         7.3.1       Grounding the GOT         7.3.2       Wiring-related malfunction causes and the measures examples         Panel Inside Wiring, Panel Outside Wiring       7.4.1         Panel outside wiring       7.4.2 |                                                                                                    |
| <ul> <li>IN\$</li> <li>6.1</li> <li>6.2</li> <li>6.3</li> <li>6.4</li> <li>6.5</li> <li>WI</li> <li>7.1</li> <li>7.2</li> <li>7.3</li> <li>7.4</li> <li>7.5</li> </ul>              | 5.4.3       Grounding the cable         STALLATION         Control Panel Inside Dimensions for Mounting GOT         Panel Cutting Dimensions         Mounting Position         Control Panel Inside Temperature and Mounting Angle         Installation Procedure         RING         Power Supply Wiring         Wiring to GOT Power Section         Grounding         7.3.1       Grounding the GOT         7.3.2       Wiring-related malfunction causes and the measures examples         Panel Inside Wiring       Panel Inside wiring         7.4.1       Panel outside wiring         7.4.2       Panel outside wiring                                                           | 5 - 2 <sup>-</sup><br>                                                                                                    |
| <ul> <li>INS</li> <li>6.1</li> <li>6.2</li> <li>6.3</li> <li>6.4</li> <li>6.5</li> <li>WI</li> <li>7.1</li> <li>7.2</li> <li>7.3</li> <li>7.4</li> <li>7.5</li> <li>7.6</li> </ul>  | 5.4.3 Grounding the cable                                                                                                    |                                                                                                    |
| <ul> <li>IN\$</li> <li>6.1</li> <li>6.2</li> <li>6.3</li> <li>6.4</li> <li>6.5</li> <li>WI</li> <li>7.1</li> <li>7.2</li> <li>7.3</li> <li>7.4</li> <li>7.5</li> <li>7.6</li> </ul> | 5.4.3 Grounding the cable                                                                                                    | $ \begin{array}{c} 6 - 2 \\ 6 - 2 \\ 6 - 2 \\ 6 - 3 \\ 6 - 10 \\ 6 - 10 \\ 7 - 2 \\ 7 - 2 \\ 7 - 2 \\ 7 - 2 \\ 7 - 2 \\ 7 - 6 \\ 7 - 8 \\ 7 - 8 \\ 7 - 8 \\ 7 - 8 \\ 7 - 10 \\ 7 - 10 \\ $ |
| . INS<br>6.1<br>6.2<br>6.3<br>6.4<br>6.5<br>. WI<br>7.1<br>7.2<br>7.3<br>7.4<br>7.5<br>7.6                                                                                          | 5.4.3 Grounding the cable                                                                                                    | $5 - 2^{-1}$ $6 - 7^{-1}$ $6 - 10^{-1}$ $6 - 10^{-1}$ $6 - 10^{-1}$ $7 - 2^{-1}$ $7 - 2^{-1}$ $7 - 2^{-1}$ $7 - 2^{-1}$ $7 - 8^{-1}$ $7 - 8^{-1}$ $7 - 10^{-1}$ $7 - 10^{-1}$ $7 - 10^{-1}$                                                                                                    |

|     | 8.1.1<br>8.1.2           | Applicable communication unit<br>Installing multiple extension units in layers                                            |  |
|-----|--------------------------|----------------------------------------------------------------------------------------------------|--|
| 8.2 | Optior<br>8.2.1          | ר Unit<br>Applicable option unit                                                                                          |  |
| 8.3 | Optior<br>8.3.1<br>8.3.2 | Applicable option<br>Installation procedure                                                                               |  |
| 8.4 | Cable<br>8.4.1<br>8.4.2  | Applicable cable<br>Installing procedure                                                                                  |  |
| 8.5 | Other<br>8.5.1<br>8.5.2  | Equipments Connected to the Main Unit<br>Applicable other equipments connected to the main unit<br>Installation procedure |  |

#### 9. MAINTENANCE AND INSPECTION

| 9.1 | Daily Inspection                                      | 9 - 2 |
|-----|-------------------------------------------------------|-------|
| 9.2 | Periodic Inspection                                   | 9 - 2 |
| 9.3 | Cleaning Method                                       | 9 - 3 |
| 9.4 | Battery Voltage Low Detection and Battery Replacement | 9 - 4 |
| 9.5 | Backlight Shutoff Detection and Replacement           | 9 - 6 |
| 9.6 | Backlight Replacement                                 | 9 - 7 |
|     | 9.6.1 Applicable backlight                            | 9 - 7 |
|     | 9.6.2 Replacement procedure of backlight              | 9 - 7 |

#### **10. TROUBLESHOOTING**

| 10.1 | GOT    | Restoration Sheet                   |         |
|------|--------|-------------------------------------|---------|
| 10.2 | Troub  | leshooting in Bus Connection        | 10 - 12 |
|      | 10.2.1 | Locating error positions            | 10 - 12 |
|      | 10.2.2 | Further locating error positions    | 10 - 13 |
|      | 10.2.3 | Specific example of troubleshooting | 10 - 14 |
| 10.3 | Error  | Message and System Alarm            | 10 - 15 |
|      | 10.3.1 | Error contents display              | 10 - 15 |
|      | 10.3.2 | List of error message/system alarm  | 10 - 17 |

#### **APPENDICES**

| Appendix1                           | External Dimensions                                                                                        | Арр - 1                          |
|-------------------------------------|----------------------------------------------------------------------------------------------------|----------------------------------|
| Appendix2                           | Confirming of Versions and Conformed Standards                                                             | Арр - 14                         |
| Appendix3<br>Appendix.<br>Appendix. | Transportation Precautions         .3.1       Relevant models         .3.2       Transportation guidelines | App - 15<br>App - 15<br>App - 15 |
| Appendix4                           | How to Choose Drive                                                                                        | App - 16                         |

#### INDEX

#### WARRANTY

#### ABOUT MANUALS

The following table lists the manual relevant to GT Designer2 product. Refer to each manual for any purpose.

| Manual Name                                                                                                    | Packing          | Manual Number<br>(Model code) |
|----------------------------------------------------------------------------------------------------|------------------|-------------------------------|
| GT SoftGOT1000 Version2 Operating Manual                                                                                                    | Stored in CD-ROM | SH-080602ENG<br>(1D7M48)      |
| GT Designer2 Version2 Basic Operation/Data Transfer Manual (For GOT1000 Series)                                                                                                    | Stored in CD-ROM | SH-080529ENG<br>(1D7M24)      |
| GT Designer2 Version2 Screen Design Manual (For GOT1000 Series) 1/3<br>GT Designer2 Version2 Screen Design Manual (For GOT1000 Series) 2/3<br>GT Designer2 Version2 Screen Design Manual (For GOT1000 Series) 3/3 | Stored in CD-ROM | SH-080530ENG<br>(1D7M25)      |
| GOT1000 Series Connection Manual (1/3)<br>GOT1000 Series Connection Manual (2/3)<br>GOT1000 Series Connection Manual (3/3)                                                                                        | Stored in CD-ROM | SH-080532ENG<br>(1D7M26)      |
| GOT1000 Series Extended/Option Functions Manual                                                                                                    | Stored in CD-ROM | SH-080544ENG<br>(1D7M32)      |
| GOT1000 Series Gateway Functions Manual                                                                                                    | Stored in CD-ROM | SH-080545ENG<br>(1D7M33)      |
| GOT1000 Series MES Interface Function Manual                                                                                                    | Stored in CD-ROM | SH-080654ENG<br>(1D7M63)      |

## The following table lists the manual relevant to GT Works3 product. Refer to each manual for any purpose.

| Manual Name                                                                                     | Packing             | Manual Number<br>(Model code)          |
|-------------------------------------------------------------------------------------------------|---------------------|----------------------------------------|
| GT Works3 Version1 Installation Instructions                                                    | Enclosed in product | -                                      |
| GT Designer3 Version1 Screen Design Manual (Fundamentals) 1/2, 2/2                              | Stored in CD-ROM    | SH-080866ENG<br>(1D7MB9)               |
| GT Designer3 Version1 Screen Design Manual (Functions) 1/2, 2/2                                 | Stored in CD-ROM    | SH-080867ENG<br>(1D7MC1)               |
| GOT1000 Series Connection Manual (Mitsubishi Products) for GT Works3                            | Stored in CD-ROM    | SH-080868ENG<br>(1D7MC2)               |
| GOT1000 Series Connection Manual (Non-Mitsubishi Products 1) for GT Works3                      | Stored in CD-ROM    | SH-080869ENG<br>(1D7MC3)               |
| GOT1000 Series Connection Manual (Non-Mitsubishi Products 2) for GT Works3                      | Stored in CD-ROM    | SH-080870ENG<br>(1D7MC4)               |
| GOT1000 Series Connection Manual (Microcomputer, MODBUS Products, Peripherals) for GT<br>Works3 | Stored in CD-ROM    | SH-080871ENG<br>(1D7MC5)               |
| GOT1000 Series Gateway Functions Manual for GT Works3                                           | Stored in CD-ROM    | SH-080858ENG<br>(1D7MA7)               |
| GOT1000 Series MES Interface Function Manual for GT Works3                                      | Stored in CD-ROM    | SH-080859ENG<br>(1D7MA8)               |
| GT SoftGOT1000 Version3 Operating Manual for GT Works3                                          | Stored in CD-ROM    | SH-080860ENG<br>(1D7MA9)               |
| GT Simulator3 Version1 Operating Manual for GT Works3                                           | Stored in CD-ROM    | SH-080861ENG<br>(1D7MB1)               |
| GT Converter2 Version3 Operating Manual for GT Works3                                           | Stored in CD-ROM    | SH-080862ENG<br>(1D7MB2)               |
| GOT1000 Series User's Manual (Extended Functions, Option Functions) for GT Works3               | Stored in CD-ROM    | SH-080863ENG<br>(1D7MB3)               |
| GT16 User's Manual (Hardware)                                                                   | Stored in CD-ROM    | SH-080928ENG<br>(1D7MD3)               |
| GT16 User's Manual (Basic Utility)                                                              | Stored in CD-ROM    | SH-080929ENG<br>(1D7MD4)               |
| GT16 Handy GOT User's Manual                                                                    | Stored in CD-ROM    | JY997D41201<br>JY997D41202<br>(09R821) |
| GT15 User's Manual                                                                              | Stored in CD-ROM    | SH-080528ENG<br>(1D7M23)               |
| GT14 User's Manual                                                                              | Stored in CD-ROM    | JY997D44801<br>(09R823)                |
| GT12 User's Manual                                                                              | Stored in CD-ROM    | SH-080977ENG<br>(1D7ME1)               |
| GT11 User's Manual                                                                              | Stored in CD-ROM    | JY997D17501<br>(09R815)                |
| GT11 Handy GOT User's Manual                                                                    | Stored in CD-ROM    | JY997D20101<br>JY997D20102<br>(09R817) |
| GT10 User's Manual                                                                              | Stored in CD-ROM    | JY997D24701<br>(09R819)                |

#### QUICK REFERENCE

#### Creating a project

| Obtaining the specifications and operation methods of GT Designer3 or<br>GT Designer2<br>Setting available functions on GT Designer3 or GT Designer2<br>Creating a screen displayed on the GOT | <ul> <li>GT Designer3 Version1 Screen Design Manual<br/>(Fundamentals) 1/2, 2/2</li> <li>GT Designer2 Version Basic Operation/Data Transfer<br/>Manual</li> </ul> |
|----------------------------------------------------------------------------------------------------|----------------------------------------------------------------------------------------------------|
| Obtaining useful functions to increase efficiency of drawing                                                                                                    |                                                                                                    |
| Setting details for figures and objects<br>Setting functions for the data collection or trigger action<br>Setting functions to use peripheral devices                                          | <ul> <li>GT Designer3 Version1 Screen Design Manual (Functions)<br/>1/2, 2/2</li> <li>GT Designer2 Version Screen Design Manual</li> </ul>                        |
| Simulating a created project on a personal computer                                                                                                    | <ul> <li>GT Simulator3 Version1 Operating Manual for GT Works3</li> <li>GT Simulator2 Version Operating Manual</li> </ul>                                         |

#### Connecting a controller to the GOT

| Obtaining information of Mitsubishi products applicable to the GOT<br>Connecting Mitsubishi products to the GOT<br>Connecting multiple controllers one GOT (Multi-channel function) | <ul> <li>GOT1000 Series Connection Manual (Mitsubishi Products)<br/>for GT Works3</li> <li>GOT1000 Series Connection Manual 1/3 to 3/3</li> </ul>       |
|----------------------------------------------------------------------------------------------------|----------------------------------------------------------------------------------------------------|
| Establishing communication between a personal computer and a controller via the GOT (FA transparent function)                                                                       |                                                                                                    |
| Obtaining information of Non-Mitsubishi products applicable to the GOT                                                                                                    | <ul> <li>GOT1000 Series Connection Manual (Non-Mitsubishi<br/>Products 1) for GT Works3</li> </ul>                                                      |
| Connecting Non-Mitsubishi products to the GOT                                                                                                    | <ul> <li>GOT1000 Series Connection Manual (Non-Mitsubishi<br/>Products 2) for GT Works3</li> <li>GOT1000 Series Connection Manual 1/3 to 3/3</li> </ul> |
| Obtaining information of peripheral devices applicable to the GOT                                                                                                    | <ul> <li>GOT1000 Series Connection Manual (Microcomputer,<br/>MODBUS Products, Peripherals) for GT Works3</li> </ul>                                    |
| Connecting peripheral devices including a barcode reader to the GOT                                                                                                    | GOT1000 Series Connection Manual 1/3 to 3/3                                                                                                    |

#### ■ Transferring data to the GOT

| Writing data to the GOT                      | GT Designer3 Version1 Screen Design Manual                                        |
|----------------------------------------------|-----------------------------------------------------------------------------------|
| Reading data from the GOT                    | (Fundamentals) 1/2, 2/2<br>• GT Designer2 Version ☐ Basic Operation/Data Transfer |
| Verifying a editing project to a GOT project | Manual                                                                            |

Others

| Obtaining specifications (including part names, external dimensions, and options) of each GOT Installing the GOT Operating the utility | <ul> <li>GT16 User's Manual (Hardware)</li> <li>GT16 User's Manual (Basic Utility)</li> <li>GT16 Handy GOT User's Manual</li> <li>GT15 User's Manual</li> <li>GT14 User's Manual</li> <li>GT12 User's Manual</li> <li>GT11 User's Manual</li> <li>GT11 Handy GOT User's Manual</li> <li>GT10 User's Manual</li> </ul> |  |
|----------------------------------------------------------------------------------------------------|----------------------------------------------------------------------------------------------------|--|
| Configuring the gateway function                                                                                                    | <ul> <li>GOT1000 Series Gateway Functions Manual for GT<br/>Works3</li> <li>GOT1000 Series Gateway Functions Manual</li> </ul>                                                                                                    |  |
| Configuring the MES interface function                                                                                                 | <ul> <li>GOT1000 Series MES Interface Function Manual for GT<br/>Works3</li> <li>GOT1000 Series MES Interface Function Manual</li> </ul>                                                                                                    |  |
| Configuring the extended function and option function                                                                                  | <ul> <li>GOT1000 Series User's Manual (Extended Functions,<br/>Option Functions) for GT Works3</li> <li>GOT1000 Series Extended/Option Functions Manual</li> </ul>                                                                                                    |  |
| Using a personal computer as the GOT                                                                                                   | <ul> <li>GT SoftGOT1000 Version3 Operating Manual for GT<br/>Works3</li> <li>GT SoftGOT1000 Version2 Operating Manual</li> </ul>                                                                                                    |  |

#### ABBREVIATIONS AND GENERIC TERMS

Abbreviations and generic terms used in this manual are as follows:

#### GOT

| Abbreviations and generic terms |        |           | Description                                                                                                    |  |
|---------------------------------|--------|-----------|----------------------------------------------------------------------------------------------------|--|
| GT1695                          |        | GT1695M-X | Abbreviation of GT1695M-XTBA, GT1695M-XTBD                                                                                                    |  |
|                                 | GT1685 | GT1685M-S | Abbreviation of GT1685M-STBA, GT1685M-STBD                                                                                                    |  |
|                                 |        | GT1675M-S | Abbreviation of GT1675M-STBA, GT1675M-STBD                                                                                                    |  |
|                                 | GT1675 | GT1675M-V | Abbreviation of GT1675M-VTBA, GT1675M-VTBD                                                                                                    |  |
|                                 |        | GT1675-VN | Abbreviation of GT1675-VNBA, GT1675-VNBD                                                                                                    |  |
|                                 | GT1672 | GT1672-VN | Abbreviation of GT1672-VNBA, GT1672-VNBD                                                                                                    |  |
|                                 | GT1665 | GT1665M-S | Abbreviation of GT1665M-STBA, GT1665M-STBD                                                                                                    |  |
|                                 |        | GT1665M-V | Abbreviation of GT1665M-VTBA, GT1665M-VTBD                                                                                                    |  |
|                                 | GT1662 | GT1662-VN | Abbreviation of GT1662-VNBA, GT1662-VNBD                                                                                                    |  |
|                                 | GT1655 | GT1655-V  | Abbreviation of GT1655-VTBD                                                                                                    |  |
|                                 | GT16   |           | Abbreviation of GT1695, GT1685, GT1675, GT1672, GT1665, GT1662, GT1655, GT16 Handy<br>GOT                                                                                                    |  |
|                                 | GT1595 | GT1595-X  | Abbreviation of GT1595-XTBA, GT1595-XTBD                                                                                                    |  |
|                                 | GT1585 | GT1585V-S | Abbreviation of GT1585V-STBA, GT1585V-STBD                                                                                                    |  |
|                                 |        | GT1585-S  | Abbreviation of GT1585-STBA, GT1585-STBD                                                                                                    |  |
|                                 |        | GT1575V-S | Abbreviation of GT1575V-STBA, GT1575V-STBD                                                                                                    |  |
|                                 |        | GT1575-S  | Abbreviation of GT1575-STBA, GT1575-STBD                                                                                                    |  |
|                                 | GT157□ | GT1575-V  | Abbreviation of GT1575-VTBA, GT1575-VTBD                                                                                                    |  |
|                                 |        | GT1575-VN | Abbreviation of GT1575-VNBA, GT1575-VNBD                                                                                                    |  |
|                                 |        | GT1572-VN | Abbreviation of GT1572-VNBA, GT1572-VNBD                                                                                                    |  |
|                                 | GT156□ | GT1565-V  | Abbreviation of GT1565-VTBA, GT1565-VTBD                                                                                                    |  |
|                                 |        | GT1562-VN | Abbreviation of GT1562-VNBA, GT1562-VNBD                                                                                                    |  |
|                                 | GT155□ | GT1555-V  | Abbreviation of GT1555-VTBD                                                                                                    |  |
|                                 |        | GT1555-Q  | Abbreviation of G11555-Q1BD, G11555-QSBD                                                                                                    |  |
| GOT1000 Series                  | GT15   | G11550-Q  | Abbreviation of GT1505-QLBD                                                                                                    |  |
| COTTOOD Genes                   | GTIS   | 074455.0  |                                                                                                    |  |
|                                 | GT145□ | GT1455-Q  | Abbreviation of GT1455-QTBDE, GT1455-QTBD                                                                                                    |  |
|                                 |        | GT1450-Q  |                                                                                                    |  |
|                                 | GT14   |           | Abbreviation of GT1455-Q, GT1450-Q                                                                                                    |  |
|                                 | GT1275 | GT1275-V  | Abbreviation of GT1275-VNBA, GT1275-VNBD                                                                                                    |  |
|                                 | GT1265 | GT1265-V  | Abbreviation of GT1265-VNBA, GT1265-VNBD                                                                                                    |  |
|                                 | GT12   |           | Abbreviation of GT1275, GT1265                                                                                                    |  |
|                                 | GT115□ | GT1155-Q  | Abbreviation of GT1155-QTBDQ, GT1155-QSBDQ, GT1155-QTBDA, GT1155-QSBDA, GT1155-QSBDA, GT1155-QSBD                                                                                                    |  |
|                                 |        | GT1150-Q  | Abbreviation of GT1150-QLBDQ, GT1150-QLBDA, GT1150-QLBD                                                                                                    |  |
|                                 | GT11   | •         | Abbreviation of GT1155-Q, GT1150-Q, GT11 Handy GOT                                                                                                    |  |
|                                 |        | GT1055-Q  | Abbreviation of GT1055-QSBD                                                                                                    |  |
|                                 | GTI05  | GT1050-Q  | Abbreviation of GT1050-QBBD                                                                                                    |  |
|                                 | GT104□ | GT1045-Q  | Abbreviation of GT1045-QSBD                                                                                                    |  |
|                                 |        | GT1040-Q  | Abbreviation of GT1040-QBBD                                                                                                    |  |
|                                 | GT1030 |           | Abbreviation of GT1030-LBD, GT1030-LBD2, GT1030-LBL, GT1030-LBDW, GT1030-LBDW2, GT1030-LBLW, GT1030-LWD, GT1030-LWD2, GT1030-LWL, GT1030-LWDW, GT1030-LWDW2, GT1030-LWDW2, GT1030-HBD2, GT1030-HBL, GT1030-HBDW, GT1030-HBDW2, GT1030-HBLW, GT1030-HWD2, GT1030-HWD2, GT1030-HWDW2, GT1030-HWDW2, GT1030-HWLW |  |
|                                 | GT1020 |           | Abbreviation of GT1020-LBD, GT1020-LBD2, GT1020-LBL, GT1020-LBDW, GT1020-LBDW2, GT1020-LBLW, GT1020-LWD, GT1020-LWD2, GT1020-LWDW, GT1020-LWDW2, GT1020-LWLW                                                                                                    |  |
|                                 | GT10   |           | Abbreviation of GT105□, GT104□, GT1030, GT1020                                                                                                    |  |

| Abbreviations a            | nd generic t | erms                          |                                                  | Description                    |  |
|----------------------------|--------------|-------------------------------|--------------------------------------------------|--------------------------------|--|
| GOT1000 Series GOT GOT GOT | GT1665HS-V   | Abbreviation of GT1665HS-VTBD |                                                  |                                |  |
|                            | GT11         | GT1155HS-Q                    | Abbreviation of GT1155HS-QSBD                    |                                |  |
|                            | Handy<br>GOT | GT1150HS-Q                    | Abbreviation of GT1150HS-QLBD                    |                                |  |
| GT SoftGOT1000             |              |                               | Abbreviation of GT SoftGOT1000                   |                                |  |
| GOT900 Series              |              |                               | Abbreviation of GOT-A900 series, GOT-F900 series |                                |  |
| GOT800 Series              |              |                               |                                                  | Abbreviation of GOT-800 series |  |

#### Communication unit

| Abbreviations and generic terms                  | Description                                                                                               |
|--------------------------------------------------|----------------------------------------------------------------------------------------------------|
| Bus connection unit                              | GT15-QBUS, GT15-QBUS2, GT15-ABUS, GT15-ABUS2,<br>GT15-75QBUSL, GT15-75QBUS2L, GT15-75ABUSL, GT15-75ABUS2L |
| Serial communication unit                        | GT15-RS2-9P, GT15-RS4-9S, GT15-RS4-TE                                                                     |
| RS-422 conversion unit                           | GT15-RS2T4-9P, GT15-RS2T4-25P                                                                             |
| Ethernet communication unit                      | GT15-J71E71-100                                                                                           |
| MELSECNET/H communication unit                   | GT15-J71LP23-25, GT15-J71BR13                                                                             |
| MELSECNET/10 communication unit                  | GT15-75J71LP23-Z <sup>*1</sup> , GT15-75J71BR13-Z <sup>*2</sup>                                           |
| CC-Link IE Controller Network communication unit | GT15-J71GP23-SX                                                                                           |
| CC-Link IE Field Network Communication Unit      | GT15-J71GF13-T2                                                                                           |
| CC-Link communication unit                       | GT15-J61BT13, GT15-75J61BT13-Z <sup>*3</sup>                                                              |
| CC-Link interface unit                           | GT11HS-CCL, GT11H-CCL                                                                                     |
| Interface converter unit                         | GT15-75IF900                                                                                              |
| Serial multi-drop connection unit                | GT01-RS4-M                                                                                                |
| Connection Conversion Adapter                    | GT10-9PT5S                                                                                                |
| RS-232/485 signal conversion adapter             | GT14-RS2T4-9P                                                                                             |

\*1 A9GT-QJ71LP23 + GT15-75IF900 set \*2 A9GT-QJ71BR13 + GT15-75IF900 set

\*3 A8GT-J61BT13 + GT15-75IF900 set

#### Option unit

| Abbreviations and generic terms      |                      | Description              |  |
|--------------------------------------|----------------------|--------------------------|--|
| Printer unit                         |                      | GT15-PRN                 |  |
| Video input unit                     |                      | GT16M-V4, GT15V-75V4     |  |
| Video/PCR unit                       | RGB input unit       | GT16M-R2, GT15V-75R1     |  |
|                                      | Video/RGB input unit | GT16M-V4R1, GT15V-75V4R1 |  |
|                                      | RGB output unit      | GT16M-ROUT, GT15V-75ROUT |  |
| Multimedia unit                      | ·                    | GT16M-MMR                |  |
| CF card unit                         |                      | GT15-CFCD                |  |
| CF card extension unit <sup>*1</sup> |                      | GT15-CFEX-C08SET         |  |
| External I/O unit                    |                      | GT15-DIO, GT15-DIOR      |  |
| Sound output unit                    |                      | GT15-SOUT, GT11-50BAT    |  |
|                                      |                      |                          |  |

\*1 GT15-CFEX + GT15-CFEXIF + GT15-C08CF set.

#### Option

| Abbreviations and generic terms |                  |                                                                                                    | Description                                                                                                    |  |  |
|---------------------------------|------------------|----------------------------------------------------------------------------------------------------|----------------------------------------------------------------------------------------------------|--|--|
| Memory card                     | CF card          | GT05-MEM-16MC, GT05-MEM-32MC, GT05-MEM-64MC, GT05-MEM-128MC,<br>GT05-MEM-256MC, GT05-MEM-512MC, GT05-MEM-1GC, GT05-MEM-2GC,<br>GT05-MEM-4GC, GT05-MEM-8GC, GT05-MEM-16GC                                              |                                                                                                    |  |  |
|                                 | SD card          | L1MEM-2GBSD                                                                                                    | L1MEM-2GBSD, L1MEM-4GBSD                                                                                                    |  |  |
| Memory card adapto              | r                | GT05-MEM-ADF                                                                                                    | PC                                                                                                    |  |  |
|                                 |                  | GT16-MESB, G                                                                                                    | T15-FNB, GT15-QFNB, GT15-QFNB16M,                                                                                                    |  |  |
| Option function boar            | a                | GT15-QFNB32N                                                                                                    | /I, GT15-QFNB48M, GT15-MESB48M, GT11-50FNB                                                                                                    |  |  |
| Battery                         |                  | GT15-BAT, GT1                                                                                                    | 1-50BAT                                                                                                    |  |  |
| Protective Sheet                |                  | For GT16                                                                                                    | GT16-90PSCB, GT16-90PSGB, GT16-90PSCW, GT16-90PSGW,<br>GT16-80PSCB, GT16-80PSGB, GT16-80PSCW, GT16-80PSGW,<br>GT16-70PSCB, GT16-70PSGB, GT16-70PSCW, GT16-70PSGW,<br>GT16-60PSCB, GT16-60PSGB, GT16-60PSCW, GT16-60PSGW,<br>GT16-50PSCB, GT16-50PSGB, GT16-50PSCW, GT16-50PSGW,<br>GT16-90PSCB-012, GT16-80PSCB-012, GT16-70PSCB-012,<br>GT16-60PSCB-012, GT16-50PSCB-012, GT16H-60PSC |  |  |
|                                 |                  | For GT15                                                                                                    | GT15-90PSCB, GT15-90PSGB, GT15-90PSCW, GT15-90PSGW,<br>GT15-80PSCB, GT15-80PSGB, GT15-80PSCW, GT15-80PSGW,<br>GT15-70PSCB, GT15-70PSGB, GT15-70PSCW, GT15-70PSGW,<br>GT15-60PSCB, GT15-60PSGB, GT15-60PSCW, GT15-60PSGW,<br>GT15-50PSCB, GT15-50PSGB, GT15-50PSCW, GT15-50PSGW                                                                                                    |  |  |
|                                 |                  | For GT14                                                                                                    | GT14-50PSCB, GT14-50PSGB, GT14-50PSCW, GT14-50PSGW                                                                                                    |  |  |
|                                 |                  | For GT12                                                                                                    | GT11-70PSCB, GT11-65PSCB                                                                                                    |  |  |
|                                 |                  | For GT11                                                                                                    | GT11-50PSCB, GT11-50PSGB, GT11-50PSCW, GT11-50PSGW, GT11H-50PSC                                                                                                    |  |  |
|                                 |                  | For GT10                                                                                                    | GT10-50PSCB, GT10-50PSGB, GT10-50PSCW, GT10-50PSGW,<br>GT10-40PSCB, GT10-40PSGB, GT10-40PSCW, GT10-40PSGW,<br>GT10-30PSCB, GT10-30PSGB, GT10-30PSCW, GT10-30PSGW,<br>GT10-20PSCB, GT10-20PSGB, GT10-20PSCW, GT10-20PSGW                                                                                                    |  |  |
| Protective cover for            | bil              | GT05-90PCO, G<br>GT16-50PCO, G                                                                                                    | GT05-80PCO, GT05-70PCO, GT05-60PCO, GT05-50PCO,<br>GT10-40PCO, GT10-30PCO, GT10-20PCO                                                                                                    |  |  |
| USB environmental               | protection cover | GT16-UCOV, G                                                                                                    | T16-50UCOV, GT15-UCOV, GT14-50UCOV, GT11-50UCOV                                                                                                    |  |  |
| Stand                           |                  | GT15-90STAND                                                                                                    | , GT15-80STAND, GT15-70STAND, A9GT-50STAND, GT05-50STAND                                                                                                    |  |  |
| Attachment                      |                  | GT15-70ATT-98, GT15-70ATT-87, GT15-60ATT-97, GT15-60ATT-96,<br>GT15-60ATT-87, GT15-60ATT-77, GT15-50ATT-95W, GT15-50ATT-85                                                                                            |                                                                                                    |  |  |
| Backlight                       |                  | GT16-90XLTT, GT16-80SLTT, GT16-70SLTT, GT16-70VLTT, GT16-70VLTTA, GT16-70VLTN,<br>GT16-60SLTT, GT16-60VLTT, GT16-60VLTN, GT15-90XLTT, GT15-80SLTT, GT15-70SLTT,<br>GT15-70VLTT, GT15-70VLTN, GT15-60VLTT, GT15-60VLTN |                                                                                                    |  |  |
| Multi-color display be          | bard             | GT15-XHNB, GT15-VHNB                                                                                                    |                                                                                                    |  |  |
| Connector conversion            | n box            | GT11H-CNB-37S, GT16H-CNB-42S                                                                                                    |                                                                                                    |  |  |
| Emergency stop sw               | guard cover      | GT11H-50ESCC                                                                                                    | DV, GT16H-60ESCOV                                                                                                    |  |  |
| Memory loader                   |                  | GT10-LDR                                                                                                    |                                                                                                    |  |  |
| Memory board                    |                  | GT10-50FMB                                                                                                    |                                                                                                    |  |  |
| Panel-mounted USB               | port extension   | GT14-C10EXUSB-4S, GT10-C10EXUSB-5S                                                                                                    |                                                                                                    |  |  |

#### Software

| Abbreviations and generic terms | Description                                                                                                    |  |
|---------------------------------|----------------------------------------------------------------------------------------------------|--|
| GT Works3                       | Abbreviation of the SWDDNC-GTWK3-E and SWDDNC-GTWK3-EA                                                                                                    |  |
| GT Designer3                    | Abbreviation of screen drawing software GT Designer3 for GOT1000 series                                                                                    |  |
| GT Simulator3                   | Abbreviation of screen simulator GT Simulator3 for GOT1000/GOT900 series                                                                                   |  |
| GT SoftGOT1000                  | Abbreviation of monitoring software GT SoftGOT1000                                                                                                    |  |
| GT Converter2                   | Abbreviation of data conversion software GT Converter2 for GOT1000/GOT900 series                                                                           |  |
| GT Designer2 Classic            | Abbreviation of screen drawing software GT Designer2 Classic for GOT900 series                                                                             |  |
| GT Designer2                    | Abbreviation of screen drawing software GT Designer2 for GOT1000/GOT900 series                                                                             |  |
| iQ Works                        | Abbreviation of iQ Platform compatible engineering environment MELSOFT iQ Works                                                                            |  |
| MELSOFT Navigator               | Generic term for integrated development environment software included in the SWDDNC-IQWK (iQ Platform compatible engineering environment MELSOFT iQ Works) |  |
| GX Works2                       | Abbreviation of SWDDNC-GXW2-E and SWDDNC-GXW2-EA type programmable controller engineering software                                                         |  |
| GX Simulator2                   | Abbreviation of GX Works2 with the simulation function                                                                                                    |  |
| GX Simulator                    | Abbreviation of SWD5C-LLT-E(-EV) type ladder logic test tool function software packages (SW5D5C-LLT (-EV) or later versions)                               |  |
| GX Developer                    | Abbreviation of SWD5C-GPPW-E(-EV)/SW D5F-GPPW-E type software package                                                                                      |  |
| GX LogViewer                    | Abbreviation of SWDDNN-VIEWER-E type software package                                                                                                    |  |
| PX Developer                    | Abbreviation of SWD5C-FBDQ-E type FBD software package for process control                                                                                 |  |
| MT Works2                       | Abbreviation of motion controller engineering environment MELSOFT MT Works2 (SW DNC-MTW2-E)                                                                |  |
| MT Developer                    | Abbreviation of SW RNC-GSV type integrated start-up support software for motion controller Q series                                                        |  |
| MR Configurator2                | Abbreviation of SWDDNC-MRC2-E type Servo Configuration Software                                                                                            |  |
| MR Configurator                 | Abbreviation of MRZJWU-SETUPUE type Servo Configuration Software                                                                                           |  |
| FR Configurator                 | Abbreviation of Inverter Setup Software (FR-SW□-SETUP-WE)                                                                                                  |  |
| NC Configurator                 | Abbreviation of CNC parameter setting support tool NC Configurator                                                                                         |  |
| FX Configurator-FP              | Abbreviation of parameter setting, monitoring, and testing software packages for FX3U-20SSC-H (SW D5C-FXSSC-E)                                             |  |
| FX3U-ENET-L Configuration tool  | Abbreviation of FX3U-ENET-L type Ethernet module setting software (SW1D5-FXENETL-E)                                                                        |  |
| RT ToolBox2                     | Abbreviation of robot program creation software (3D-11C-WINE)                                                                                              |  |
| MX Component                    | Abbreviation of MX Component Version (SWD5C-ACT-E,SWD5C-ACT-EA)                                                                                            |  |
| MX Sheet                        | Abbreviation of MX Sheet Version (SW D5C-SHEET-E, SW D5C-SHEET-EA)                                                                                         |  |
| LCPU Logging Configuration Tool | Abbreviation of LCPU Logging Configuration Tool (SW1DNN-LLUTL-E)                                                                                           |  |

#### License key (for GT SoftGOT1000)

| Abbreviations and generic terms | Description                  |
|---------------------------------|------------------------------|
| License                         | GT15-SGTKEY-U, GT15-SGTKEY-P |

#### License key (for GT SoftGOT2)

| Abbreviations and generic terms | Description                         |
|---------------------------------|-------------------------------------|
| License key                     | A9GTSOFT-LKEY-P (For DOS/V PC)      |
| License key FD                  | SW5D5F-SGLKEY-J (For PC CPU module) |

#### Others

| Abbreviations and generic terms | Description                                                                                                    |  |
|---------------------------------|----------------------------------------------------------------------------------------------------|--|
| IAI                             | Abbreviation of IAI Corporation                                                                                                    |  |
| AZBIL                           | Abbreviation of Azbil Corporation (former Yamatake Corporation)                                                                                                    |  |
| OMRON                           | Abbreviation of OMRON Corporation                                                                                                    |  |
| KEYENCE                         | Abbreviation of KEYENCE CORPORATION                                                                                                    |  |
| KOYO EI                         | Abbreviation of KOYO ELECTRONICS INDUSTRIES CO., LTD.                                                                                                    |  |
| SHARP                           | Abbreviation of Sharp Manufacturing Systems Corporation                                                                                                    |  |
| JTEKT                           | Abbreviation of JTEKT Corporation                                                                                                    |  |
| SHINKO                          | Abbreviation of Shinko Technos Co., Ltd.                                                                                                    |  |
| CHINO                           | Abbreviation of CHINO CORPORATION                                                                                                    |  |
| TOSHIBA                         | Abbreviation of TOSHIBA CORPORATION                                                                                                    |  |
| TOSHIBA MACHINE                 | Abbreviation of TOSHIBA MACHINE CO., LTD.                                                                                                    |  |
| HITACHI IES                     | Abbreviation of Hitachi Industrial Equipment Systems Co., Ltd.                                                                                                    |  |
| HITACHI                         | Abbreviation of Hitachi, Ltd.                                                                                                    |  |
| FUJI FA                         | Abbreviation of Fuji Electric FA Components & Systems Co., Ltd.                                                                                                    |  |
| PANASONIC                       | Abbreviation of Panasonic Corporation                                                                                                    |  |
| FUJI SYS                        | Abbreviation of Fuji Electric Systems Co., Ltd.                                                                                                    |  |
| YASKAWA                         | Abbreviation of YASKAWA Electric Corporation                                                                                                    |  |
| YOKOGAWA                        | Abbreviation of Yokogawa Electric Corporation                                                                                                    |  |
| ALLEN-BRADLEY                   | Abbreviation of Allen-Bradley products manufactured by Rockwell Automation, Inc.                                                                                    |  |
| GE FANUC                        | Abbreviation of GE Fanuc Automation Corporation GE Fanuc Automation Corporation                                                                                     |  |
| LS IS                           | Abbreviation of LS Industrial Systems Co., Ltd.                                                                                                    |  |
| SCHNEIDER                       | Abbreviation of Schneider Electric SA                                                                                                    |  |
| SICK                            | Abbreviation of SICK AG                                                                                                    |  |
| SIEMENS                         | Abbreviation of Siemens AG                                                                                                    |  |
| RKC                             | Abbreviation of RKC INSTRUMENT INC.                                                                                                    |  |
| HIRATA                          | Abbreviation of Hirata Corporation                                                                                                    |  |
| MURATEC                         | Abbreviation of Muratec products manufactured by Muratec Automation Co., Ltd.                                                                                       |  |
| PLC                             | Abbreviation of programmable controller                                                                                                    |  |
| Control equipment               | Generic term for control equipment manufactured by each corporation                                                                                                 |  |
| Temperature controller          | Generic term for temperature controller manufactured by each corporation                                                                                            |  |
| Indicating controller           | Generic term for indicating controller manufactured by each corporation                                                                                             |  |
| CHINO controller                | Abbreviation of indicating controller manufactured by CHINO CORPORATION                                                                                             |  |
| PC CPU module                   | Abbreviation of PC CPU Unit manufactured by CONTEC CO., LTD                                                                                                    |  |
| GOT (server)                    | Abbreviation of GOTs that use the server function                                                                                                    |  |
| GOT (client)                    | Abbreviation of GOTs that use the client function                                                                                                    |  |
| Windows <sup>®</sup> font       | Abbreviation of TrueType font and OpenType font available for Windows <sup>®</sup><br>(Differs from the True Type fonts settable with GT Designer3 or GT Designer2) |  |
| Intelligent function module     | Indicates the modules other than the PLC CPU, power supply module and I/O module that are mounted to the base unit                                                  |  |
| MODBUS <sup>®</sup> /RTU        | Generic term for the protocol designed to use MODBUS <sup>®</sup> protocol messages on a serial communication                                                       |  |
| MODBUS <sup>®</sup> /TCP        | Generic term for the protocol designed to use MODBUS <sup>®</sup> protocol messages on a TCP/IP network                                                             |  |

#### HOW TO USE THIS MANUAL

Following symbols are used in this manual

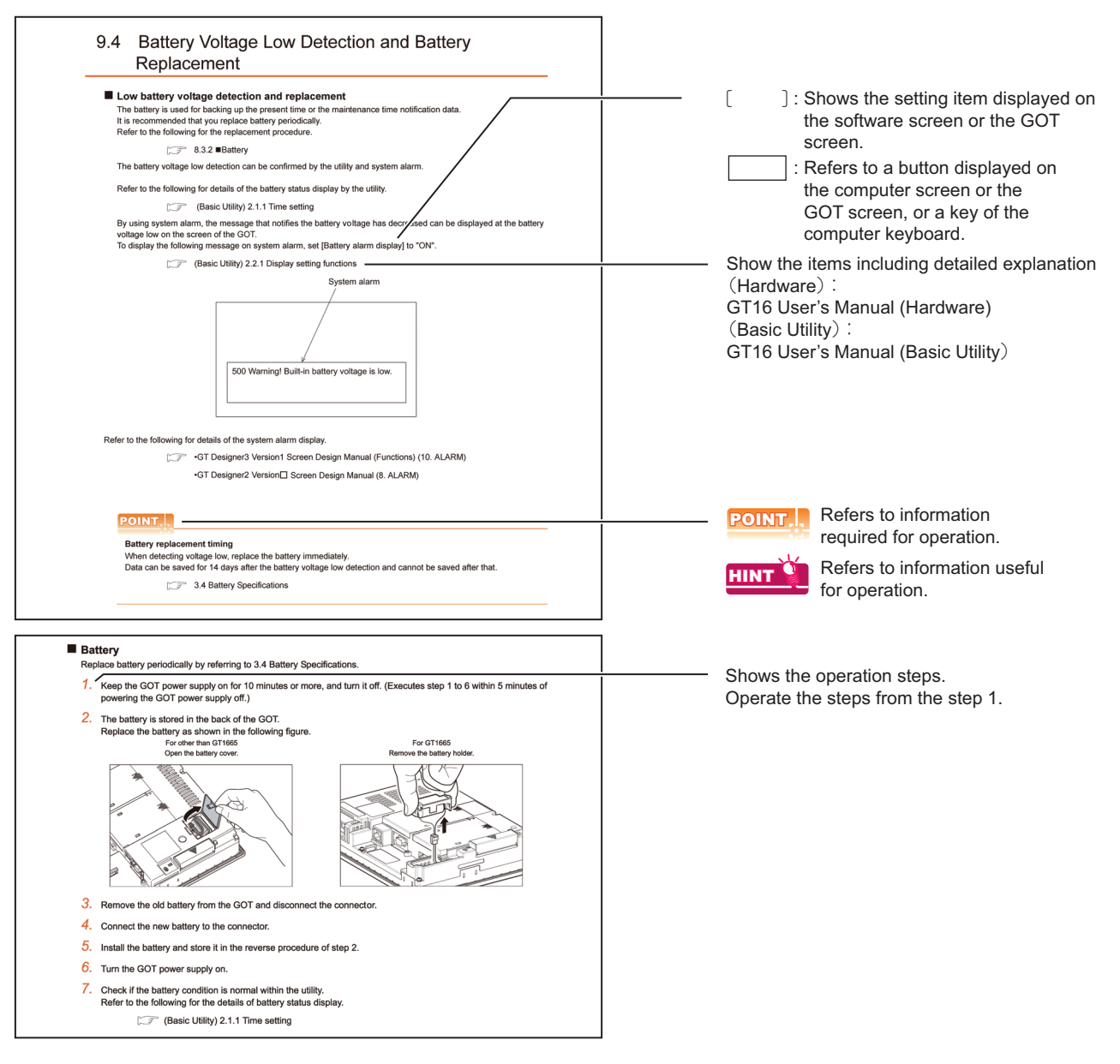

\* The above is different from the actual page, as it is provided for explanation only.

#### PACKING LIST

After unpacking, confirm that the following parts are included.

| Model                                                                                   | Product                  |             | Quantity |
|-----------------------------------------------------------------------------------------|--------------------------|-------------|----------|
| GT1695M-X                                                                               | GOT                      |             | 1        |
|                                                                                         | Battery                  | ** MITSTORE | 1        |
|                                                                                         | Installation fitting     |             | 8        |
|                                                                                         | GT16 General Description |             | 1        |
| GT1685M-S<br>GT1675M-S<br>GT1675-VN<br>GT1672-VN<br>GT1665M-S<br>GT1665M-V<br>GT1662-VN | GOT                      |             | 1        |
|                                                                                         | Battery                  | * INTSTRUCT | 1        |
|                                                                                         | Installation fitting     |             | 4        |
|                                                                                         | GT16 General Description |             | 1        |
| GT1655-V                                                                                | GOT                      |             | 1        |
|                                                                                         | Battery                  |             | 1        |
|                                                                                         | Installation fitting     |             | 4        |
|                                                                                         | GT16 General Description |             | 1        |

## 1. OVERVIEW

#### About GOT

GOT is installed on the panel surface of control panel or operating panel and connects to the PLC in the control panel. GOT carries out switch operation, lamp display, data display, and message display etc.

For display screen, two kinds of display screens, user-created screen and utility screen are available.

#### (1) User-created Screen

User screen is a screen drawn by GT Designer3 or GT Designer2. The objects of "Touch switch", "Lamp display", "Comment display", and "Numeric display" can be laid out arbitrarily to be displayed. Moreover, the multiple screens created by GT Designer3 or GT Designer2 can be overlapped and switched to be displayed.

For details, refer to the following.

•GT Designer3 Version1 Screen Design Manual (Fundamentals)

- •GT Designer3 Version1 Screen Design Manual (Functions)
  - •GT Designer2 Version Basic Operation/Data Transfer Manual
  - •GT Designer2 Version Screen Design Manual

#### (2) Utility Screen

Utility screen is a screen prepared beforehand for GOT.

Installing BootOS and standard OS in the GOT from GT Designer3 or GT Designer2 enables utility screen displaying.

The utility screen has menus as [Brightness/contrast adjustment screen] and [GOT memory check screen] etc.

For details, refer to the following.

(Basic Utility) 1 to 6

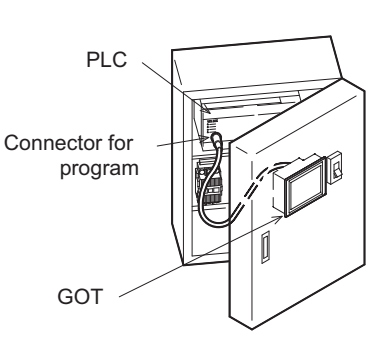

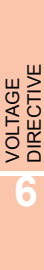

EMC AND LOW

OVERVIEW

SYSTEM CONFIGURATION

SPECIFICATIONS

PART NAME AND SETTINGS

WIRING

INSTALLATION

OPTION

## 1.1 Features

#### (1) Improved monitoring performance and connectivity to FA devices

• GT1695M-X, GT1685M-S, GT1675M-S, GT1675M-V, GT1665M-S, GT1665M-V, GT1655-V: The TFT color liquid crystal display (high intensity, wide angle view, and high definition type) provides clear full-color display and displays small characters clearly.

(Displays digital images of BMP and other formats in 65536 colors.)

GT1675-VN, GT1672-VN, GT1662-VN: The TFT color liquid crystal display provides 4096 or 16 colors to offer a wide range of models that meet user requirements.

- Provides multi-language display function based on Unicode2.1 True Type font and high-speed drawing of beautiful text.
- High speed monitoring through high speed communication at maximum of 115.2kbps.
- High speed display and high speed touch switch response.
- The operation performance is improved by the analog touch panel.
- GT1695M-X, GT1685M-S, GT1675M-S, GT1675M-V, GT1665M-S, GT1665M-V: Applicable to a video/RGB unit and a multimedia unit.
- (2) More efficient GOT operations including screen design, startup, adjustment, management and maintenance works
  - GT1695M-X, GT1685M-S, GT1675M-S, GT1675M-V, GT1665M-S, GT1665M-V, GT1655-V: 15MB user memory is included as standard.
  - GT1675-VN, GT1672-VN, GT1662-VN: 11MB user memory is included as standard.
  - · The RS-232 interface is included as standard.
  - The RS-422/485 interface is included as standard.
  - The CF card interface is included as standard.
  - The Ethernet interface is included as standard.
  - Font installation is available to increase the system fonts.
  - Combined use of 4 types of alarms (system alarm, user alarm, alarm history, alarm popup display) realizes more efficient alarm notification.
  - Maintenance timing report function is available that measures the backlight energization time and notifies of maintenance time.
  - The USB interface is positioned on the GOT front. This enables the system startup to be performed more efficiently using FA device startup tool, and eliminates the necessity of indirect works (opening and closing the control panel, cable replacement, cable rewiring) in order to improve the working efficiency.
  - The blown backlight bulb can be confirmed even during screen saving, with the blinked POWER LED at backlight shutoff detection.

#### (3) Enhanced support of FA device setup tools

• Transferring and monitoring sequence programs with the personal computer connected to the GOT can be executed when connecting to a PLC CPU with the direct CPU connection or bus connection. (FA transparent function)

## 1.2 Rough Pre-operation Procedure

The outline procedure before operating GOT is shown.

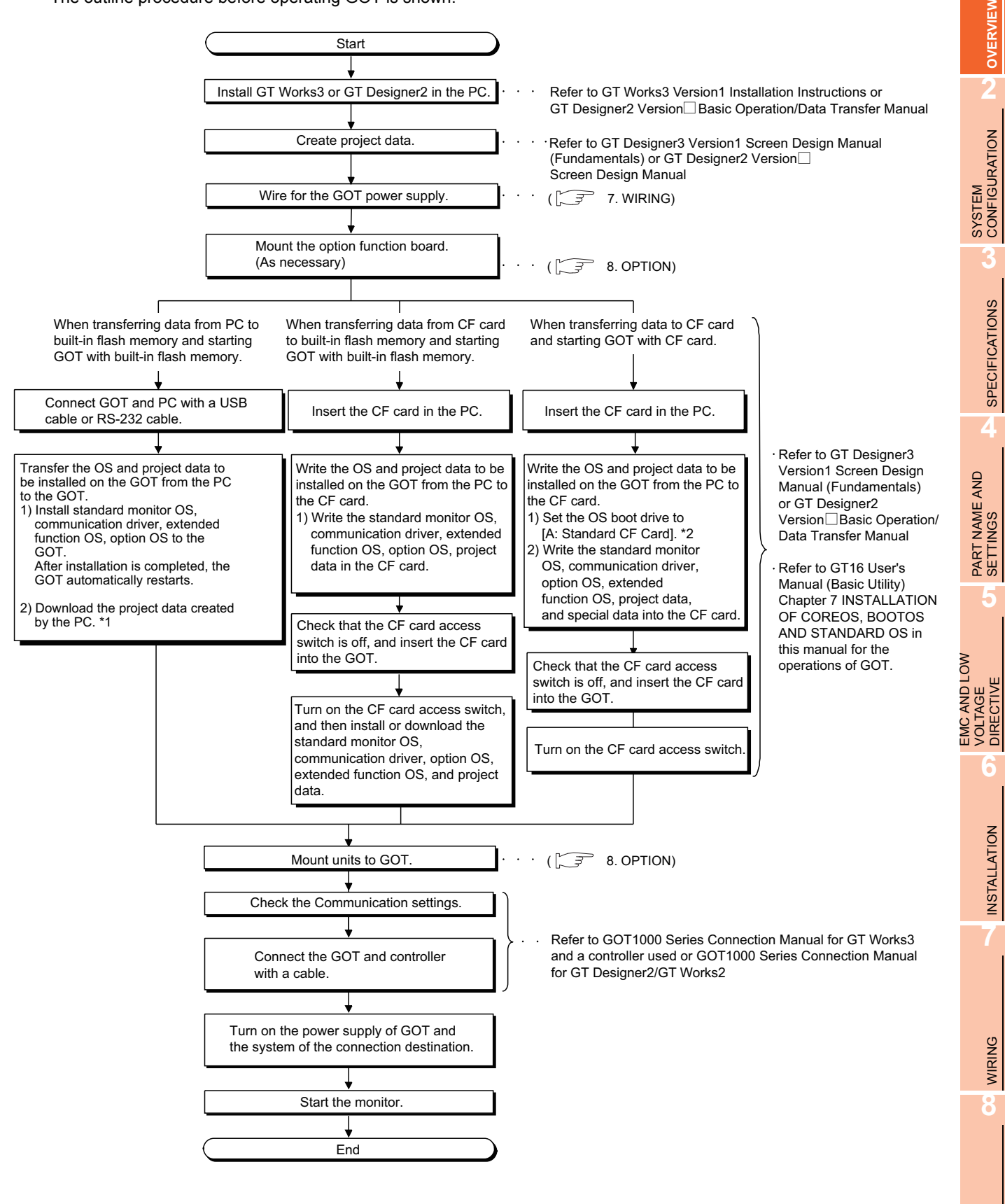

OPTION

- \* 1 By connecting with the Ethernet interface included as standard in GT 16, project data can be downloaded/uploaded. For download/upload of project data with the Ethernet connection, BootOS and standard monitor OS should be installed in the GOT in advance so that the GOT and PC can communicate with each other via Ethernet by setting Communication Settings. Refer to the following manual for details.
  - •GT Designer3 Version1 Screen Design Manual (Fundamentals) (Chapter 7 COMMUNICATION WITH GOT)
- •GT Designer2 Version 🗌 Basic Operation/Data Transfer Manual (Chapter 8 TRANSFERRING DATA)
- \* 2 The B drive or E drive cannot be set as the OS boot drive.

#### POINT,

#### Precautions for setting OS boot drive to [A: Standard CF Card]

#### (1) GOT startup time

When the OS boot drive is set to [A: Standard CF Card], the GOT startup time with the A drive takes longer than that with the C drive.

The GOT startup time with the A drive differs depending on the CF card type, the numbers of extended function OSs and option OSs, and project data size.

#### (2) Handling CF card during booting OS

Do not remove the CF card and do not turn off the CF card access switch during booting the OS. Doing so causes the boot to fail. As a result, the GOT does not start correctly.

#### (3) Corrective actions when OS cannot be booted

The OS cannot be booted in the following conditions.

Take the following corrective actions, and then boot the OS again.

| Condition                                                                                                    | Corrective action                                                                                                    |
|----------------------------------------------------------------------------------------------------|----------------------------------------------------------------------------------------------------|
| The type of the GOT to be used differs from the GOT type data set with GT Designer3 or GT Designer2 stored in the CF card. | Prepare the CF card where the OSs and project data of the same GOT type as the GOT to be used are written.                                                                                                    |
| The GOT has insufficient memory.                                                                                           | Delete unnecessary data stored in the memory of GOT.<br>For details, refer to the following manual.<br>↓ GT Designer3 Version1 Screen Design Manual (Fundamentals)<br>↓ GT Designer2 Version □ Basic Operation/Data Transfer Manual |
| The CF card access switch is off.                                                                                          | Turn on the CF card access switch.                                                                                                    |

## 2. SYSTEM CONFIGURATION

## 2.1 Overall Configuration

The overall configuration of GOT is as follows.

For the connection methods applicable to GOT1000 series and cable, refer to the following.

GOT1000 Series Connection Manual for GT Works3 and a controller used

•GOT1000 Series Connection Manual for GT Designer2/GT Works2

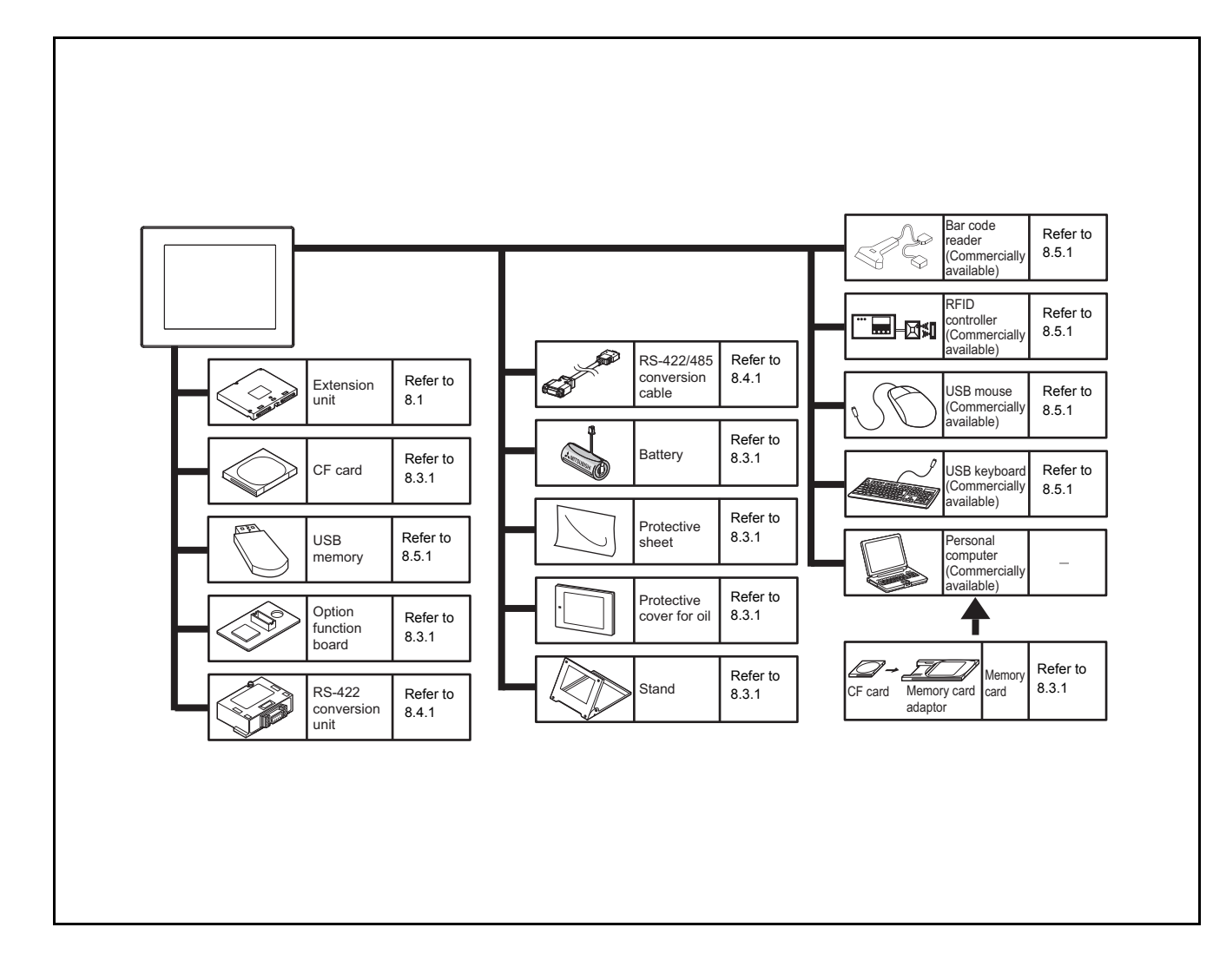

2 - 1

WIRING

8

OPTION

## 2.2 Component List

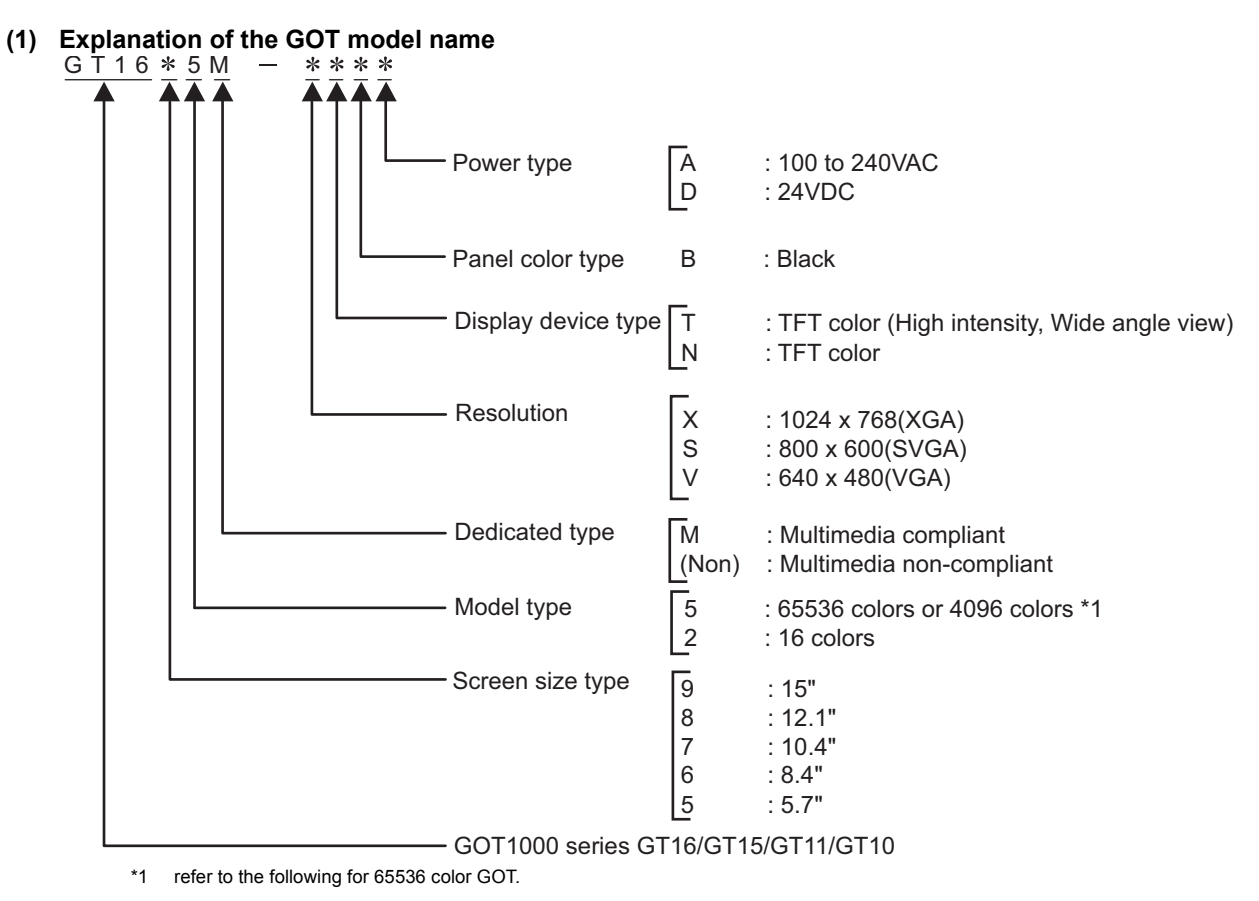

#### (2) Explanation of the option model name

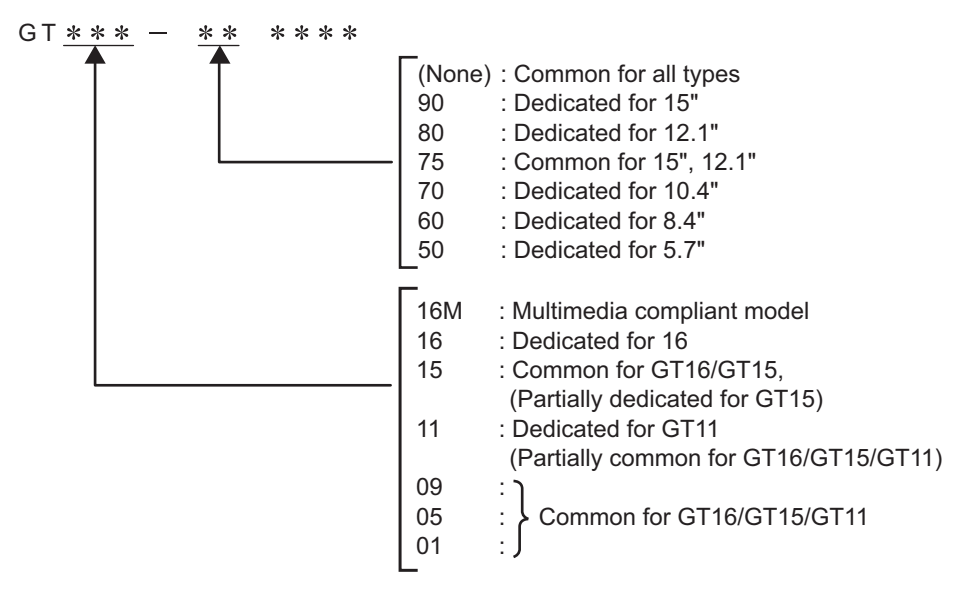

#### (3) Third party PLC connection cable

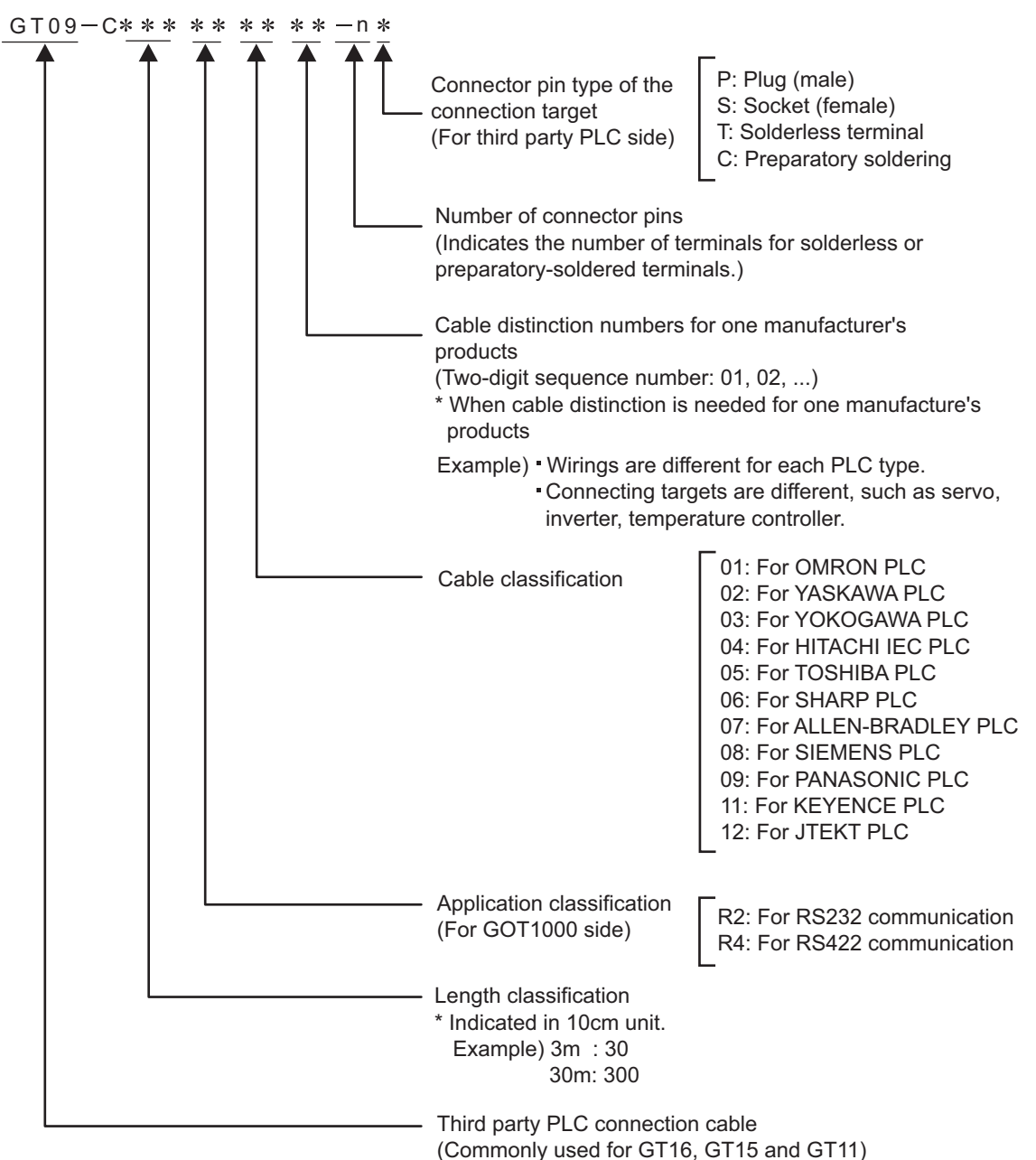

OVERVIEW

2

CONFIGURATION

SPECIFICATIONS

PART NAME AND SETTINGS

OPTION

WIRING

#### 2.2.1 GOT

| Product<br>name | Model name   | Specifications                                                                                                    |  |  |
|-----------------|--------------|----------------------------------------------------------------------------------------------------|--|--|
|                 | GT1695M-XTBA | 15" (1024 × 768 dots), TFT color liquid crystal, (high intensity, wide angle view), 65536 colors, video/RGB, multimedia compliant, 100 to 240VAC, Memory size 15MB         |  |  |
|                 | GT1695M-XTBD | 15" (1024 × 768 dots), TFT color liquid crystal, (high intensity, wide angle view), 65536 colors, video/RGB, multimedia compliant, 24VDC, Memory size 15MB                 |  |  |
|                 | GT1685M-STBA | 12.1" (800 $\times$ 600 dots), TFT color liquid crystal, (high intensity, wide angle view), 65536 colors, video/RGB, multimedia compliant, 100 to 240VAC, Memory size 15MB |  |  |
|                 | GT1685M-STBD | 12.1" (800 $\times$ 600 dots), TFT color liquid crystal, (high intensity, wide angle view), 65536 colors, video/RGB, multimedia compliant, 24VDC, Memory size 15MB         |  |  |
|                 | GT1675M-STBA | 10.4" (800 $\times$ 600 dots), TFT color liquid crystal, (high intensity, wide angle view), 65536 colors, video/RGB, multimedia compliant, 100 to 240VAC, Memory size 15MB |  |  |
|                 | GT1675M-STBD | 10.4" (800 $\times$ 600 dots), TFT color liquid crystal, (high intensity, wide angle view), 65536 colors, video/RGB, multimedia compliant, 24VDC, Memory size 15MB         |  |  |
|                 | GT1675M-VTBA | 10.4" (640 × 480 dots), TFT color liquid crystal, (high intensity, wide angle view), 65536 colors, video/RGB, multimedia compliant, 100 to 240VAC, Memory size 15MB        |  |  |
|                 | GT1675M-VTBD | 10.4" (640 × 480 dots), TFT color liquid crystal, (high intensity, wide angle view), 65536 colors, video/RGB, multimedia compliant, 24VDC, Memory size 15MB                |  |  |
| GOT             | GT1675-VNBA  | 10.4" (640 × 480 dots), TFT color liquid crystal, 4096 colors,<br>100 to 240VAC, Memory size 11MB                                                                          |  |  |
|                 | GT1675-VNBD  | 10.4" (640 × 480 dots), TFT color liquid crystal, 4096 colors,<br>24VDC, Memory size 11MB                                                                                  |  |  |
|                 | GT1672-VNBA  | 10.4" (640 × 480 dots), TFT color liquid crystal, 16 colors,<br>100 to 240VAC, Memory size 11MB                                                                            |  |  |
|                 | GT1672-VNBD  | 10.4" (640 × 480 dots), TFT color liquid crystal, 16 colors,<br>24VDC, Memory size 11MB                                                                                    |  |  |
|                 | GT1665M-STBA | 8.4" (800 × 600 dots), TFT color liquid crystal, (high intensity, wide angle view), 65536 colors, video/RGB, multimedia compliant, 100 to 240VAC, Memory size 15MB         |  |  |
|                 | GT1665M-STBD | 8.4" (800 × 600 dots), TFT color liquid crystal, (high intensity, wide angle view), 65536 colors, video/RGB, multimedia compliant, 24VDC, Memory size 15MB                 |  |  |
|                 | GT1665M-VTBA | 8.4" (640 × 480 dots), TFT color liquid crystal, (high intensity, wide angle view), 65536 colors, video/RGB, multimedia compliant, 100 to 240VAC, Memory size 15MB         |  |  |
|                 | GT1665M-VTBD | 8.4" (640 × 480 dots), TFT color liquid crystal, (high intensity, wide angle view), 65536 colors, video/RGB, multimedia compliant, 24VDC, Memory size 15MB                 |  |  |
|                 | GT1662-VNBA  | 8.4" (640 × 480 dots), TFT color liquid crystal, 16 colors,<br>100 to 240VAC, Memory size 11MB                                                                             |  |  |
|                 | GT1662-VNBD  | 8.4" (640 × 480 dots), TFT color liquid crystal, 16 colors,<br>24VDC, Memory size 11MB                                                                                     |  |  |
|                 | GT1655-VTBD  | 5.7" (640 × 480 dots), TFT color liquid crystal, (high intensity, wide angle view), 65536 colors, 24VDC, Memory size 15MB                                                  |  |  |

### 2.2.2 Option

#### Communication unit (Sold separately)

| Product name                                           | Model name      | Description                                                 |                                                                                            |  |
|--------------------------------------------------------|-----------------|-------------------------------------------------------------|--------------------------------------------------------------------------------------------|--|
|                                                        | GT15-QBUS       | For OCDU (O Mode)/Mation                                    | For last GOT, Number of IN side connectors: 1                                              |  |
|                                                        | GT15-QBUS2      | controller CPU (Q Series)<br>connection (standard model)    | For intermediary and last GOT,<br>Number of IN and OUT side connectors: 1 for<br>each side |  |
|                                                        | GT15-ABUS       |                                                             | For last GOT, Number of IN side connectors: 1                                              |  |
| Rus connection unit                                    | GT15-ABUS2      | controller CPU (A Series)<br>connection (standard model)    | For intermediary and last GOT,<br>Number of IN and OUT side connectors: 1 for<br>each side |  |
| Dus connection unit                                    | GT15-75QBUSL    | For OCPLL (O Mode)/Mation                                   | For last GOT, Number of IN side connectors: 1                                              |  |
|                                                        | GT15-75QBUS2L   | controller CPU (Q Series)<br>connection (slim model)        | For intermediary and last GOT,<br>Number of IN and OUT side connectors: 1 for<br>each side |  |
|                                                        | GT15-75ABUSL    |                                                             | For last GOT, Number of IN side connectors: 1                                              |  |
|                                                        | GT15-75ABUS2L   | controller CPU (A Series)<br>connection (slim model)        | For intermediary and last GOT,<br>Number of IN and OUT side connectors: 1 for<br>each side |  |
|                                                        | GT15-RS2-9P     | For RS-232 interface connection, connector type             |                                                                                            |  |
| Serial communication                                   | GT15-RS4-9S     | For RS-422 interface connection, connector type             |                                                                                            |  |
|                                                        | GT15-RS4-TE     | For RS-422 interface connection, terminal block type        |                                                                                            |  |
| MELSECNET/H                                            | GT15-J71LP23-25 | Optical double loop unit                                    |                                                                                            |  |
| communication unit                                     | GT15-J71BR13    | Coaxial bus unit                                            |                                                                                            |  |
| CC-Link IE Controller<br>Network communication<br>unit | GT15-J71GP23-SX | Optical loop unit                                           |                                                                                            |  |
| CC-Link IE Field Network communication unit            | GT15-J71GF13-T2 | Intelligent device station unit                             |                                                                                            |  |
| CC-Link communication unit                             | GT15-J61BT13    | Intelligent device station unit<br>CC-LINK Ver. 2 compliant |                                                                                            |  |
| Serial multi-drop<br>connection unit                   | GT01-RS4-M      | GOT multidrop connection unit                               |                                                                                            |  |

OPTION

WIRING

**INSTALLATION** 

2 - 5

| Product name              | Model name   | Description       |                                                                                         |  |
|---------------------------|--------------|-------------------|-----------------------------------------------------------------------------------------|--|
|                           | GT15-QC06B   | Cable length 0.6m |                                                                                         |  |
| Q extension cable         | GT15-QC12B   | Cable length 1.2m | For connecting QCPU and GOT                                                             |  |
| GOT-to-GOT connection     | GT15-QC30B   | Cable length 3m   |                                                                                         |  |
| cable                     | GT15-QC50B   | Cable length 5m   |                                                                                         |  |
|                           | GT15-QC100B  | Cable length 10m  |                                                                                         |  |
| O long distance           | GT15-QC150BS | Cable length 15m  | For long distance connection (13.2m or longer) of QCPU and GOT (A9GT-QCNB is necessary) |  |
| connection cable          | GT15-QC200BS | Cable length 20m  |                                                                                         |  |
| GOT-to-GOT long           | GT15-QC250BS | Cable length 25m  |                                                                                         |  |
| distance connection cable | GT15-QC300BS | Cable length 30m  | For long distance connection of GOT and GOT                                             |  |
|                           | GT15-QC350BS | Cable length 35m  |                                                                                         |  |

#### QCPU (Q Mode) bus connection cable (Sold separately)

#### ■ QnA/ACPU/Motion controller (A series) bus connection cable (Sold separately)

| Product name                      | Model name       | Description        |                                                                                          |  |
|-----------------------------------|------------------|--------------------|------------------------------------------------------------------------------------------|--|
|                                   | GT15-A1SC07B     | Cable length 0.7m  |                                                                                          |  |
|                                   | GT15-A1SC12B     | Cable length 1.2m  | For connecting QnAS/AnSCPU/Motion controller CPU<br>(A series) and GOT                   |  |
| Small-size CPU                    | GT15-A1SC30B     | Cable length 3m    |                                                                                          |  |
| extension cable                   | GT15-A1SC50B     | Cable length 5m    | For connecting QnAS/AnSCPU and GOT                                                       |  |
| GOT-to-GOT connection             | GT15-A1SC05NB    | Cable length 0.45m |                                                                                          |  |
| cable                             | GT15-A1SC07NB    | Cable length 0.7m  | For connecting QnAS/AnSCPU/motion controller CPU                                         |  |
|                                   | GT15-A1SC30NB    | Cable length 3m    |                                                                                          |  |
|                                   | GT15-A1SC50NB    | Cable length 5m    | For connecting QnAS/AnSCPU and A7GT-CNB                                                  |  |
|                                   | GT15-C12NB       | Cable length 1.2m  |                                                                                          |  |
|                                   | GT15-C30NB       | Cable length 3m    | For connecting QnA/ACPU/Motion controller                                                |  |
|                                   | GT15-C50NB       | Cable length 5m    |                                                                                          |  |
|                                   | GT15-AC06B       | Cable length 0.6m  | For connecting QnA/ACPU/Motion controller<br>CPU (A series /Extension base) and A7GT-CNB |  |
|                                   | GT15-AC12B       | Cable length 1.2m  |                                                                                          |  |
| Large-size CPU<br>extension cable | GT15-AC30B       | Cable length 3m    |                                                                                          |  |
|                                   | GT15-AC50B       | Cable length 5m    |                                                                                          |  |
|                                   | GT15-A370C12B-S1 | Cable length 1.2m  | For connecting Motion controller CPU (A series /                                         |  |
|                                   | GT15-A370C25B-S1 | Cable length 2.5m  | Extension base) and GOT                                                                  |  |
|                                   | GT15-A370C12B    | Cable length 1.2m  | For connecting Motion controller CPU (A series /                                         |  |
|                                   | GT15-A370C25B    | Cable length 2.5m  | Extension base) and A7GT-CNB                                                             |  |
| Small-size CPU                    | GT15-C100EXSS-1  | Cable length 10.6m | For long distance connection of QnAS/AnSCPU/motion controller CPU (A series) and GOT     |  |
| long distance connection cable    | GT15-C200EXSS-1  | Cable length 20.6m | For connecting A7GT-CNB and a combined product of                                        |  |
|                                   | GT15-C300EXSS-1  | Cable length 30.6m | connection)                                                                              |  |
| GOT-to-GOT connection cable       | GT15-C07BS       | Cable length 0.7m  |                                                                                          |  |
|                                   | GT15-C12BS       | Cable length 1.2m  | For connecting COT and COT                                                               |  |
|                                   | GT15-C30BS       | Cable length 3m    |                                                                                          |  |
|                                   | GT15-C50BS       | Cable length 5m    |                                                                                          |  |

(Continued to next page)

| Product name              | Model name  | Description       |                                                                   |
|---------------------------|-------------|-------------------|-------------------------------------------------------------------|
| GOT-to-GOT long           | GT15-C100BS | Cable length 10m  |                                                                   |
| distance connection       | GT15-C200BS | Cable length 20m  | For connecting GOT and GOT                                        |
| cable                     | GT15-C300BS | Cable length 30m  |                                                                   |
| A0J2HCPU connection cable | GT15-J2C10B | Cable length 1m   | For connecting A0J2HCPU power supply module (A0J2-<br>PW) and GOT |
| Buffer circuit cable      | GT15-EXCNB  | Cable length 0.5m | Combined with GT15-C⊟BS, can be used as GT15-<br>C⊟EXSS-1         |

#### Connection cables for MITSUBISHI PLCs (Sold separately)

| Product name    |                                                                                                    | Model name      | Description       |                                                                                                    |
|-----------------|----------------------------------------------------------------------------------------------------|-----------------|-------------------|----------------------------------------------------------------------------------------------------|
| RS-232<br>cable | Q/LCPU direct<br>connection cable                                                                                                    | GT01-C30R2-6P   | Cable length 3m   | For connecting Q/LCPU and GOT                                                                                                    |
|                 | FX communication<br>function extension<br>board connection<br>cable,<br>FX communication<br>function adapter<br>connection cable,<br>data transfer cable | GT01-C30R2-9S   | Cable length 3m   | For connecting FXCPU communication function<br>extension board (D-sub 9 pins connector),<br>FXCPU communication function adapter (D-sub 9<br>pins connector) and GOT<br>For connecting personal computer (Drawing<br>software) (D-sub 9 pins: female) and GOT (D-sub<br>9 pins: female) |
|                 | FX communication<br>function adaptor<br>connection cable                                                                                                 | GT01-C30R2-25P  | Cable length 3m   | For connecting FXCPU communcation function adaptor (D-sub 25 pins connector) and GOT                                                                                                    |
|                 | Computer link connection cable                                                                                                    | GT09-C30R2-9P   | Cable length 3 m  | For connecting computer link module/serial communication module and GOT                                                                                                    |
|                 |                                                                                                    | GT09-C30R2-25P  | Cable length 3 m  |                                                                                                    |
|                 | FXCPU direct<br>connection cable, FX<br>communication<br>function extension<br>board connection<br>cable                                                 | GT01-C10R4-8P   | Cable length 1m   | For connecting FXCPU (MINI DIN 8 pins<br>connector) and GOT<br>For connecting FXCPU communication function<br>extension board (MINI DIN 8 pins connector) and<br>GOT                                                                                                    |
|                 |                                                                                                    | GT01-C30R4-8P   | Cable length 3m   |                                                                                                    |
|                 |                                                                                                    | GT01-C100R4-8P  | Cable length 10m  |                                                                                                    |
|                 |                                                                                                    | GT01-C200R4-8P  | Cable length 20m  |                                                                                                    |
|                 |                                                                                                    | GT01-C300R4-8P  | Cable length 30m  |                                                                                                    |
|                 | QnA/A/FXCPU direct<br>connection cable,<br>computer link<br>connection cable                                                                             | GT01-C30R4-25P  | Cable length 3m   | For connecting QnA/ACPU/Motion controller CPU                                                                                                    |
| RS-422<br>cable |                                                                                                    | GT01-C100R4-25P | Cable length 10m  | (A series)/FXCPU (D-sub 25 pins connector) and GOT                                                                                                    |
|                 |                                                                                                    | GT01-C200R4-25P | Cable length 20m  | For connecting FA-CNV  CBL and GOT For connecting computer link module/serial                                                                                                    |
|                 |                                                                                                    | GT01-C300R4-25P | Cable length 30m  | communication module and GOT                                                                                                    |
|                 |                                                                                                    | GT09-C30R4-6C   | Cable length 3 m  | For connecting computer link module/serial communication module and GOT                                                                                                    |
|                 | Computer link<br>connection cable                                                                                                    | GT09-C100R4-6C  | Cable length 10 m |                                                                                                    |
|                 |                                                                                                    | GT09-C200R4-6C  | Cable length 20 m |                                                                                                    |
|                 |                                                                                                    | GT09-C300R4-6C  | Cable length 30 m |                                                                                                    |

**INSTALLATION** 

WIRING

**OPTION** 

| Product<br>name | Model name         | Description      |                                                                                                    |  |
|-----------------|--------------------|------------------|----------------------------------------------------------------------------------------------------|--|
| RS-232          | GT09-C30R20101-9P  | Cable length 3m  | For connecting GOT to OMRON PLC, serial communication module, communication board, serial communication board |  |
| cable           | GT09-C30R20102-25S | Cable length 3m  | For connecting GOT to OMRON connection cable                                                                  |  |
|                 | GT09-C30R20103-25P | Cable length 3m  | For connecting GOT to OMRON rack type host link unit                                                          |  |
|                 | GT09-C30R40101-9P  | Cable length 3m  |                                                                                                    |  |
|                 | GT09-C100R40101-9P | Cable length 10m | For connecting GOT to OMRON PLC, serial communication module,                                                 |  |
|                 | GT09-C200R40101-9P | Cable length 20m | serial communication board                                                                                    |  |
|                 | GT09-C300R40101-9P | Cable length 30m |                                                                                                    |  |
|                 | GT09-C30R40102-9P  | Cable length 3m  |                                                                                                    |  |
| RS-422          | GT09-C100R40102-9P | Cable length 10m | For connecting GOT to OMRON rack type host link unit,                                                         |  |
| cable           | GT09-C200R40102-9P | Cable length 20m | communication board                                                                                           |  |
|                 | GT09-C300R40102-9P | Cable length 30m |                                                                                                    |  |
|                 | GT09-C30R40103-5T  | Cable length 3m  |                                                                                                    |  |
|                 | GT09-C100R40103-5T | Cable length 10m | For connecting GOT to OMRON communication board (CP1W-                                                        |  |
|                 | GT09-C200R40103-5T | Cable length 20m | CIF11)                                                                                                    |  |
|                 | GT09-C300R40103-5T | Cable length 30m |                                                                                                    |  |

#### Connection cables for OMRON PLCs (Sold separately)

#### Connection cables for KEYENCE PLCs (Sold separately)

| Product name    | Model name         | Description      |                                                        |  |
|-----------------|--------------------|------------------|--------------------------------------------------------|--|
| <b>DO 000</b>   | GT09-C30R21101-6P  | Cable length 3m  | For connecting GOT to KEYENCE PLC                      |  |
| RS-232<br>cable | GT09-C30R21102-9S  | Cable length 3m  | For connecting GOT to KEYENCE multi-communication unit |  |
|                 | GT09-C30R21103-3T  | Cable length 3m  | For connecting GOT to KEYENCE multi-communication unit |  |
| RS-422<br>cable | GT09-C30R41101-5T  | Cable length 3m  |                                                        |  |
|                 | GT09-C100R41101-5T | Cable length 10m | For connecting COT to KEVENCE multi-communication unit |  |
|                 | GT09-C200R41101-5T | Cable length 20m |                                                        |  |
|                 | GT09-C300R41101-5T | Cable length 30m |                                                        |  |
| Product name | Model name          | Description      |                                 |  |
|--------------|---------------------|------------------|---------------------------------|--|
| RS-232       | GT09-C30R20601-15P  | Cable length 3m  | For connecting GOT to SHARP PLC |  |
| cable        | GT09-C30R20602-15P  | Cable length 3m  | For connecting GOT to SHARP PLC |  |
|              | GT09-C30R40601-15P  | Cable length 3m  |                                 |  |
|              | GT09-C100R40601-15P | Cable length 10m |                                 |  |
|              | GT09-C200R40601-15P | Cable length 20m |                                 |  |
|              | GT09-C300R40601-15P | Cable length 30m |                                 |  |
|              | GT09-C30R40602-15P  | Cable length 3m  |                                 |  |
| RS-422       | GT09-C100R40602-15P | Cable length 10m |                                 |  |
| cable        | GT09-C200R40602-15P | Cable length 20m |                                 |  |
|              | GT09-C300R40602-15P | Cable length 30m |                                 |  |
|              | GT09-C30R40603-6T   | Cable length 3m  |                                 |  |
|              | GT09-C100R40603-6T  | Cable length 10m |                                 |  |
|              | GT09-C200R40603-6T  | Cable length 20m |                                 |  |
|              | GT09-C300R40603-6T  | Cable length 30m |                                 |  |

### Connection cables for SHARP PLCs (Sold separately)

### Connection cables for JTEKT PLCs (Sold separately)

| Product<br>name | Model name         | Description       |                                  |  |
|-----------------|--------------------|-------------------|----------------------------------|--|
| RS-232<br>cable | GT09-C30R21201-25P | Cable length 3 m  | For connecting GOT to JTEKT PLC  |  |
|                 | GT09-C30R41201-6C  | Cable length 3 m  |                                  |  |
| RS-422          | GT09-C100R41201-6C | Cable length 10 m | For connecting COT to ITEKT DI C |  |
| cable           | GT09-C200R41201-6C | Cable length 20 m |                                  |  |
|                 | GT09-C300R41201-6C | Cable length 30 m |                                  |  |

### Connection cables for SHINKO indicating controller (Sold separately)

| Product<br>name | Model name        | Description     |                                                                                                |
|-----------------|-------------------|-----------------|------------------------------------------------------------------------------------------------|
| RS-232<br>cable | GT09-C30R21401-4T | Cable length 3m | For connecting GOT to SHINKO indicating controller (FCR-100/<br>FCD100/FCR-23A/PC-/FIR series) |

OVERVIEW

2

SYSTEM CONFIGURATION

SPECIFICATIONS

Δ

PART NAME AND SETTINGS

| Product name | Model name          | Description      |                                    |  |
|--------------|---------------------|------------------|------------------------------------|--|
| RS-232       | GT09-C30R20501-9P   | Cable length 3m  | For connecting GOT to TOSHIBA PLC  |  |
| cable        | GT09-C30R20502-15P  | Cable length 3m  | For connecting GOT to TOSHIBA PLC  |  |
|              | GT09-C30R40501-15P  | Cable length 3m  |                                    |  |
|              | GT09-C100R40501-15P | Cable length 10m | For connecting COT to TOSHIPA DI C |  |
|              | GT09-C200R40501-15P | Cable length 20m |                                    |  |
|              | GT09-C300R40501-15P | Cable length 30m |                                    |  |
|              | GT09-C30R40502-6C   | Cable length 3m  |                                    |  |
| RS-422       | GT09-C100R40502-6C  | Cable length 10m |                                    |  |
| cable        | GT09-C200R40502-6C  | Cable length 20m |                                    |  |
|              | GT09-C300R40502-6C  | Cable length 30m |                                    |  |
|              | GT09-C30R40503-15P  | Cable length 3m  |                                    |  |
|              | GT09-C100R40503-15P | Cable length 10m |                                    |  |
|              | GT09-C200R40503-15P | Cable length 20m |                                    |  |
|              | GT09-C300R40503-15P | Cable length 30m |                                    |  |

# Connection cables for TOSHIBA PLCs (Sold separately)

# Connection cables for HITACHI IES PLCs (Sold separately)

| Product<br>name | Model name         | Description      |                                                                          |  |
|-----------------|--------------------|------------------|--------------------------------------------------------------------------|--|
| RS-232          | GT09-C30R20401-15P | Cable length 3m  | For connecting GOT to HITACHI IES PLC, intelligent serial port<br>module |  |
| cable           | GT09-C30R20402-15P | Cable length 3m  | For connecting GOT to HITACHI IES PLC                                    |  |
| RS-422<br>cable | GT09-C30R40401-7T  | Cable length 3m  |                                                                          |  |
|                 | GT09-C100R40401-7T | Cable length 10m | For connecting COT to HITACHI IES intelligent sorial part module         |  |
|                 | GT09-C200R40401-7T | Cable length 20m |                                                                          |  |
|                 | GT09-C300R40401-7T | Cable length 30m |                                                                          |  |

# Connection cables for HITACHI PLCs (Sold separately)

| Product name    | Model name         | Description      |                                                                               |  |
|-----------------|--------------------|------------------|-------------------------------------------------------------------------------|--|
| RS-232<br>Cable | GT09-C30R21301-9S  | Cable length 3m  | For connecting GOT to HITACHI communication module (LQE560/<br>LQE060/LQE160) |  |
|                 | GT09-C30R41301-9S  | Cable length 3m  |                                                                               |  |
| RS-422          | GT09-C100R41301-9S | Cable length 10m | For connecting GOT to HITACHI PLC (LPQ510) and communication                  |  |
| Cable           | GT09-C200R41301-9S | Cable length 20m | module (LQE565/LQE165)                                                        |  |
|                 | GT09-C300R41301-9S | Cable length 30m |                                                                               |  |

| Product name    | Model name         | Description      |                                                                                                    |  |
|-----------------|--------------------|------------------|----------------------------------------------------------------------------------------------------|--|
| RS-232<br>Cable | GT09-C30R21003-25P | Cable length 3m  | For connecting GOT to FUJI FA RS-232C interface card (NV1L-<br>RS2), RS-232C/485 interface capsule (FFK120A-C10), and general-<br>purpose interface module (NC1L-RS2/FFU120B) |  |
| RS-422<br>Cable | GT09-C30R41001-6T  | Cable length 3m  |                                                                                                    |  |
|                 | GT09-C100R41001-6T | Cable length 10m | For connecting GOT to FUJI FA RS-232C/485 interface capsule                                                                                                    |  |
|                 | GT09-C200R41001-6T | Cable length 20m | FFU120B)                                                                                                    |  |
|                 | GT09-C300R41001-6T | Cable length 30m |                                                                                                    |  |

### Connection cables for FUJI FA PLCs (Sold separately)

### Connection cables for PANASONIC PLCs (Sold separately)

| Product<br>name | Model name         | Description     |                                                                                                  |  |
|-----------------|--------------------|-----------------|--------------------------------------------------------------------------------------------------|--|
|                 | GT09-C30R20901-25P | Cable length 3m | For connecting GOT to PANASONIC RS422/232C conversion<br>adapter                                 |  |
| RS-232<br>cable | GT09-C30R20902-9P  | Cable length 3m | For connecting GOT to the tool port or RS232C port of PANASONIC PLC, computer communication unit |  |
|                 | GT09-C30R20903-9P  | Cable length 3m | For connecting GOT to the RS232C port of PANASONIC PLC                                           |  |
|                 | GT09-C30R20904-3C  | Cable length 3m | For connecting GOT to the RS232C port of PANASONIC PLC                                           |  |

### Connection cables for YASKAWA PLCs (Sold separately)

| Product name    | Model name          |                  | Description                                  |                  |  |
|-----------------|---------------------|------------------|----------------------------------------------|------------------|--|
|                 | GT09-C30R20201-9P   | Cable length 3m  |                                              |                  |  |
|                 | GT09-C30R20202-15P  | Cable length 3m  |                                              | >                |  |
| RS-232<br>cable | GT09-C30R20203-9P   | Cable length 3m  | For connecting GOT to TASKAWA FLC            | л<br>П           |  |
| Cable           | GT09-C30R20204-14P  | Cable length 3m  |                                              |                  |  |
|                 | GT09-C30R20205-25P  | Cable length 3m  | For connecting GOT to YASKAWA MEMOBUS module | VOL <sup>7</sup> |  |
|                 | GT09-C30R40201-9P   | Cable length 3m  |                                              | 6                |  |
|                 | GT09-C100R40201-9P  | Cable length 10m |                                              |                  |  |
|                 | GT09-C200R40201-9P  | Cable length 20m | For connecting GOT to TASKAWA MEMOBOS module | z                |  |
| RS-422          | GT09-C300R40201-9P  | Cable length 30m |                                              | LATIC            |  |
| cable           | GT09-C30R40202-14P  | Cable length 3m  |                                              | STALI            |  |
|                 | GT09-C100R40202-14P | Cable length 10m |                                              | Ĩ                |  |
|                 | GT09-C200R40202-14P | Cable length 20m | For connecting GOT to TASKAWA PLC            |                  |  |
|                 | GT09-C300R40202-14P | Cable length 30m |                                              |                  |  |

WIRING

| Product<br>name | Model name         |                  | Description                                                             |
|-----------------|--------------------|------------------|-------------------------------------------------------------------------|
|                 | GT09-C30R20301-9P  | Cable length 3m  | For connecting GOT to YOKOGAWA CPU port/D-Sub 9-pin<br>conversion cable |
| RS-232          | GT09-C30R20302-9P  | Cable length 3m  | For connecting GOT to YOKOGAWA PC link module                           |
| cable           | GT09-C30R20304-9S  | Cable length 3m  | For connecting GOT to YOKOGAWA converter (ML2-  )                       |
|                 | GT09-C30R20305-9S  | Cable length 3m  | For connecting GOT to YOKOGAWA PLC                                      |
|                 | GT09-C30R40301-6T  | Cable length 3m  |                                                                         |
|                 | GT09-C100R40301-6T | Cable length 10m |                                                                         |
|                 | GT09-C200R40301-6T | Cable length 20m |                                                                         |
|                 | GT09-C300R40301-6T | Cable length 30m | For connecting COT to YOKOCAWA BC link module                           |
|                 | GT09-C30R40302-6T  | Cable length 3m  |                                                                         |
|                 | GT09-C100R40302-6T | Cable length 10m |                                                                         |
|                 | GT09-C200R40302-6T | Cable length 20m |                                                                         |
| RS-422          | GT09-C300R40302-6T | Cable length 30m |                                                                         |
| cable           | GT09-C30R40303-6T  | Cable length 3m  |                                                                         |
|                 | GT09-C100R40303-6T | Cable length 10m | For connecting GOT to YOKOGAWA temperature controller                   |
|                 | GT09-C200R40303-6T | Cable length 20m | (GREEN series)                                                          |
|                 | GT09-C300R40303-6T | Cable length 30m |                                                                         |
|                 | GT09-C30R40304-6T  | Cable length 3m  |                                                                         |
|                 | GT09-C100R40304-6T | Cable length 10m | For connecting GOT to YOKOGAWA temperature controller                   |
|                 | GT09-C200R40304-6T | Cable length 20m | (UT2000 series)                                                         |
|                 | GT09-C300R40304-6T | Cable length 30m |                                                                         |

### Connection cables for YOKOGAWA PLCs (Sold separately)

# Connection cables for ALLEN-BRADLEY PLCs (Sold separately)

| Product name    | Model name        | Description     |                                         |
|-----------------|-------------------|-----------------|-----------------------------------------|
| RS-232<br>cable | GT09-C30R20701-9S | Cable length 3m | For connecting GOT to ALLEN-BRADLEY PLC |

### Connection cables for SIEMENS PLCs (Sold separately)

| Product name    | Model name        | Description     |                                           |
|-----------------|-------------------|-----------------|-------------------------------------------|
| RS-232<br>cable | GT09-C30R20801-9S | Cable length 3m | For connecting GOT to SIEMENS HMI Adapter |

## RS-422 connector conversion cable (Sold separately)

| Product name                      | Model name    |                                                                 | Description                  |
|-----------------------------------|---------------|-----------------------------------------------------------------|------------------------------|
| RS-422 connector conversion cable | GT16-C02R4-9S | RS-422/485(connector) 🖨<br>RS-422 connector conversion<br>cable | RS-422 side connector 9 pins |

| Product name                           | Model name      |                   | Description                             |
|----------------------------------------|-----------------|-------------------|-----------------------------------------|
| RS-485                                 | FA-LTBGTR4CBL05 | Cable length 0.5m | RS-422/485 connector 🚗 RS-485 (terminal |
| connector<br>terminal block conversion | FA-LTBGTR4CBL10 | Cable length 1.0m | block) converter module with dedicated  |
| modules with cable                     | FA-LTBGTR4CBL20 | Cable length 2.0m | connection cable                        |

### ■ RS-485 connector ⇔ terminal block conversion modules with cable (Sold separately)

### RS-422 conversion unit (Sold separately)

| Product name                               | Model name     |                            | Description                   |
|--------------------------------------------|----------------|----------------------------|-------------------------------|
| DO 100 · · · · · · · · · · · · · · · · · · | GT15-RS2T4-9P  | RS-232 → RS-422 conversion | RS-422 side connector 9 pins  |
| RS-422 conversion unit                     | GT15-RS2T4-25P | unit                       | RS-422 side connector 25 pins |

\*1 The GT1655-V cannot be used.

#### Bus extension connector box (Sold separately)

| Product name                | Model name | Description                                                                                       |
|-----------------------------|------------|---------------------------------------------------------------------------------------------------|
| Bus extension connector box | A9GT-QCNB  | For QCPU (Q Mode)/Motion controller CPU (Q series) long distance (13.2m or longer) bus connection |

#### Bus connector conversion box (Sold separately)

| Product name   | Model name | Description                                                                |
|----------------|------------|----------------------------------------------------------------------------|
| Bus connector  | A7GT-CNB   | For QnA/ACPU/Motion controller CPU (A series) long distance bus connection |
| conversion box |            | (For conversion from large type connector to small type connector)         |

### ■ CF card (Sold separately)

| Product name | Model name                  | Description                                  |
|--------------|-----------------------------|----------------------------------------------|
|              | GT05-MEM-16MC               | Flash ROM 16MB                               |
|              | GT05-MEM-32MC               | Flash ROM 32MB                               |
|              | GT05-MEM-64MC               | Flash ROM 64MB                               |
|              | GT05-MEM-128MC              | Flash ROM 128MB                              |
| CF card      | GT05-MEM-256MC              | Flash ROM 256MB                              |
|              | GT05-MEM-512MC              | Flash ROM 512MB                              |
|              | GT05-MEM-1GC                | Flash ROM 1GB                                |
|              | GT05-MEM-2GC                | Flash ROM 2GB                                |
|              | GT05-MEM-4GC <sup>*1</sup>  | Flash ROM 4GB                                |
|              | GT05-MEM-8GC <sup>*1</sup>  | Flash ROM 8GB                                |
|              | GT05-MEM-16GC <sup>*1</sup> | Flash ROM 16GB                               |
|              | _                           | Commercially-available CF card <sup>*2</sup> |

\*1 A CF card with more than 2GB can be used for the GT16 with the following versions of OSes installed.

Boot OS version: 05.09.00AF or later

Standard monitor OS version: 05.09.00 or later

If the above versions of OSes are not installed, install the OSes to the GOT by using GT Designer3 Version1.17T or later. If the OS version is earlier than the above OS versions, a CF card with more than 2GB is not recognized correctly.

GT Designer2 Version □ is not supported.

\*2 Some models with the operations checked by our company are usable.

For the validated models, refer to Technical News GOT-A-0010 "List of Valid Devices Applicable for GOT1000 Series" separately available, or contact your local distributor.

OVERVIEW

### ■ USB memory (Sold separately)

| Product name | Model name                                                       | Description                                     |
|--------------|------------------------------------------------------------------|-------------------------------------------------|
| USB memory   | -                                                                | Commercially-available USB memory <sup>*1</sup> |
| *1 S         | ne models with the operations checked by our company are usable. |                                                 |

Some models with the operations checked by our company are usable.

For the validated models, refer to Technical News GOT-A-0010 "List of Valid Devices Applicable for GOT1000 Series" separately available, or contact your local distributor.

### USB mouse (Sold separately)

| Product name                                                          | Model name | Description                                    |
|-----------------------------------------------------------------------|------------|------------------------------------------------|
| USB mouse                                                             | —          | Commercially-available USB mouse <sup>*1</sup> |
| *1. Some models with the operations checked by our company are usable |            |                                                |

Some models with the operations checked by our company are usable.

For the validated models, refer to Technical News GOT-A-0010 "List of Valid Devices Applicable for GOT1000 Series" separately available, or contact your local distributor.

### USB keyboard (Sold separately)

| Product name | Model name | Description                            |
|--------------|------------|----------------------------------------|
| USB keyboard | —          | Commercially-available USB keyboard *1 |

\*1 Some models with the operations checked by our company are usable. For the validated models, refer to Technical News GOT-A-0010 "List of Valid Devices Applicable for GOT1000 Series" separately available, or contact your local distributor.

### Bar code reader (Sold separately)

| Product name    | Model name | Description                               |
|-----------------|------------|-------------------------------------------|
| Bar code reader | _          | Commercially-available bar code reader *1 |

Some models with the operations checked by our company are usable. \*1

For the validated models, refer to Technical News GOT-A-0010 "List of Valid Devices Applicable for GOT1000 Series" separately available, or contact your local distributor.

### RFID controller (Sold separately)

| Product name    | Model name | Description                               |
|-----------------|------------|-------------------------------------------|
| RFID controller | —          | Commercially-available RFID controller *1 |

\*1 Some models with the operations checked by our company are usable.

For the validated models, refer to Technical News GOT-A-0010 "List of Valid Devices Applicable for GOT1000 Series" separately available, or contact your local distributor.

#### Memory card adaptor (Sold separately)

| Product name        | Model name    | Description                                         |
|---------------------|---------------|-----------------------------------------------------|
| Memory card adaptor | GT05-MEM-ADPC | CF card to memory card (Type II) conversion adaptor |

### Option function board (Sold separately)

| Product name          | Model name | Description                 |
|-----------------------|------------|-----------------------------|
| Option function board | GT16-MESB  | MES interface function boad |

| Product name                       | Model name       |                                                                                                    | Description                      |
|------------------------------------|------------------|----------------------------------------------------------------------------------------------------|----------------------------------|
| Video input unit <sup>*1</sup>     | GT16M-V4         | For video input signal (NTSC format / PAL format) 4 channels                                                |                                  |
| RGB input unit <sup>*1</sup>       | GT16M-R2         | For analog RGB input sig                                                                                    | nal 2 channels                   |
| Video/RGB input unit <sup>*1</sup> | GT16M-V4R1       | For video input signal (NTSC format / PAL format) 4 channels/analog RGB input signal 1 channels mixed input |                                  |
| RGB output unit <sup>*1</sup>      | GT16M-ROUT       | For analog RGB output signal 1 channel                                                                      |                                  |
| Multimedia unit <sup>*1</sup>      | GT16M-MMR        | For video input signal (NTSC format / PAL format) 1 channel                                                 |                                  |
| Printer unit                       | GT15-PRN         | For connecting a printer                                                                                    | USB slave (PictBridge) 1 channel |
| CF card unit                       | GT15-CFCD        | For CF card installation (E                                                                                 | 3 drive)                         |
| CF card extention unit             | GT15-CFEX-C08SET | For CF card installation (B drive)                                                                          |                                  |
| Extornal I/Q unit                  | GT15-DIO         | For connecting an external I/O device/operation panel (Positive Common Input Sink Type Output)              |                                  |
|                                    | GT15-DIOR        | For connecting an external I/O device/operation panel (Negative Common Inpu<br>Source Type Output)          |                                  |
| Sound output unit                  | GT15-SOUT        | For sound output                                                                                            |                                  |

### Option unit (Sold separately)

\*1 The GT1675-VN, GT1672-VN, GT1662-VN, GT1655-V cannot be used.

### Option unit dedicated cable (Sold separately)

| Product name        | Model name     | Description      |                                                |
|---------------------|----------------|------------------|------------------------------------------------|
| Dedicated printer   |                | Cable length 3m  | For connecting COT (USP mini) to printer (USP) |
| connection cable *1 | G109-C3003B-3F | Cable length Shi |                                                |

\*1 Included with an option unit at the time of purchase.

## Stand (Sold separately)

| Product name | Model name   | Description          |
|--------------|--------------|----------------------|
|              | GT15-90STAND | Stand for 15"        |
| GT1          | GT15-80STAND | Stand for 12.1"      |
| Stanu        | GT15-70STAND | Stand for 10.4"/8.4" |
|              | GT05-50STAND | Stand for 5.7"       |

## Battery (Sold separately)

| Product name          | Model name | Description                                  | Target GOT                                        |
|-----------------------|------------|----------------------------------------------|---------------------------------------------------|
| Battery <sup>*1</sup> | GT15-BAT   | attery for clock data and maintenance report | GT1695, GT1685, GT1675,<br>GT1672, GT1665, GT1662 |
|                       | GT11-50BAT |                                              | GT1655                                            |

\*1 Included with the main unit.

OVERVIEW

2

# Protective sheet (Sold separately)

| Product name     | Model name        |                        | Description                                       |
|------------------|-------------------|------------------------|---------------------------------------------------|
|                  | GT16-90PSCB       |                        | Clear 5 sheets                                    |
|                  | GT16-90PSGB       |                        | Antiglare 5 sheets                                |
|                  | GT16-90PSCW       | 15" protective sheet   | Clear (Frame: white) 5 sheets                     |
|                  | GT16-90PSGW       |                        | Antiglare (Frame: white) 5 sheets                 |
|                  | CT16 00DCCD 012*1 |                        | Clear (covered USB environmental protection cover |
|                  | GT10-90P3CB-012   |                        | type) 5 sheets                                    |
|                  | GT16-80PSCB       |                        | Clear 5 sheets                                    |
|                  | GT16-80PSGB       |                        | Antiglare 5 sheets                                |
|                  | GT16-80PSCW       | 12.1" protective sheet | Clear (Frame: white) 5 sheets                     |
|                  | GT16-80PSGW       | 12.1 protective sheet  | Antiglare (Frame: white) 5 sheets                 |
|                  | CT4C 00DCCD 040*1 |                        | Clear (covered USB environmental protection cover |
|                  | G116-80PSCB-012 ' |                        | type) 5 sheets                                    |
|                  | GT16-70PSCB       |                        | Clear 5 sheets                                    |
|                  | GT16-70PSGB       | 10.4" protective sheet | Antiglare 5 sheets                                |
| Protective sheet | GT16-70PSCW       |                        | Clear (Frame: white) 5 sheets                     |
|                  | GT16-70PSGW       |                        | Antiglare (Frame: white) 5 sheets                 |
|                  | CT16 7005CB 012*1 |                        | Clear (covered USB environmental protection cover |
|                  | GT10-70F3CB-012   |                        | type) 5 sheets                                    |
|                  | GT16-60PSCB       |                        | Clear 5 sheets                                    |
|                  | GT16-60PSGB       |                        | Antiglare 5 sheets                                |
|                  | GT16-60PSCW       | 8 4" protective sheet  | Clear (Frame: white) 5 sheets                     |
|                  | GT16-60PSGW       |                        | Antiglare (Frame: white) 5 sheets                 |
|                  | CT16 60DSCD 012*1 |                        | Clear (covered USB environmental protection cover |
|                  | GT10-00F3CB-012   |                        | type) 5 sheets                                    |
|                  | GT16-50PSCB       |                        | Clear 5 sheets                                    |
|                  | GT16-50PSGB       |                        | Antiglare 5 sheets                                |
|                  | GT16-50PSCW       | 5 7" protective sheet  | Clear (Frame: white) 5 sheets                     |
|                  | GT16-50PSGW       |                        | Antiglare (Frame: white) 5 sheets                 |
|                  | GT16-50PSCB-012*1 |                        | Clear (covered USB environmental protection cover |
|                  | 0110-001000-012   |                        | type) 5 sheets                                    |

\*1 The USB interface on the GOT front face cannot be used with this item.

# Protective cover for oil (Sold separately)

| Product name             | Model name | Description   |
|--------------------------|------------|---------------|
|                          | GT05-90PCO | For 15" GOT   |
|                          | GT05-80PCO | For 12.1" GOT |
| Protective cover for oil | GT05-70PCO | For 10.4" GOT |
|                          | GT05-60PCO | For 8.4" GOT  |
|                          | GT16-50PCO | For 5.7" GOT  |

## Backlight (Sold separately)

| Product name                                                                                                    | Model name   | Description                                          | Target GOT              |
|----------------------------------------------------------------------------------------------------|--------------|------------------------------------------------------|-------------------------|
| GT16-90XLTT<br>GT16-80SLTT<br>GT16-70SLTT<br>GT16-70VLTT<br>GT16-70VLTTA<br>GT16-70VLTN<br>GT16-60SLTT<br>GT16-60VLTT<br>GT16-60VLTN | GT16-90XLTT  | For 15" high intensity, wide angle view TFT (XGA)    | GT1695M-X               |
|                                                                                                    | GT16-80SLTT  | For 12.1" high intensity, wide angle view TFT (SVGA) | GT1685M-S               |
|                                                                                                    | GT16-70SLTT  | For 10.4" high intensity, wide angle view TFT (SVGA) | GT1675M-S               |
|                                                                                                    | GT16-70VLTT  | For 10.4" high intensity, wide angle view TET (VGA)  | GT1675M-V <sup>*2</sup> |
|                                                                                                    | GT16-70VLTTA |                                                      | GT1675M-V <sup>*3</sup> |
|                                                                                                    | GT16-70VLTN  | For 10.4" TFT (VGA)                                  | GT1675-VN, GT1672-VN    |
|                                                                                                    | GT16-60SLTT  | For 8.4" high intensity, wide angle view TFT (SVGA)  | GT1665M-S               |
|                                                                                                    | GT16-60VLTT  | For 8.4" high intensity, wide angle view TFT (VGA)   | GT1665M-V               |
|                                                                                                    | GT16-60VLTN  | For 8.4" TFT (VGA)                                   | GT1662-VN               |

\*1 At GOT purchase, it is installed in the main unit.

\*2 Function version C or earlier

\*3 Function version D or later

### ■ USB environmental protection cover (Sold separately)

| Product name                                                | Model name                                       | Description                                       | Target GOT |
|-------------------------------------------------------------|--------------------------------------------------|---------------------------------------------------|------------|
| USB environmental GT16-UCOV protection cover *1 GT16-50UCOV | Environmental cover for USB interface on the GOT | GT1695, GT1685, GT1675,<br>GT1672, GT1665, GT1662 |            |
|                                                             | GT16-50UCOV                                      | main unit front side (For complying 1P67)         | GT1655     |

\*1 At GOT purchase, it is installed in the main body.

### Attachment (Sold separately)

|              | Model name     | Description            |                          |             |
|--------------|----------------|------------------------|--------------------------|-------------|
| Product name |                | Applicable screen size | Model before replacement | Model after |
|              |                |                        |                          | replacement |
|              | GT15-70ATT-98  |                        | A985GOT <sup>*1</sup>    |             |
|              |                |                        | A870GOT-SWS              |             |
|              |                |                        | A870GOT-TWS              |             |
|              | CT15 70ATT 87  | 10.4"                  | A8GT-70GOT-TW            | GT1675      |
|              | G115-70A11-07  |                        | A8GT-70GOT-TB            |             |
|              |                |                        | A8GT-70GOT-SW            |             |
|              |                |                        | A8GT-70GOT-SB            |             |
|              | GT15-60ATT-97  |                        | A97 🗌 GOT                |             |
|              | GT15-60ATT-96  |                        | A960GOT                  | GT1665      |
|              | GT15-60ATT-87  | 8.4"                   | A870GOT-EWS              |             |
|              |                |                        | A8GT-70GOT-EW            |             |
| Attachment   |                |                        | A8GT-70GOT-EB            |             |
|              |                |                        | A77GOT-EL-S5             |             |
|              |                |                        | A77GOT-EL-S3             |             |
|              |                |                        | A77GOT-EL                |             |
|              |                |                        | A77GOT-CL-S5             |             |
|              |                |                        | A77GOT-CL-S3             |             |
|              | OT 15 COATT 77 |                        | A77GOT-CL                |             |
|              | G115-60A11-77  |                        | A77GOT-L-S5              |             |
|              |                |                        | A77GOT-L-S3              |             |
|              |                |                        | A77GOT-L                 |             |
|              | GT15-50ATT-95W | E 7"                   | A956WGOT                 | 074055      |
|              | GT15-50ATT-85  | 0.7                    | A85 🗆 GOT                |             |

\* 1 It can be replaced from GP250 or GP260 manufactured by Digital Electronics Corporation.

OVERVIEW

2

e Coltage

INSTALLATION

WIRING

# Drawing software (Sold separately)

| Product name | Model name     | Description                                |  |
|--------------|----------------|--------------------------------------------|--|
| GT Works3    | SW1DNC-GTWK3-J | Drawing software for GOT1000 series        |  |
| GT Designer2 | SW2D5C-GTD2-J  | Drawing software for GOT1000/GOT900 series |  |

# PC connection cable (Sold separately)

| Product name   | Model name     | Description     |                                                                     |
|----------------|----------------|-----------------|---------------------------------------------------------------------|
| Project data   | GT01-C30R2-9S  | Cable length 3m | For connecting GOT (D sub 9-pin female) and PC (D sub 9-pin female) |
| transfer cable | GT09-C20USB-5P | Cable length 2m | For connecting GOT (USB mini) and PC (USB)                          |
|                | GT09-C30USB-5P | Cable length 3m | For connecting GOT (USB mini) and PC (USB)                          |

# 3.1 General Specifications

| Ite                              | em                                                    | Specifications                                                                                                    |                                                |                                         |                     |                                      |                                      |  |
|----------------------------------|-------------------------------------------------------|----------------------------------------------------------------------------------------------------|------------------------------------------------|-----------------------------------------|---------------------|--------------------------------------|--------------------------------------|--|
| Operating ambient                | Display section                                       | 0 to 50°C                                                                                                    | 0 to 50°C                                      |                                         |                     |                                      |                                      |  |
| temperature*1                    | Other than the display section                        | 0 to 55°C                                                                                                    | 0 to 55°C                                      |                                         |                     |                                      |                                      |  |
| Storage ambient tem              | perature                                              | -20 to 60°C                                                                                                    |                                                |                                         |                     |                                      |                                      |  |
| Operating ambient hu             | ımidity                                               | 10 to 90% RH, n                                                                                                    | on-condensing                                  |                                         |                     |                                      |                                      |  |
| Storage ambient hum              | idity                                                 | 10 to 90% RH, n                                                                                                    | on-condensing                                  |                                         |                     |                                      |                                      |  |
|                                  |                                                       |                                                                                                    |                                                | Frequency                               | Acceleration        | Half-amplitude                       | Sweep count                          |  |
|                                  |                                                       |                                                                                                    | Under                                          | 5 to 8.4Hz                              | -                   | 3.5mm                                | 10 times each in X.                  |  |
| Vibration resistance             |                                                       | Compliant with<br>JIS B3502 and                                                                                           | intermittent<br>vibration                      | 8.4 to 150Hz                            | 9.8m/s <sup>2</sup> | -                                    | Y and Z directions                   |  |
|                                  |                                                       | IEC61131-2                                                                                                    | Under<br>continuous<br>vibration               | 5 to 8.4Hz                              | -                   | 1.75mm                               |                                      |  |
|                                  |                                                       |                                                                                                    |                                                | 8.4 to 150Hz                            | 4.9m/s <sup>2</sup> | -                                    | -                                    |  |
| Shock resistance                 |                                                       | Compliant with JIS B3502, IEC 61131-2 (147 m/s <sup>2</sup> , 3 times each in X, Y and Z directions)                      |                                                |                                         |                     |                                      |                                      |  |
| Operating atmospher              | e                                                     | No greasy fumes, corrosive gas, flammable gas, excessive conductive dust, and direct sunlight(Same as storage atmosphere) |                                                |                                         |                     |                                      |                                      |  |
| Operating altitude <sup>*2</sup> |                                                       | 2000 m (6562 ft) max.                                                                                                    |                                                |                                         |                     |                                      |                                      |  |
| Installation location            |                                                       | Inside control panel                                                                                                    |                                                |                                         |                     |                                      |                                      |  |
| Overvoltage category             | *3                                                    | II or less                                                                                                    |                                                |                                         |                     |                                      |                                      |  |
| Pollution degree <sup>*4</sup>   |                                                       | 2 or less                                                                                                    |                                                |                                         |                     |                                      |                                      |  |
| Cooling method                   |                                                       | Self-cooling                                                                                                    |                                                |                                         |                     |                                      |                                      |  |
| Grounding                        |                                                       | Grounding with a                                                                                                    | a resistance of 100                            | $\Omega$ or less                        |                     |                                      |                                      |  |
| *1                               | When mounting a<br>CC-Link commun<br>values described | a multimedia unit (<br>nication unit (GT15<br>in general specific                                                         | GT16M-MMR), MI<br>-J61BT13), the o<br>cations. | ELSECNET/H comm<br>perating ambient ten | nperature must be   | F15-J71LP23-25,<br>e reduced 5 °C ag | GT15-J71BR13), or gainst the maximum |  |

\*2 Do not use or store the GOT under pressure higher than the atmospheric pressure of altitude 0m (0ft.). Failure to observe this instruction may cause a malfunction.

When an air purge is made inside the control panel by adding pressure, there may be a clearance between the surface sheet and the screen making it difficult to use the touch panel, or the sheet may come off.

\*3 This indicates the section of the power supply to which the equipment is assumed to be connected between the public electrical power distribution network and the machinery within the premises.

Category II applies to equipment for which electrical power is supplied from fixed facilities. The surge voltage withstand level for up to the raged voltage of 300 V is 2500 V.

\*4 This index indicates the degree to which conductive material is generated in the environment where the equipment is used. In pollution degree 2, only non-conductive pollution occurs but temporary conductivity may be produced due to condensation. **INSTALLATION** 

OVERVIEW

SYSTEM CONFIGURATION

3

SPECIFICATIONS

Ζ

PART NAME AND SETTINGS

EMC AND LOW VOLTAGE DIRECTIVE

# 3.2 Performance Specifications

The performance specifications of the GT16 is as follows.

- 3.2.2 GT1685M-S
- 3.2.3 GT1675M-S, GT1675M-V, GT1675-VN, GT1672-VN
- 3.2.4 GT1665M-S, GT1665M-V, GT1662-VN
- 3.2.5 GT1655-V

# 3.2.1 GT1695M-X

| ltom                |                                                      | Specifications                                                                                                    |                |  |  |  |
|---------------------|------------------------------------------------------|----------------------------------------------------------------------------------------------------|----------------|--|--|--|
|                     | item                                                 | GT1695M-XTBA                                                                                                    | GT1695M-XTBD   |  |  |  |
|                     | Туре                                                 | TFT color liquid crystal display (High intensity and wi                                                                                      | de angle view) |  |  |  |
|                     | Screen size                                          | 15"                                                                                                    | 5"             |  |  |  |
|                     | Resolution                                           | <br>024 × 768 dots                                                                                                    |                |  |  |  |
|                     | Display size                                         | 4.1(12.0)(W) × 228.1(8.98)(H) [mm](inch)                                                                                                    |                |  |  |  |
|                     | Diaplay abaractor                                    | 16-dot standard font: 64 characters $\times$ 48 lines (2byte                                                                                 | e character)   |  |  |  |
| Display             | Display character                                    | 12-dot standard font: 85 characters $\times$ 64 lines (2byte                                                                                 | e character)   |  |  |  |
| section*1           | Display color                                        | 65536 colors                                                                                                    |                |  |  |  |
|                     | Display angle                                        | eft/Right: 75 degrees<br>op: 50 degrees<br>ottom: 60 degrees                                                                                 |                |  |  |  |
|                     | Intensity of LCD only                                | 450 [cd/m <sup>2</sup> ]                                                                                                    |                |  |  |  |
|                     | Intensity adjustment                                 | 8-level adjustment                                                                                                    |                |  |  |  |
|                     | Life                                                 | Approx. 52,000 h (Operating ambient temperature : 25°C)                                                                                      |                |  |  |  |
| Backlight           |                                                      | Cold cathode fluorescent tube (replaceable) backlight shutoff detection function is included<br>Backlight off/screen saving time can be set. |                |  |  |  |
|                     | Life <sup>*2</sup>                                   | Approx. 50,000 h or longer<br>(Time when display luminance reaches 50% at the operating ambient temperature of 25°C)                         |                |  |  |  |
|                     | Туре                                                 | Analog resistive film                                                                                                    |                |  |  |  |
| Touch               | Key size                                             | Minimum 2 $	imes$ 2 dots (per key)                                                                                                    |                |  |  |  |
| panel <sup>*7</sup> | Number of objects that can be simultaneously touched | Simultaneous presses not allowed.<br>(Only 1 point can be touched.)                                                                          |                |  |  |  |
|                     | Life <sup>*9</sup>                                   | 1 million times or more (operating force 0.98N max.)                                                                                         |                |  |  |  |
|                     | Detection length                                     | 1(39.37) [m](inch)                                                                                                    |                |  |  |  |
| Human               | Detection range                                      | Left/Right/Top/Bottom: 70 degrees                                                                                                    |                |  |  |  |
| sensor              | Detection delay time                                 | 0 to 4s                                                                                                    |                |  |  |  |
|                     | Detection temperature                                | Temperature difference between human body and ambient air: 4°C or higher                                                                     |                |  |  |  |

(Continued to next page)

|                       |                                   | Specifications                                                                                                    |                                                                                                    |  |  |
|-----------------------|-----------------------------------|----------------------------------------------------------------------------------------------------|----------------------------------------------------------------------------------------------------|--|--|
|                       | Item                              | GT1695M-XTBA                                                                                                    | GT1695M-XTBD                                                                                                    |  |  |
|                       | C drive                           | Built-in flash memory 15Mbytes (for storing project of                                                                                                    | lata and OS)                                                                                                    |  |  |
| Memory <sup>*3</sup>  | Life (Number of write times)      | 100,000 times                                                                                                    |                                                                                                    |  |  |
| Built-in cloc         | k precision                       | 3.47 to 8.38sec/day (Operating ambiant temperature                                                                                                    | e of 25°C) <sup>*8</sup>                                                                                                    |  |  |
| Battery               |                                   | GT15-BAT lithium battery                                                                                                    |                                                                                                    |  |  |
|                       | Backup target                     | Clock data and maintenance time notification data, s                                                                                                    | system log data,SRAM user area (500KB)                                                                                                    |  |  |
|                       | Life                              | Approx. 5 years (Operating ambiant temperature of 25°C)                                                                                                    |                                                                                                    |  |  |
|                       | RS-232 <sup>*5</sup>              | RS-232, 1ch<br>Transmission speed: 115,200/57,600/38,400/19,200<br>Connector shape: D-sub 9-pin (Male)<br>Application: For communicating with a controller or o<br>write, OS installation, FA transparent function)                                                                                     | /9,600/4,800 bps<br>connecting a personal computer (Project data read/                                                                                                    |  |  |
| Built-in<br>interface | RS-422/485 <sup>*5</sup>          | RS-422/485, 1ch<br>Transmission speed: 115,200/57,600/38,400/19,200<br>Connector shape: 14-pin (female)<br>Application: For communicating with a controller.                                                                                                    | kS-422/485, 1ch<br>'ransmission speed: 115,200/57,600/38,400/19,200/9,600/4,800 bps<br>Connector shape: 14-pin (female)<br>Application: For communicating with a controller. |  |  |
|                       | Ethernet                          | Data transfer method: 100BASE-TX/10BASE-T <sup>*6</sup> , 1ch<br>Connector shape: RJ-45 (modular jack)<br>Application: For communicating with a controller, using the gateway function, or connecting a personal<br>computer (Project data read/write, FA transparent function, MES interface function) |                                                                                                    |  |  |
|                       | USB                               | USB (Full Speed 12Mbps), Host, 1ch<br>Connector shape: TYPE-A, Application: For connecting a USB mouse/keyboard, USB memory data<br>transfer, data storage<br>When formatting a USB memory to FAT16: Up to 2GB<br>When formatting a USB memory to FAT32: Up to 32GB <sup>*10</sup>                      |                                                                                                    |  |  |
|                       |                                   | USB (Full Speed 12Mbps), Device, 1ch<br>Connector shape: Mini-B, Application: For connecting a personal computer (Project data read/write, OS<br>installation, FA transparent function)                                                                                                    |                                                                                                    |  |  |
|                       | CF card                           | Compact flash slot, 1ch<br>Connector shape: TYPE I, Application: Data transfer<br>When formatting a CF card memory to FAT16: Up to<br>When formatting a CF card memory to FAT32: Up to                                                                                                    | r, data storage, GOT startup<br>) 2GB<br>) 32GB <sup>*10</sup>                                                                                                    |  |  |
|                       | Option function board             | For option function board mounting, 1ch                                                                                                    |                                                                                                    |  |  |
|                       | Extension unit <sup>*5</sup>      | For communication unit/option unit mounting, 2ch                                                                                                    |                                                                                                    |  |  |
| Buzzer outout         |                                   | Single tone (tone length adjustable)                                                                                                    |                                                                                                    |  |  |
| Protective structure  |                                   | Outside the enclosure: IP67 <sup>*4</sup><br>Inside the enclosure: IP2X                                                                                                    |                                                                                                    |  |  |
| External dimensions   |                                   | 397(15.63)(W) × 296(11.65)(H) × 61(2.40)(D)[mm](                                                                                                    | inch)                                                                                                    |  |  |
| Panel cuttin          | g dimensions                      | 383.5(15.10)(W) × 282.5(11.12)(H)[mm](inch)                                                                                                    |                                                                                                    |  |  |
| Weight (mor           | unting fixtures are not included) | 5.0kg(11.0lb)                                                                                                    |                                                                                                    |  |  |
| Compatible            | software package                  | GT Designer3 Version1.01B or later<br>GT Designer2 Version2.90U or later                                                                                                    |                                                                                                    |  |  |

WIRING

OPTION

3.2 Performance Specifications

- \*1 Bright dots (always lit) and dark dots (unlit) may appear on a liquid crystal display panel due to its characteristics. It is impossible to completely avoid this symptom, as the liquid crystal display comprises of a great number of display elements. Please note that these dots appear due to its characteristic and are not caused by product defect.
- \*2 The GOT screen saving/backlight off function prevents images from becoming permanently etched on the display screen and increases the backlight life.
- \*3 ROM in which new data can be written without deleting the written data.
- \*4 Compliant with IP67 when the USB environmental protection cover is attached with the △ part of the cover firmly pushed into. (Compliant with IP2X at the USB interface when a USB cable or USB memory is connected.) Note that this does not guarantee all users' operation environment.

In addition, the GOT may not be available for use in the environment where oil or chemicals are splashed over for a long period or where oil mist is filled.

- \*5 For using multiple extension units, a barcode reader or an RFID controller, the total current for the extension units, barcode reader or RFID controller must be within the current that the GOT can supply. For the current for the extension units, bar code reader or RFID controller, and the current that the GOT can supply, refer to the following manual.
  - GOT1000 Series Connection Manual for GT Works3 and a controller used
    - •GT Designer2 Version 
      Screen Design Manual (2.8 Multi-channel Function)
- \*6 The function version A is not compatible with 10BASE-T.
  - For how to check the function version, refer to the following.
    - Appendix2 Confirming of Versions and Conformed Standards
  - To use a stylus pen, the following specifications must be met.
  - Material: polyacetal resin

\*7

- Tip radius: 0.8mm or more
- \*8 If the operating ambient temperature is other than 25°C, the error may become large.
- \*9 When using a stylus pen, it will be 100,000 times or more (operating force 0.98N max.)
- Since the touch panel is a consumable product structurally, it may not be used even fewer than above, depending on the using method and usage environment.
- \*10 A USB memory and a CF card that store more than 2GB are available for the GT16 with the following versions of OSs installed. • BootOS version: 05.09.00AF or later
  - Standard monitor OS version: 05.09.00 or later

With OSs earlier than the above versions, the GOT cannot correctly recognize the USB memory and the CF card that store more than 2GB.

If the above versions of OSs are not installed, install the OSs on the GOT by using GT Designer3 with version 1.17T or later.

GT Designer2 version is not compatible with a USB memory and a CF card that store more than 2GB.

# 3.2.2 GT1685M-S

|                                  |                                                      | Specifications                                                                                                    |                                                                                                    |  |  |  |
|----------------------------------|------------------------------------------------------|----------------------------------------------------------------------------------------------------|----------------------------------------------------------------------------------------------------|--|--|--|
|                                  | item                                                 | GT1685M-STBA                                                                                                    | GT1685M-STBD                                                                                                    |  |  |  |
|                                  | Туре                                                 | TFT color liquid crystal display (High intensity and wide angle view)                                                                         |                                                                                                    |  |  |  |
|                                  | Screen size                                          | 12.1"                                                                                                    | 12.1"                                                                                                    |  |  |  |
| Display<br>section <sup>*1</sup> | Resolution                                           | 800 × 600 dots                                                                                                    |                                                                                                    |  |  |  |
|                                  | Display size                                         | 246(9.69)(W) × 184.5(7.26)(H) [mm](inch)                                                                                                    |                                                                                                    |  |  |  |
|                                  | Display character                                    | 16-dot standard font: 50 characters $\times$ 37 lines (2byte 12-dot standard font: 66 characters $\times$ 50 lines (2byte                     | 16-dot standard font: 50 characters × 37 lines (2byte character)<br>12-dot standard font: 66 characters × 50 lines (2byte character) |  |  |  |
|                                  | Display color                                        | 65536 colors                                                                                                    |                                                                                                    |  |  |  |
|                                  | Display angle                                        | eft/Right: 80 degrees<br>op: 60 degrees<br>ottom: 80 degrees                                                                                  |                                                                                                    |  |  |  |
|                                  | Intensity of LCD only                                |                                                                                                    |                                                                                                    |  |  |  |
|                                  | Intensity adjustment                                 | 3-level adjustment                                                                                                    |                                                                                                    |  |  |  |
|                                  | Life                                                 | Approx. 52,000 h (Operating ambient temperature: 25°C)                                                                                        |                                                                                                    |  |  |  |
| Backlight                        |                                                      | Cold cathode fluorescent tube (replaceable) backlight shutoff detection function is included.<br>Backlight off/screen saving time can be set. |                                                                                                    |  |  |  |
|                                  | Life*2                                               | Approx. 50,000 h or longer<br>(Time when display luminance reaches 50% at the operating ambient temperature of 25°C)                          |                                                                                                    |  |  |  |
|                                  | Туре                                                 | Analog resistive film                                                                                                    |                                                                                                    |  |  |  |
| Touch                            | Key size                                             | Minimum 2 × 2 dots (per key)                                                                                                    |                                                                                                    |  |  |  |
| panel <sup>*7</sup>              | Number of objects that can be simultaneously touched | Simultaneous presses not allowed.<br>(Only 1 point can be touched.)                                                                           |                                                                                                    |  |  |  |
|                                  | Life*9                                               | 1 million times or more (operating force 0.98N max.)                                                                                          |                                                                                                    |  |  |  |
|                                  | Detection length                                     | 1(39.37) [m](inch)                                                                                                    |                                                                                                    |  |  |  |
| Human                            | Detection range                                      | Left/Right/Top/Bottom: 70 degrees                                                                                                    |                                                                                                    |  |  |  |
| Sensor                           | Detection delay time                                 | 0 to 4s                                                                                                    |                                                                                                    |  |  |  |
|                                  | Detection temperature                                | Temperature difference between human body and ar                                                                                              | nbient air: 4°C or higher                                                                                                    |  |  |  |
|                                  | C drive                                              | Built-in flash memory 15Mbytes (for storing project da                                                                                        | ata and OS)                                                                                                    |  |  |  |
| Memory <sup>*3</sup>             | Life (Number of write times)                         | 100,000 times                                                                                                    |                                                                                                    |  |  |  |
| Built-in clock                   | precision                                            | 3.47 to 8.38sec/day (Operating ambient temperature                                                                                            | of 25°C) <sup>*8</sup>                                                                                                    |  |  |  |
| Battery                          |                                                      | GT15-BAT lithium battery                                                                                                    |                                                                                                    |  |  |  |
|                                  | Backup target                                        | Clock data and maintenance time notification data, s                                                                                          | ystem log data,SRAM user area (500KB)                                                                                                |  |  |  |
|                                  | Life                                                 | Approx. 5 years (Operating ambient temperature of 2                                                                                           | 25°C)                                                                                                    |  |  |  |

(Continued to next page)

**OPTION** 

OVERVIEW

SYSTEM CONFIGURATION

3

SPECIFICATIONS

PART NAME AND SETTINGS

| litere                   |                                 | Specifications                                                                                                    |                                                                      |  |  |
|--------------------------|---------------------------------|----------------------------------------------------------------------------------------------------|----------------------------------------------------------------------|--|--|
|                          | Item                            | GT1685M-STBA                                                                                                    | GT1685M-STBD                                                         |  |  |
|                          | RS-232*5                        | RS-232, 1ch<br>Transmission speed: 115,200/57,600/38,400/19,200/<br>Connector shape: D-sub 9-pin (Male)<br>Application: For communicating with a controller or co<br>write, OS installation, FA transparent function)                                                                                | 9,600/4,800 bps<br>onnecting a personal computer (Project data read/ |  |  |
| Built-in<br>interface    | RS-422/485*5                    | S-422/485, 1ch<br>ransmission speed: 115,200/57,600/38,400/19,200/9,600/4,800 bps<br>onnector shape: 14-pin (female)<br>pplication: For communicating with a controller.                                                                                                    |                                                                      |  |  |
|                          | Ethernet                        | Pata transfer method: 100BASE-TX/10BASE-T <sup>*6,</sup> 1ch<br>connector shape: RJ-45 (modular jack)<br>pplication: For communicating with a controller, using the gateway function, or connecting a personal<br>omputer (Project data read/write, FA transparent function, MES interface function) |                                                                      |  |  |
|                          | USB                             | USB (Full Speed 12Mbps), Host, 1ch<br>Connector shape: TYPE-A, Application: For connecting a USB mouse/keyboard, USB memory data<br>transfer, data storage<br>When formatting a USB memory to FAT16: Up to 2GB<br>When formatting a USB memory to FAT32: Up to 32GB <sup>*10</sup>                   |                                                                      |  |  |
|                          |                                 | USB (Full Speed 12Mbps), Device, 1ch<br>Connector shape: Mini-B, Application: For connecting<br>installation, FA transparent function)                                                                                                    | g a personal computer (Project data read/write, OS                   |  |  |
|                          | CF card                         | Compact flash slot, 1ch<br>Connector shape: TYPE I, Application: Data transfer, data storage, GOT startup<br>When formatting a CF card to FAT16: Up to 2GB<br>When formatting a CF card to FAT32: Up to 32GB <sup>*10</sup>                                                                          |                                                                      |  |  |
|                          | Option function board           | For option function board mounting, 1ch                                                                                                    |                                                                      |  |  |
|                          | Extension unit*5                | For communication unit/option unit mounting, 2ch                                                                                                    |                                                                      |  |  |
| Buzzer output            | t                               | Single tone (tone length adjustable)                                                                                                    |                                                                      |  |  |
| Protective structure     |                                 | Outside the enclosure: IP67 *4<br>Inside the enclosure: IP2X                                                                                                    |                                                                      |  |  |
| External dimensions      |                                 | 316(12.44)(W) × 242(9.53)(H) × 52(2.05)(D) [mm](inch)                                                                                                    |                                                                      |  |  |
| Panel cutting dimensions |                                 | 302(11.89)(W) × 228(8.98)(H)[mm](inch)                                                                                                    |                                                                      |  |  |
| Weight (mour             | ting fixtures are not included) | 2.7 kg(5.9lb)                                                                                                    |                                                                      |  |  |
| Compatible so            | oftware package                 | GT Designer3 Version1.01B or later<br>GT Designer2 Version2.90U or later                                                                                                    |                                                                      |  |  |

PART NAME AND SETTINGS 4 SPECIFICATIONS 5 CONFIGURATION 5 OVERVIEW

EMC AND LOW VOLTAGE DIRECTIVE

INSTALLATION

- Bright dots (always lit) and dark dots (unlit) may appear on a liquid crystal display panel due to its characteristics. It is impossible to completely avoid this symptom, as the liquid crystal display comprises of a great number of display elements. Please note that these dots appear due to its characteristic and are not caused by product defect.
- \*2 The GOT screen saving/backlight off function prevents images from becoming permanently etched on the display screen and increases the backlight life.
- \*3 ROM in which new data can be written without deleting the written data.

\*4 Compliant with IP67 when the USB environmental protection cover is attached with the △ part of the cover firmly pushed into. (Compliant with IP2X at the USB interface when a USB cable or USB memory is connected.) Note that this does not guarantee all users' operation environment. In addition, the COT may not be available for use in the environment where all or chemicals are calculated over for a long particle.

In addition, the GOT may not be available for use in the environment where oil or chemicals are splashed over for a long period or where oil mist is filled.

- \*5 For using multiple extension units, a barcode reader or an RFID controller, the total current for the extension units, barcode reader or RFID controller must be within the current that the GOT can supply. For the current for the extension units, bar code reader or RFID controller, and the current that the GOT can supply, refer to the
  - GOT1000 Series Connection Manual for GT Works3 and a controller used
    - •GT Designer2 Version 

      Screen Design Manual (2.8 Multi-channel Function)
- \*6 The function version A is not compatible with 10BASE-T.
  - For how to check the function version, refer to the following.
  - F Appendix2 Confirming of Versions and Conformed Standards
  - To use a stylus pen, the following specifications must be met.
  - · Material: polyacetal resin

following manual.

\*1

\*7

- Tip radius: 0.8mm or more
- \*8 If the operating ambient temperature is other than 25°C, the error may become large.
- \*9 When using a stylus pen, it will be 100,000 times or more (operating force 0.98N max.) Since the touch panel is a consumable product structurally, it may not be used even fewer than above, depending on the using method and usage environment.
- \*10 A USB memory and a CF card that store more than 2GB are available for the GT16 with the following versions of OSs installed.
  - BootOS version: 05.09.00AF or later
  - Standard monitor OS version: 05.09.00 or later

With OSs earlier than the above versions, the GOT cannot correctly recognize the USB memory and the CF card that store more than 2GB.

If the above versions of OSs are not installed, install the OSs on the GOT by using GT Designer3 with version 1.17T or later. GT Designer2 version□ is not compatible with a USB memory and a CF card that store more than 2GB.

WIRING

# 3.2.3 GT1675M-S, GT1675M-V, GT1675-VN, GT1672-VN

| Item                             |                                                      | Specifications                                                                                                    |                                                                                 |                                                                                |                            |  |
|----------------------------------|------------------------------------------------------|----------------------------------------------------------------------------------------------------|---------------------------------------------------------------------------------|--------------------------------------------------------------------------------|----------------------------|--|
|                                  |                                                      | GT1675M-STBA<br>GT1675M-STBD                                                                                                    | GT1675M-VTBA<br>GT1675M-VTBD                                                    | GT1675-VNBA<br>GT1675-VNBD                                                     | GT1672-VNBA<br>GT1672-VNBD |  |
|                                  | Туре                                                 | TFT color liquid crystal display (High intensity and wide angle view)                                                                                                    |                                                                                 | TFT color liquid crystal display                                               |                            |  |
|                                  | Screen size                                          | 10.4"                                                                                                    |                                                                                 |                                                                                |                            |  |
| Display<br>section <sup>*1</sup> | Resolution                                           | 800 × 600 dots                                                                                                    | 640 × 480 dots                                                                  |                                                                                |                            |  |
|                                  | Display size                                         | 211(8.31)(W) × 158(6.22)(                                                                                                    | H) [mm](inch)                                                                   |                                                                                |                            |  |
|                                  | Display character                                    | 16-dot standard font: 50<br>characters × 37 lines<br>(2byte character)16-dot standard font: 40 char<br>12-dot standard font: 66<br>characters × 50 lines<br>(2byte character) |                                                                                 | aracters × 30 lines (2byte character)<br>aracters × 40 lines (2byte character) |                            |  |
|                                  | Display color                                        | 65536 colors                                                                                                    | ·                                                                               | 4096 colors                                                                    | 16 colors                  |  |
|                                  | Display angle                                        | Top/Bottom/Left/Right: 88<br>degrees                                                                                                    | Left/Right: 80 degrees,<br>Top: 60 degrees,<br>Bottom:80 degrees <sup>*10</sup> | Left/Right: 45 degrees, Top<br>degrees                                         | o: 30 degrees, Bottom: 20  |  |
|                                  | Intensity of LCD only                                | 400 [cd/m <sup>2</sup> ] 500 [cd/m <sup>2</sup> ] <sup>*11</sup>                                                                                                    |                                                                                 | 200 [cd/m <sup>2</sup> ]                                                       |                            |  |
|                                  | Intensity adjustment                                 | 8-level adjustment                                                                                                    |                                                                                 | 4-level adjustment                                                             |                            |  |
|                                  | Life                                                 | Approx. 43,000 h (Operating ambient temperature: 25°C)                                                                                                    |                                                                                 | Approx. 52,000 h (Operating ambient temperature: 25°C)                         |                            |  |
| Backlight                        |                                                      | Cold cathode fluorescent tube (replaceable) backlight shutoff detection function is included.<br>Backlight off/screen saving time can be set.                                 |                                                                                 |                                                                                |                            |  |
|                                  | Life*2                                               | Approx. 50,000 h or longer<br>(Time when display luminance reaches 50% at the operating ambient temperature of 25°C)                                                          |                                                                                 |                                                                                |                            |  |
|                                  | Туре                                                 | Analog resistive film                                                                                                    |                                                                                 |                                                                                |                            |  |
| Touch                            | Key size                                             | Minimum 2 $	imes$ 2 dots (per k                                                                                                    | ey)                                                                             |                                                                                |                            |  |
| panel <sup>*6</sup>              | Number of objects that can be simultaneously touched | Simultaneous presses not a (Only 1 point can be touched)                                                                                                    | allowed.<br>ed.)                                                                |                                                                                |                            |  |
|                                  | Life <sup>*8</sup>                                   | 1 million times or more (op                                                                                                    | erating force 0.98N max.)                                                       |                                                                                |                            |  |
|                                  | Detection length                                     | None                                                                                                    |                                                                                 |                                                                                |                            |  |
| Human                            | Detection range                                      | None                                                                                                    |                                                                                 |                                                                                |                            |  |
| Sensor                           | Detection delay time                                 | None                                                                                                    |                                                                                 |                                                                                |                            |  |
|                                  | Detection temperature                                | None                                                                                                    |                                                                                 |                                                                                |                            |  |
| Memory <sup>*3</sup>             | C drive                                              | Built-in flash memory 15Mb<br>data and OS)                                                                                                    | bytes (for storing project                                                      | Built-in flash memory 11Mb<br>data and OS)                                     | bytes (for storing project |  |
| Memory -                         | Life (Number of write times)                         | 100,000 times                                                                                                    |                                                                                 |                                                                                |                            |  |
| Built-in cloc                    | k precision                                          | 3.47 to 8.38sec/day (Opera                                                                                                    | ating ambient temperature of                                                    | 25°C) <sup>*7</sup>                                                            |                            |  |
| Battery                          |                                                      | GT15-BAT lithium battery                                                                                                    |                                                                                 |                                                                                |                            |  |
|                                  | Backup target                                        | Clock data and maintenand                                                                                                    | ce time notification data, syst                                                 | tem log data,SRAM user are                                                     | ea (500KB)                 |  |
|                                  | Life                                                 | Approx. 5 years (Operating ambient temperature of 25°C)                                                                                                    |                                                                                 |                                                                                |                            |  |

(Continued to next page)

|                          |                                   |                                                                                                    | Specifications                                                                                                    |                            |                            |     |  |
|--------------------------|-----------------------------------|----------------------------------------------------------------------------------------------------|----------------------------------------------------------------------------------------------------|----------------------------|----------------------------|-----|--|
|                          | Item                              | GT1675M-STBA<br>GT1675M-STBD                                                                                                    | GT1675M-VTBA<br>GT1675M-VTBD                                                                                                    | GT1675-VNBA<br>GT1675-VNBD | GT1672-VNBA<br>GT1672-VNBD |     |  |
|                          | RS-232 <sup>*5</sup>              | RS-232, 1ch<br>Transmission speed: 115,<br>Connector shape: D-sub s<br>Application: For communi<br>write, OS installation, FA t                                                                                                    | RS-232, 1ch<br>Transmission speed: 115,200/57,600/38,400/19,200/9,600/4,800 bps<br>Connector shape: D-sub 9-pin (Male)<br>Application: For communicating with a controller or connecting a personal computer (Project data read/<br>write, OS installation, FA transparent function) |                            |                            |     |  |
|                          | RS-422/485 <sup>*5</sup>          | RS-422/485, 1ch<br>Transmission speed: 115,<br>Connector shape: 14-pin<br>Application: For communi                                                                                                    | 3-422/485, 1ch<br>ansmission speed: 115,200/57,600/38,400/19,200/9,600/4,800 bps<br>onnector shape: 14-pin (female)<br>oplication: For communicating with a controller.                                                                                                    |                            |                            |     |  |
|                          | Ethernet                          | Data transfer method: 100<br>Connector shape: RJ-45 (<br>Application: For communi<br>computer (Project data re                                                                                                    | a transfer method: 100BASE-TX/10BASE-T, 1ch<br>nnector shape: RJ-45 (modular jack)<br>plication: For communicating with a controller, using the gateway function, or connecting a personal<br>nputer (Project data read/write, FA transparent function, MES interface function)      |                            |                            |     |  |
| Built-in<br>interface    | USB                               | USB (Full Speed 12Mbps), Host, 1ch<br>Connector shape: TYPE-A, Application: For connecting a USB mouse/keyboard, USB memory data<br>transfer, data storage<br>When formatting a USB memory to FAT16: Up to 2GB<br>When formatting a USB memory to FAT32: Up to 32GB <sup>*9</sup> |                                                                                                    |                            |                            |     |  |
|                          |                                   | USB (Full Speed 12Mbps), Device, 1ch<br>Connector shape: Mini-B, Application: For connecting a personal computer (Project data read/write, OS<br>installation, FA transparent function)                                                                                           |                                                                                                    |                            |                            |     |  |
|                          | CF card                           | Compact flash slot, 1ch<br>Connector shape: TYPE I<br>When formatting a CF car<br>When formatting a CF car                                                                                                    | Compact flash slot, 1ch<br>Connector shape: TYPE I, Application: Data transfer, data storage, GOT startup<br>When formatting a CF card to FAT16: Up to 2GB<br>When formatting a CF card to FAT32: Up to 32GB <sup>*9</sup>                                                           |                            |                            |     |  |
|                          | Option function board             | For option function board                                                                                                    | mounting, 1ch                                                                                                    |                            |                            |     |  |
|                          | Extension unit*5                  | For communication unit/o                                                                                                    | ption unit mounting, 2ch                                                                                                    |                            |                            |     |  |
| Buzzer outpu             | ut                                | Single tone (tone length adjustable)                                                                                                    |                                                                                                    |                            |                            |     |  |
| Protective structure     |                                   | Outside the enclosure: IP67 *4<br>Inside the enclosure: IP2X                                                                                                    |                                                                                                    |                            |                            | >   |  |
| External dimensions      |                                   | 303(11.93)(W) × 214(8.43)(H) × 49(1.93)(D) [mm](inch)                                                                                                    |                                                                                                    |                            |                            | LOV |  |
| Panel cutting dimensions |                                   | 289(11.38)(W) × 200(7.87)(H)[mm](inch)                                                                                                    |                                                                                                    |                            |                            | AND |  |
| Weight (mou              | inting fixtures are not included) | 2.1kg(4.6lb)                                                                                                    | 2.3kg(5.1lb) <sup>*12</sup>                                                                                                    | 2.3kg(5.1lb)               |                            | EMC |  |
| Compatible s             | software package                  | GT Designer3 Version1.0<br>GT Designer2 Version2.9                                                                                                    | 1B or later<br>6A or later                                                                                                    | GT Designer3 Version1.1    | 7T or later                |     |  |

3 - 9

WIRING

- \*1 Bright dots (always lit) and dark dots (unlit) may appear on a liquid crystal display panel due to its characteristics. It is impossible to completely avoid this symptom, as the liquid crystal display comprises of a great number of display elements. Please note that these dots appear due to its characteristic and are not caused by product defect.
- \*2 The GOT screen saving/backlight off function prevents images from becoming permanently etched on the display screen and increases the backlight life.
- \*3 ROM in which new data can be written without deleting the written data.
- \*4 Compliant with IP67 when the USB environmental protection cover is attached with the △ part of the cover firmly pushed into. (Compliant with IP2X at the USB interface when a USB cable or USB memory is connected.) Note that this does not guarantee all

users' operation environment. In addition, the GOT may not be available for use in the environment where oil or chemicals are splashed over for a long period or where oil mist is filled.

\*5 For using multiple extension units, a barcode reader or an RFID controller, the total current for the extension units, barcode reader or RFID controller must be within the current that the GOT can supply.

For the current for the extension units, bar code reader or RFID controller, and the current that the GOT can supply, refer to the following manual.

- •GOT1000 Series Connection Manual for GT Works3 and a controller used
  - •GT Designer2 Version 

    Screen Design Manual (2.8 Multi-channel Function)
- \*6 To use a stylus pen, the following specifications must be met.
  - Material: polyacetal resin
  - Tip radius: 0.8mm or more
- \*7 If the operating ambient temperature is other than 25°C, the error may become large.
- \*8 When using a stylus pen, it will be 100,000 times or more (operating force 0.98N max.) Since the touch panel is a consumable product structurally, it may not be used even fewer than above, depending on the using method and usage environment.
- A USB memory and a CF card that store more than 2GB are available for the GT16 with the following versions of OSs installed.
   BootOS version: 05.09.00AF or later
  - Boolos version: 05.09.00AF of fater
     Standard monitor OS version: 05.09.00 or later

With OSs earlier than the above versions, the GOT cannot correctly recognize the USB memory and the CF card that store more than 2GB.

If the above versions of OSs are not installed, install the OSs on the GOT by using GT Designer3 with version 1.17T or later. GT Designer2 version is not compatible with a USB memory and a CF card that store more than 2GB.

- \*10 Top/Bottom/Left/Right: 88 degrees for function version C or earlier
- \*11 450 [cd/m<sup>2</sup>] for function version C or earlier
- \*12 2.1kg for function version C or earlier

# 3.2.4 GT1665M-S, GT1665M-V, GT1662-VN

| Item                             |                                                         | Specifications                                                                                                    |                                                                                                    |                                                                                                    |  |
|----------------------------------|---------------------------------------------------------|----------------------------------------------------------------------------------------------------|----------------------------------------------------------------------------------------------------|----------------------------------------------------------------------------------------------------|--|
|                                  |                                                         | GT1665M-STBA<br>GT1665M-STBD                                                                                                    | GT1665M-VTBA<br>GT1665M-VTBD                                                                                                    | GT1662-VNBA<br>GT1662-VNBD                                                                                                    |  |
|                                  | Туре                                                    | TFT color liquid crystal display (Hi                                                                                                    | gh intensity and wide angle view)                                                                                                    | TFT color liquid crystal display                                                                                              |  |
|                                  | Screen size                                             | 8.4"                                                                                                    |                                                                                                    |                                                                                                    |  |
|                                  | Resolution                                              | 800 × 600 dots                                                                                                    | 800 × 600 dots 640 × 480 dots                                                                                                    |                                                                                                    |  |
|                                  | Display size                                            | 171(6.73)(W) × 128(5.04)(H) [mm                                                                                                    | 171(6.73)(W) × 128(5.04)(H) [mm](inch)                                                                                                    |                                                                                                    |  |
| Display<br>section <sup>*1</sup> | Display character                                       | 16-dot standard font: 50<br>characters × 37 lines (2byte<br>character)<br>12-dot standard font: 66<br>characters × 50 lines (2byte<br>character) | 16-dot standard font: 50         characters × 37 lines (2byte         character)         16-dot standard font: 40 characters         12-dot standard font: 66         characters × 50 lines (2byte         character) |                                                                                                    |  |
|                                  | Display color                                           | 65536 colors                                                                                                    |                                                                                                    | 16 colors                                                                                                    |  |
|                                  | Display angle                                           | Left/Right: 80 degrees<br>Top: 80 degrees<br>Bottom: 60 degrees                                                                                  | Left/Right: 80 degrees<br>Top: 80 degrees<br>Bottom: 60 degrees                                                                                                    |                                                                                                    |  |
|                                  | Intensity of LCD only                                   | 400 [cd/m <sup>2</sup> ]                                                                                                    | 600 [cd/m <sup>2</sup> ]                                                                                                    | 200 [cd/m <sup>2</sup> ]                                                                                                    |  |
|                                  | Intensity adjustment                                    | 8-level adjustment                                                                                                    |                                                                                                    | 4-level adjustment                                                                                                    |  |
|                                  | Life                                                    | Approx. 43,000 h (Operating ambient temperature: 25°C)                                                                                           |                                                                                                    | Approx. 52,000 h (Operating ambient temperature: 25°C)                                                                        |  |
| Backlight                        |                                                         | Cold cathode fluorescent tube (replaceable) backlight shutoff detection function is included.<br>Backlight off/screen saving time can be set.    |                                                                                                    |                                                                                                    |  |
|                                  | Life*2                                                  | Approx. 50,000 h or longer<br>(Time when display luminance rea<br>temperature of 25°C)                                                           | iches 50% at the operating ambient                                                                                                    | Approx. 40,000 h or longer<br>(Time when display<br>luminance reaches 50% at<br>the operating ambient<br>temperature of 25°C) |  |
|                                  | Туре                                                    | Analog resistive film                                                                                                    |                                                                                                    | 1                                                                                                    |  |
| <b>T</b> I                       | Key size                                                | Minimum 2 $\times$ 2 dots (per key)                                                                                                    |                                                                                                    |                                                                                                    |  |
| panel <sup>*6</sup>              | Number of objects that can be<br>simultaneously touched | Simultaneous presses not allowed (Only 1 point can be touched.)                                                                                  | Simultaneous presses not allowed.<br>(Only 1 point can be touched.)                                                                                                    |                                                                                                    |  |
|                                  | Life <sup>*8</sup>                                      | 1 million times or more (operating                                                                                                    | force 0.98N max.)                                                                                                    |                                                                                                    |  |
|                                  | Detection length                                        | None                                                                                                    |                                                                                                    |                                                                                                    |  |
| Human                            | Detection range                                         | None                                                                                                    |                                                                                                    |                                                                                                    |  |
| Sensor                           | Detection delay time                                    | None                                                                                                    |                                                                                                    |                                                                                                    |  |
|                                  | Detection temperature                                   | None                                                                                                    |                                                                                                    |                                                                                                    |  |
| M*3                              | C drive                                                 | Built-in flash memory 15Mbytes (for storing project data and OS)                                                                                 |                                                                                                    | Built-in flash memory 11Mbytes<br>(for storing project data and OS)                                                           |  |
|                                  | Life (Number of write times)                            | 100,000 times                                                                                                    |                                                                                                    |                                                                                                    |  |
| Built-in clock                   | precision                                               | 3.47 to 8.38sec/day (Operating ambient temperature of 25°C) <sup>*7</sup>                                                                        |                                                                                                    |                                                                                                    |  |
| Battery                          |                                                         | GT15-BAT lithium battery                                                                                                    |                                                                                                    |                                                                                                    |  |
|                                  | Backup target                                           | Clock data and maintenance time notification data, system log data,SRAM user area (500KB)                                                        |                                                                                                    |                                                                                                    |  |
|                                  | Life                                                    | Approx. 5 years (Operating ambient temperature of 25°C)                                                                                          |                                                                                                    |                                                                                                    |  |

(Continued to next page)

WIRING

8

OVERVIEW

SYSTEM CONFIGURATION

3

SPECIFICATIONS

PART NAME AND SETTINGS

EMC AND LOW VOLTAGE DIRECTIVE

**INSTALLATION** 

| Item                  |                                  | Specifications                                                                                                    |                                                                                                    |                                       |  |  |  |
|-----------------------|----------------------------------|----------------------------------------------------------------------------------------------------|----------------------------------------------------------------------------------------------------|---------------------------------------|--|--|--|
|                       |                                  | GT1665M-STBA<br>GT1665M-STBD                                                                                                    | GT1665M-VTBA<br>GT1665M-VTBD                                                                                                    | GT1662-VNBA<br>GT1662-VNBD            |  |  |  |
|                       | RS-232*5                         | RS-232, 1ch<br>Transmission speed: 115,200/57,6<br>Connector shape: D-sub 9-pin (Ma<br>Application: For communicating wit<br>write, OS installation, FA transpare                                                                                                    | <ul> <li>LS-232, 1ch</li> <li>ransmission speed: 115,200/57,600/38,400/19,200/9,600/4,800 bps</li> <li>connector shape: D-sub 9-pin (Male)</li> <li>upplication: For communicating with a controller or connecting a personal computer (Project data read/<br/>vrite, OS installation, FA transparent function)</li> </ul> |                                       |  |  |  |
|                       | RS-422/485*5                     | RS-422/485, 1ch<br>Transmission speed: 115,200/57,6<br>Connector shape: 14-pin (female)<br>Application: For communicating wit                                                                                                    | ≀S-422/485, 1ch<br><sup>⊤</sup> ransmission speed: 115,200/57,600/38,400/19,200/9,600/4,800 bps<br>Connector shape: 14-pin (female)<br>Application: For communicating with a controller.                                                                                                    |                                       |  |  |  |
|                       | Ethernet                         | )ata transfer method: 100BASE-TX/10BASE-T, 1ch<br>Connector shape: RJ-45 (modular jack)<br>\pplication: For communicating with a controller, using the gateway function, or connecting a personal<br>computer (Project data read/write, FA transparent function, MES interface function) |                                                                                                    |                                       |  |  |  |
| Built-in<br>interface | USB                              | USB (Full Speed 12Mbps), Host, 1ch<br>Connector shape: TYPE-A, Application: For connecting a USB mouse/keyboard, USB memory data<br>transfer, data storage<br>When formatting a USB memory to FAT16: Up to 2GB<br>When formatting a USB memory to FAT32: Up to 32GB <sup>*9</sup>        |                                                                                                    |                                       |  |  |  |
|                       |                                  | USB (Full Speed 12Mbps), Device, 1ch<br>Connector shape: Mini-B, Application: For connecting a personal computer (Project data read/write, OS<br>installation, FA transparent function)                                                                                                  |                                                                                                    |                                       |  |  |  |
|                       | CF card                          | Compact flash slot, 1ch<br>Connector shape: TYPE I, Application: Data transfer, data storage, GOT startup<br>When formatting a CF card to FAT16: Up to 2GB<br>When formatting a CF card to FAT32: Up to 32GB <sup>*9</sup>                                                               |                                                                                                    |                                       |  |  |  |
|                       | Option function board            | For option function board mounting                                                                                                    | , 1ch                                                                                                    |                                       |  |  |  |
|                       | Extension unit*5                 | For communication unit/option unit                                                                                                    | mounting, 2ch                                                                                                    |                                       |  |  |  |
| Buzzer outpu          | t                                | Single tone (tone length adjustable)                                                                                                    |                                                                                                    |                                       |  |  |  |
| Protective structure  |                                  | Outside the enclosure: IP67 *4<br>Inside the enclosure: IP2X                                                                                                    |                                                                                                    |                                       |  |  |  |
| External dimensions   |                                  | 241(9.49)(W) × 190(7.48)(H) × 52(2.05)(D) [mm](inch)                                                                                                    |                                                                                                    |                                       |  |  |  |
| Panel cutting         | dimensions                       | 227(8.94)(W) × 176(6.93)(H)[mm](                                                                                                    | (inch)                                                                                                    |                                       |  |  |  |
| Weight (mour          | nting fixtures are not included) | 1.7kg(3.7lb)                                                                                                    |                                                                                                    | 1.8kg(3.9lb)                          |  |  |  |
| Compatible s          | oftware package                  | GT Designer3 Version1.01B or late<br>GT Designer2 Version2.96A or late                                                                                                    | er<br>er                                                                                                    | GT Designer3 Version1.17T or<br>later |  |  |  |

 
 C
 PART NAME AND SETTINGS
 F
 SYSTEM SECIEICATIONS
 C
 SYSTEM CONFIGURATION
 C

EMC AND LOW VOLTAGE DIRECTIVE

- Bright dots (always lit) and dark dots (unlit) may appear on a liquid crystal display panel due to its characteristics. It is impossible to completely avoid this symptom, as the liquid crystal display comprises of a great number of display elements. Please note that these dots appear due to its characteristic and are not caused by product defect.
- \*2 The GOT screen saving/backlight off function prevents images from becoming permanently etched on the display screen and increases the backlight life.
- \*3 ROM in which new data can be written without deleting the written data.

\*4 Compliant with IP67 when the USB environmental protection cover is attached with the △ part of the cover firmly pushed into. (Compliant with IP2X at the USB interface when a USB cable or USB memory is connected.) Note that this does not guarantee all users' operation environment.

In addition, the GOT may not be available for use in the environment where oil or chemicals are splashed over for a long period or where oil mist is filled.

\*5 For using multiple extension units, a barcode reader or an RFID controller, the total current for the extension units, barcode reader or RFID controller must be within the current that the GOT can supply.
For the surrent for the extension units, barcode reader or RFID controller, and the surrent that the COT can supply.

For the current for the extension units, bar code reader or RFID controller, and the current that the GOT can supply, refer to the following manual.

GOT1000 Series Connection Manual for GT Works3 and a controller used

- To use a stylus pen, the following specifications must be met.
- Material: polyacetal resin

\*1

\*6

- Tip radius: 0.8mm or more
- \*7 If the operating ambient temperature is other than 25°C, the error may become large.
- \*8 When using a stylus pen, it will be 100,000 times or more (operating force 0.98N max.)
  - Since the touch panel is a consumable product structurally, it may not be used even fewer than above, depending on the using method and usage environment.
- \*9 A USB memory and a CF card that store more than 2GB are available for the GT16 with the following versions of OSs installed.
   BootOS version: 05.09.00AF or later
  - Standard monitor OS version: 05.09.00 or later

With OSs earlier than the above versions, the GOT cannot correctly recognize the USB memory and the CF card that store more than 2GB.

If the above versions of OSs are not installed, install the OSs on the GOT by using GT Designer3 with version 1.17T or later. GT Designer2 version is not compatible with a USB memory and a CF card that store more than 2GB.

OPTION

WIRING

INSTALLATION

# 3.2.5 GT1655-V

|                      |                                                      |                              | Specifications                                                                                                    |  |  |
|----------------------|------------------------------------------------------|------------------------------|----------------------------------------------------------------------------------------------------|--|--|
|                      |                                                      | Item                         | GT1655-VTBD                                                                                                    |  |  |
|                      | Туре                                                 | 2                            | TFT color liquid crystal display (High intensity and wide angle view)                                                                |  |  |
|                      | Scre                                                 | en size                      | 5.7"                                                                                                    |  |  |
|                      | Resolution                                           |                              | 640 × 480 dots                                                                                                    |  |  |
|                      | Disp                                                 | lay size                     | 115(4.53)(W) × 86(3.39)(H) [mm](inch)                                                                                                |  |  |
| Display              | Disp                                                 | lay character                | 16-dot standard font: 40 characters × 30 lines (2byte character)<br>12-dot standard font: 53 characters × 40 lines (2byte character) |  |  |
| section '            | Disp                                                 | lay color                    | 65536 colors                                                                                                    |  |  |
|                      | Disp                                                 | lay angle                    | Top/Bottom/Left/Right: 80 degrees                                                                                                    |  |  |
|                      | Inter                                                | nsity of LCD only            | 350 [cd/m <sup>2</sup> ]                                                                                                    |  |  |
|                      | Intensity adjustment                                 |                              | 8-level adjustment                                                                                                    |  |  |
|                      | Life                                                 |                              | Approx. 50,000 h (Operating ambient temperature: 25°C)                                                                               |  |  |
| Backlight            |                                                      |                              | LED (irreplaceable) backlight shutoff detection function is included.<br>Backlight off/screen saving time can be set.                |  |  |
|                      | Life*                                                | 2                            | Approx. 70,000 h or longer<br>(Time when display luminance reaches 50% at the operating ambient temperature of 25°C)                 |  |  |
|                      | Туре                                                 |                              | Analog resistive film                                                                                                    |  |  |
| Touch                | Key                                                  | size                         | Minimum 2 × 2 dots (per key)                                                                                                    |  |  |
| panel <sup>*6</sup>  | Number of objects that can be simultaneously touched |                              | Simultaneous presses not allowed.<br>(Only 1 point can be touched.)                                                                  |  |  |
|                      | Life*                                                | 8                            | 1 million times or more (operating force 0.98N max.)                                                                                 |  |  |
|                      | Dete                                                 | ection length                | None                                                                                                    |  |  |
| Human                | Dete                                                 | ection range                 | None                                                                                                    |  |  |
| Sensor               | Dete                                                 | ection delay time            | None                                                                                                    |  |  |
|                      | Dete                                                 | ection temperature           | None                                                                                                    |  |  |
|                      | C dri                                                | ive                          | Built-in flash memory 15Mbytes (for storing project data and OS)                                                                     |  |  |
| Memory <sup>*3</sup> |                                                      | Life (Number of write times) | 100,000 times                                                                                                    |  |  |
| Built-in clock       | precis                                               | ion                          | -3.61 to 2.16sec/day (Operating ambient temperature of 25°C) <sup>*7</sup>                                                           |  |  |
| Battery              |                                                      |                              | GT11-50BAT lithium battery                                                                                                    |  |  |
|                      | Back                                                 | kup target                   | Clock data and maintenance time notification data, system log data, SRAM user area (500KB)                                           |  |  |
|                      | Life                                                 |                              | Approx. 5 years (Operating ambient temperature of 25°C)                                                                              |  |  |

(Continued to next page)

|                       |                                   | Specifications                                                                                                    |               |
|-----------------------|-----------------------------------|----------------------------------------------------------------------------------------------------|---------------|
| Item                  |                                   | GT1655-VTBD                                                                                                    |               |
| Built-in<br>interface | RS-232*5                          | RS-232, 1ch<br>Transmission speed: 115,200/57,600/38,400/19,200/9,600/4,800 bps<br>Connector shape: D-sub 9-pin (Male)<br>Application: For communicating with a controller or connecting a personal computer (Project data read/<br>write, OS installation, FA transparent function)     | -<br>OVERVIEW |
|                       | RS-422/485* <sup>5</sup>          | RS-422/485, 1ch<br>Transmission speed: 115,200/57,600/38,400/19,200/9,600/4,800 bps<br>Connector shape: 14-pin (female)<br>Application: For communicating with a controller.                                                                                                    | RATION        |
|                       | Ethernet                          | Data transfer method: 100BASE-TX/10BASE-T, 1ch<br>Connector shape: RJ-45 (modular jack)<br>Application: For communicating with a controller, using the gateway function, or connecting a personal<br>computer (Project data read/write, FA transparent function, MES interface function) | SYSTEM        |
|                       | USB                               | USB (Full Speed 12Mbps), Host, 1ch<br>Connector shape: TYPE-A, Application: For connecting a USB mouse/keyboard, USB memory data<br>transfer, data storage<br>When formatting a USB memory to FAT16: Up to 2GB<br>When formatting a USB memory to FAT32: Up to 32GB <sup>*9</sup>        | FICATIONS     |
|                       |                                   | USB (Full Speed 12Mbps), Device, 1ch<br>Connector shape: Mini-B, Application: For connecting a personal computer (Project data read/write, OS<br>installation, FA transparent function)                                                                                                  | S FECI        |
|                       | CF card                           | Compact flash slot, 1ch<br>Connector shape: TYPE I, Application: Data transfer, data storage, GOT startup<br>When formatting a CF card to FAT16: Up to 2GB<br>When formatting a CF card to FAT32: Up to 32GB <sup>*9</sup>                                                               | ME AND<br>S   |
|                       | Option function board             | For option function board mounting, 1ch                                                                                                    | TING          |
|                       | Extension unit*5                  | For communication unit/option unit mounting, 1ch                                                                                                    | PAR           |
| Buzzer outp           | but                               | Single tone (tone length adjustable)                                                                                                    | 5             |
| Protective structure  |                                   | Outside the enclosure: IP67 *4<br>Inside the enclosure: IP2X                                                                                                    |               |
| External din          | nensions                          | $167(6.57)(W) \times 135(5.31)(H) \times 60(2.36)(D) \text{ [mm](inch)}$                                                                                                    | LOW           |
| Panel cuttin          | g dimensions                      | 153(5.31)(W) × 121(4.76)(H)[mm](inch)                                                                                                    | AGE           |
| Weight (mo            | unting fixtures are not included) | 1.0kg(2.2lb)                                                                                                    | OLT.          |
| Compatible            | software package                  | GT Designer3 Version1.28E or later                                                                                                    |               |

1

- \*1 Bright dots (always lit) and dark dots (unlit) may appear on a liquid crystal display panel due to its characteristics. It is impossible to completely avoid this symptom, as the liquid crystal display comprises of a great number of display elements. Please note that these dots appear due to its characteristic and are not caused by product defect.
- \*2 The GOT screen saving/backlight off function prevents images from becoming permanently etched on the display screen and increases the backlight life.
- \*3 ROM in which new data can be written without deleting the written data.

\*4 Compliant with IP67 when the USB environmental protection cover is attached with the △ part of the cover firmly pushed into. (Compliant with IP2X at the USB interface when a USB cable or USB memory is connected.) Note that this does not guarantee all users' operation environment.

In addition, the GOT may not be available for use in the environment where oil or chemicals are splashed over for a long period or where oil mist is filled.

\*5 For using multiple extension units, a barcode reader or an RFID controller, the total current for the extension units, barcode reader or RFID controller must be within the current that the GOT can supply.

For the current for the extension units, bar code reader or RFID controller, and the current that the GOT can supply, refer to the following manual.

- •GOT1000 Series Connection Manual for GT Works3 and a controller used
- \*6 To use a stylus pen, the following specifications must be met.
  - Material: polyacetal resin
  - Tip radius: 0.8mm or more
- $^{*7}$   $\,$  If the operating ambient temperature is other than 25°C, the error may become large.
- \*8 When using a stylus pen, it will be 100,000 times or more (operating force 0.98N max.)

Since the touch panel is a consumable product structurally, it may not be used even fewer than above, depending on the using method and usage environment.

- \*9 A USB memory and a CF card that store more than 2GB are available for the GT16 with the following versions of OSs installed.
   BootOS version: 05.09.00AF or later
  - Standard monitor OS version: 05.09.00 or later

With OSs earlier than the above versions, the GOT cannot correctly recognize the USB memory and the CF card that store more than 2GB.

If the above versions of OSs are not installed, install the OSs on the GOT by using GT Designer3 with version 1.17T or later.

GT Designer2 version□ is not compatible with a USB memory and a CF card that store more than 2GB.

# 3.3 Power Supply Specifications

The following describes the power supply specifications for the GT16.

- Solution 100 to 240 VAC power supply 3.3.1 For GOTs powered from the 100 to 240 VAC power supply
  - 3.3.2 For GOTs powered from the 24VDC power supply

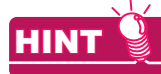

#### Operation at momentary failure

- If an instantaneous power failure occurs in the power supply and continues for more than the permissible period, the GOT will be reset.
- Make sure to power on the unit more than 5 seconds after power-off.

## 3.3.1 For GOTs powered from the 100 to 240VAC power supply

| Item                                                               |                                   | Specifications                                                                                                    |                      |                                                                                                    |  |  |
|--------------------------------------------------------------------|-----------------------------------|----------------------------------------------------------------------------------------------------|----------------------|----------------------------------------------------------------------------------------------------|--|--|
|                                                                    |                                   | GT1695M-XTBA                                                                                                    | GT1685M-STBA         | GT1675M-STBA<br>GT1675M-VTBA<br>GT1675-VNBA<br>GT1672-VNBA<br>GT1665M-STBA<br>GT1665M-VTBA<br>GT1662 VNBA |  |  |
| Inp                                                                | ut power supply voltage           | 100 to 240VAC (+10% -15%)                                                                                                |                      | 0                                                                                                    |  |  |
| Inp                                                                | ut frequency                      | 50/60Hz ± 5%                                                                                                    |                      |                                                                                                    |  |  |
| Inp                                                                | ut max. apparent power            | 150VA (maximum load)                                                                                                    | 110VA (maximum load) | 100VA (maximum load)                                                                                      |  |  |
| Po                                                                 | ver consumption                   | 64W or less                                                                                                    | 46W or less          | 39W or less                                                                                               |  |  |
|                                                                    | At backlight off                  | 38W or less                                                                                                    | 32W or less          | 30W or less                                                                                               |  |  |
| Inru                                                               | ush current                       | 28A or less (4ms) (maximum load)                                                                                         |                      |                                                                                                    |  |  |
| Allo<br>faile                                                      | wable momentary power<br>ure time | 20ms or less (100VAC or more)                                                                                            |                      |                                                                                                    |  |  |
| Noi                                                                | se immunity                       | 1,500Vp-p noise voltage, 1 $\mu$ ps noise width (when measuring with a noise simulator under 25 to 60Hz noise frequency) |                      |                                                                                                    |  |  |
| Die                                                                | lectric withstand voltage         | 1500VAC for 1 minute across power terminals and earth                                                                    |                      |                                                                                                    |  |  |
| Ins                                                                | ulation resistance                | $10M\Omega$ or more across power terminals and earth by a 500V DC insulation resistance tester                           |                      |                                                                                                    |  |  |
| Applicable wire size                                               |                                   | 0.75 to 2 [mm <sup>2</sup> ]                                                                                             |                      |                                                                                                    |  |  |
| Applicable solderless terminal                                     |                                   | Solderless terminal for M3 screw RAV1.25-3, V2-S3.3, V2-N3A, FV2-N3A                                                     |                      |                                                                                                    |  |  |
| Applicable tightening torque<br>(Terminal block terminal<br>screw) |                                   | 0.5 to 0.8 [N•m]                                                                                                    |                      |                                                                                                    |  |  |

**INSTALLATION** 

WIRING

8

OPTION

3 - 17

# 3.3.2 For GOTs powered from the 24VDC power supply

| Item                                                               |                        | Specifications                                                                                                    |                                   |                                                                                            |                                     |  |
|--------------------------------------------------------------------|------------------------|----------------------------------------------------------------------------------------------------|-----------------------------------|--------------------------------------------------------------------------------------------|-------------------------------------|--|
|                                                                    |                        | GT1695M-XTBD                                                                                                    | GT1685M-STBD                      | GT1675M-STBD<br>GT1675M-VTBD<br>GT1675-VNBD<br>GT1672-VNBD<br>GT1665M-STBD<br>GT1665M-VTBD | GT1655-VTBD                         |  |
| Input                                                              | ower supply voltage    | 24VDC (+25% -20%)                                                                                                    |                                   | GT1002-VNBD                                                                                |                                     |  |
| Power                                                              |                        | 60W or less                                                                                                    | 40W or less                       | 38W or less                                                                                | 16W or less                         |  |
|                                                                    | At backlight off       | 30W or less                                                                                                    | 26W or less                       | 27W or less                                                                                | 14W or less                         |  |
| Inrush current                                                     |                        | 12A or less (75ms)<br>(maximum load)                                                                                  | 12A or less (55ms) (maximum load) |                                                                                            | 67A or less (1ms)<br>(maximum load) |  |
| Allowable momentary power failure time                             |                        | 10 ms or less                                                                                                    |                                   |                                                                                            |                                     |  |
| Noise immunity                                                     |                        | 500Vp-p noise voltage, 1 $\mu$ s noise width (when measuring with a noise simulator under 25 to 60Hz noise frequency) |                                   |                                                                                            |                                     |  |
| Dielec                                                             | tric withstand voltage | 500VDC for 1 minute ac                                                                                                | ross power terminals and          | earth                                                                                      |                                     |  |
| Insulation resistance                                              |                        | 10M $\Omega$ or more across power terminals and earth by a 500V DC insulation resistance tester                       |                                   |                                                                                            |                                     |  |
| Applic                                                             | able wire size         | 0.75 to 2 [mm <sup>2</sup> ]                                                                                          |                                   |                                                                                            |                                     |  |
| Applicable solderless terminal                                     |                        | Solderess terminal for M3 screw RAV1.25-3, V2-S3.3, V2-N3A, FV2-N3A                                                   |                                   |                                                                                            |                                     |  |
| Applicable tightening torque<br>(Terminal block terminal<br>screw) |                        | 0.5 to 0.8 [N•m]                                                                                                    |                                   |                                                                                            |                                     |  |

### Applicable battery

The following batteries are applicable for GT16.

| Model name | Description                                                        | Target GOT                                        |
|------------|--------------------------------------------------------------------|---------------------------------------------------|
| GT15-BAT   | Battery for backup of clock data, maintenance timing setting data, | GT1695, GT1685, GT1675,<br>GT1672, GT1665, GT1662 |
| GT11-50BAT | systemlog data.                                                    | GT1655                                            |

#### Battery specifications

The following describes the battery specifications for the GT16.

| Item                      | Specifications                                                                 |            |
|---------------------------|--------------------------------------------------------------------------------|------------|
| Model name                | GT15-BAT                                                                       | GT11-50BAT |
| Туре                      | Magnesium manganese dioxide lithium primary battery                            |            |
| Initial voltage           | 3.0V                                                                           |            |
| Nominal current           | 1800mAh                                                                        | 550mAh     |
| Storage life              | Approx.5 years (Operating ambient temperature of 25°C)                         |            |
| Total power stoppage time | ि्र्ड ■Battery life                                                            |            |
| Lithium content           | 0.00049kg                                                                      | 0.00015kg  |
| Application               | For backup of clock data, maintenance timing setting data and system log data. |            |

# HINT 🍳

For the battery directive in EU member states, refer to 9.4■Handling of Batteries and Devices with Built-in Batteries in EU Member States.

### Battery life

Life span of the battery set in the GOT is shown below.

| Battery life                                 |                                                        |                                                             |  |
|----------------------------------------------|--------------------------------------------------------|-------------------------------------------------------------|--|
| Operating ambient temperature of 25° to 45°C | Operating ambient temperature<br>Other than 25 to 45°C | Data backup time after detection of<br>battery voltage low* |  |
| 4 years                                      | 3 years                                                | 14 days                                                     |  |

In the following conditions, the data backup time is 5 minutes after the power supply is turned off.

- The battery connector is disconnected.
- The battery lead is disconnected

# POINT

#### Battery life and replacement time

- (1) Battery life reference: Approx.4 years in actual use (Ambient temperature: 25°C) Battery replacement time reference: 3 to 4 years Calculate the natural discharge amount of the battery, as necessary.
- (2) Check if the battery condition is normal within the utility. Refer to the following for the details of battery status display.

(Basic Utility) 2.1.1 Time setting

OVERVIEW

SYSTEM CONFIGURATION

3

SPECIFICATIONS

4

WIRING

# 4. PART NAME AND SETTINGS

# 4.1 Part Names and Settings of the GT1695

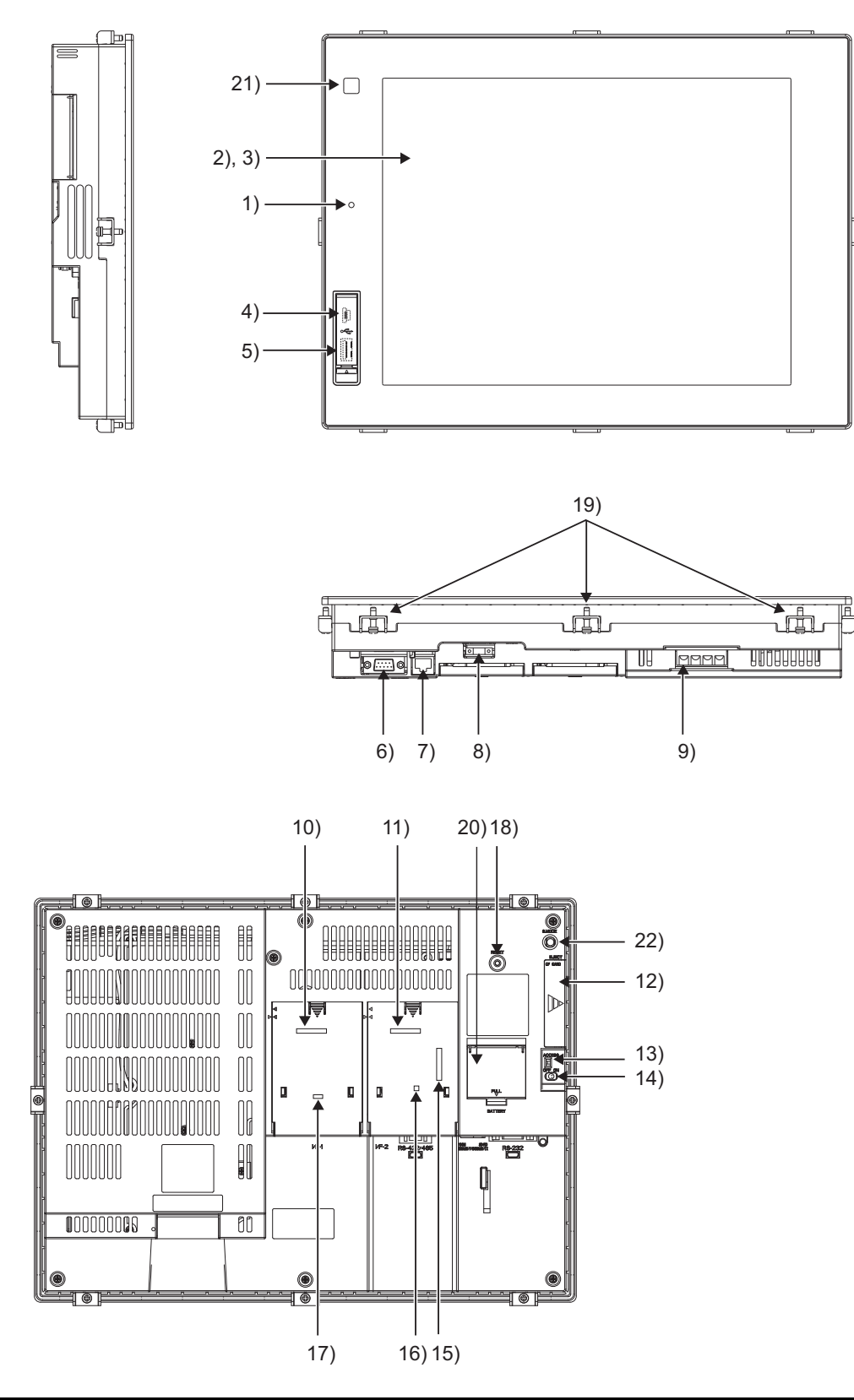

| No. | Name                                                       | Description                                                                                                    |          |
|-----|------------------------------------------------------------|----------------------------------------------------------------------------------------------------|----------|
| 1)  | POWER LED                                                  | Lit in green       : Power is correctly supplied         Lit in orange       : Screen saving         Blinks in orange/green: Blown back light bulb         Not lit       : Power is not supplied                      |          |
| 2)  | Display screen                                             | Displays the Utility and the user creation screen.                                                                                                    |          |
| 3)  | Touch key                                                  | For operating the touch switches in the Utility and the user creation screen                                                                                                    | C        |
| 4)  | USB interface (Device)                                     | For connecting a personal computer<br>(Connector type: Mini-B)                                                                                                    |          |
| 5)  | USB interface (Host)                                       | For connecting a USB mouse/keyboard, data transfer and storage<br>(Connector type: TYPE-A)                                                                                                    |          |
| 6)  | RS-232 interface                                           | For communicating with a controller or connecting a personal computer<br>(Connector type: D sub 9-pin)                                                                                                    | STEM     |
| 7)  | Ethernet interface                                         | For communicating with a controller or using the gateway function<br>(Connector type: RJ-45 (modular jack))                                                                                                    | S C      |
| 8)  | RS-422/485 interface                                       | For communicating with a controller<br>(Connector type: 14-pin (female))                                                                                                    | <u>v</u> |
| 9)  | Power terminal                                             | Power input terminal, LG terminal, FG terminal                                                                                                    | Č.       |
| 10) | Extension interface1                                       | For installing an extension unit (I/F-1)                                                                                                    |          |
| 11) | Extension interface2                                       | For installing an extension unit (I/F-2)                                                                                                    |          |
| 12) | CF card interface                                          | For installing a CF card                                                                                                    | Ū        |
| 13) | CF card access LED                                         | Lit : CF card accessed<br>Not lit: CF card not accessed                                                                                                    | 4        |
| 14) | CF card access switch                                      | Used for accepting or stopping the access to the CF card before removing the CF card from the GOT<br>ON : CF card being accessed (CF card removal prohibited)<br>OFF: CF card not accessed (CF card removal possible) | IAME AND |
| 15) | Video/RGB interface                                        | For mounting the video input unit, RGB input unit, video/RGB input unit, RGB output unit, or multimedia unit                                                                                                    | PART N   |
| 16) | Terminating resistor setting dip switch (inside the cover) | For switching on and off of the terminating resistor for the RS-422/485 communication port                                                                                                    | 5        |
| 17) | Optional function board interface                          | For installing the optional function board                                                                                                    |          |
| 18) | Reset switch                                               | Hardware reset switch<br>(Inoperative in the bus connection or with the bus connection unit installed)                                                                                                    |          |
| 19) | Hole for unit installation fitting                         | Hole for inserting the unit installation fitting                                                                                                    | C AN     |
| 20) | Battery cover                                              | Houses the battery.                                                                                                    |          |
| 21) | Human sensor                                               | Sensor that detects human movement                                                                                                    | 6        |
| 22) | Installation switch                                        | Used for OS installations at the GOT startup                                                                                                    |          |

# HINT

#### Connector used for the RS-232 interface

The specification of the connector used for the RS-232 interface of GT1695 is as follows. Manufacturer : DDK Ltd.

Model name : 17LE-23090-27 (D4CK) or equivalent product

#### Connector used for the RS-422/485 interface

The specification of the connector used for the RS-422/485 interface of GT1695 is as follows.

Manufacturer : Honda Tsushin Kogyo Co., Ltd.

Model name : HDR-EC14LFDT1-SLE+ or equivalent product

INSTALLATION

WIRING

8

# 4.2 Part Names and Settings of the GT1685

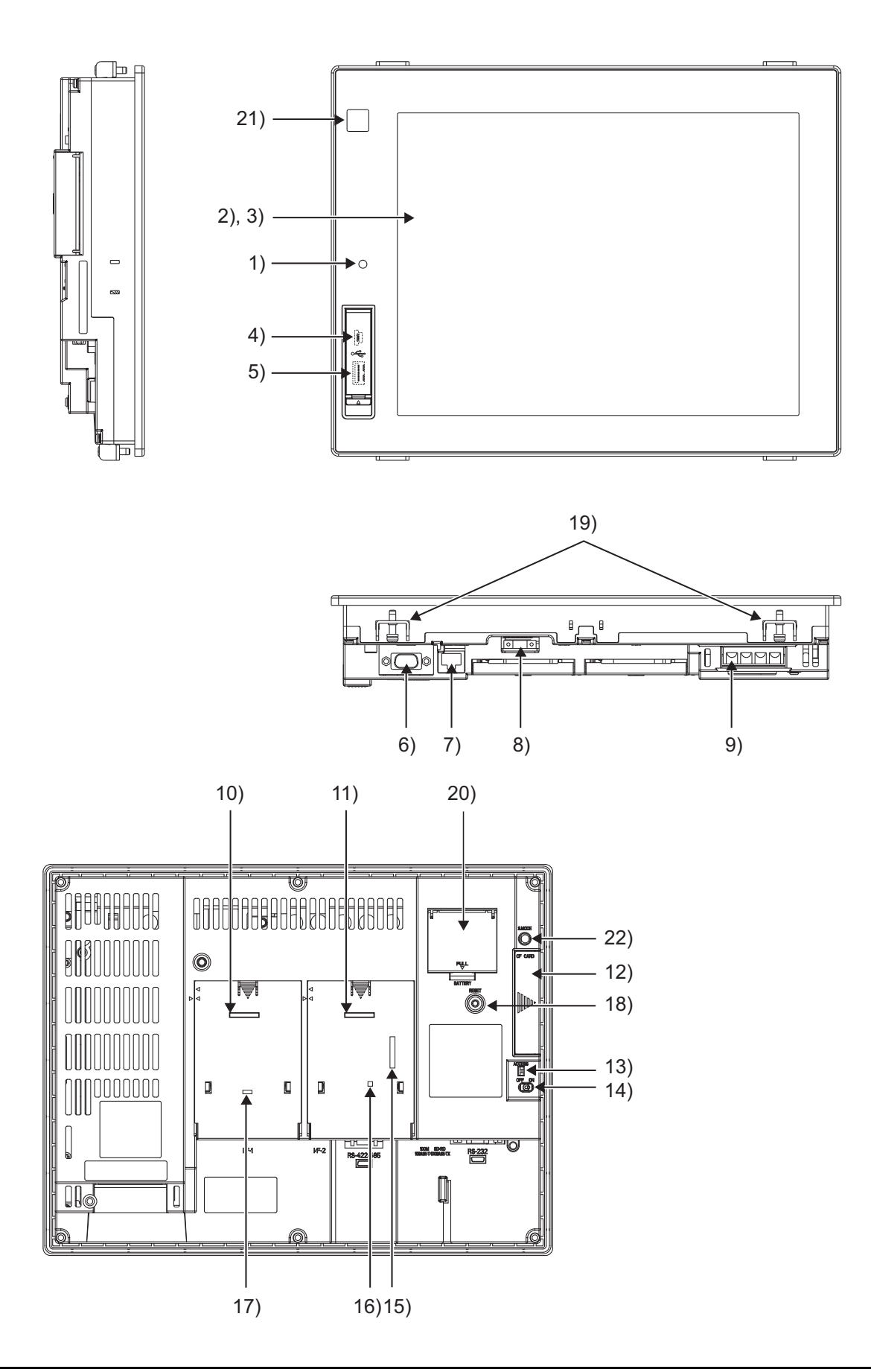

| No. | Name                                                   | Description                                                                                                    |                        |
|-----|--------------------------------------------------------|----------------------------------------------------------------------------------------------------|------------------------|
| 1)  | POWER LED                                              | Lit in green       : Power is correctly supplied         Lit in orange       : Screen saving         Blinks in orange/green: Blown back light bulb         Not lit       : Power is not supplied         | ,<br>WIEW              |
| 2)  | Display screen                                         | Displays the Utility and the user creation screen.                                                                                                    | OVEF                   |
| 3)  | Touch key                                              | For operating the touch switches in the Utility and the user creation screen                                                                                                    | 2                      |
| 4)  | USB interface (Device)                                 | For connecting a personal computer<br>(Connector type: Mini-B)                                                                                                    | z                      |
| 5)  | USB interface (Host)                                   | For connecting a USB mouse/keyboard, data transfer and storage (Connector type: TYPE-A)                                                                                                    | URATIO                 |
| 6)  | RS-232 interface                                       | For communicating with a controller or connecting a personal computer (Connector type: D sub 9-pin)                                                                                                    | YSTEM                  |
| 7)  | Ethernet interface                                     | For communicating with a controller or using the gateway function<br>(Connector type: RJ-45 (modular jack))                                                                                              | 3                      |
| 8)  | RS-422/485 interface                                   | For communicating with a controller<br>(Connector type: 14-pin (female))                                                                                                    | SNC                    |
| 9)  | Power terminal                                         | Power input terminal, LG terminal, FG terminal                                                                                                    | CATIC                  |
| 10) | Extension interface1                                   | For installing an extension unit (I/F-1)                                                                                                    | CIFIC                  |
| 11) | Extension interface2                                   | For installing an extension unit (I/F-2)                                                                                                    | SPE(                   |
| 12) | CF card interface                                      | For installing a CF card                                                                                                    | 4                      |
| 13) | CF card access LED                                     | Lit : CF card accessed<br>Not lit: CF card not accessed                                                                                                    | 9                      |
| 14) | CF card access switch                                  | Used for stopping the access to the CF card before removing the CF card from the GOT<br>ON : CF card being accessed (CF card removal prohibited)<br>OFF: CF card not accessed (CF card removal possible) | F NAME AN              |
| 15) | Video/RGB interface                                    | For mounting the video input unit, RGB input unit, video/RGB input unit, RGB output unit, or multimedia unit                                                                                             | PAR'<br>SETI           |
| 16) | Terminating resistor setting switch (inside the cover) | For switching on and off of the terminating resistor for the RS-422/485 communication port                                                                                                    | 5                      |
| 17) | Optional function board interface                      | For installing the optional function board                                                                                                    | M                      |
| 18) | Reset switch                                           | Hardware reset switch<br>(Inoperative in the bus connection or with the bus connection unit installed)                                                                                                   | AND LC<br>AGE<br>CTIVE |
| 19) | Hole for unit installation fitting                     | Hole for inserting the unit installation fitting                                                                                                    | VOLT                   |
| 20) | Battery cover                                          | Houses the battery                                                                                                    | 6                      |
| 21) | Human sensor                                           | Sensor that detects human movement                                                                                                    |                        |
| 22) | Installation switch                                    | Used for OS installations at the GOT startup                                                                                                    | ·                      |
| C   |                                                        |                                                                                                    | INSTALLATION           |

# HINT

#### Connector used for the RS-232 interface

The specification of the connector used for the RS-232 interface of GT1685 is as follows.

Manufacturer : DDK Ltd.

Model name : 17LE-23090-27 (D4CK) or equivalent product

#### Connector used for the RS-422/485 interface

The specification of the connector used for the RS-422/485 interface of GT1685 is as follows.

Manufacturer : Honda Tsushin Kogyo Co., Ltd.

Model name : HDR-EC14LFDT1-SLE+ or equivalent product

4.2 Part Names and Settings of the GT1685

WIRING

8

# 4.3 Part Names and Settings of the GT1675, GT1672

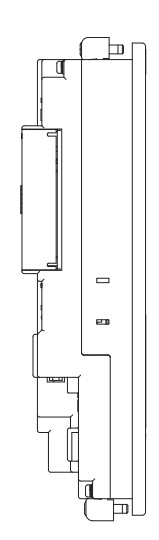

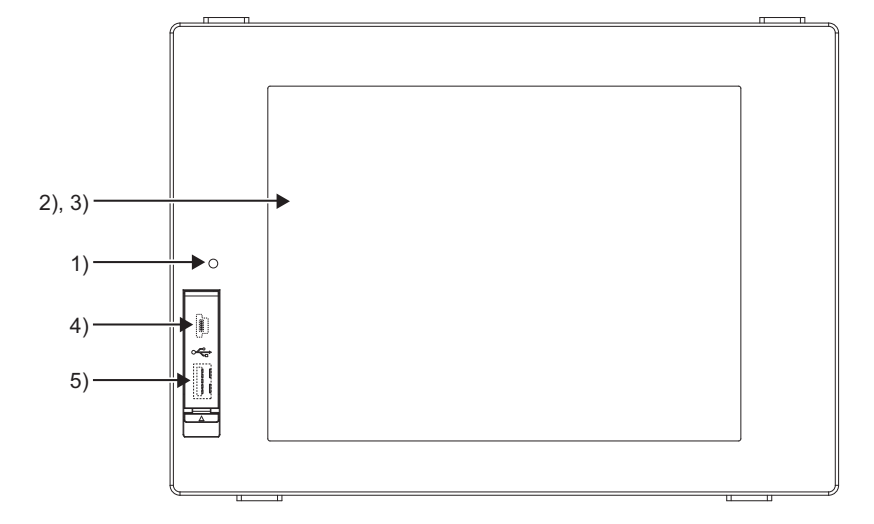

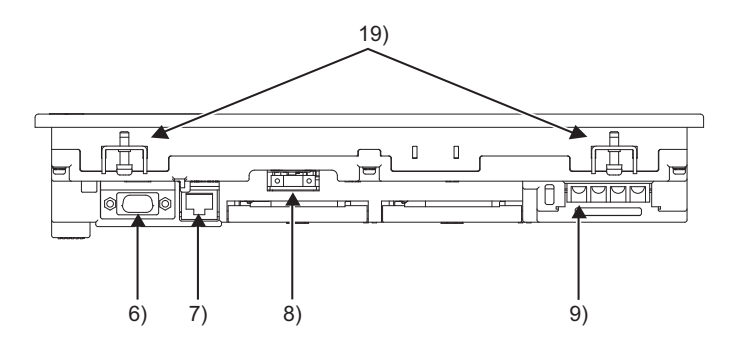

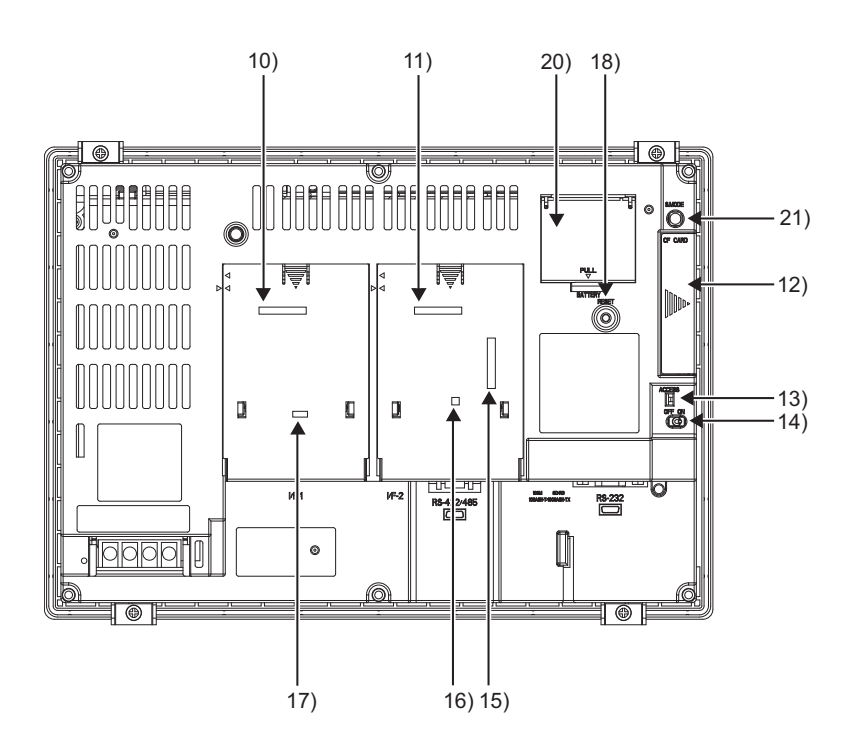

| No. | Name                                                       | Description                                                                                                    |                |
|-----|------------------------------------------------------------|----------------------------------------------------------------------------------------------------|----------------|
| 1)  | POWER LED                                                  | Lit in green       : Power is correctly supplied         Lit in orange       : Screen saving         Blinks in orange/green:       Blown back light bulb         Not lit       : Power is not supplied                | ERVIEW         |
| 2)  | Display screen                                             | Displays the Utility and the user creation screen.                                                                                                    | OVI            |
| 3)  | Touch key                                                  | For operating the touch switches in the Utility and the user creation screen                                                                                                    | 2              |
| 4)  | USB interface (Device)                                     | For connecting a personal computer<br>(Connector type: Mini-B)                                                                                                    | NO             |
| 5)  | USB interface (Host)                                       | For connecting a USB mouse/keyboard, data transfer and storage (Connector type: TYPE-A)                                                                                                    | M<br>GURATI    |
| 6)  | RS-232 interface                                           | For communicating with a controller or connecting a personal computer (Connector type: D sub 9-pin)                                                                                                    | STE            |
| 7)  | Ethernet interface                                         | For communicating with a controller or using the gateway function<br>(Connector type: RJ-45 (modular jack))                                                                                                    | ິ<br>ເວັ<br>ເ  |
| 8)  | RS-422/485 interface                                       | For communicating with a controller<br>(Connector type: 14-pin (female))                                                                                                    | SN             |
| 9)  | Power terminal                                             | Power input terminal, LG terminal, FG terminal                                                                                                    | ATIO           |
| 10) | Extension interface1                                       | For installing an extension unit (I/F-1)                                                                                                    | IFIC           |
| 11) | Extension interface2                                       | For installing an extension unit (I/F-2)                                                                                                    | PEC            |
| 12) | CF card interface                                          | For installing a CF card                                                                                                    |                |
| 13) | CF card access LED                                         | Lit : CF card accessed<br>Not lit: CF card not accessed                                                                                                    |                |
| 14) | CF card access switch                                      | Used for accepting or stopping the access to the CF card before removing the CF card from the GOT<br>ON : CF card being accessed (CF card removal prohibited)<br>OFF: CF card not accessed (CF card removal possible) | NAME AN        |
| 15) | Video/RGB interface *1                                     | For mounting the video input unit, RGB input unit, video/RGB input unit, RGB output unit, or multimedia unit                                                                                                    | PART           |
| 16) | Terminating resistor setting dip switch (inside the cover) | For switching on and off of the terminating resistor for the RS-422/485 communication port                                                                                                    | 5              |
| 17) | Optional function board interface                          | For installing the optional function board                                                                                                    | 2              |
| 18) | Reset switch                                               | Hardware reset switch<br>(Inoperative in the bus connection or with the bus connection unit installed)                                                                                                    | AND LOV<br>AGE |
| 19) | Hole for unit installation fitting                         | Hole for inserting the unit installation fitting                                                                                                    | OLT/           |
| 20) | Battery cover                                              | Houses the battery                                                                                                    |                |
| 21) | Installation switch                                        | Used for OS installations at the GOT startup                                                                                                    | 0              |

There is no interface in GT1675-VN and GT1672-VN. \*1

# HINT

#### Connector used for the RS-232 interface

The specification of the connector used for the RS-232 interface of GT1675 and GT1672 is as follows. Manufacturer : DDK Ltd.

Model name : 17LE-23090-27 (D4CK) or equivalent product

#### Connector used for the RS-422/485 interface

The specification of the connector used for the RS-422/485 interface of GT1675 and GT1672 is as follows. Manufacturer : Honda Tsushin Kogyo Co., Ltd.

Model name : HDR-EC14LFDT1-SLE+ or equivalent product

WIRING

**INSTALLATION** 

# 4.4 Part Names and Settings of the GT1665, GT1662

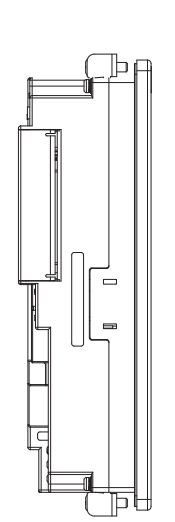

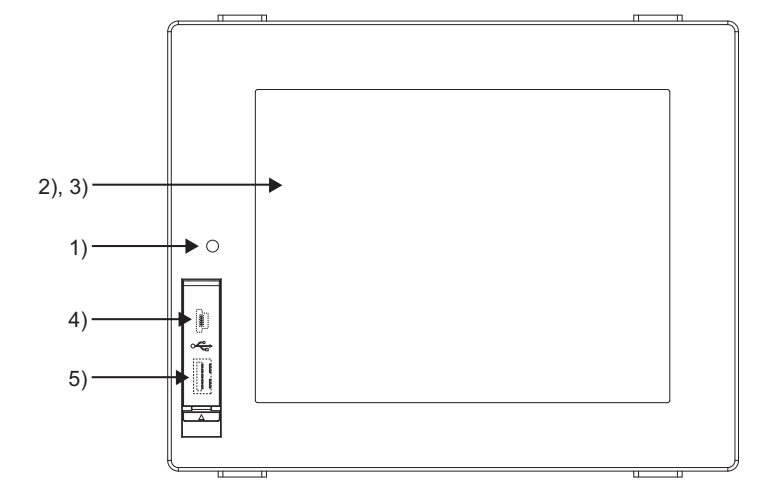

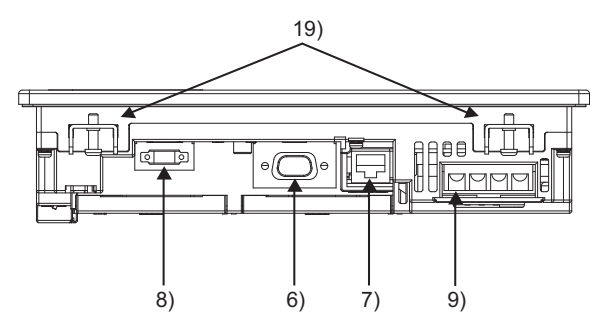

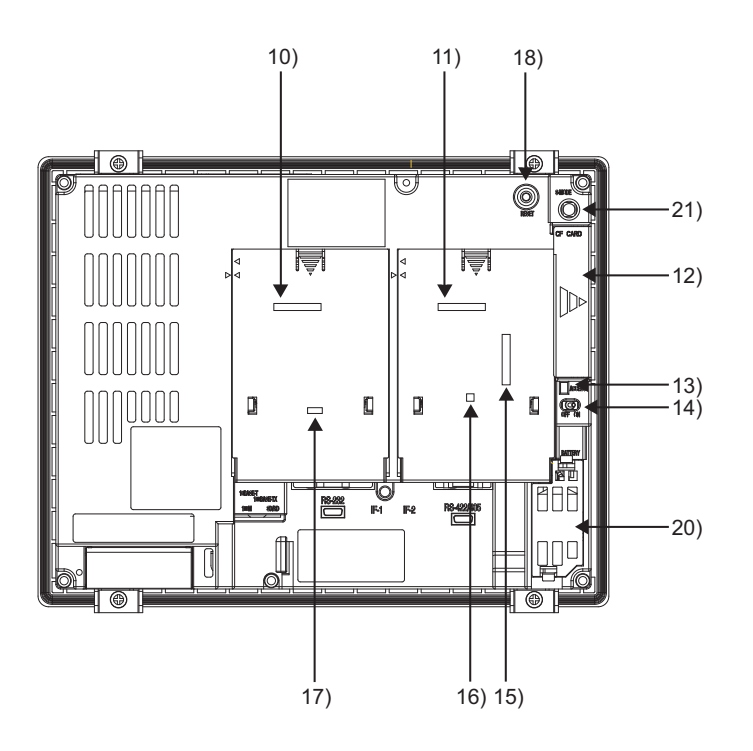
| No. | Name                                                   | Description                                                                                                    |         |
|-----|--------------------------------------------------------|----------------------------------------------------------------------------------------------------|---------|
| 1)  | POWER LED                                              | Lit in green       : Power is correctly supplied         Lit in orange       : Screen saving         Blinks in orange/green:       Blown back light bulb         Not lit       : Power is not supplied   | M/IEW   |
| 2)  | Display screen                                         | Displays the Utility and the user creation screen.                                                                                                    |         |
| 3)  | Touch key                                              | For operating the touch switches in the Utility and the user creation screen                                                                                                    |         |
| 4)  | USB interface (Device)                                 | For connecting a personal computer<br>(Connector type: Mini-B)                                                                                                    |         |
| 5)  | USB interface (Host)                                   | For connecting a USB mouse/keyboard, data transfer and storage<br>(Connector type: TYPE-A)                                                                                                    |         |
| 6)  | RS-232 interface                                       | For communicating with a controller or connecting a personal computer (Connector type: D sub 9-pin)                                                                                                    | TEM     |
| 7)  | Ethernet interface                                     | For communicating with a controller or using the gateway function<br>(Connector type: RJ-45 (modular jack))                                                                                              | SYS     |
| 8)  | RS-422/485 interface                                   | For communicating with a controller<br>(Connector type: 14-pin (female))                                                                                                    |         |
| 9)  | Power terminal                                         | Power input terminal, LG terminal, FG terminal                                                                                                    |         |
| 10) | Extension interface1                                   | For installing an extension unit (I/F-1)                                                                                                    |         |
| 11) | Extension interface2                                   | For installing an extension unit (I/F-2)                                                                                                    |         |
| 12) | CF card interface                                      | For installing a CF card                                                                                                    | D<br>V  |
| 13) | CF card access LED                                     | Lit : CF card accessed<br>Not lit: CF card not accessed                                                                                                    | 4       |
| 14) | CF card access switch                                  | Used for stopping the access to the CF card before removing the CF card from the GOT<br>ON : CF card being accessed (CF card removal prohibited)<br>OFF: CF card not accessed (CF card removal possible) | AME AND |
| 15) | Video/RGB interface *1                                 | For mounting the video input unit, RGB input unit, video/RGB input unit, RGB output unit, or multimedia unit                                                                                             | PART N  |
| 16) | Terminating resistor setting switch (inside the cover) | For switching on and off of the terminating resistor for the RS-422/485 communication port                                                                                                    | 5       |
| 17) | Optional function board interface                      | For installing the optional function board                                                                                                    |         |
| 18) | Reset switch                                           | Hardware reset switch<br>(Inoperative in the bus connection or with the bus connection unit installed)                                                                                                   | D LOW   |
| 19) | Hole for unit installation fitting                     | Hole for inserting the unit installation fitting                                                                                                    | C AN    |
| 20) | Battery holder                                         | Houses the battery                                                                                                    |         |
| 21) | Installation switch                                    | Used for OS installations at the GOT startup                                                                                                    | 6       |

\*1 There is no interface in GT1662-VN.

# HINT

#### Connector used for the RS-232 interface

The specification of the connector used for the RS-232 interface of GT1665 and GT1662 is as follows. Manufacturer : DDK Ltd.

Model name : 17LE-23090-27 (D4CK) or equivalent product

#### Connector used for the RS-422/485 interface

The specification of the connector used for the RS-422/485 interface of GT1665 and GT1662 is as follows.

Manufacturer : Honda Tsushin Kogyo Co., Ltd.

Model name : HDR-EC14LFDT1-SLE+ or equivalent product

INSTALLATION

WIRING

8

OPTION

# 4.5 Part Names and Settings of the GT1655

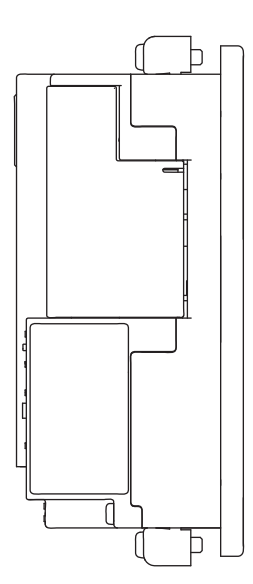

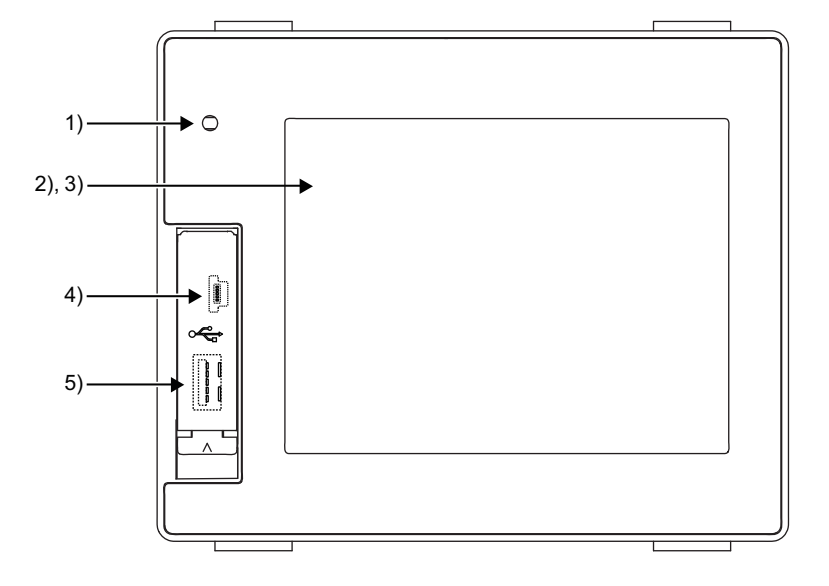

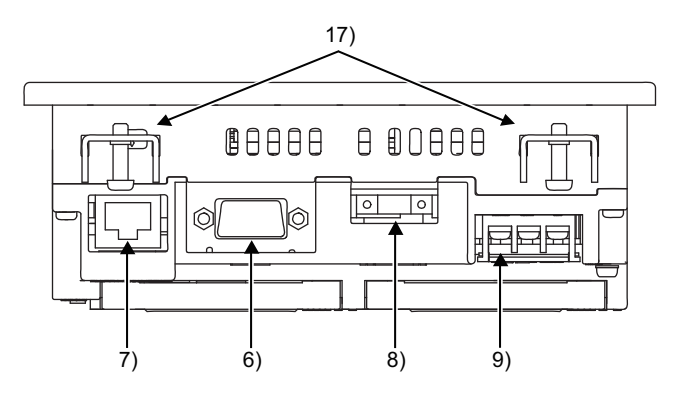

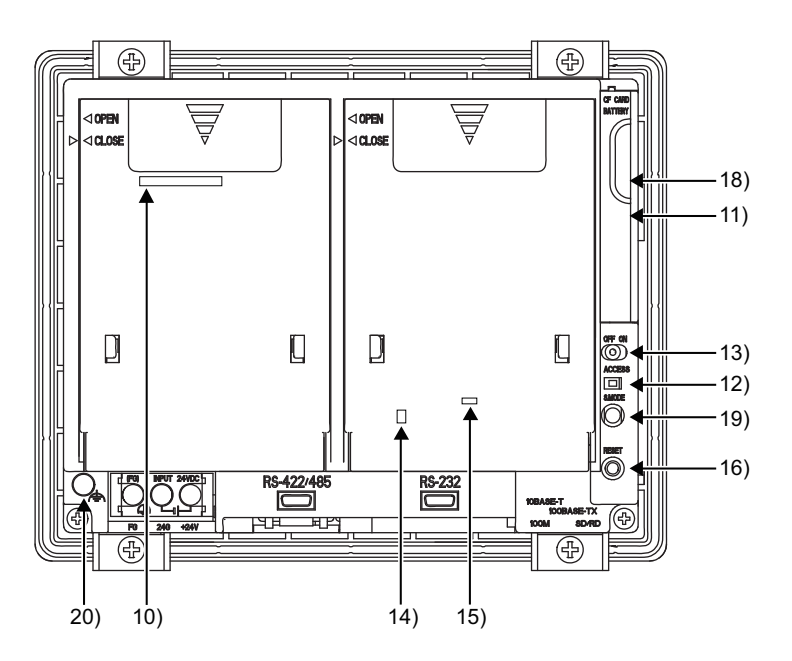

| No. | Name                                                   | Description                                                                                                    |       |
|-----|--------------------------------------------------------|----------------------------------------------------------------------------------------------------|-------|
| 1)  | POWER LED                                              | Lit in green       : Power is correctly supplied         Lit in orange       : Screen saving         Blinks in orange/green:       Blown back light bulb         Not lit       : Power is not supplied   |       |
| 2)  | Display screen                                         | Displays the Utility and the user creation screen.                                                                                                    | U/E B |
| 3)  | Touch key                                              | For operating the touch switches in the Utility and the user creation screen                                                                                                    |       |
| 4)  | USB interface (Device)                                 | For connecting a personal computer<br>(Connector type: Mini-B)                                                                                                    | -     |
| 5)  | USB interface (Host)                                   | For connecting a USB mouse/keyboard, data transfer and storage (Connector type: TYPE-A)                                                                                                    |       |
| 6)  | RS-232 interface                                       | For communicating with a controller or connecting a personal computer (Connector type: D sub 9-pin)                                                                                                    | TEM   |
| 7)  | Ethernet interface                                     | For communicating with a controller or using the gateway function (Connector type: RJ-45 (modular jack))                                                                                                 | SYS   |
| 8)  | RS-422/485 interface                                   | For communicating with a controller<br>(Connector type: 14-pin (female))                                                                                                    | 5     |
| 9)  | Power terminal                                         | Power input terminal, FG terminal                                                                                                    | NOI   |
| 10) | Extension interface1                                   | For installing an extension unit (I/F-1)                                                                                                    | LCAT  |
| 11) | CF card interface                                      | For installing a CF card                                                                                                    |       |
| 12) | CF card access LED                                     | Lit : CF card accessed<br>Not lit: CF card not accessed                                                                                                    |       |
| 13) | CF card access switch                                  | Used for stopping the access to the CF card before removing the CF card from the GOT<br>ON : CF card being accessed (CF card removal prohibited)<br>OFF: CF card not accessed (CF card removal possible) | AND   |
| 14) | Terminating resistor setting switch (inside the cover) | For switching on and off of the terminating resistor for the RS-422/485 communication port                                                                                                    |       |
| 15) | Optional function board interface                      | For installing the optional function board                                                                                                    | PAR'  |
| 16) | Reset switch                                           | Hardware reset switch<br>(Inoperative in the bus connection or with the bus connection unit installed)                                                                                                   | 5     |
| 17) | Hole for unit installation fitting                     | Hole for inserting the unit installation fitting                                                                                                    |       |
| 18) | Battery cover                                          | Houses the battery                                                                                                    | MO    |
| 19) | Installation switch                                    | Used for OS installations at the GOT startup                                                                                                    | NDL   |
| 20) | Functional ground terminal                             | For grounding                                                                                                    | MC A  |

# HINT

#### Connector used for the RS-232 interface

The specification of the connector used for the RS-232 interface of GT1655 is as follows. Manufacturer : DDK Ltd.

Model name : 17LE-23090-27 (D4CK) or equivalent product

#### Connector used for the RS-422/485 interface

The specification of the connector used for the RS-422/485 interface of GT1655 is as follows.

Manufacturer : Honda Tsushin Kogyo Co., Ltd.

Model name : HDR-EC14LFDT1-SLE+ or equivalent product

INSTALLATION

WIRING

8

OPTION

# 5. EMC AND LOW VOLTAGE DIRECTIVE

For the products sold in European countries, the conformance to the EMC Directive, which is one of the European Directives, has been a legal obligation since 1996. Also, conformance to the Low Voltage. Directive, another European Directives, has been a legal obligation since 1997. Manufacturers who recognize their products must conform to the EMC and Low Voltage Directive are required to declare that their products conform to these Directives and put a "CE mark" on their products.

 Authorized representative in Europe Authorized representative in Europe is shown below.
 Name :Mitsubishi Electric Europe BV
 Address :Gothaer strase 8, 40880 Ratingen, Germany

# 5.1 Requirements to Meet EMC Directive

EMC Directives are those which require "any strong electromagnetic force is not output to the external.:Emission (electromagnetic interference)" and "It is not influenced by the electromagnetic wave from the external.: Immunity (electromagnetic sensitivity)".

Items 5.1.1 thru 5.1.3 summarize the precautions to use GOT and configure the mechanical unit in order to match the EMC directives.

Though the data described herein are produced with our best on the basis of the requirement items and standards of the restrictions gathered by Mitsubishi, they do not completely guaranteed that all mechanical unit manufactured according to the data do not always match the above directives. The manufacturer itself which manufactures the mechanical unit must finally judge the method and others to match the EMC directives.

### 5.1.1 EMC directive

| The standards of the | EMC Directive   | are chown below  |
|----------------------|-----------------|------------------|
| The standards of the | EIVIC DIJECTIVE | are shown below. |

| Applied standard    | Test standard                                                                               | Test details                                                                                                    | Standard value                                                                                                    |
|---------------------|---------------------------------------------------------------------------------------------|----------------------------------------------------------------------------------------------------|----------------------------------------------------------------------------------------------------|
|                     | EN55011<br>Radiated noise <sup>*1</sup>                                                     | Electromagnetic emissions from the product are measured.                                                                                              | 30M-230MHz QP:<br>30dB $\mu$ V/m (30m in measurement range) <sup>*2, *3</sup><br>230M-1000MHz QP:<br>37dB $\mu$ V/m(30m in measurement range) <sup>*2, *3</sup>                                                                                                    |
|                     | EN55011<br>Conducted noise <sup>*1</sup>                                                    | Electromagnetic emissions from the product to the power line is measured.                                                                             | 150k-500kHz QP:79dB,<br>Mean: 66dB <sup>*2</sup><br>500k-30MHz QP:73dB,<br>Mean: 60dB <sup>*2</sup>                                                                                                    |
|                     | EN61000-4-2<br>Electrostatic immunity <sup>*1</sup>                                         | Immunity test in which static electricity is applied to the cabinet of the equipment.                                                                 | ± 4kV Contact discharge<br>± 8kV Aerial discharge                                                                                                    |
|                     | EN61000-4-3<br>Radiated field AM<br>modulation <sup>*1</sup>                                | Immunity test in which field is irradiated to the product.                                                                                            | 80-1000MHz:10V/m<br>1.4-2GHz:3V/m<br>2.0-2.7GHz:1V/m<br>80%AM modulation@1kHz                                                                                                    |
|                     | EN61000-4-4<br>Fast transient burst noise <sup>*1</sup>                                     | Immunity test in which burst noise is applied to the power line and signal lines.                                                                     | Power line:2kV<br>Digital I/O(24V or higher): 1kV<br>(Digital I/O(24V or less))> 250V<br>(Analog I/O, signal lines)> 250V                                                                                                    |
| EN61131-2<br>: 2007 | EN61000-4-5<br>Surge immunity <sup>*1</sup>                                                 | Immunity test in which lightening surge is applied to the product.                                                                                    | AC power type<br>Power line (between line and ground): $\pm 2kV$<br>Power line (between lines): $\pm 1kV$<br>Data communication port: $\pm 1kV$<br>DC power type<br>Power line (between line and ground): $\pm 0.5kV$<br>Power line (between lines): $\pm 0.5kV$<br>Data communication port: $\pm 1kV$ |
|                     | EN61000-4-6<br>Conducted RF immunity <sup>*1</sup>                                          | Immunity test in which a noise inducted on the power and signal lines is applied.                                                                     | Power line: 10V<br>Data communication port: 10V                                                                                                    |
|                     | EN61000-4-8<br>Power supply frequency<br>magnetic field immunity                            | Test for checking normal operations<br>under the circumstance exposed to the<br>ferromagnetic field noise of the power<br>supply frequency (50/60Hz). | 30 A/m                                                                                                    |
|                     | EN61000-4-11<br>EN61000-4-29<br>Instantaneous power<br>failure and voltage dips<br>immunity | Test for checking normal operations at instantaneous power failure.                                                                                   | AC power type<br>0.5 cycle 0% (interval 1 to 10s)<br>250/300 cycle 0%<br>10/12 cycle 40%<br>25/30 cycle 70%<br>DC power type<br>10ms (interval 1 to 10s)                                                                                                    |

\*1 The GOT is an open type device (device installed to another device) and must be installed in a conductive control panel. The above test items are conducted in the condition where the GOT is installed on the conductive control panel and combined with the Mitsubishi PLC.

\*2 QP: Quasi-peak value, Mean : Average value

\*3 The above test items are conducted in the following conditions. 30M-230MHz QP : 40dB $\mu$ V/m (10m in measurement range)

230M-1000MHz QP : 47dB#V/m (10m in measurement range)

OPTION

OVERVIEW

SYSTEM CONFIGURATION

SPECIFICATIONS

Δ

PART NAME AND SETTINGS

5

**INSTALLATION** 

WIRING

8

### 5.1.2 Control panel

The GOT is an open type device (device installed to another device) and must be installed in a conductive control panel. It not only assure the safety but also has a large effect to shut down the noise generated from GOT, on the control panel.

#### (1) Control panel

- (a) The control panel must be conductive.
- (b) When fixing a top or bottom plate of the control panel with bolts, do not coat the plate and bolt surfaces so that they will come into contact. And connect the door and box using a thick grounding cable in order to ensure the low impedance under high frequency.
- (c) When using an inner plate to ensure electric conductivity with the control panel, do not coat the fixing bolt area of the inner plate and control panel to ensure conductivity in the largest area as possible.
- (d) Ground the control panel using a thick grounding cable in order to ensure the low impedance under high frequency.
- (e) The diameter of cable holes in the control panel must be 10cm (3.94in.). In order to reduce the chance of radio waves leaking out, ensure that the space between the control panel and its door is small as possible. Paste the following EMI gasket directly on the painted surface to seal the space so that the leak of electric wave can be suppressed.

| Manufacturer                  | Series model name               |
|-------------------------------|---------------------------------|
| KITAGAWA INDUSTRIES CO., LTD. | UC series (Recommended Product) |

Our test has been carried out on a panel having the damping characteristics of 37dB max. and 30dB mean (measured by 3m method with 30 to 300MHz).

#### (2) Connection of power and ground wires

Ground and power supply wires for the GOT must be connected as described below.

(a) Provide a grounding point near the GOT. Short-circuit the LG and FG terminals of the GOT (LG: line ground, FG: frame ground) and ground them with the thickest and shortest wire possible (The wire length must be 30cm (11.81in.) or shorter.)

The LG and FG terminals function is to pass the noise generated in the PC system to the ground, so an impedance that is as low as possible must be ensured. As the wires are used to relieve the noise, the wire itself carries a large noise content and thus short wiring means that the wire is prevented from acting as an antenna.

Note) A long conductor will become a more efficient antenna at high frequency.

(b) The earth wire led from the earthing point must be twisted with the power supply wires. By twisting with the earthing wire, noise flowing from the power supply wires can be relieved to the earthing. However, if a filter is installed on the power supply wires, the wires and the earthing wire may not need to be twisted.

### 5.1.3 Noise filter (power supply line filter)

The noise filter (power supply line filter) is a device effective to reduce conducted noise. Except some models, installation of a noise filter onto the power supply lines is not necessary. However conducted noise can be reduced if it is installed. (The noise filter is generally effective for reducing conducted noise in the band of 10MHz or less.) Usage of the following filters is recommended.

| Model name    | FN343-3/01 | FN660-6/06 | ZHC2203-11 |
|---------------|------------|------------|------------|
| Manufacturer  | SCHAFFNER  | SCHAFFNER  | TDK        |
| Rated current | 3A         | 6A         | 3A         |
| Rated voltage | 250V       |            |            |

The precautions required when installing a noise filter are described below.

(1) Do not install the input and output cables of the noise filter together to prevent the output side noise will be inducted into the input side cable where noise has been eliminated by the noise filer.

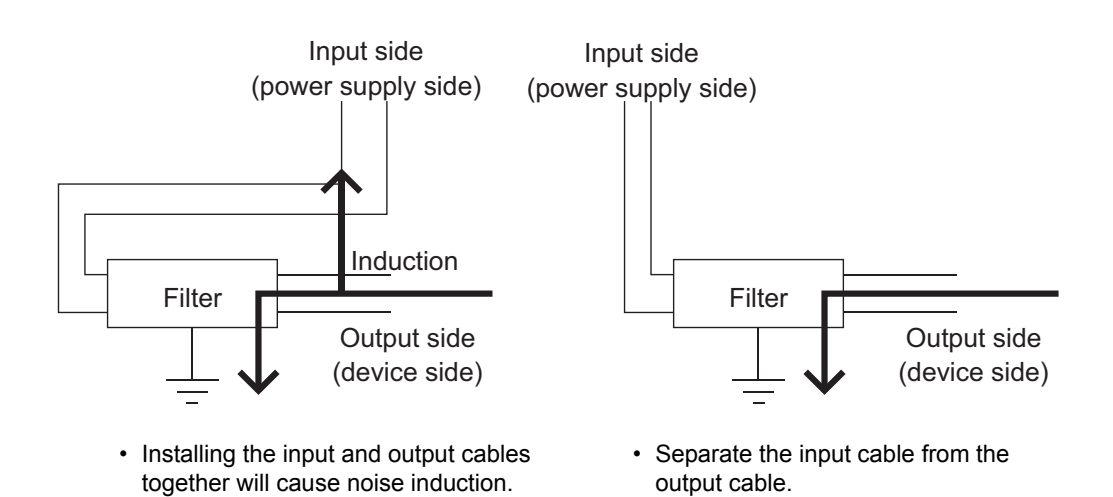

(2) Connect the noise filter's ground terminal to the control panel with the shortest cable as possible (approx. 10cm (3.94 in.) or less).

OVERVIEW

SYSTEM CONFIGURATION

SPECIFICATIONS

PART NAME AND SETTINGS

5

5 - 4

# 5.2 Requirements for Conpliance with the Low Voltage Directive

The Low Voltage Directive requires each device which operates with power supply ranging from 50VAC to 1000V and 75VDC to 1500V to satisfy necessary safety items.

In the Sections from 5.2.1 to 5.2.5, cautions on installation and wiring of the GOT to conform to the Low Voltage Directive requires are described.

We have put the maximum effort to develop this material based on the requirements and standards of the Directive that we have collected.

However, compatibility of the devices which are fabricated according to the contents of this manual to the above Directive is not guaranteed. Each manufacturer who fabricates such device should make the final judgement about the application method of the Low Voltage Directive and the product compatibility.

### 5.2.1 Standard subject to GOT

Standard applied to GOT : EEN61131-2 Programmable controllers - Equipment requirements and tests EN60950-1 Safety of Information Technology Equipment

### 5.2.2 Power supply

The insulation specification of the GOT was designed assuming installation category II. Be sure to use the installation category II power supply to the GOT.

The installation category indicates the durability level against surge voltage generated by lightning strike. Category I has the lowest durability; category IV has the highest durability.

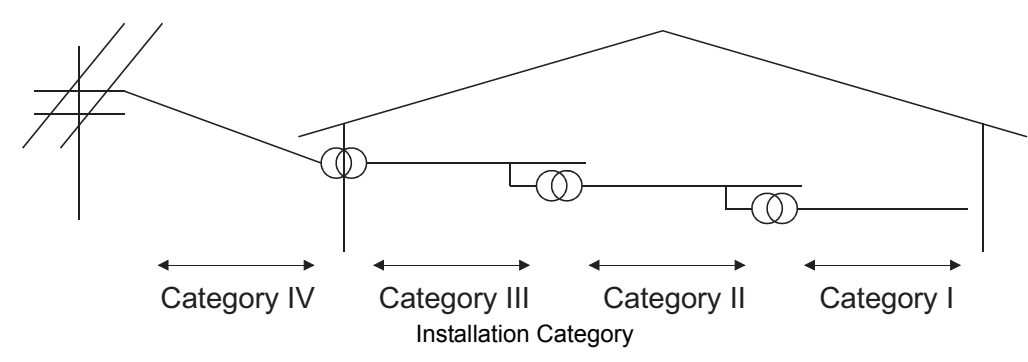

Category II indicates a power supply whose voltage has been reduced by two or more levels of isolating transformers from the public power distribution.

### 5.2.3 Control panel

Because the GOT is open type equipment (device designed to be stored within another device), be sure to use it only when installed in a control panel.

#### (1) Shock protection

In order to prevent those who are unfamiliar with power facility, e.g., an operator, from getting a shock, make sure to take the following measures on the control panel.

- (a) Store the GOT within the control panel locked, and allow only those who are familiar with power facility to unlock the panel.
- (b) Build the structure in order that the power supply will be shut off when the control panel is opened.

#### (2) Dustproof and waterproof features

The control panel also provides protection from dust, water and other substances. Insufficient ingression protection may lower the insulation withstand voltage, resulting in insulation destruction. The insulation in the GOT is designed to cope with the pollution level 2, so use in an environment with pollustion level 2 or better.

| Pollution level1 : | An environment where the air is dry and conductive dust does not exist.                                                                                  |
|--------------------|----------------------------------------------------------------------------------------------------|
| Pollution level2 : | An environment where conductive dust does not usually exist, but occasional temporary conductivity occurs due to the accumulated dust.                   |
|                    | Generally, this is the level for inside the control panel equivalent a control room or<br>on the floor of a typical factory.                             |
| Pollution level3 : | An environment where conductive dust exits and conductivity may be generated due to the accumulated dust.<br>An environment for a typical factory floor. |
| Pollution level4 : | Continuous conductivity may occur due to rain, snow, etc. An outdoor environment.                                                                        |

#### 5.2.4 Grounding

The following are applicable ground terminals. Use them in the grounded state. Be sure to ground the GOT for ensuring the safety and complying with the EMC Directive.

| Protective grounding 🕒 : | Ensures the safety of the GOT and improves the noise resistance. |
|--------------------------|------------------------------------------------------------------|
| Functional grounding 📥 : | Improves the noise resistance.                                   |

#### 5.2.5 External wiring

#### (1) External devices

When a device with a hazardous voltage circuit is externally connected to the GOT, select a model which complies with the Low Voltage Directive's requirements for isolation between the primary and secondary circuits.

#### (2) Insulation requirements

Dielectric withstand voltages are shown in the following table.

Reinforced Insulation Withstand Voltage (Installation Category II, source : IEC664)

| Rated voltage of hazardous voltage area | Surge withstand voltage (1.2/50 $\mu$ s) |
|-----------------------------------------|------------------------------------------|
| 150 VAC or below                        | 2500V                                    |
| 300 VAC or below                        | 4000V                                    |

OVERVIEW

SYSTEM CONFIGURATION

SPECIFICATIONS

OPTION

# 5.3 EMC Directive-Compliant System Configuration

For the GOT1000 series models compliant with the EMC Directive, contact your local distributor.

#### 5.3.1 GOT

Use any of the following GOTs with which CE mark logo is printed on the rating plate. For how to confirm the hardware version of a GOT, refer to the following.

F Appendix2 Confirming of Versions and Conformed Standards

When using a GOT other than shown below, the system does not conform to the EMC Directive.

| Item    | Model         | Hardware version of the GOT (Production year and month) |
|---------|---------------|---------------------------------------------------------|
|         |               | Version J or later (Feb., 2009)                         |
| CT1605  | GT 1095M-XTBA | Version R or later (Oct., 2009) <sup>*1</sup>           |
| G11095  |               | Version H or later (Feb., 2009)                         |
|         | G1 1095M-X1PD | Version Q or later (Oct., 2009) <sup>*1</sup>           |
| GT1685  | GT1685M-STBA  | Version G or later (Feb., 2009)                         |
| 611005  | GT1685M-STBD  | Version F or later (Feb., 2009)                         |
|         | GT1675M-STBA  | Version F or later (Oct., 2009)                         |
|         | GT1675M-STBD  | Version E or later (Oct., 2009)                         |
| GT1675  | GT1675M-VTBA  | Version F or later (Oct., 2009)                         |
| 611075  | GT1675M-VTBD  | Version E or later (Oct., 2009)                         |
|         | GT1675-VNBA   | Version A or later (Apr., 2010)                         |
|         | GT1675-VNBD   | Version A or later (Apr., 2010)                         |
| 071672  | GT1672-VNBA   | Version A or later (Apr., 2010)                         |
| G11072  | GT1672-VNBD   | Version A or later (Apr., 2010)                         |
|         | GT1665M-STBA  | Version G or later (Oct., 2009)                         |
| CT1665  | GT1665M-STBD  | Version E or later (Oct., 2009)                         |
| G11005  | GT1665M-VTBA  | Version J or later (Oct., 2009)                         |
|         | GT1665M-VTBD  | Version H or later (Oct., 2009)                         |
| GT1662  | GT1662-VNBA   | Version A or later (Apr., 2010)                         |
| GT 1002 | GT1662-VNBD   | Version A or later (Apr., 2010)                         |
| GT1655  | GT1655-VTBD   | Version A or later (Jan., 2011)                         |

\*1 To comply with the EMC Directive, use the hardware version of a GOT shown above or laterwhen the GT16M-V4, GT16M-R2, GT16M-V4R1, GT16M-ROUT, or GT16M-MMR is mounted on the GOT.

When the hardware version of a GOT is earlier than the version shown above, the GOT does not comply with the EMC Directive.

### 5.3.2 Connection method

Use the following methods to connect with the GOT to ensure compliance with the EMC Directive.

 $\bigcirc$  : Compliant with EMC Directive  $\times$  : Not compliant with EMC Directive

| Connection method <sup>*1</sup>                 | GT16            |
|-------------------------------------------------|-----------------|
| Bus connection                                  | 0               |
| Direct connection to CPU                        | 0               |
| Computer link connection                        | 0               |
| MELSECNET/H connection (PLC to PLC network)     | 0               |
| CC-Link IE Controller Network connection        | 0               |
| CC-Link IE Field Network connection             | 0               |
| CC-Link connection (intelligent device station) | 0               |
| CC-Link connection (via G4)                     | ×               |
| Ethernet connection                             | 0               |
| GOT multi-drop connection                       | ×               |
| Other connections                               | O <sup>*2</sup> |

\*1 For details about each connection method, refer to the following manual.

•GOT1000 Series Connection Manual for GT Works3 and a controller used

•GOT1000 Series Connection Manual for GT Designer2/GT Works2

- \*2 When connecting the GOT to other controllers as a PLC manufactured by other company, create the cable (by the user) and configure the system to meet the EMC Directive specifications for the connected device.
  - ( [ (9) PLC (manufactured by other company), microcomputer, temperature controller, inverter, servo amplifier, CNC, MODBUS(R)/RTU or MODBUS(R)/TCP connection)

### POINT,

#### **Connected devices**

If connecting to the PLC or microcomputer other than Mitsubishi products (MELSEC-Q series, MELSEC-L series, MELSEC-QnA series or MELSEC-A series) please refer to the EMC Directive compliance manual for that specific device. OVERVIEW

SYSTEM CONFIGURATION

OPTION

5 - 8

### 5.3.3 When the communication unit is used

| Use the following communication unit with the GOT to ensure compliance with the EMC Directi | ve. |
|---------------------------------------------------------------------------------------------|-----|
| The GOT does not comply with the EMC Directive when connected with other than followings.   |     |

| Connection method                                  | Communication unit used                                        | Hardware version of the communication unit<br>(Production year and month) |
|----------------------------------------------------|----------------------------------------------------------------|---------------------------------------------------------------------------|
|                                                    | GT15-QBUS                                                      | Version D or later<br>(Oct., 2005)                                        |
| Bus connection                                     | GT15-QBUS2<br>GT15-ABUS<br>GT15-ABUS2                          | Version C or later<br>(Oct., 2005)                                        |
|                                                    | GT15-75QBUSL<br>GT15-75QBUS2L<br>GT15-75ABUSL<br>GT15-75ABUS2L | Version G or later<br>(Mar., 2005)                                        |
|                                                    | GOT RS-232 interface                                           | -                                                                         |
|                                                    | GOT RS-422/485 interface                                       | -                                                                         |
| Direct connection to CPU                           | GT15-RS2T4-9P                                                  | Version A or later                                                        |
|                                                    | GT15-RS2-9P<br>GT15-RS4-9S                                     | Version D or later<br>(Jan., 2006)                                        |
|                                                    | GOT RS-232 interface                                           | -                                                                         |
|                                                    | GOT RS-422/485 interface                                       | -                                                                         |
| Computer link connection                           | GT15-RS2T4-9P                                                  | Version A or later                                                        |
|                                                    | GT15-RS2-9P<br>GT15-RS4-9S                                     | Version D or later<br>(Jan., 2006)                                        |
| MELSECNET/H connection<br>(PLC to PLC network)     | GT15-J71LP23-25<br>GT15-J71BR13                                | Version C or later<br>(Sep., 2006)                                        |
| CC-Link IE Controller<br>Network connection        | GT15-J71GP23-SX                                                | Version A or later<br>(Dec., 2007)                                        |
| CC-Link IE Field Network connection                | GT15-J71GF13-T2                                                | Version A or later<br>(Apr., 2011)                                        |
| CC-Link connection<br>(Intelligent device station) | GT15-J61BT13                                                   | Version C or later<br>(Sep., 2006)                                        |
| Ethernet connection                                | GOT Ethernet interface                                         | -                                                                         |
|                                                    | GOT RS-232 interface                                           | -                                                                         |
| Microcomputer connection<br>(Serial)               | GOT RS-422/485 interface                                       | -                                                                         |
|                                                    | GT15-RS2T4-9P                                                  | Version A or later                                                        |
|                                                    | GT15-RS2-9P<br>GT15-RS4-9S                                     | Version D or later<br>(Jan., 2006)                                        |
| Microcomputer connection<br>(Ethernet)             | GOT Ethernet interface                                         | -                                                                         |

(Continued to next page)

| Connection method                   | Communication unit used                         | Hardware version of the communication unit (Production year and month) |             |
|-------------------------------------|-------------------------------------------------|------------------------------------------------------------------------|-------------|
|                                     | GOT S-232 interface                             | -                                                                      |             |
|                                     | GOT RS-422/485 interface                        | -                                                                      |             |
| Third party PLC connection          | GT15-RS2T4-9P                                   | Version A or later                                                     |             |
|                                     | GT15-RS2-9P<br>GT15-RS4-9S                      | Version D or later<br>(Jan., 2006)                                     |             |
|                                     | GOT RS-232 interface                            | -                                                                      |             |
| Temperature controller              | GT15-RS2T4-9P                                   | Version A or later                                                     |             |
| connection                          | GT15-RS2-9P<br>GT15-RS4-9S<br>GT15-RS4-TE       | Version D or later<br>(Jan., 2006)                                     | SYSTEM      |
|                                     | GT15-RS2T4-9P                                   | Version A or later                                                     |             |
| Inverter connection                 | GT15-RS4-9S                                     | Version D or later<br>(Jan., 2006)                                     |             |
|                                     | GOT RS-232 interface                            | -                                                                      |             |
| Servo amplifier connection          | GT15-RS2T4-9P                                   | Version A or later                                                     |             |
|                                     | GT15-RS2-9P<br>GT15-RS4-9S                      | Version D or later<br>(Jan., 2006)                                     | 4           |
|                                     | GOT RS-232 interface                            | -                                                                      | ~           |
|                                     | GT15-RS2T4-9P                                   | Version A or later                                                     | ANG         |
| CNC connection                      | GT15-RS2-9P<br>GT15-RS4-9S                      | Version D or later<br>(Jan., 2006)                                     | RT NAME     |
|                                     | GT15-J71LP23-25<br>GT15-J71BR13<br>GT15-J61BT13 | Version C or later<br>(Sep., 2006)                                     | PA          |
|                                     | GOT Ethernet interface                          | -                                                                      | 8           |
|                                     | GOT RS-232 interface                            | -                                                                      | р LO        |
| MODBUS <sup>®</sup> /RTU connection | GOT RS-422/485 interface                        | -                                                                      | S AN<br>TAG |
|                                     | GT15-RS2T4-9P                                   | Version A or later                                                     | L OL        |
|                                     | GT15-RS2-9P<br>GT15-RS4-9S                      | Version D or later<br>(Jan., 2006)                                     |             |
| MODBUS <sup>®</sup> /TCP connection | GOT Ethernet interface                          | -                                                                      |             |

WIRING

5 - 10

### 5.3.4 When the option unit is used

To meet the EMC Directive, use the following option units. When an option unit other than below is used, it does not meet the EMC Directive.

| Product name                            | Model name | Hardware version of option unit<br>(Production year and month) |  |
|-----------------------------------------|------------|----------------------------------------------------------------|--|
|                                         | 07/01/14   | Version B or later (Jan., 2009)                                |  |
| Video input unit                        | G116M-V4   | Version E or later (Oct., 2009) <sup>*2</sup>                  |  |
|                                         |            | Version B or later (Jan., 2009)                                |  |
|                                         | G116M-R2   | Version E or later (Oct., 2009) <sup>*2</sup>                  |  |
|                                         |            | Version B or later (Jan., 2009)                                |  |
| Video/RGB input unit                    | GT16M-V4R1 | Version E or later (Oct., 2009) <sup>*2</sup>                  |  |
| RGB output unit                         | GT16M-ROUT | Version B or later (Jan., 2009)                                |  |
|                                         |            | Version B or later (Jan., 2009)                                |  |
| Multimedia unit                         | GT16M-MMR  | Version E or later (Oct., 2009) <sup>*2</sup>                  |  |
| Printer unit <sup>*1</sup>              | GT15-PRN   | Version B or later (Feb.,2006)                                 |  |
| CF card unit                            | GT15-CFCD  | Version C or later (Jul.,2007)                                 |  |
| CF card extension unit GT15-CFEX-C08SET |            | Version B or later (Jul.,2007)                                 |  |
|                                         | GT15-DIO   | Version B or later (May,2007)                                  |  |
|                                         | GT15-DIOR  | Version A or later (Jul.,2008)                                 |  |
| Sound output unit                       | GT15-SOUT  | Version B or later (May,2007)                                  |  |

\*1 For the printer to be connected, configure the system in accordance with the EMC Directive specifications for the printer as requested by the printer manufacturer.

\*2 To comply with the EMC Directive, use the hardware version of an option unit shown above or later when the option unit is mounted on the GT1695, GT1675, or GT1665. When the hardware version of an option unit is earlier than the version shown above, the GOT does not comply with the EMC Directive.

### 5.3.5 When the option is used

To meet the EMC Directive, use the following option. When an option other than below is used, it does not meet the EMC Directive.

| Product name          | Model name | Hardware version of option (Production year and month) |  |
|-----------------------|------------|--------------------------------------------------------|--|
| Option function board | GT16-MESB  | Version B or later (Jan., 2009)                        |  |

#### (1) Cables used

(a) For the MELSECNET/H connection (coaxial cable) and video connection, use double shield coaxial cables. The 5C-2V connector plug is applicable to double-shielded coaxial cable.

Connect the 5C-2V connector plug to the coaxial cable inside a double-shielded coaxial cable. Ground the shielded part outside a double-shielded coaxial cable as shown in the following figure.

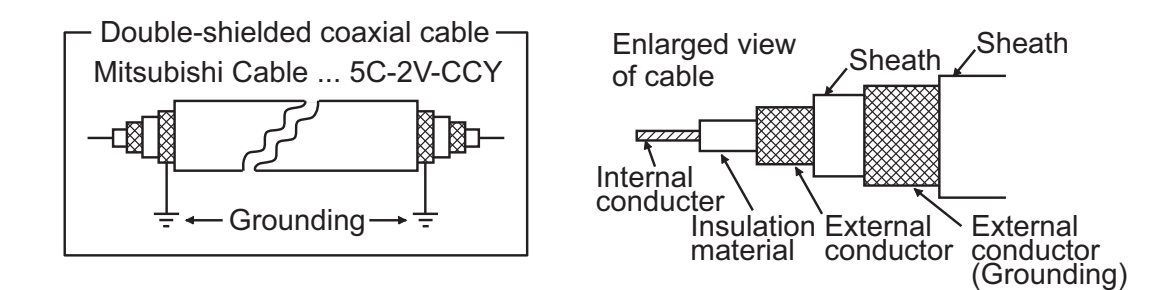

(b) For the CC-Link IE Field Network connection, use the following cable dedicated to the CC-Link IE Field Network.

| Manufacturer                                   | Model name  |
|------------------------------------------------|-------------|
| Mitsubishi Electric System & Service Co., Ltd. | SC-E5EW-S⊟M |

(c) For details of the cables used for conncetions other than the above, refer to the following manual.

GOT1000 Series Connection Manual for GT Works3 and a controller used

•GOT1000 Series Connection Manual for GT Designer2/GT Works2

#### (2) Adjusting a cable for the EMC Directive compliance

Modify the cables (including user-produced cable) to ensure compliance with the EMC Directive. For details, refer to Section 5.4.2.

5

# 5.4 Precautions for Wiring/Connecting the EMC Directive-Compliant Product

Wire and connect GOT1000 series equipments as instructed below. If the GOT1000 series equipments are configured in a way different from the following instructions, the system may not comply with EMC directives.

### 5.4.1 Power and ground wires wiring method

#### (1) Power and ground wires wiring method

Connect the power wire and connection cable as shown in the illustration, and be sure to attach a ferrite core (TDK Corporation type ZCAT3035-1330) within the range shown below. Lead the power wire and ground wire as shown in 5.1.2 (2).

Be sure to ground the LG cable, FG cable, and protective ground cable.

(a) 100-240VAC GOT power section

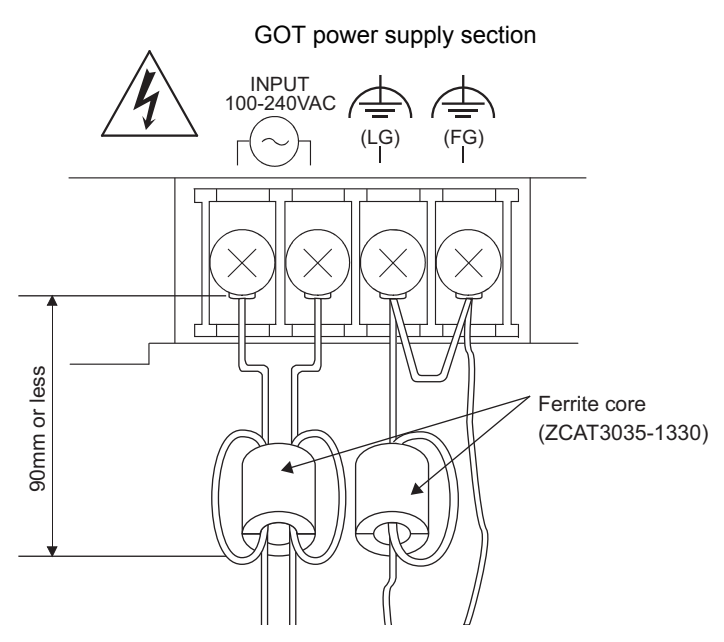

- (b) 24VDC GOT power section
  - For other than GT1655

#### GOT power supply section

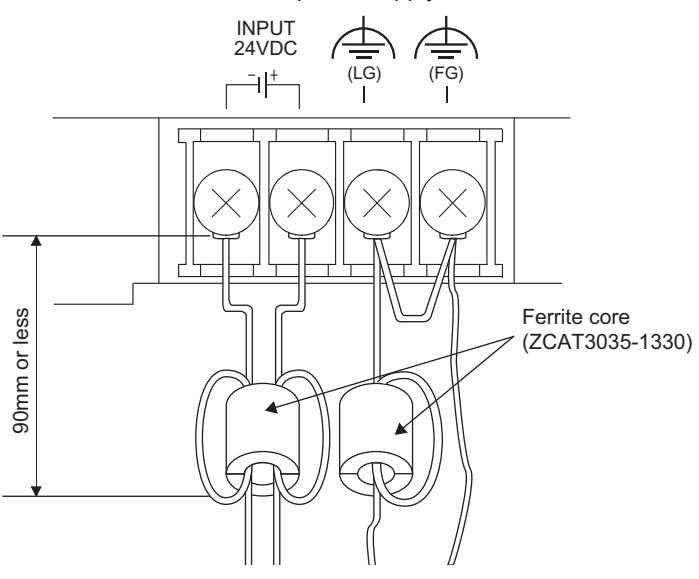

#### • For GT1655

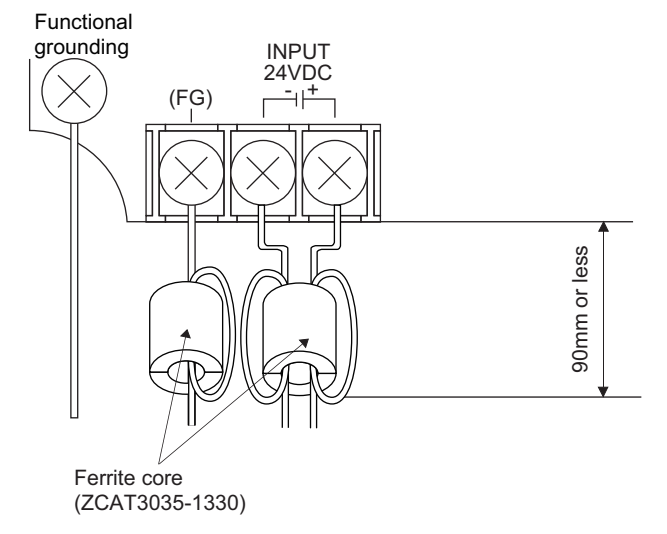

\* Be sure to ground the functional ground terminal and power FG terminal.

ç

5 - 14

WIRING

8

### 5.4.2 Processing connection cables

Process the cable used with the GOT with the following method.

When processing the cable, ferrite core, cable clamp and shielding material are required.

The cable clamp used by Mitsubishi Electric for the EMC specification compatibility test is shown below.

- TDK corporation brand ZCAT3035-1330 Ferrite Core
- Mitsubishi Electric Model AD75CK cable clamp
- Japan Zipper Tubing Co., Ltd. Zipper tube SHNJ type

#### (1) BUS connection cable

(a) For GT15-QC B, GT15-QC BS

Peel the sheath (with the length shown below) at both ends of the cable, and expose the shield braided

wire for grounding. (For grounding with cable clamps. (refer to Section 5.4.3.))

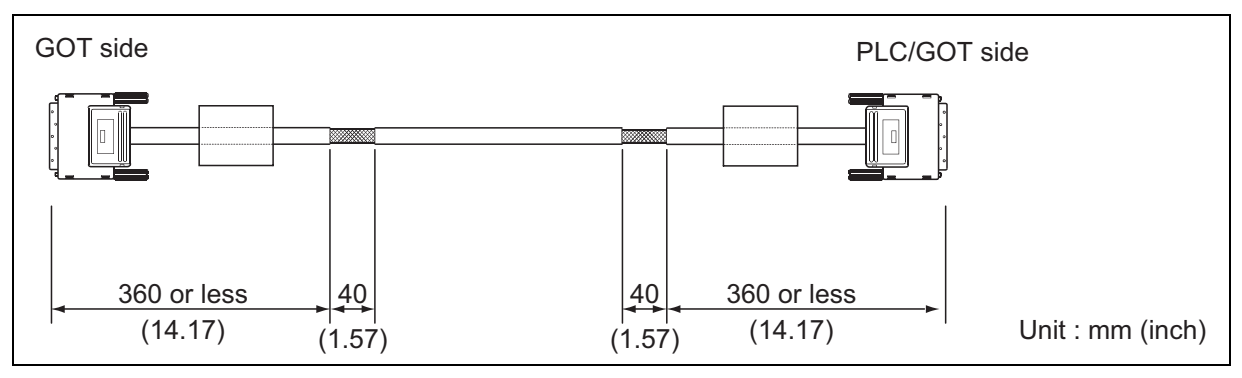

#### (b) For GT15-C □ BS

- Cut the connection wire protruding from both ends of the cable to the lengths shown below.
- Attach the ferrite core to the cable in the position as illustrated below and insert the ground wire into the ferrite core.
- Peel the sheath (with the length shown below) at both ends of the cable, and expose the shield braided wire for grounding. (For grounding with cable clamps. (refer to Section 5.4.3.))

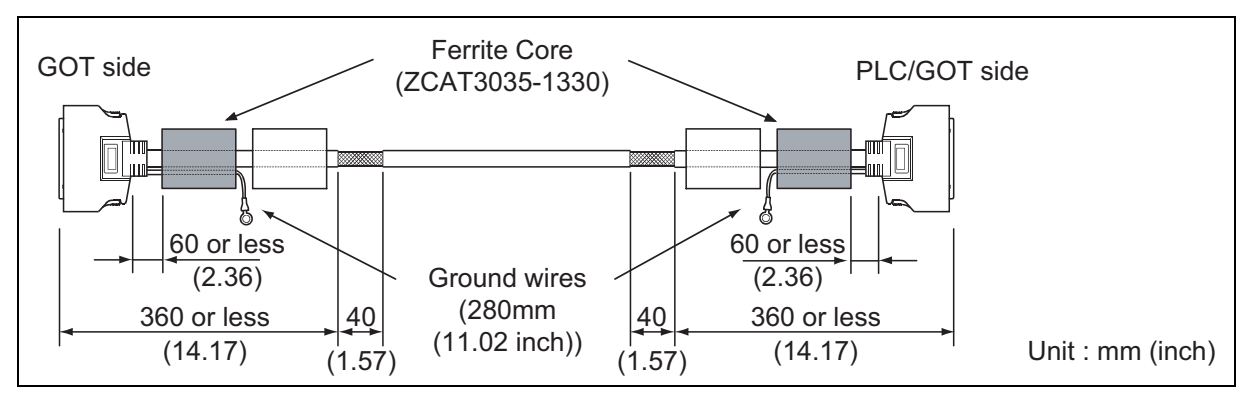

- (c) For other bus connection cables
  - Wind cable shield material around the cable, and pull out the grounding braided wire of the cable shield material with the length shown below.
  - Attach the ferrite core to the cable in the position as illustrated below and insert the braided wire for grounding into the ferrite core.

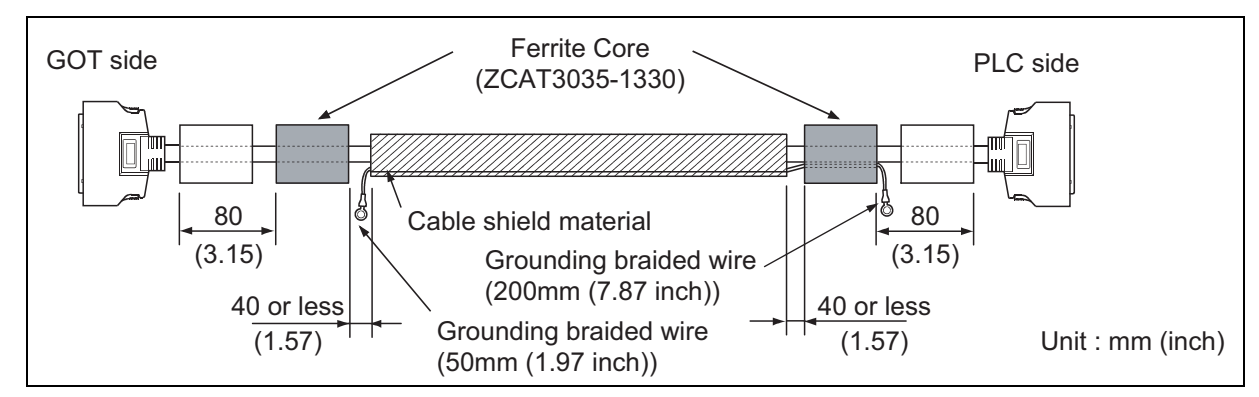

# (2) CPU direct connection and computer link connection Attach the ferrite core to the cable in the position as illustrated below.

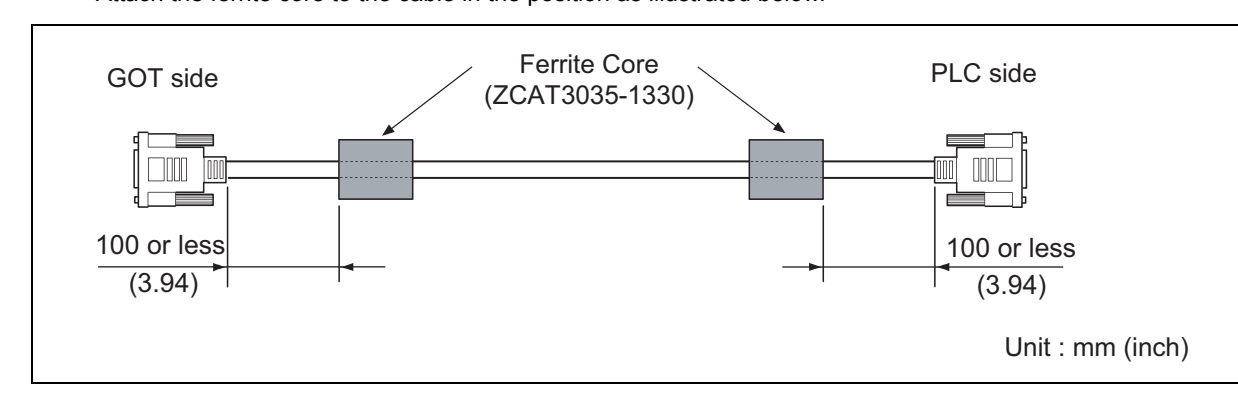

#### (3) For MELSECNET/H connection (PLC to PLC network)

- (a) For coaxial cable
  - Strip the outer insulation layer at both ends of the cable by the length shown below to expose the outer braided shield for grounding. (For grounding with cable clamps (refer to Section 5.4.3.))
     Attach farrite cares to the cable in the positions as illustrated below.
  - Attach ferrite cores to the cable in the positions as illustrated below.

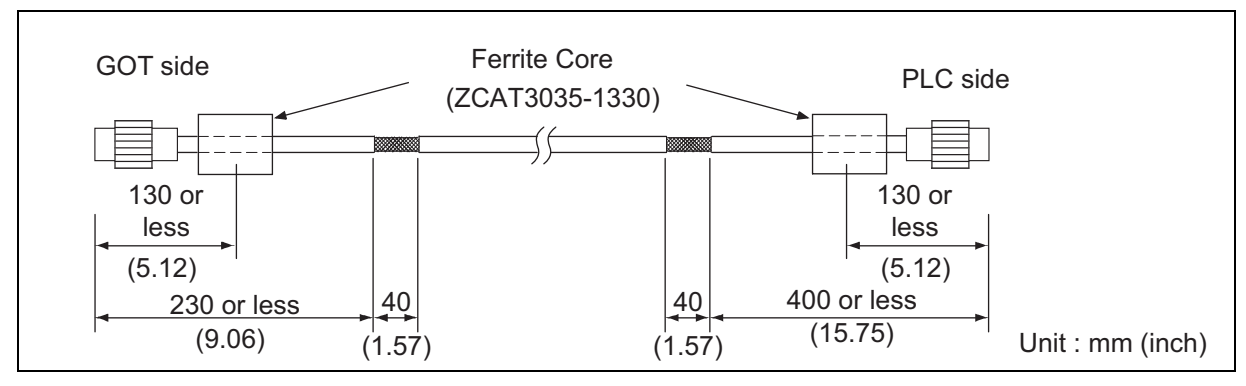

- (b) For optical fiber cable
  - · Processing of the cable is not required.

OVERVIEW

SYSTEM CONFIGURATION

SPECIFICATIONS

PART NAME AND SETTINGS

5

#### (4) CC-Link connection (Intelligent device station)

- Strip the outer insulation layer at both ends of the cable by the length shown below to expose the braided shield for grounding. (For grounding with cable clamps (refer to Section 5.4.3.))
- Attach ferrite cores to the cable in the positions as illustrated below.

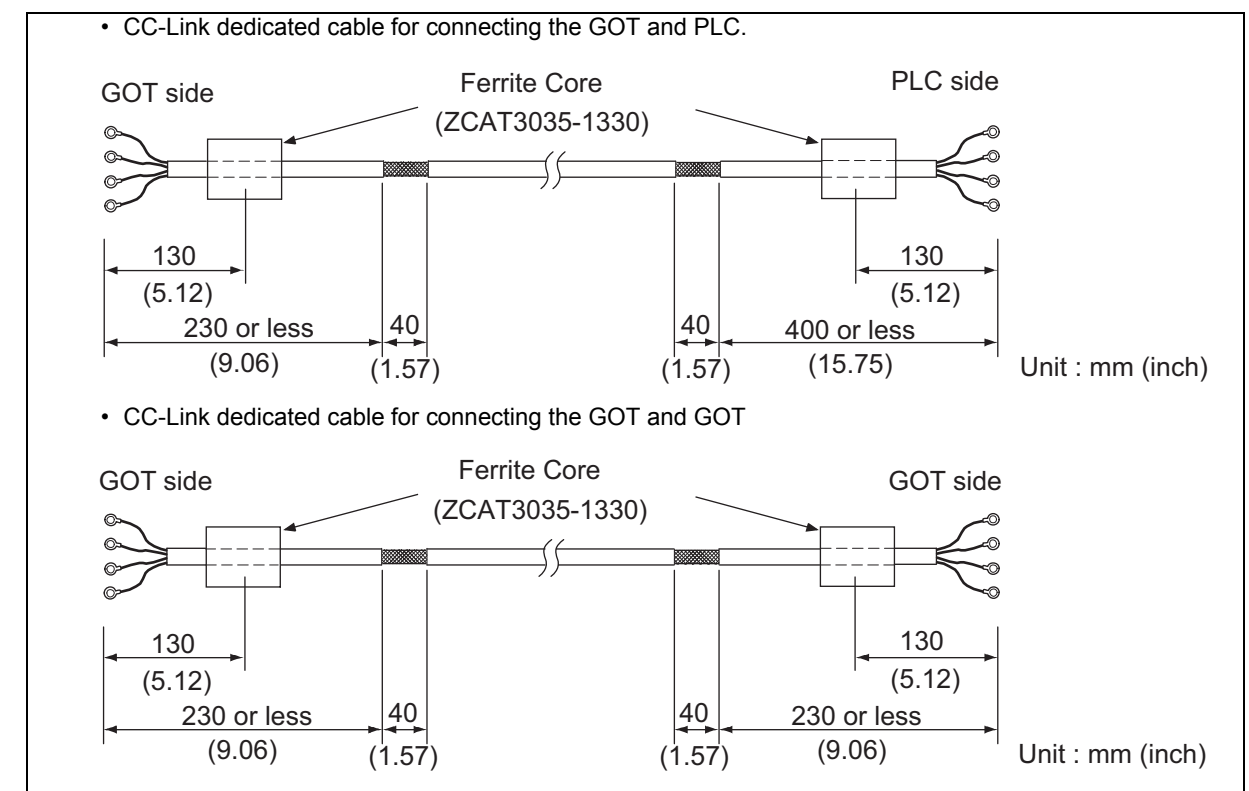

#### (5) CC-Link IE Feild Network connection

- Strip the outer insulation layer at both ends of the cable by the length shown below to expose the braided shield for grounding. (For grounding with cable clamps (refer to Section 5.4.3.))
- Attach ferrite cores to the cable in the positions as illustrated below

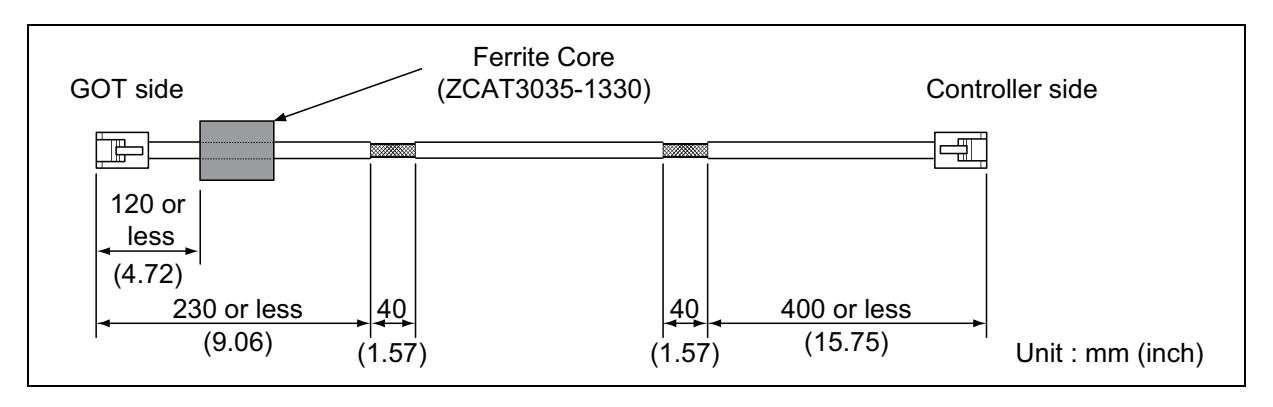

#### (6) Ethernet connection

- Strip the outer insulation layer at both ends of the cable by the length shown below to expose the braided shield for grounding. (For grounding with cable clamps. (refer to Section 5.4.3.))
- Attach the ferrite core to the cable in the position as illustrated below.
- (a) When connecting to the Ethernet interface

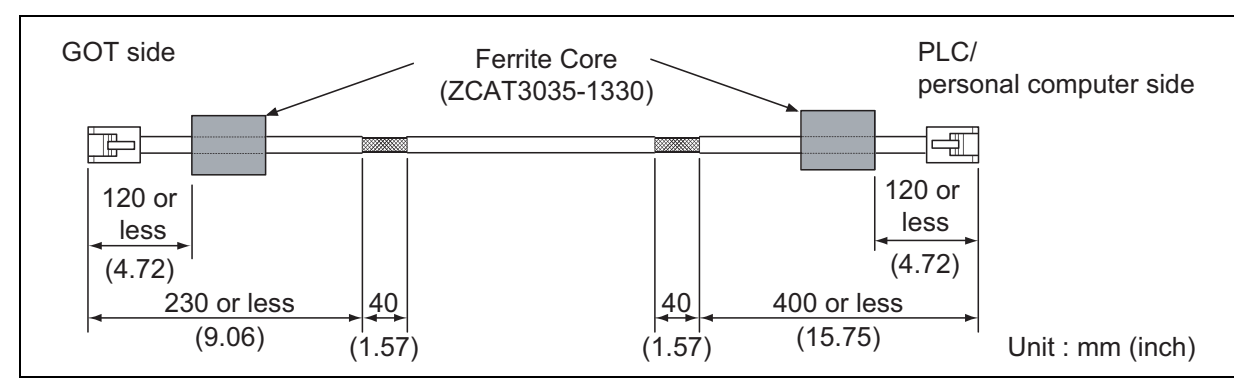

(b) When connecting to the multimedia unit (GT16M-MMR)

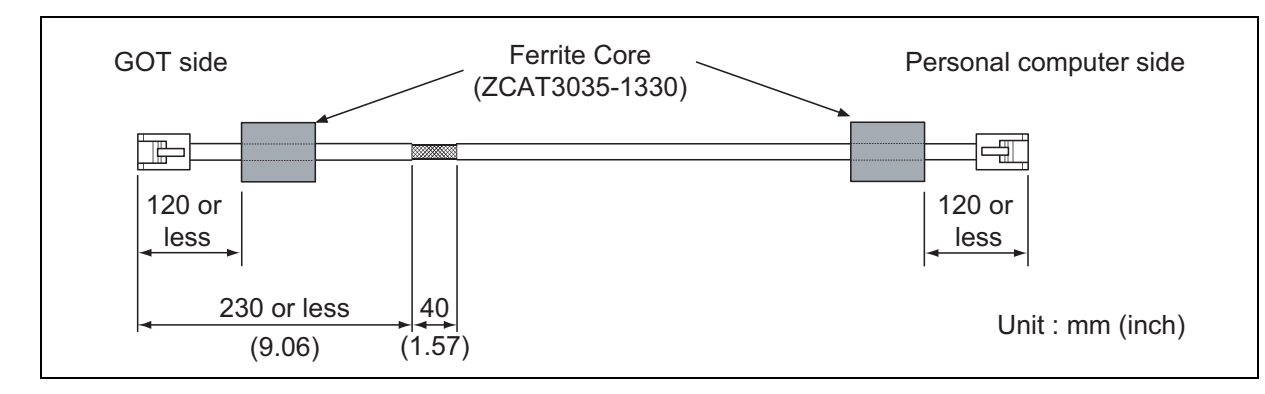

#### (7) External I/O device connection

- Strip the outer insulation layer at both ends of the cable by the length shown below to expose the braided shield for grounding. (For grounding with cable clamps (Refer to Section 5.4.3.))
- Connect the braided shield to the connector with the connector cover.
- Twist power cables.

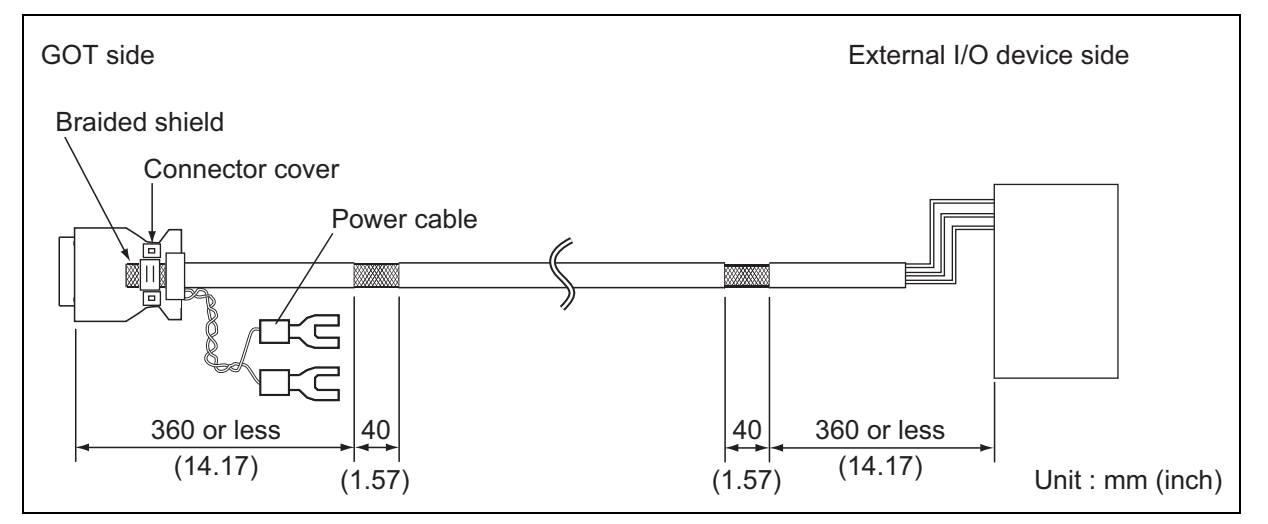

**INSTALLATION** 

WIRING

OPTION

OVERVIEW

#### (8) Video/RGB connection

#### (a) Video input

- Peel the sheath (with the length shown below) at both ends of the cable, and expose the shield braided wire for grounding. (For grounding with cable clamps. (refer to Section 5.4.3.))
- Attach the ferrite core to the cable in the position as illustrated below.

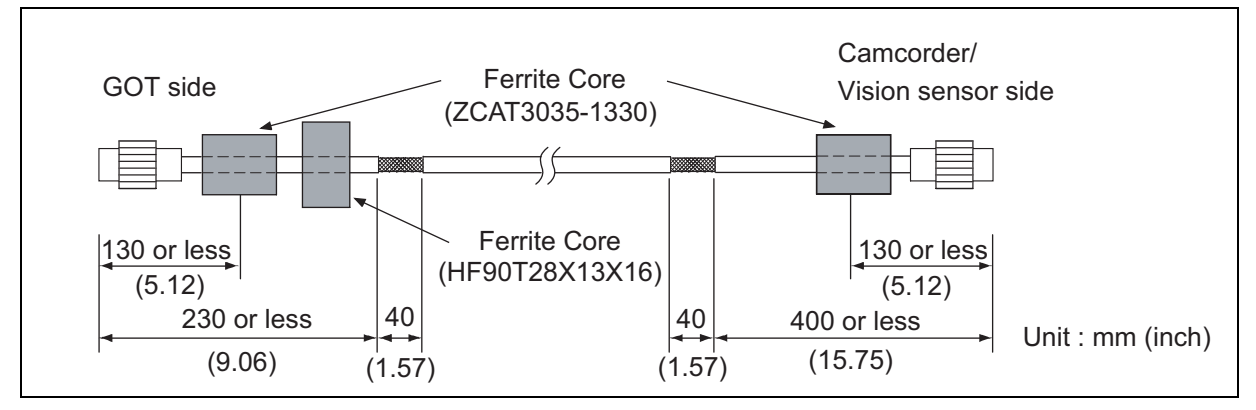

- (b) RGB input
  - Wind cable shield material around the cable, and pull out the grounding braided wire of the cable shield material with the length shown below.
  - Attach the ferrite core to the cable in the position as illustrated below

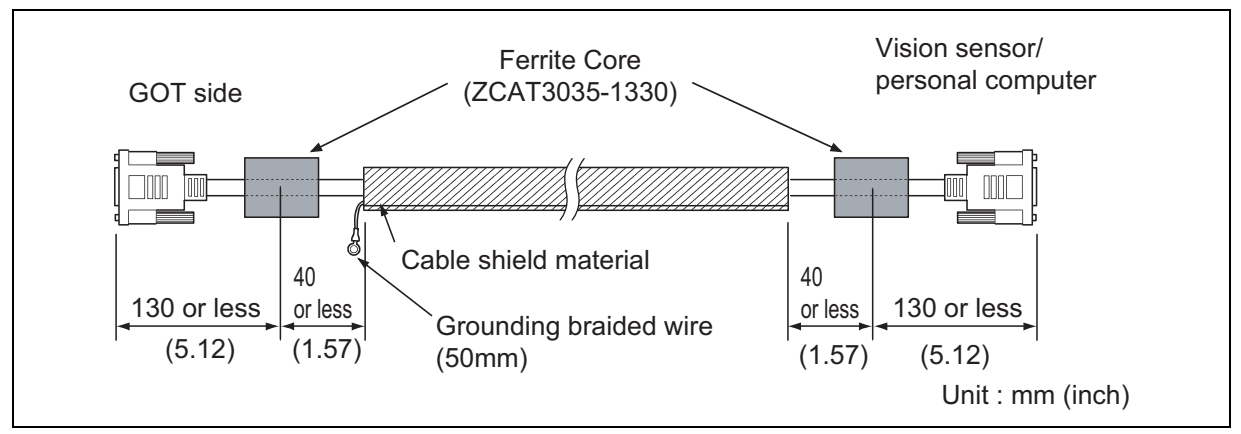

- (c) RGB output
  - Wind cable shield material around the cable, and pull out the grounding braided wire of the cable shield material with the length shown below.
  - Attach the ferrite core to the cable in the position as illustrated below.

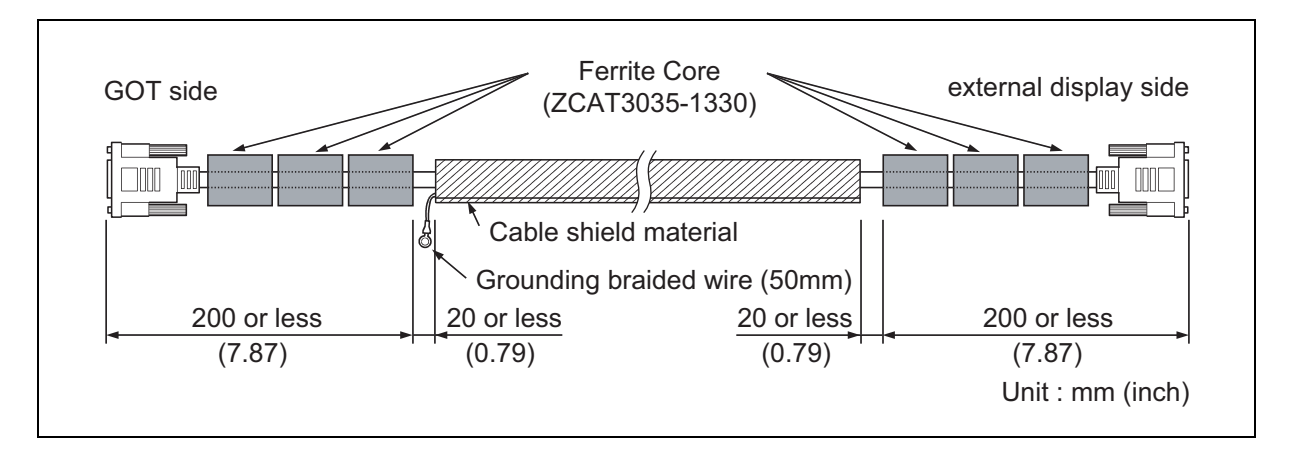

- OVERVIEW SYSTEM CONFIGURATION SPECIFICATIONS PART NAME AND SETTINGS 5 **INSTALLATION** WIRING
- (9) PLC (manufactured by other company), microcomputer, temperature controller, inverter, servo amplifier, CNC, MODBUS(R)/RTU or MODBUS(R)/TCP connection Produce the cable (RS-232 cable, RS-422 / 485 cable) for connecting the GOT to a controller with reference to

the following manual.

 $\fbox$  •GOT1000 Series Connection Manual for GT Works3 and a controller used

•GOT1000 Series Connection Manual for GT Designer2/GT Works2

## POINT,

# Configure the system to meet the EMC Directive specifications for the connected device when connecting the GOT to a controller.

The following gives the instructions to ensure the machinery comply with the EMC Directive. However, the manufacturer of the machinery must finally determine how to make it comply with the EMC Directives: if it is actually compliant with the EMC Directives.

- (a) For RS-422 / 485 cable
  - Each signal wire (excluding SG and FG) should be made into a two power wires and connected, then twisted.

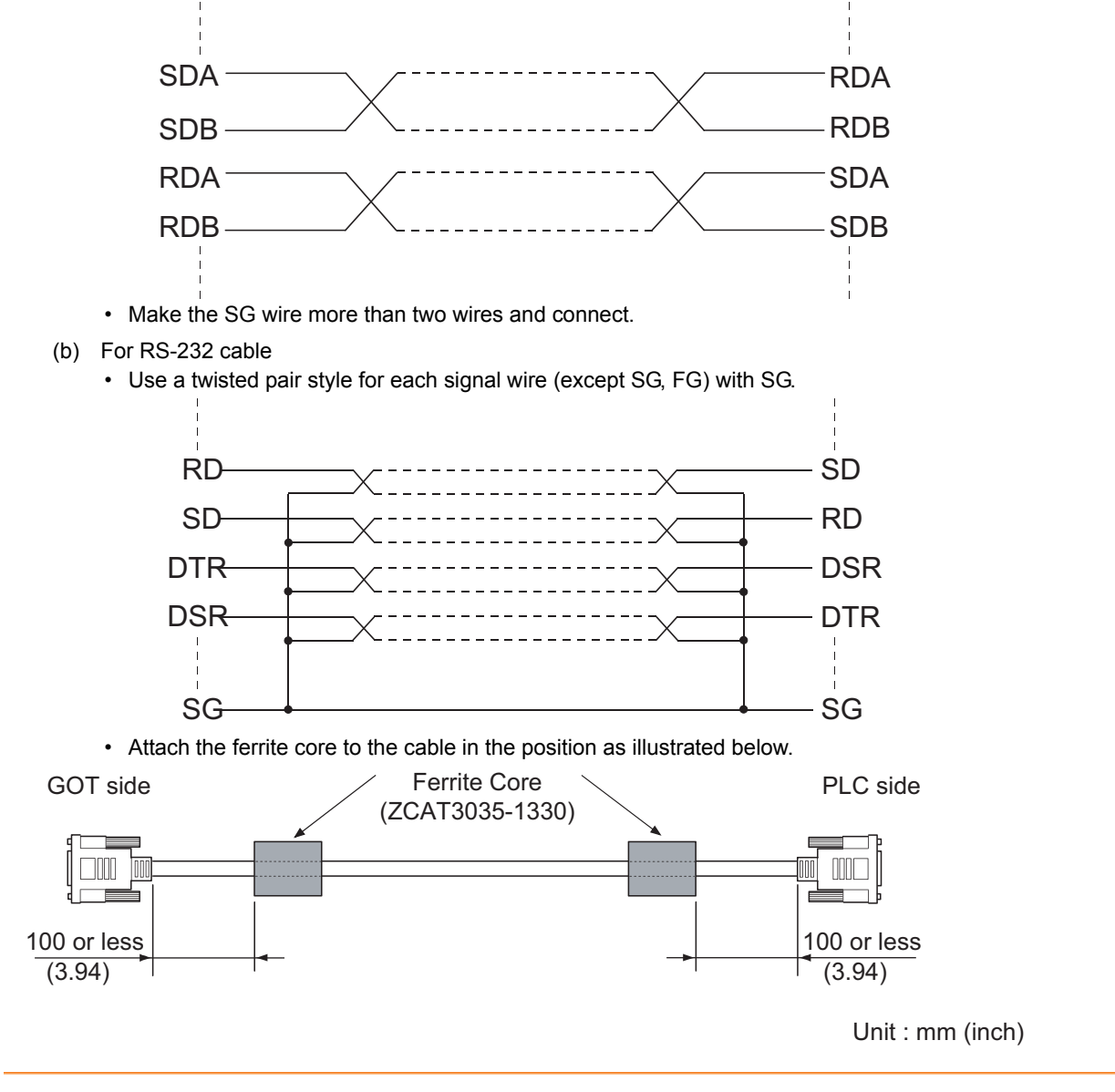

OPTION

### 5.4.3 Grounding the cable

Ground the cable and grounding wire to the control panel where the GOT and base unit are installed.

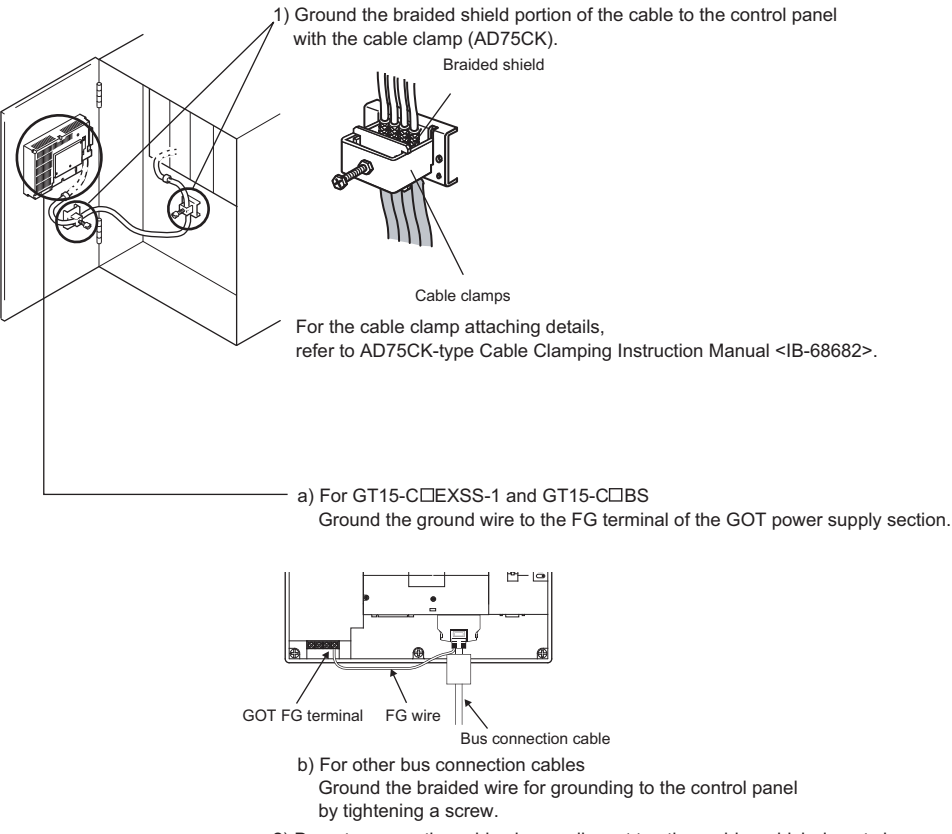

2) Do not arrange the cable clamp adjacent to other cables which do not clamp. Noise from the control panel may access the GOT from the cable clamp and cause adverse effects.

# 6. INSTALLATION

# 

- Use the GOT in the environment that satisfies the general specifications described in this manual. Do not expose the GOT to dust, lamp soot, conductive dust, corrosive gas, or combustible gas; high-temperature, condensing, wind or rain; or to vibrations and impact.
- Failure to do so can cause an electric shock, fire, malfunction or product damage or deterioration.
- Do not drop chips or wire scraps near the ventilation window of the GOT when processing screw holes or wiring. Failure to do so can cause a fire, failure or malfunction.
- Tighten the mounting screws within the specified torque range.
   Undertightening can cause the GOT to drop, short circuit or malfunction.
   Overtightening can cause a drop, short-circuit or malfunction due to the damage of the screws or the unit.
- Make sure to install the connection cable to the connector specified during the power OFF. Failure to do so may cause a malfunction due to the poor contact.

# 6.1 Control Panel Inside Dimensions for Mounting GOT

Install the GOT and the CF card extension unit on the control panel out of the way for the equipment inside the control panel. Do not install the GOT and the unit in prohibited areas for the installation.

### POINT,

#### Applicable cable

Some cables may need to be longer than the specified dimensions when connecting to the GOT. Therefore, consider the connector dimensions and bending radius of the cable as well for installation.

6 - 1

OPTION

# 6.2 Panel Cutting Dimensions

#### (1) Panel cutting dimensions when installing GOT

Make an installation hole on the control panel with the dimensions shown below. Make space of 10mm above and below the hole respectively for the installation fittings.

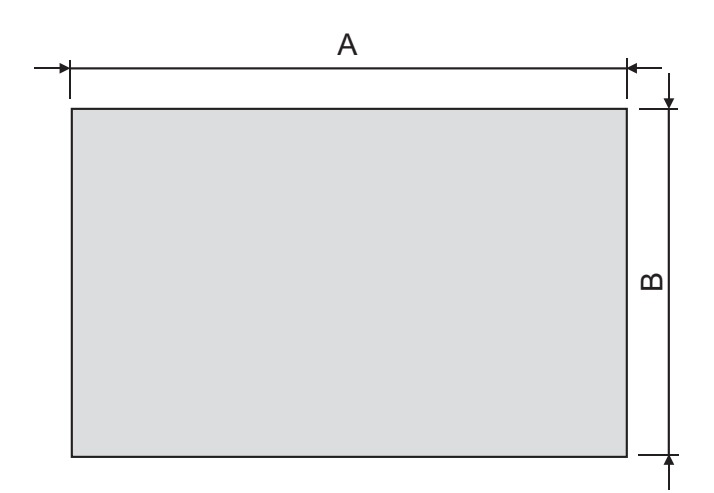

| GOT                                              | A [mm] (inch)                    | B [mm] (inch)                    |
|--------------------------------------------------|----------------------------------|----------------------------------|
| GT1695M-X                                        | 383.5(15.10)<br>(+2(0.08), 0(0)) | 282.5(11.12)<br>(+2(0.08), 0(0)) |
| GT1685M-S                                        | 302(11.89)<br>(+2(0.08), 0(0))   | 228(8.98)<br>(+2(0.08), 0(0))    |
| GT1675M-S<br>GT1675M-V<br>GT1675-VN<br>GT1672-VN | 289(11.38)<br>(+2(0.08), 0(0))   | 200(7.87)<br>(+2(0.08), 0(0))    |
| GT1665M-S<br>GT1665M-V<br>GT1662-VN              | 227(8.94)<br>(+2(0.08), 0(0))    | 176(6.93)<br>(+2(0.08), 0(0))    |
| GT1655-V                                         | 153(6.02)<br>(+2(0.08), 0(0))    | 121(4.76)<br>(+2(0.08), 0(0))    |

\* Panel thickness: 2 to 4 mm or less

# (2) Panel cutting dimensions when installing CF card extension unit Make an installation hole on the control panel with the dimensions shown below. Make space of 10mm on the left and right of the hole respectively for the installation fittings.

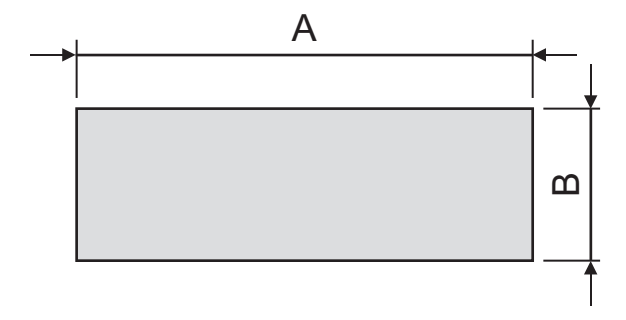

#### \* Panel thickness: 2 to 4 mm or less

| GOT        | A [mm] (inch)    | B [mm] (inch)     |
|------------|------------------|-------------------|
| GT15-CFEX- | 94(3.70)         | 33(1.30)          |
| C08SET     | (+2(0.08), 0(0)) | (+2(0.08), 0 (0)) |

# POINT

#### Precautions before executing the panel cut

• If the GOT is installed on the panel, remove the GOT from the panel temporarily.

# 6.3 Mounting Position

#### ■ For installing GOT

When mounting the GOT, the following clearances must be left from the other device.

Depending on the units and cables connected to the GOT, clearances more than the described dimensions can be required.

Therefore, consider the connector dimensions and bending radius of the cable as well for installation.

For the lead-in allowance for cables at the bottom of the GOT, refer to the following.

Appendix1 External Dimensions

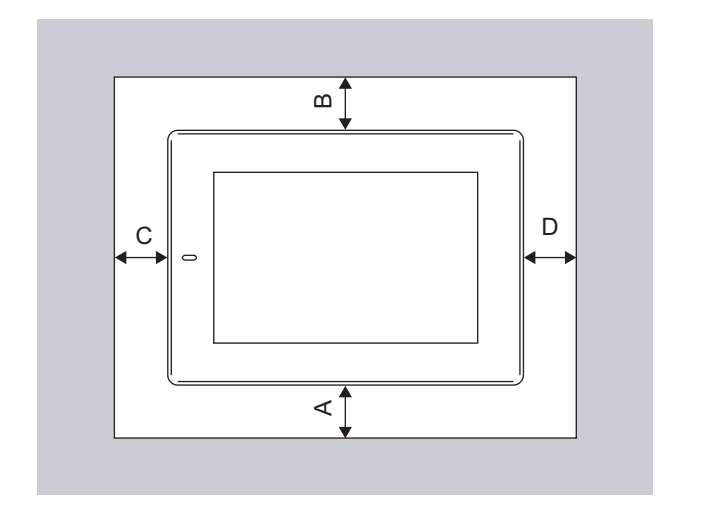

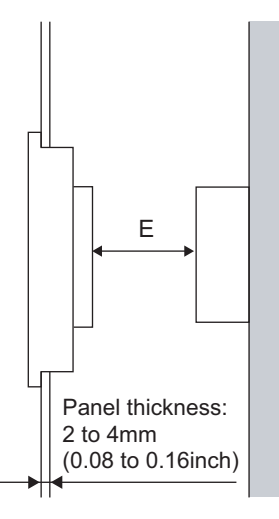

According to the dimensions in the following table, leave clearances between the GOT and the other devices. The values enclosed in square brackets apply to the case where no other equipment generating radiated noise (such as a contactor) or heat is installed near the GOT. However, keep the ambient temperature of the GOT to 55°C or lower.

| Туре |                                                            | GT1695M-X                                              | GT1685M-S                              | GT1675M-S<br>GT1675M-V<br>GT1675-VN<br>GT1672-VN | GT1665N-S<br>GT1665M-V<br>GT1662-VN    | GT1655-V                                             |
|------|------------------------------------------------------------|--------------------------------------------------------|----------------------------------------|--------------------------------------------------|----------------------------------------|------------------------------------------------------|
|      | GOT only                                                   | 50(1.97)<br>[20(0.79                                   | or more<br>) or more]                  | 50(1.97) or more<br>[26(1.02) or more]           | 50(1.97) or more<br>[36(1.42) or more] | 61(2.40) or more                                     |
|      | Bus connection unit is fitted                              | 50(1.97) or more<br>[20(0.79) or more]                 |                                        | 50(1.97) or more<br>[26(1.02) or more]           | 50(1.97) or more<br>[36(1.42) or more] | 50(1.97) or more                                     |
|      | Serial communication unit fitted                           | 50(1.97) or more<br>[20(0.79) or more]                 |                                        | 50(1.97) or more<br>[26(1.02) or more]           | 50(1.97) or more<br>[36(1.42) or more] | 49(1.93) or more                                     |
|      | RS-422 Conversion unit is fitted                           | 50(1.97) or more                                       | 51(2.01) or more                       | 63(2.48) or more                                 | 73(2.87) or more                       | -                                                    |
|      | CC-Link communication unit (GT15-<br>J61BT13) fitted       |                                                        | 50(1.97)<br>[20(0.79                   | ) or more<br>) or more]                          |                                        | 50(1.97) or more<br>[24(0.94) or more]               |
|      | MELSECNET/H communication unit<br>(coaxial) fitted         | 50(1.97) or more<br>[20(0.79) or more]                 | 50(1.97) or more<br>[24(0.94) or more] | 50(1.97) or more<br>[33(1.30) or more]           | 50(1.97) or more                       | 64(2.52) or more                                     |
|      | MELSECNET/H communication unit<br>(optical) fitted         |                                                        | 50(1.97)<br>[20(0.79)                  | ) or more<br>or more] <sup>*1</sup>              |                                        | 79(3.11) or more <sup>*1</sup>                       |
|      | CC-Link IE Controller Network<br>communication unit fitted |                                                        | 50(1.97)<br>[20(0.79                   | ) or more<br>) or more]                          |                                        | 57(2.24) or more                                     |
|      | CC-Link IE Field Network communication<br>unit fitted      |                                                        | 50(1.97)<br>[20(0.79                   | ) or more<br>) or more]                          |                                        | 57(2.24) or more                                     |
| A    | Video input unit fitted <sup>*4</sup>                      | 50(1.97) or m<br>[20(0.79) or m                        |                                        | ) or more<br>or more] <sup>*2</sup>              |                                        | -                                                    |
|      | RGB input unit fitted <sup>*4</sup>                        | 50(1.97) or more<br>[20(0.79) or more] <sup>*3</sup>   |                                        |                                                  |                                        | -                                                    |
|      | Video/RGB input unit fitted <sup>*4</sup>                  | 50(1.97) or more<br>[20(0.79) or more]* <sup>2*3</sup> |                                        |                                                  |                                        | -                                                    |
|      | RGB output unit fitted <sup>*4</sup>                       | 50(1.97) or more<br>[20(0.79) or more] <sup>*3</sup>   |                                        |                                                  |                                        | -                                                    |
|      | Multimedia unit fitted <sup>*4</sup>                       | 50(1.97) or more<br>[20(0.79) or more] <sup>*2</sup>   |                                        |                                                  | -                                      |                                                      |
|      | Printer unit fitted                                        | 50(1.97)<br>[20(0.79                                   | or more<br>) or more]                  | 50(1.97) or more<br>[26(1.02) or more]           | 50(1.97) or more<br>[36(1.42) or more] | 50(1.97) or more<br>[29(1.14) or more]               |
|      | CF card unit                                               | 50(1.97)<br>[20(0.79                                   | or more<br>) or more]                  | 50(1.97) or more<br>[26(1.02) or more]           | 50(1.97) or more<br>[36(1.42) or more] | 50(1.97) or more<br>[20(0.79) or more]               |
|      | CF card extension unit                                     | 50(1.97) or more<br>[20(0.79) or more]                 |                                        | 50(1.97) or more<br>[26(1.02) or more]           | 50(1.97) or more<br>[36(1.42) or more] | 50(1.97) or more                                     |
|      | External I/O unit                                          | 50(1.97)<br>[20(0.79                                   | or more<br>) or more]                  | 50(1.97) or more<br>[26(1.02) or more]           | 50(1.97) or more<br>[36(1.42) or more] | 50(1.97) or more                                     |
|      | Sound output unit                                          | 50(1.97) or more<br>[20(0.79) or more]                 |                                        | 50(1.97) or more<br>[26(1.02) or more]           | 50(1.97) or more<br>[36(1.42) or more] | 50(1.97) or more                                     |
| В    |                                                            |                                                        | 80 (3                                  | .15) or more [20 (0.79) or                       | more]                                  |                                                      |
| C    | (When the CF card is not used)                             | 50(1.97)<br>[20(0.79                                   |                                        | ) or more<br>)) or more]                         |                                        | 50(1.97) or more<br>[20(0.79) or more] <sup>*5</sup> |
| U    | (When the CF card is used)                                 | 50(1.97<br>[20(0.79                                    |                                        | ) or more<br>) or more]                          |                                        | 100(3.94) or more                                    |
| D    |                                                            | 50(1.97) or more [20(0.79) or more]                    |                                        |                                                  |                                        |                                                      |
| Е    |                                                            |                                                        | 100 (3                                 | 39.4) or more [20 (0.79) or                      | more]                                  |                                                      |

Unit: mm (inch)

- \* 1 This value differs depending on the cable used. Please contact your local Mitsubishi Electric System & Service Co., Ltd. The value indicated in the table is a reference value.
- \* 2 This value is for use of the coaxial cable 3C-2V (JIS C 3501). For specifications of the cable, refer to the following manual.

For specifications of the cable, refer to the following manual.

-GOT1000 Series Connection Manual (Microcomputer, MODBUS Products, Peripherals) for GT Works3

- •GOT1000 Series Connection Manual for GT Designer2/GT Works2
- \* 3 This value differs depending on the cable used.
- If the bending radius of the cable used is greater than the value specified above, apply the value of the cable used. \* 4 GT1675-V, GT1672-V, GT1662-V, GT1655-V cannot be used.
- \* 5 Dimension when no battery is used
  If a battery is used, the dimension when a CF card is used is required.

#### For installing CF card extension unit

#### (1) Installing location

- (a) Depth dimensions
  - When the control panel side installation unit is installed on the control panel, 180mm in depth (including the bending radius of the cable) is required inside the control panel.

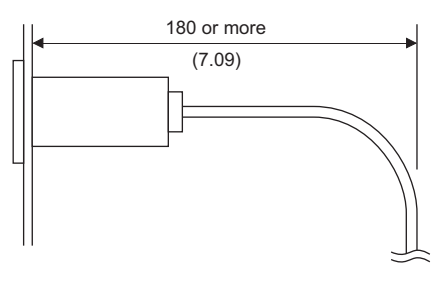

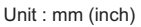

(b) Available area for installation

When the control panel side installation unit is installed on the control panel, a distance of 25mm is required around the unit.

Keep a distance of 25mm or more between the control panel side installation unit and the GOT. The control panel side installation unit can be installed in the area shown in the following figure. For the installation, do not give stresses, including an incorrect bending radius of the cable, on the connection cable.

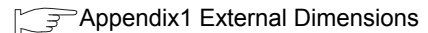

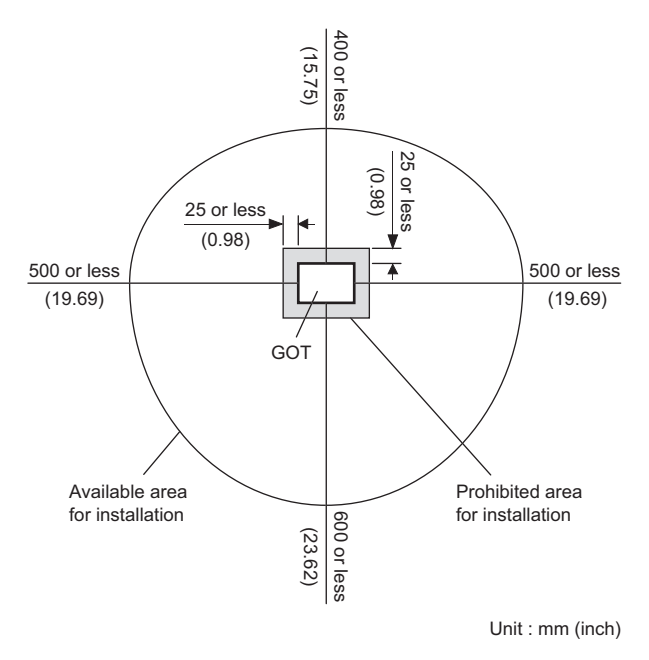

OVERVIEW

EMC AND LOW

VOLTAGE DIRECTIVE

6

OPTION

WIRING

#### (2) Prohibited area for installation

The control panel side installation unit cannot be installed within 25mm (0.98inch) from the GOT. When the CF card extension unit is used with the other extension units, the control panel side installation unit cannot be installed in some areas because the cables of the other extension units get in the way of the control panel side installation unit.

The following shows prohibited areas for the installation.

(a) For GT1695

The control panel side installation unit cannot be installed within 25mm (0.98inch) from the GOT. (Prohibited areas for the installation with the other extension units do not exist.)

(b) For GT1685

The control panel side installation unit cannot be installed within 25mm (0.98inch) from the GOT. When the other extension units are used, the control panel side installation unit cannot be installed in the areas shown in the following figure.

| Extension unit                                      | Model                                                | X (Unit: mm(inch)) |
|-----------------------------------------------------|------------------------------------------------------|--------------------|
| Rus connection unit                                 | GT15-75ABUS2L, GT15-75ABUSL<br>GT15-ABUS, GT15-ABUS2 | _*                 |
|                                                     | GT15-75QBUS2L, GT15-QBUS2<br>GT15-75QBUSL, GT15-QBUS | 31(1.22)           |
| Serial communication unit                           | GT15-RS2-9P, GT15-RS4-9S<br>GT15-RS4-TE              | _*                 |
| MELSECNET/H communication unit                      | GT15-J71LP23-25                                      | 68(2.68)           |
|                                                     | GT15-J71BR13                                         | _*                 |
| CC-Link IE Controller Network<br>communication unit | GT15-J71GP23-SX                                      | 16(0.63)           |
| CC-Link IE Field Network<br>communication unit      | GT15-J71GF13-T2                                      | _*                 |
| CC-Link communication unit                          | GT15-J61BT13                                         | _*                 |
| Video input unit                                    | GT16M-V4                                             | 68(2.68)           |
| RGB input unit                                      | GT16M-R2                                             | _*                 |
| Video/RGB input unit                                | GT16M-V4R1                                           | 68(2.68)           |
| RGB output unit                                     | GT16M-ROUT                                           | _*                 |
| Multimedia unit                                     | GT16M-MMR                                            | 68(2.68)           |
| Printer unit                                        | GT15-PRN                                             | _*                 |
| CF card extension unit                              | GT15-CFEX-C08SET                                     | 56(2.20)           |
| External I/O unit                                   | GT15-DIO, GT15-DIOR                                  | _*                 |

\* Prohibited areas for installing the control panel side installation unit with the extension unit do not exist.

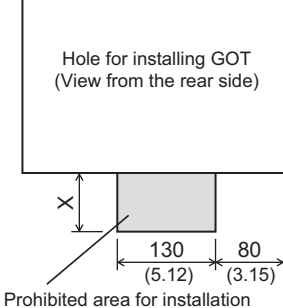

Prohibited area for installation with an extension unit

#### (c) For GT1675, GT1672

The control panel side installation unit cannot be installed within 25mm (0.98inch) from the GOT. When the other extension units are used, the control panel side installation unit cannot be installed in the areas shown in the following figure.

| Extension unit                                      | Model                                                | X (Unit: mm(inch)) |
|-----------------------------------------------------|------------------------------------------------------|--------------------|
|                                                     | GT15-75ABUS2L, GT15-75ABUSL<br>GT15-ABUS, GT15-ABUS2 | -*1                |
| Bus connection unit                                 | GT15-75QBUS2L, GT15-QBUS2<br>GT15-75QBUSL, GT15-QBUS | 40(1.57)           |
| Serial communication unit                           | GT15-RS2-9P, GT15-RS4-9S<br>GT15-RS4-TE              | -*1                |
|                                                     | GT15-J71LP23-25                                      | 77(3.03)           |
|                                                     | GT15-J71BR13                                         | 33(1.30)           |
| CC-Link IE Controller Network<br>communication unit | GT15-J71GP23-SX                                      | 25(0.98)           |
| CC-Link IE Field Network<br>communication unit      | GT15-J71GF13-T2                                      | 1(0.04)            |
| CC-Link communication unit                          | GT15-J61BT13                                         | -*1                |
| Video input unit *2                                 | GT16M-V4                                             | 77(3.03)           |
| RGB input unit *2                                   | GT16M-R2                                             | -*1                |
| Video/RGB input unit *2                             | GT16M-V4R1                                           | 77(3.03)           |
| RGB output unit *2                                  | GT16M-ROUT                                           | -*1                |
| Multimedia unit *2                                  | GT16M-MMR                                            | 77(3.03)           |
| Printer unit                                        | GT15-PRN                                             | -*1                |
| CF card extension unit                              | GT15-CFEX-C08SET                                     | 65(2.56)           |
| External I/O unit                                   | GT15-DIO, GT15-DIOR                                  | 26(1.02)           |

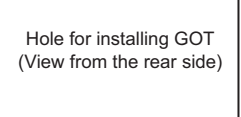

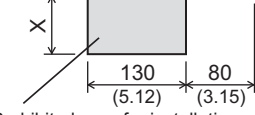

Prohibited area for installation with an extension unit

\* 1 Prohibited areas for installing the control panel side installation unit with the extension unit do not exist.

\*2 GT1675-VN, GT1672-VN, GT1662-VN cannot be used.

OVERVIEW

VOLTAGE DIRECTIVE

PART NAME AND SETTINGS

6 - 7

#### (d) For GT1665, GT1662

The control panel side installation unit cannot be installed within 25mm (0.98inch) from the GOT. When the other extension units are used, the control panel side installation unit cannot be installed in the areas shown in the following figure.

| Extension unit                                      | Model                                                    | X (Unit: mm(inch)) |
|-----------------------------------------------------|----------------------------------------------------------|--------------------|
|                                                     | GT15-ABUS, GT15-ABUS2,<br>GT15-75ABUS2L, GT15-75ABUSL    | 29(1.14)           |
| Bus connection unit                                 | GT15-QBUS, GT15-QBUS2,<br>GT15-75QBUSL,<br>GT15-75QBUS2L | 50(1.97)           |
| Serial communication unit                           | GT15-RS2-9P, GT15-RS4-9S<br>GT15-RS4-TE                  | 28(1.10)           |
|                                                     | GT15-J71LP23-25                                          | 87(3.43)           |
|                                                     | GT15-J71BR13                                             | 43(1.69)           |
| CC-Link IE Controller Network<br>communication unit | GT15-J71GP23-SX                                          | 35(1.38)           |
| CC-Link IE Field Network<br>communication unit      | GT15-J71GF13-T2                                          | 21(0.83)           |
| CC-Link communication unit                          | GT15-J61BT13                                             | -*1                |
| Video input unit *2                                 | GT16M-V4                                                 | 87(3.43)           |
| RGB input unit *2                                   | GT16M-R2                                                 | 32(1.26)           |
| Video/RGB input unit *2                             | GT16M-V4R1                                               | 87(3.43)           |
| RGB output unit *2                                  | GT16M-ROUT                                               | 32(1.26)           |
| Multimedia unit *2                                  | GT16M-MMR                                                | 87(3.43)           |
| Printer unit                                        | GT15-PRN                                                 | -*1                |
| CF card extension unit                              | GT15-CFEX-C08SET                                         | 75(2.95)           |
| External I/O unit                                   | GT15-DIO, GT15-DIOR                                      | 36(1.42)           |

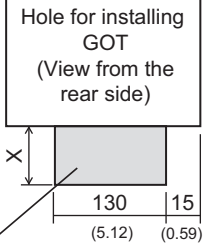

Prohibited area for installation with an extension unit

\* 1 Prohibited areas for installing the control panel side installation unit with the extension unit do not exist.

\*2 GT1675-VN, GT1672-VN, GT1662-VN cannot be used.

#### (e) For GT1655

The control panel side installation unit cannot be installed within 25mm (0.98inch) from the GOT. When the CF card interface built in the GOT (A drive) is used, the unit cannot be installed within the range of 100mm (3.94inch) (horizontal)  $\times$  68mm (2.68inch) (vertical) from the right side of the hole for installing GOT, viewed from the rear side.

The CF card cannot be installed or removed.

When the other extension units are used, the control panel side installation unit cannot be installed in the areas shown in the following figure.

| Extension unit                                      | Model                                                 | X (Unit: mm(inch)) |
|-----------------------------------------------------|-------------------------------------------------------|--------------------|
|                                                     | GT15-ABUS, GT15-ABUS2,<br>GT15-75ABUS2L, GT15-75ABUSL | 58(2.28)           |
|                                                     | GT15-QBUS, GT15-QBUS2,<br>GT15-75QBUSL, GT15-75QBUS2L | 79(3.11)           |
| Serial communication unit                           | GT15-RS2-9P, GT15-RS4-9S<br>GT15-RS4-TE               | 57(2.24)           |
|                                                     | GT15-J71LP23-25                                       | 116(4.57)          |
|                                                     | GT15-J71BR13                                          | 72(2.83)           |
| CC-Link IE Controller Network<br>communication unit | GT15-J71GP23-SX                                       | 64(2.52)           |
| CC-Link IE Field Network<br>communication unit      | GT15-J71GF13-T2                                       | 50(1.97)           |
| CC-Link communication unit                          | GT15-J61BT13                                          | 31(1.22)           |
| Printer unit                                        | GT15-PRN                                              | 36(1.42)           |
| CF card extension unit                              | GT15-CFEX-C08SET                                      | 104(4.09)          |
| External I/O unit                                   | GT15-DIO, GT15-DIOR                                   | 65(2.56)           |

\* 1 Prohibited areas for installing the control panel side installation unit with the extension unit do not exist.

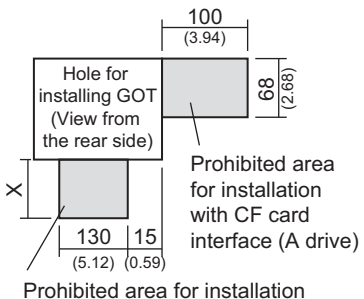

Prohibited area for installation with an extension unit

EMC AND LOW

OVERVIEW

SYSTEM CONFIGURATION

SPECIFICATIONS

PART NAME AND SETTINGS

# 6.4 Control Panel Inside Temperature and Mounting Angle

When mounting the GOT to a panel or similar, set the display section as shown below. When the temperature inside the control panel is 40 to 55°C or less, the mounting angle should be in the range 60 to 105 degrees.

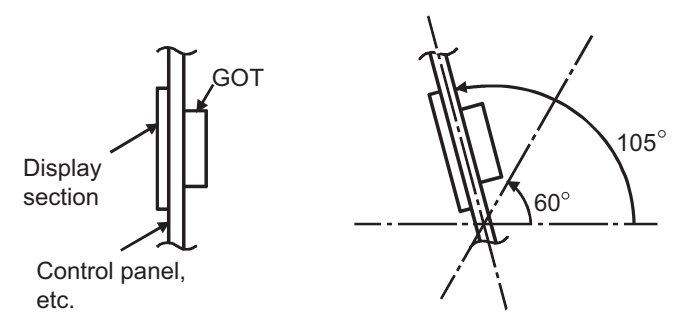

- The GOT will be deteriorated earlier if it is used at the mounting angle other than the above. Therefore, the temperature inside the control panel should be within 40°C.
  - When mounting a multimedia unit (GT16MMMR), MELSECNET/H communication unit (GT15-J71LP23-25, GT15-J71BR13), or CC-Link communication unit (GT15-J61BT13), the operating ambient temperature must be reduced 5°C against the maximum values described in general specifications.

# 6.5 Installation Procedure

The GOT mounting procedure is as follows.

For the panel cutting dimensions of each GOT, refer to the following. 5 = 6.2 Panel Cutting Dimensions

1. Before installing the GOT to the panel or others, connect the GOT and battery connectors.

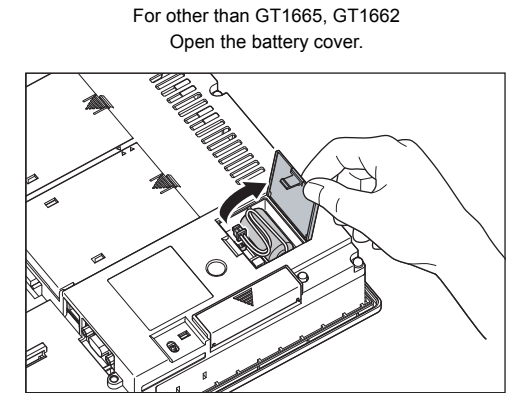

For GT1665, GT1662 Remove the battery holder

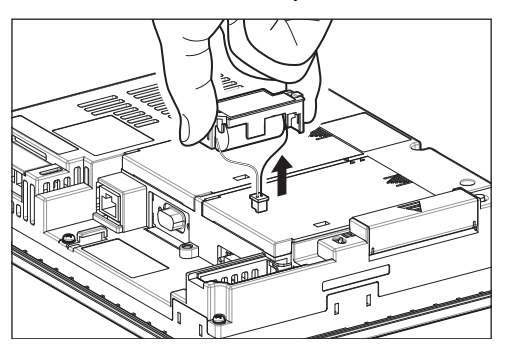

For GT1655 Open the CF card cover.

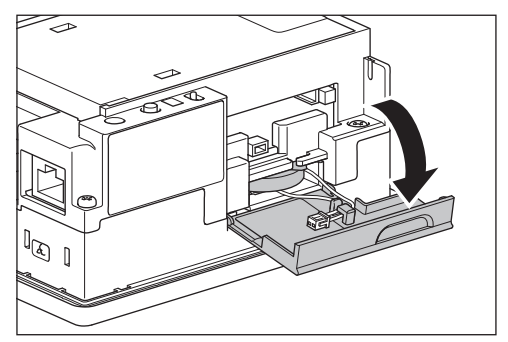

2. After confirming the battery is stored in the battery holder, insert the battery connector into the connector of the GOT.

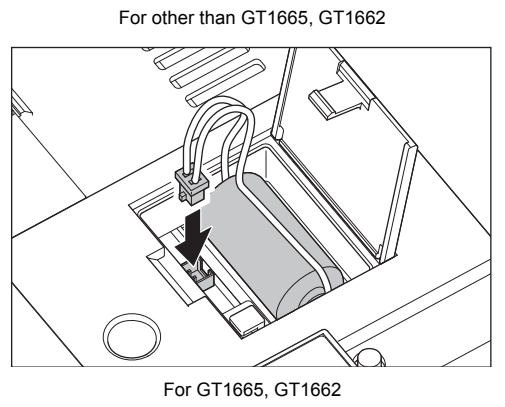

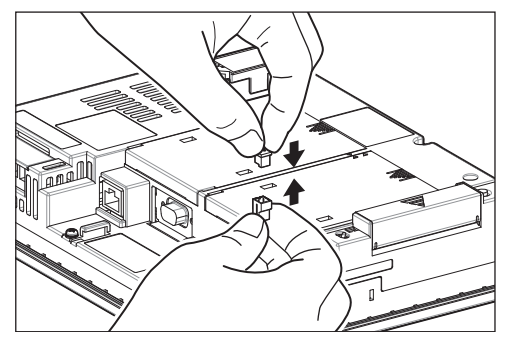

For GT1655

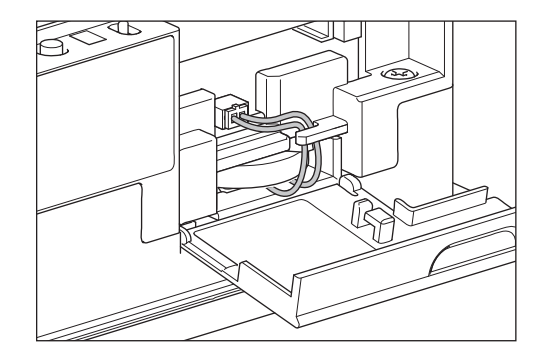

3. Insert the GOT into the panel opening from the front side.

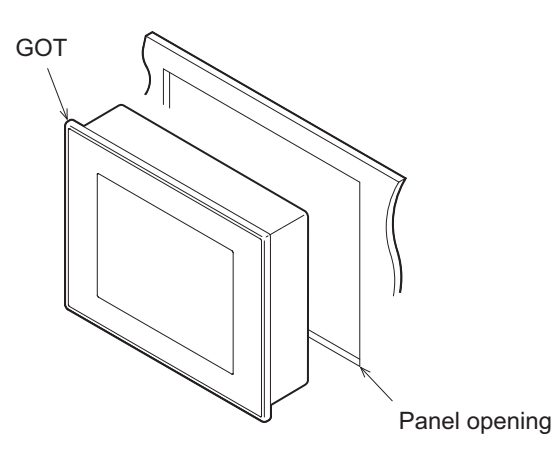

4. Place the mounting fixtures (included with GOT) on the mounting fixture attaching part of the GOT, and fix them by tightening the mounting screws in the torque range of 0.36 to 0.48N·m. (Failure to do so may distort the panel and make a surface waviness on the protective sheet.)

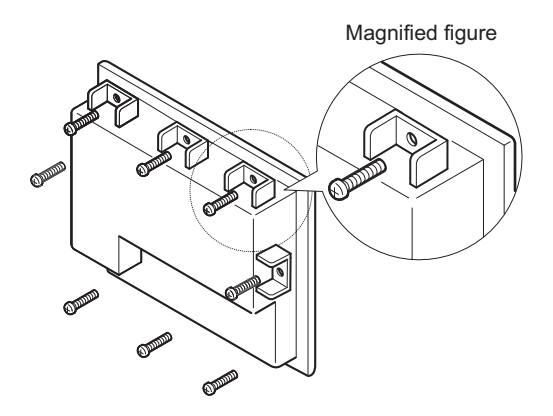

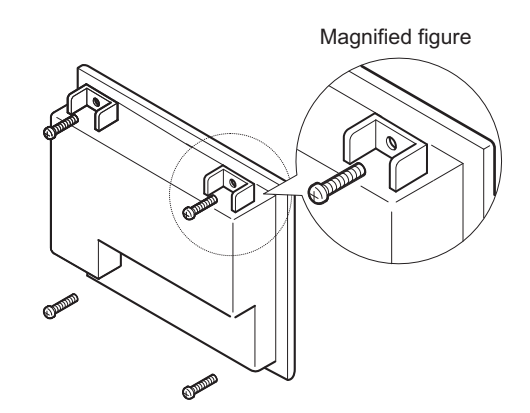

For GT1695: Fix the GOT with 8 mounting fixtures.

For other then GT1695: Fix the GOT with 4 mounting fixtures.

 A protection film is attached on the display section of GOT prior to shipment. Remove the film when the installation is compelted. Remove the protective film of the GOT. When the user continues using the GOT with the protective film, the film may not be removed.

### POINT,

#### Precautions after battery connection

Make sure to turn on the GOT power supply once upon completion of battery connection. Failure to do somay decrease the battery life.
# 7. WIRING

## DANGER

 Before starting wiring, always switch off the GOT power externally in all phases. Not doing so may cause an electric shock, product damage or malfunction.

## 

- Please make sure to ground FG terminal, LG terminal, and protective ground terminal of the GOT power supply section by applying Class D Grounding (Class 3 Grounding Method) or higher which is used exclusively for the GOT.
- Not doing so may cause an electric shock or malfunction.
- Correctly wire the GOT power supply section after confirming the rated voltage and terminal arrangement of the product.
  - Not doing so can cause a fire or failure.
- Tighten the terminal screws of the GOT power supply section in the specified torque range. Undertightening can cause a short circuit or malfunction.
   Overtightening can cause a short circuit or malfunction due to the damage of the screws or the GOT.
- Overtightening can cause a short circuit or malfunction due to the damage of the screws or the GOT.
- Exercise care to avoid foreign matter such as chips and wire offcuts entering the GOT. Not doing so can cause a fire, failure or malfunction.

This section describes wiring to the GOT power supply section. For the connection to a controller, refer to the following manual.

•GOT1000 Series Connection Manual for GT Works3 and a controller used

•GOT1000 Series Connection Manual for GT Designer2/GT Works2

For external dimensions of connection cable, refer to the following.

Appendix1 External Dimensions

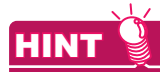

#### General preventive measures against noise

There are two kinds of noises: Radiated noise that is transmitted into the air and Conductive noise that is directly transmitted along connected lines. Countermeasures must be taken considering both kinds of noises and referring to the following 3 points.

- (1) Protecting against noise
  - (a) Keep signal lines away from noise sources such as a power cable or a high-power drive circuit.
  - (b) Shield the signal lines.
- (2) Reducing generated noise
  - (a) Use a noise filter, etc. to reduce the level of the noise generated due to a source such as a high-power motor drive circuit.
  - (b) Attach a surge suppressor on the terminal of the molded case circuit breaker (MCCB), electromagnetic contactor, relay, solenoid valve, or induction motor to supress the noise.

#### (3) Releasing noise to the ground

- (a) Make sure to connect the ground cable to the ground.
- (b) Use a short and thick cable to lower its ground resistance.
- (c) Ground the power system and the control system separately.

OVERVIEW

SYSTEM CONFIGURATION

SPECIFICATIONS

PART NAME AND SETTINGS

EMC AND LOW

VOLTAGE

INSTALLATION

WIRING

## 7.1 Power Supply Wiring

 Make wiring connections to the power supply, I/O equipment and power equipment separately by system as shown below.

When frequent noise is identified, connect an isolation transformer.

Wiring diagram for power supply

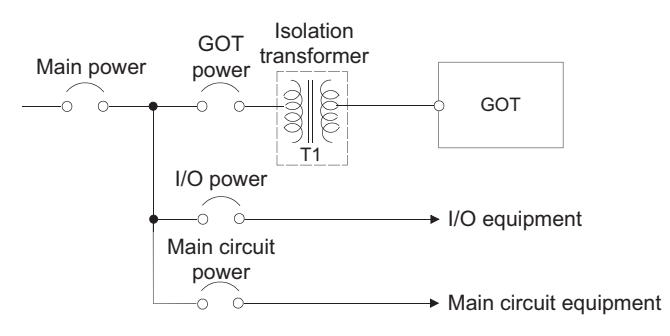

• Twist 100V AC, 200V AC or 24V DC cable as closely as possible and connect the cable of the minimum length between modules.

Also, use the thickest cable as possible (Max. 2mm<sup>2</sup>) to minimize the voltage drop.

Use M3 solderless terminals and securely tighten them with a tightening torque of 0.5 to 0.8N•m so that no problem will result.

Separate the 100V AC, 200V AC or 24V DC cable from the main circuit lines (high voltage, large current) and/or I/O signal lines.

Keep a distance of 100mm or more.

• As measures against surge due to lightning, connect a lightning surge absorber as shown below.

Lightning surge absorber connection

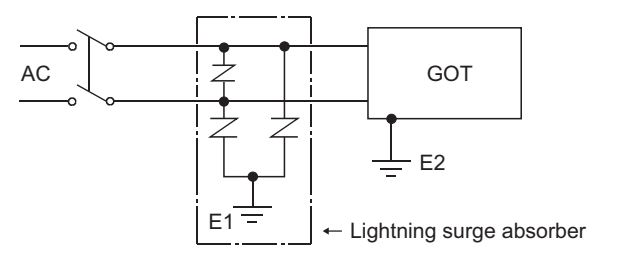

### POINT,

- (1) Separate the grounding of the lightning surge absorber (E1) from the grounding of the GOT (E2).
- (2) Select an appropriate lightning surge absorber so that the supply voltage does not exceed the maximum allowable circuit voltage of the surge absorber even when it rises to the maximum.

This section provides an example for connecting power cables and ground cables to the power terminals situated on the back of the GOT.

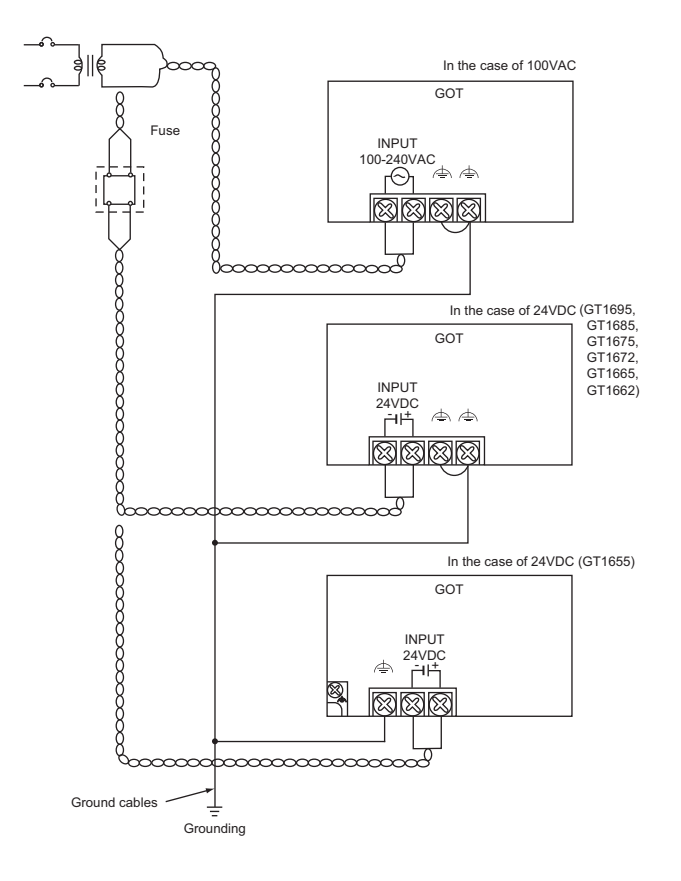

## POINT,

#### (1) Precautions for wiring to the power supply section

- For 100V AC, 200V AC or 24V DC cable, use the thickest cable as possible (Max. 2mm<sup>2</sup>) and start twisting them at the position closest to the connected terminals.
   To prevent a short circuit due to loose screws, use the solderless terminal with insulation sleeve.
- When connection is made between LG and FG terminals, be sure to connect them to the ground. Otherwise, the system becomes susceptible to noise. Since the LG terminal has potential equal to a half of the input voltage, touching the terminal may lead to an electric shock.
- When grounding GT1655, ground it to FG on the power terminal block. (Refer to the figure above) The functional grounding FG should be for FG connection such as bus connection cable, CF card extension unit connection cable, or others.

#### (2) Wiring the power section of the GT1655 when using an extension unit

Be sure to wire the power section before connecting a cable to the extension unit. If connecting a cable to the extension unit before wiring the power section, the terminal block of the power section will be blocked by the cable and the power section cannot be wired. OVERVIEW

OPTION

WIRING

**INSTALLATION** 

## 7.3 Grounding

## 7.3.1 Grounding the GOT

### About grounding

Perform the following three items for grounding.

- Independent grounding should be performed as possible for the GOT.
- Perform grounding works. (grounding resistance 100  $\!\Omega$  or less)
- When independent grounding cannot be performed for the GOT, perform "(2) Shared grounding" shown below.

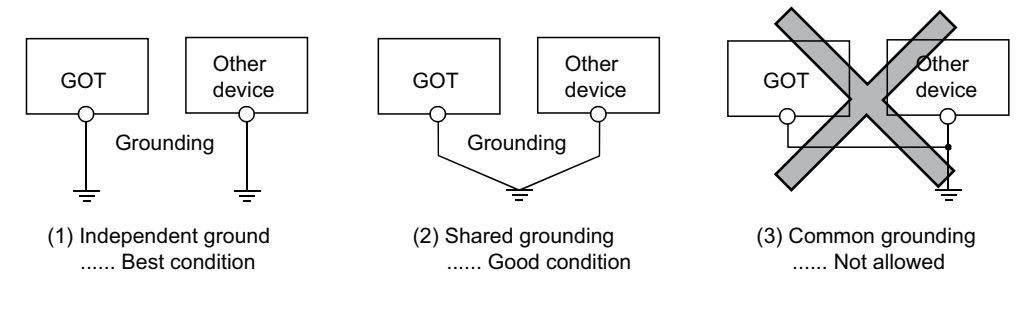

• Use a cable of 2mm<sup>2</sup> or more for grounding when performing (1) or (2) above. Ground the cable at a point as close to the GOT as possible to make the ground cable short.

#### Grounding examples

#### (1) Independent grounding (Best)

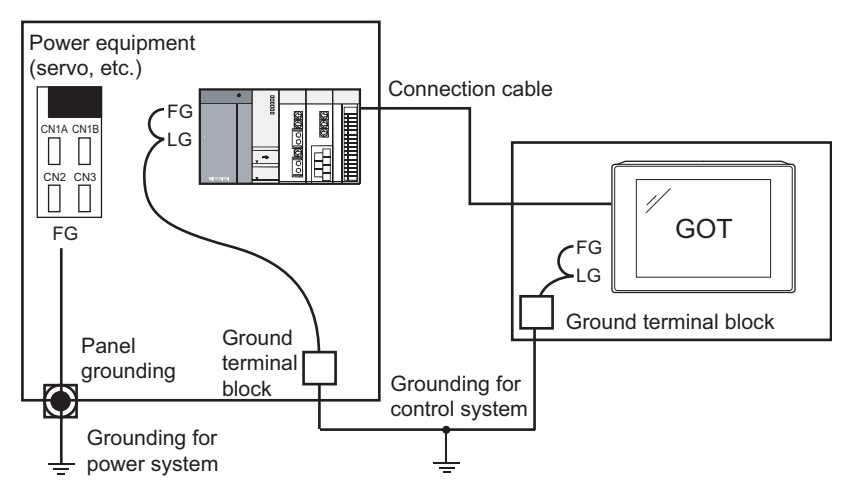

For the control equipment, ground the system at one end. Especially for the control equipments communicating each other, ground the system at one end.

#### (2) Shared grounding (Good)

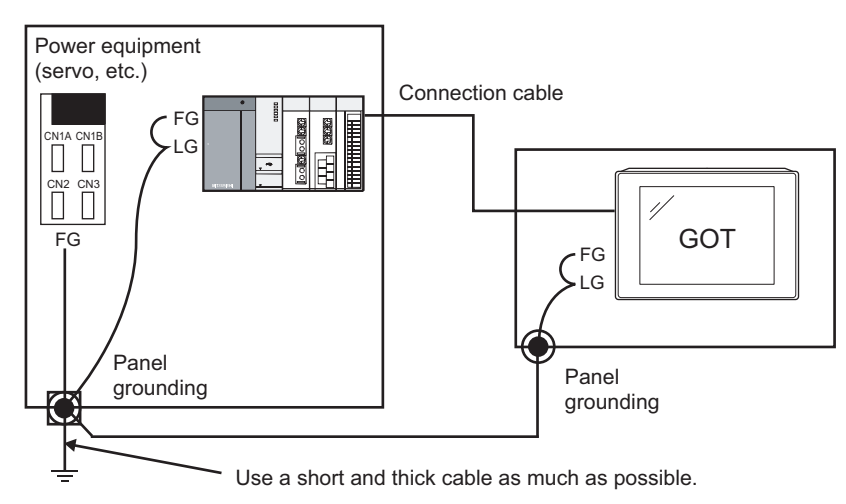

Ground the system at one end.

To prevent noise from entering the GOT, use a short and thick wire for grounding between the ground and the panel to ensure lower ground resistance.

#### (3) Common grounding (Not allowed)

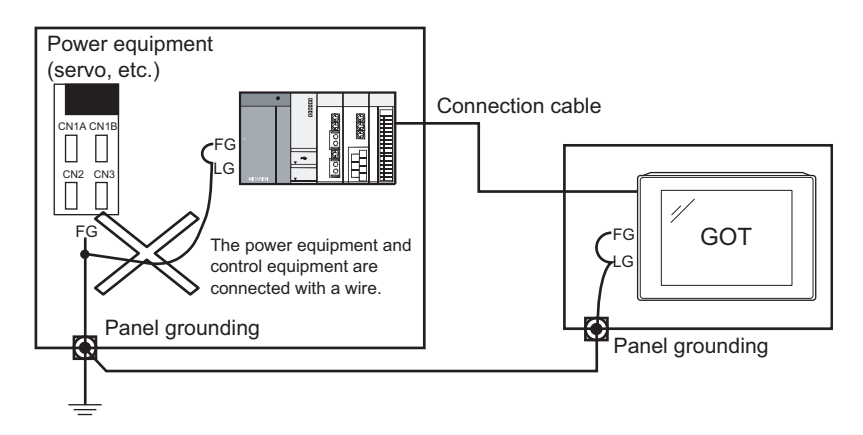

Do not connect the ground cables of the power equipment and control equipment with a wire. If the cables are connected, noise from the power equipment may influence the control equipment, causing malfunction.

### Recommended terminal shape

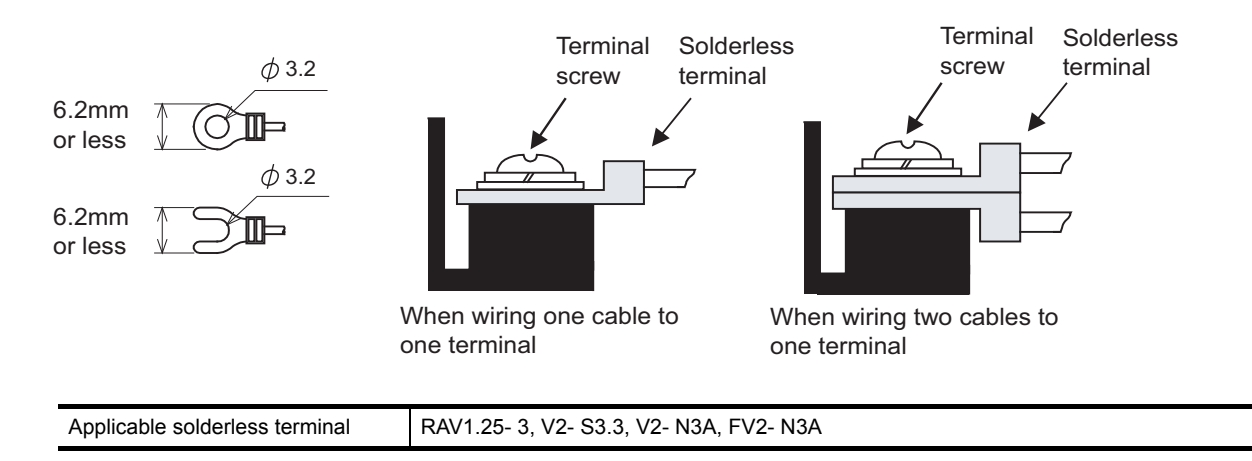

OVERVIEW

SYSTEM CONFIGURATION

SPECIFICATIONS

## 7.3.2 Wiring-related malfunction causes and the measures examples

The malfunction causes in grounding the GOT include potential difference caused by groundings and noise. Potential difference and noise may be reduced by taking the following measures.

#### Wiring of GOT's ground cable and power line

When the ground cable and power line of the GOT are installed together, the GOT may malfunction due to noise. Separating the ground cable and power line of the GOT in wiring reduces the influence of noise.

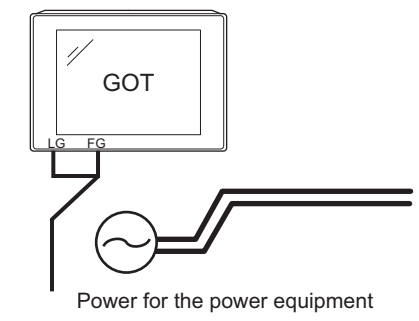

Good example: The ground and power cables are separated in wiring.

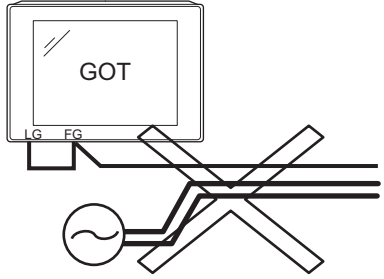

Power for the power equipment

Bad example: The ground and power cables are installed together.

#### Leading of the ground cable from the panel having a control equipment in the panel having the GOT

When a single ground cable is led from the panel having a control equipment such as PLC in the panel having the GOT, the cable may need to be directly connected to the terminal block of the GOT.

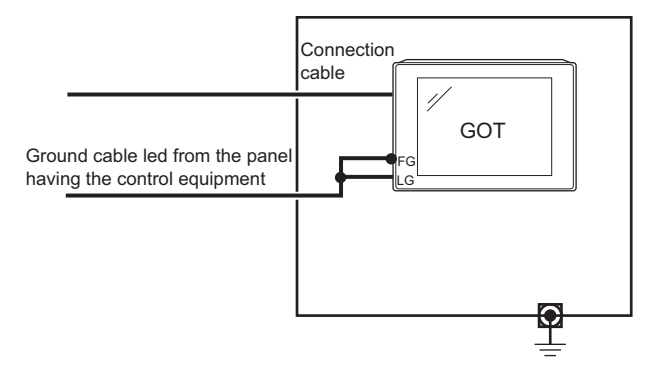

7 - 6

The malfunction occurred by the potential difference caused by the groundings in such a case, may be prevented by reducing the voltage with the following measure example 1, where the voltage is reduced.

Measure example 1 (Refer to the measure examples 1-1 and 1-2 below.)

When any potential difference occurs between the ground cable and the panel having the GOT and the GOT is influenced by the potential difference, connect another ground cable to the panel.

When taking of measure 1-1 is difficult since the wiring cannot be done for example, perform the wiring as shown in 1-2.

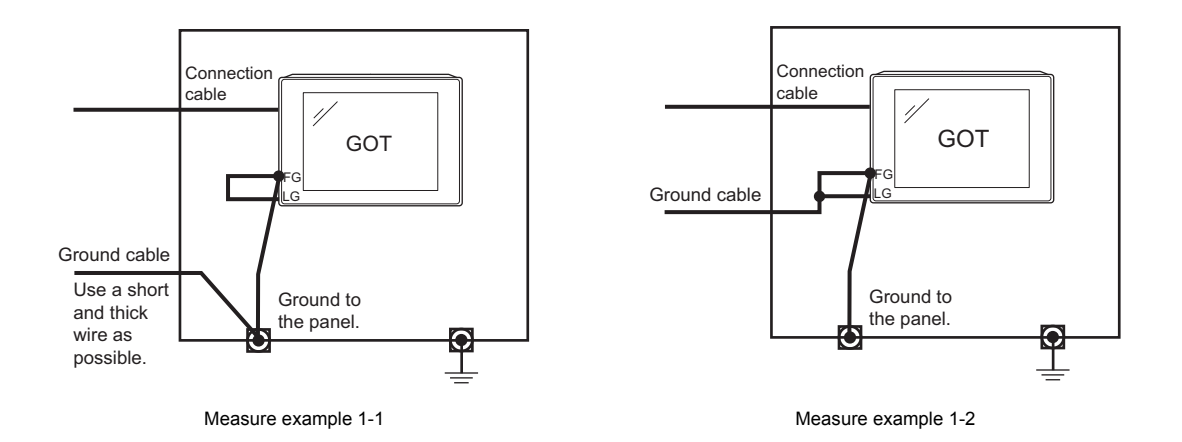

If the GOT is affected by noise when measure example 1 is taken, the influence of noise may be reduced with the following measure example 2.

Measure example 2 (Refer to the measure examples 2-1 and 2-2 below.)

When the noise generated from the panel affects the GOT even if measure example 1 is taken, attach the ferrite core (KITAGAWA INDUSTRIES CO.,LTD. RFC-H13 or equivalent product).

When attaching a ferrite core, insert the wire into the hole of the ferrite core several times (approximately three times).

When taking of measure 2-1 is difficult since the wiring cannot be done for example, perform the wiring as shown in 2-2.

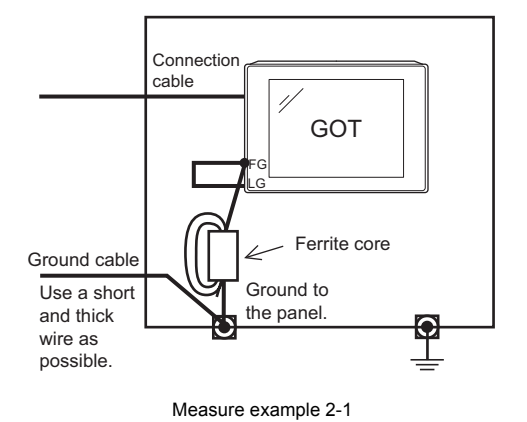

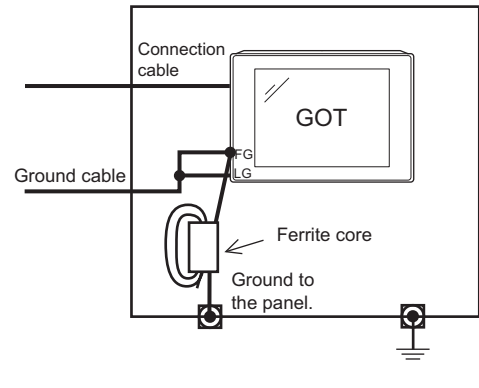

Measure example 2-2

OVERVIEW

WIRING

OPTION

## 7.4 Panel Inside Wiring, Panel Outside Wiring

### 7.4.1 Panel inside wiring

In wiring, the power line connected to the power or servo amplifier and the communication cable such as bus connection cable or network cable must not be mixed.

Mixing the power line and communication cable may cause malfunction due to noise.

When using an equipment that may occur surge noise, such as molded case circuit breaker (MCCB), electromagnetic contactor (MC), relay (RA), solenoid valve, or induction motor, using a surge suppressor is effective.

For surge suppressor, refer to the following.

7.5 Attaching Surge Suppressor for Control Equipment

Separated power lines and communication cables Mixed power lines and communication cables

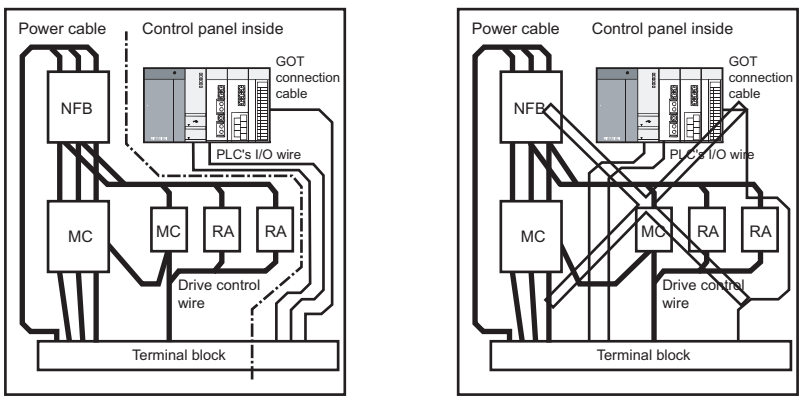

### 7.4.2 Panel outside wiring

When leading the power line and communication cable outside the panel, open cable holes at two separate places to lead the cables separately out.

If cables are led out through the same cable hole for wiring reasons, the cables are more easily influenced by noise.

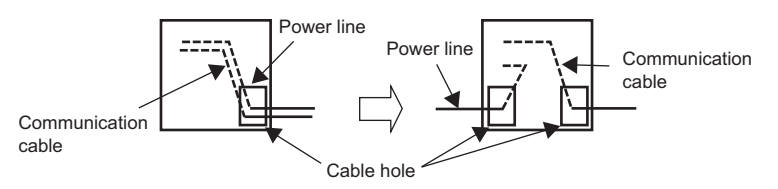

Wiring for leading the power line and communication cable out from the panel

Install the power line and communication cable as apart from each other as possible in the duct. If the cables are installed closely with each other for wiring reasons, using a separator (made of metal) can make the cables less influenced by noise.

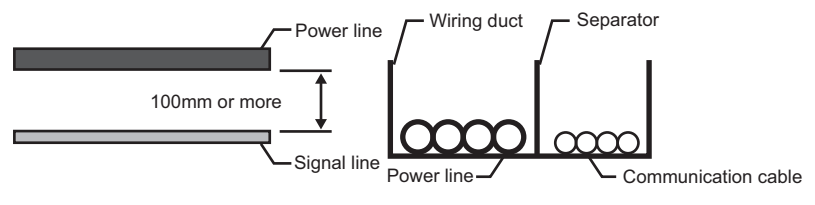

Wiring of power lines and communication cables in the duct

## 7.5 Attaching Surge Suppressor for Control Equipment

If an improper operation such as communication error occurs in the GOT in synchronization with ON/OFF of a particular control equipment (hereinafter abbreviated to load) such as MCCB, electromagnetic contactor, relay, solenoid valve, or induction motor, the GOT may be influenced by surge noise.

In such a case, install the ground cable or communication cable apart from the load.

If the ground cable or communication cable has to be installed close to the load unavoidably, attaching a surge suppressor is effective.

Attach the surge suppressor at the position closest to the load.

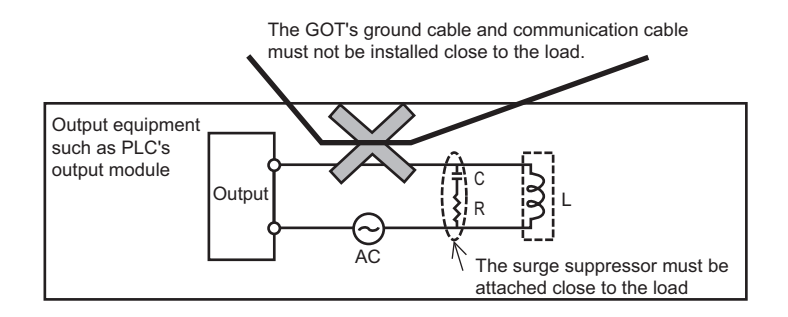

Measures for AC inductive load

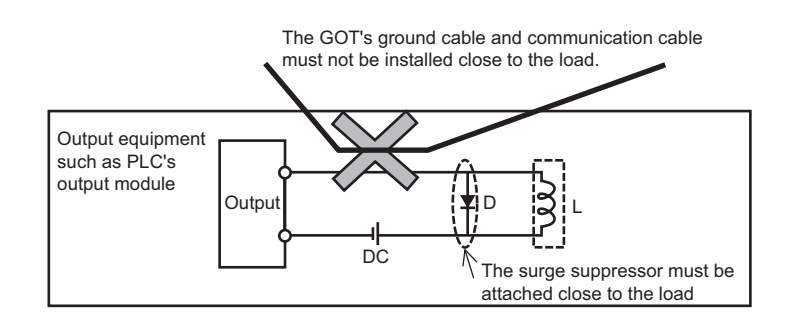

Measures for DC inductive load

OPTION

## 7.6 Grounding Extension Units

## 7.6.1 Wiring FG cable of bus connection cable

This section describes wiring of the FG cable when a PLC CPU is connected to the GOT.

## POINT.

#### Cable connected to the PLC CPU

Do not install the connection cable together with the main circuit lines (high voltage, large current) or I/O signal lines.

#### ■ When connecting QCPU or motion controller CPU (Q series) to the GOT

Grounding of the FG cable for QCPU and motion controller CPU (Q series) is not necessary since they have no FG wire.

#### ■ When connecting QnACPU, ACPU, or motion controller CPU (A series) to the GOT

When using GT15-C EXSS-1 or GT15-C BS, perform the grounding in the following steps.

### POINT,

#### (1) GOT terminal block

The terminal block layout of a GOT differs depending on the model. Before wiring, check the terminal layout of the GOT to be used.

#### (2) Ground cables

Up to two ground cables can be connected to the LG and FG terminals of the GOT respectively. For three or more ground cables, connect the third or later ground cables to the LG terminal.

#### (1) When using GT15-C EXSS-1

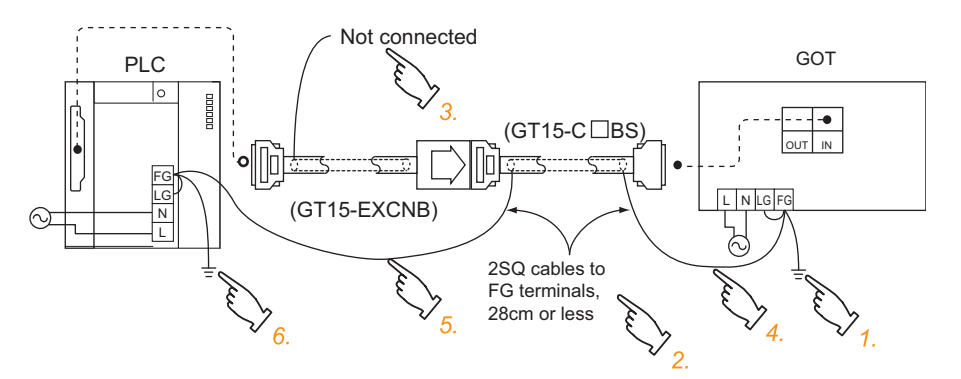

- **1**. Connect the LG and FG terminals of the terminal block on the GOT unit power and ground them with a cable.
- 2. Use the GT15-C  $\square$  BS's FG cable of 28cm or less.
- 3. Do not connect the GT15-EXCNB's FG ground cable.
- **4**. Connect the GT15-C BS's FG cable on the GOT side to FG of the GOT unit power's terminal block.
- 5. Connect the GT15-C BS's FG cable on the PLC side to FG of the PLC's power supply module.
- 6. Connect the LG and FG terminals of the terminal block on the PLC and ground them with a cable.

#### (2) When using GT15-C 🗆 BS

For the both side GOTs, connect the LG and FG terminals of the terminal block on the GOT unit power and ground them with a cable.

## 7.6.2 Wiring FG cable of CF card extension unit connection cable

The following explains wiring the FG cable when the CF card extension unit is installed on the GOT.

#### (1) Cables to be connected to CF card extension unit

Do not install the connection cable together with the main circuit lines (high voltage, large current) and I/O signal lines.

#### (2) GOT terminal block

The terminal block layout of a GOT differs depending on the model. Before wiring, check the terminal layout of the GOT to be used.

#### (3) Ground cables

Up to two ground cables can be connected to the LG and FG terminals of the GOT respectively. For three or more ground cables, connect the third or later ground cables to the LG terminal.

OVERVIEW

7 - 11

#### When the CF card extension unit is used, ground the ground cable as shown below.

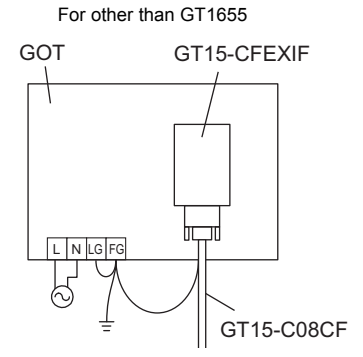

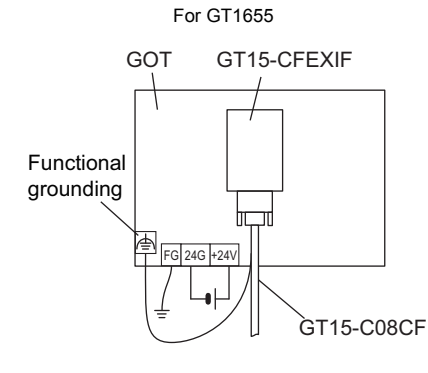

1. Make the connections as shown below.

For other than GT1655 Install the shorting bar to the LG and FG terminals of the GOT's power.

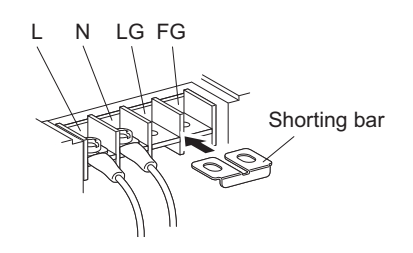

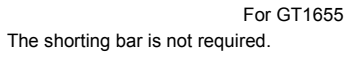

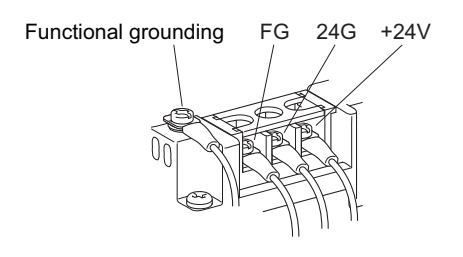

2. Connect the ground cable.

For other than GT1655 Connect the ground cable of the connection cable with the GOT's ground cable to the FG terminal of the GOT's power. For connecting the ground cables, each flat side of the two solderless terminals must be faced.

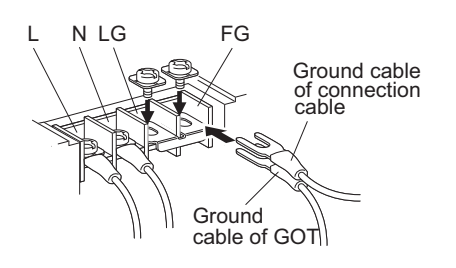

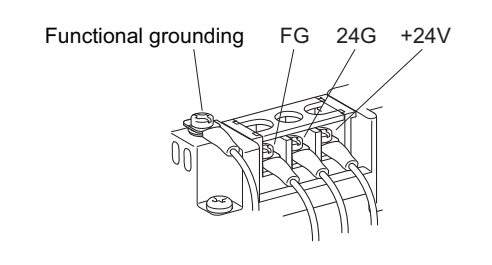

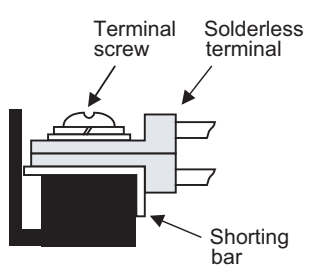

For the ground cable of the connection cable, use the following solderless terminals.

| Applicable solderless terminal                 | RAV1.25-3, V1.25-B3A, FV1.25-B3A |  |  |
|------------------------------------------------|----------------------------------|--|--|
| For grounding the GOT, refer to the following. |                                  |  |  |
|                                                |                                  |  |  |

7.2 Wiring to GOT Power Section

For GT1655

Connect the ground cable of the connection cable to the functional ground terminal and connect the ground cable of GOT to the FG terminal of the GOT power supply.

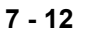

When GT16 is used with a communication unit or option unit, monitoring is not possible because the GOT cannot recognize the unit using the standard monitor OS and communication driver of the version before GT Designer3 Version 1.00A or GT Designer2 Version 2.87R.

## 8.1 Communication Unit

The communication unit is used to relate the GOT extension interfaces to the system at the connection destination. To connect the communication unit, make Communication Settings for communications with a PLC. For details of connection, refer to the following manual.

GOT1000 Series Connection Manual for GT Works3 and a controller used

•GOT1000 Series Connection Manual for GT Designer2/GT Works2

## 8.1.1 Applicable communication unit

The following communication units are applicable for GT16.

| Product name                                     | Model           | Description                                                           |                                                                                            |  |
|--------------------------------------------------|-----------------|-----------------------------------------------------------------------|--------------------------------------------------------------------------------------------|--|
| Bus connection unit                              | GT15-QBUS       | For OCDU (O mode)/motion controller CDU (O                            | For last GOT,<br>Number of IN side connectors: 1                                           |  |
|                                                  | GT15-QBUS2      | series) connection (standard model)                                   | For intermediary and last GOT,<br>Number of IN and OUT side connectors: 1 for<br>each side |  |
|                                                  | GT15-ABUS       |                                                                       | For last GOT,<br>Number of IN side connectors: 1                                           |  |
|                                                  | GT15-ABUS2      | connection (standard model)                                           | For intermediary and last GOT,<br>Number of IN and OUT side connectors: 1 for<br>each side |  |
|                                                  | GT15-75QBUSL    | For OCDI I (O mode)/motion controllor CDI I (O                        | For last GOT,<br>Number of IN side connectors: 1                                           |  |
|                                                  | GT15-75QBUS2L   | series) connection (slim model)                                       | For intermediary and last GOT,<br>Number of IN and OUT side connectors: 1 for<br>each side |  |
|                                                  | GT15-75ABUSL    | For A/QnACPU/motion controller CPU (A series) connection (slim model) | For last GOT,<br>Number of IN side connectors: 1                                           |  |
|                                                  | GT15-75ABUS2L   |                                                                       | For intermediary and last GOT,<br>Number of IN and OUT side connectors: 1 for<br>each side |  |
|                                                  | GT15-RS2-9P     | For RS-232 interface connection, connector type                       |                                                                                            |  |
| Serial communication unit                        | GT15-RS4-9S     | For RS-422 interface connection, connector type                       |                                                                                            |  |
|                                                  | GT15-RS4-TE     | For RS-422 interface connection, terminal block type                  |                                                                                            |  |
| MELSECNET/H                                      | GT15-J71LP23-25 | Optical double loop unit                                              |                                                                                            |  |
| communication unit                               | GT15-J71BR13    | Coaxial bus unit                                                      |                                                                                            |  |
| CC-Link IE Controller Network communication unit | GT15-J71GP23-SX | Optical loop unit                                                     |                                                                                            |  |
| CC-Link IE Field Network communication unit      | GT15-J71GF13-T2 | Intelligent device station unit                                       |                                                                                            |  |
| CC-Link communication unit                       | GT15-J61BT13    | Intelligent device station unit<br>CC-LINK Ver. 2 compliant           |                                                                                            |  |
| Serial multi-drop connection unit                | GT01-RS4-M      | GOT multidrop connection unit                                         |                                                                                            |  |

For how to install a communication unit, refer to the use's manual for the communication unit used. The communication unit can be installed on another extension unit.

8.1.2 Installing multiple extension units in layers

OVERVIEW

SYSTEM CONFIGURATION

SPECIFICATIONS

PART NAME AND SETTINGS

EMC AND LOW VOLTAGE DIRECTIVE

**INSTALLATION** 

WIRING

8

8 - 1

## 8.1.2 Installing multiple extension units in layers

This section describes how to install another extension units on the extension units that has been installed on the GOT.

1. Remove the connector cover and sticker from the installed extension units.

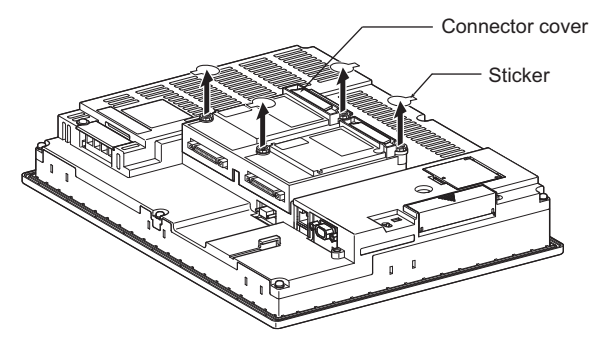

2. Install the unit on the unit that has been installed.

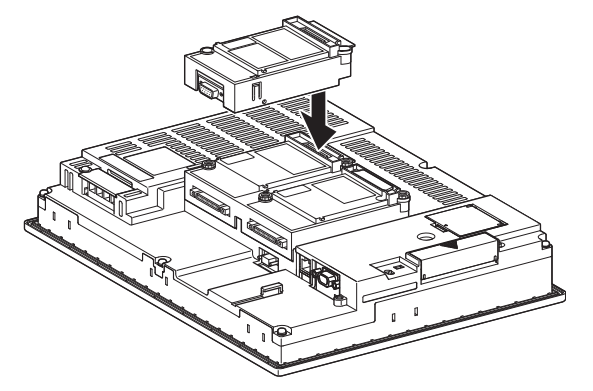

**3.** After installing the unit, fasten it by tightening the mounting screws (2 places) with tightening torque of 0.36 to 0.48N·m.

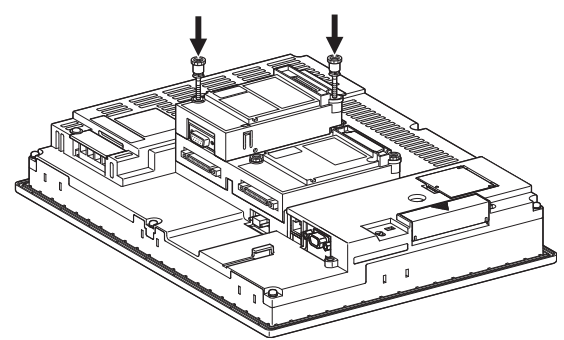

4. When installing another extension unit on the unit that has been installed, implement the above operations of step 1 to 3. When not installing an extension unit on the unit that has been installed, in order to avoid receiving electrostatic, stick accessory stickers to cover the top of mounting screws. Keep the connector cover fixed.

Keep the sticker stuck as it is.

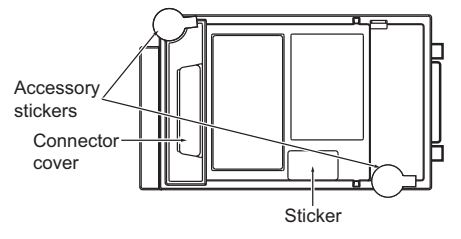

## POINT.

#### (1) Installation position for a communication unit that occupies two extend interfaces

Install a communication unit that occupies two extend interfaces, such as the following, directly to the GOT main unit.

It cannot be installed on the back stage of another communication unit.

If a video/RGB unit or multimedia unit has been installed, install the communication unit on the back stage of that video/RGB unit or multimedia unit.

- Bus connection unit (GT15-QBUS2, GT15-ABUS2, GT15-75QBUS2L, GT15-75ABUS2L only)
- MELSECNET/H communication unit
- CC-Link IE Controller Network communication unit
- · CC-Link IE Field Network communication unit
- CC-Link communication unit (GT15-J61BT13)
- (2) Installing the GT15-75QBUSL, GT15-75QBUS2L, GT15-75ABUSL, GT15-75ABUS2L

These cannot be installed on the back stage of a video/RGB unit or multimedia unit. For bus connection, use the GT15-QBUS, GT15-QBUS2, GT15-ABUS, or GT15-ABUS2.

(3) Removing a video/RGB unit, multimedia unit, bus connection unit (GT15-QBUS2, GT15-ABUS2), MELSECNET/H communication unit, CC-Link IE Controller Network communication unit, CC-Link communication unit (GT15-J61BT13)

Before removing the unit, unscrew the extension interface relay board fixing screws.

- Option unit
- Bus connection unit (GT15-QBUS2, GT15-ABUS2)
- MELSECNET/H communication unit
- · CC-Link IE Controller Network communication unit
- CC-Link communication unit (GT15-J61BT13)

OVERVIEW

SYSTEM CONFIGURATION

SPECIFICATIONS

PART NAME AND SETTINGS

EMC AND LOW

**INSTALLATION** 

WIRING

8

## 8.2 Option Unit

The option unit is used to relate the GOT extension interfaces to the system at the connection destination. To connect the option unit, make Communication Settings for communications with a controller. For details of connection, refer to the following manual.

•GOT1000 Series Connection Manual

(Microcomputer, MODBUS Products, Peripherals) for GT Works3

•GOT1000 Series Connection Manual for GT Designer2/GT Works2

### 8.2.1 Applicable option unit

The following option units are applicable for GT16.

| Item                                   | Product name                               | Model                | Description                                                              |                                               |
|----------------------------------------|--------------------------------------------|----------------------|--------------------------------------------------------------------------|-----------------------------------------------|
| Video input unit                       |                                            | GT16M-V4             | For video input signal 4 channels                                        | NTSC format / PAL format compliant            |
| Video/RGB<br>unit <sup>*1</sup><br>un  | RGB input unit                             | GT16M-R2             | For analog RGB input signal 2 channels -                                 |                                               |
|                                        | Video/RGB input<br>unit                    | GT16M-V4R1           | For video input signal 4 channels, for analog RGB input signal 1 channel | NTSC format / PAL format compliant            |
|                                        | RGB output unit                            | GT16M-ROUT           | For analog RGB output signal 1 channel                                   | -                                             |
| Multimedia unit <sup>*1</sup>          |                                            | GT16M-MMR            | For video input signal<br>1 channel                                      | NTSC format / PAL format compliant            |
| Printer unit                           |                                            | GT15-PRN             | For connecting a printer<br>1 channel                                    | USB slave (PictBridge) 1 channel              |
| External I/O unit                      |                                            | GT15-DIO             |                                                                          | (Positive Common Input/Sink Type Output)      |
|                                        |                                            | GT15-DIOR            | operation panel                                                          | (Negative Common Input/Source Type<br>Output) |
| Sound output un                        | und output unit GT15-SOUT For sound output |                      | For sound output                                                         | -                                             |
| CF card unit                           | CF card unit                               | GT15-CFCD            | For CF card installation<br>(B drive)                                    | -                                             |
| extension unit                         | CF card extension unit                     | GT15-CFEX-<br>C08SET | For CF card installation<br>(B drive)                                    | -                                             |
| RS-422 conversion unit <sup>*2*3</sup> |                                            | GT15-RS2T4-9P        |                                                                          | RS-422 side connector 9 pins                  |
|                                        |                                            | GT15-RS2T4-25P       | Ro-202 → Ro-422 conversion unit                                          | RS-422 side connector 25 pins                 |

\*1 GT1675-VN, GT1672-VN, GT1662-VN, GT1655-V cannot be used.

\*2 Set to [ON] by [5V supply] at [Communication settings] of the utility.

\*3 GT1655-V cannot be used.

(Basic Utility) 3.1.4 Communication setting operation

For how to install an option unit, refer to the use's manual for the option unit used. The option unit can be installed on another extension unit.

8.1.2 Installing multiple extension units in layers

## POINT,

RGB unit and one video/multimedia unit can be installed only in the first step in the enhancing interface. Are the printer unit, the external I/O unit, and the voice output unit the first steps in the enhancing interface One can be installed in the third step.

## 8.3 Option

Options are used for the expansion of GOT functions, parts replacement or maintenance.

## 8.3.1 Applicable option

| Product name            | Mode                          | Description                                                                                                    |                                                                        | Reference                     |  |
|-------------------------|-------------------------------|----------------------------------------------------------------------------------------------------|------------------------------------------------------------------------|-------------------------------|--|
|                         | GT05-MEM-16MC                 | Flash ROM 16MB                                                                                                  |                                                                        |                               |  |
|                         | GT05-MEM-32MC                 | Flash ROM 32MB                                                                                                  |                                                                        |                               |  |
|                         | GT05-MEM-64MC                 | Flash ROM 64MB                                                                                                  |                                                                        |                               |  |
|                         | GT05-MEM-128MC                | Flash ROM 128MB                                                                                                 |                                                                        |                               |  |
|                         | GT05-MEM-256MC                | Flash ROM 256MB                                                                                                 |                                                                        |                               |  |
|                         | GT05-MEM-512MC                | Flash ROM 512MB                                                                                                 | 8.3.2 ■CF card                                                         |                               |  |
| CF card <sup>*1*2</sup> | GT05-MEM-1GC                  | Flash ROM 1GB                                                                                                   |                                                                        |                               |  |
|                         | GT05-MEM-2GC                  | Flash ROM 2GB                                                                                                   |                                                                        |                               |  |
|                         | GT05-MEM-4GC*6                | Flash ROM 4GB                                                                                                   |                                                                        |                               |  |
|                         | GT05-MEM-8GC <sup>*6</sup>    | Flash ROM 8GB                                                                                                   |                                                                        |                               |  |
|                         | GT05-MEM-16GC <sup>*6</sup>   | Flash ROM 16GB                                                                                                  |                                                                        |                               |  |
|                         | —                             | Commercially-available CF card                                                                                  | *3                                                                     |                               |  |
| Memory card adaptor     | GT05-MEM-ADPC                 | Converts the CF card into a mem                                                                                 | nory card                                                              | 8.3.2 ■Memory<br>card adaptor |  |
| Option function board   | GT16-MESB                     | For MES interface function board                                                                                |                                                                        | 8.3.2 ■Option function board  |  |
|                         | GT15-BAT                      | Battery for backup of clock data,maintenance timing setting data, systemlog data. (For 15", 12.1", 10.4", 8.4") |                                                                        | 8.3.2 ■Battery                |  |
| Dallely                 | GT11-50BAT                    | Battery for backup of clock data,maintenance timing setting data, systemlog data. (For 5.7")                    |                                                                        |                               |  |
|                         | GT16-90PSCB                   | Protection sheet for 15"                                                                                        | Clear 5 sheets                                                         |                               |  |
|                         | GT16-90PSGB                   |                                                                                                    | Antiglare 5 sheets                                                     |                               |  |
|                         | GT16-90PSCW <sup>*4</sup>     |                                                                                                    | Clear (Frame: White) 5 sheets                                          |                               |  |
|                         | GT16-90PSGW <sup>*4</sup>     |                                                                                                    | Antiglare (Frame: White) 5 sheets                                      |                               |  |
|                         | GT16-90PSCB-012*7             |                                                                                                    | Clear (covered USB<br>environmental protection cover<br>type) 5 sheets |                               |  |
|                         | GT16-80PSCB                   |                                                                                                    | Clear 5 sheets                                                         |                               |  |
|                         | GT16-80PSGB                   |                                                                                                    | Antiglare 5 sheets                                                     |                               |  |
|                         | GT16-80PSCW <sup>*4</sup>     |                                                                                                    | Clear (Frame: White) 5 sheets                                          | 8.3.2 ■Protective             |  |
| Protective sheet        | GT16-80PSGW <sup>*4</sup>     | Protection sheet for 12.1"                                                                                      | Antiglare (Frame: White) 5 sheets                                      | sheet                         |  |
|                         | GT16-90PSCB-012 <sup>*7</sup> |                                                                                                    | Clear (covered USB<br>environmental protection cover<br>type) 5 sheets |                               |  |
|                         | GT16-70PSCB                   |                                                                                                    | Clear 5 sheets                                                         |                               |  |
|                         | GT16-70PSGB                   |                                                                                                    | Antiglare 5 sheets                                                     |                               |  |
|                         | GT16-70PSCW <sup>*4</sup>     | Destantion also at fair 40.4%                                                                                   | Clear (Frame: White) 5 sheets                                          |                               |  |
|                         | GT16-70PSGW <sup>*4</sup>     | Protection sneet for 10.4"                                                                                      | Antiglare (Frame: White) 5 sheets                                      |                               |  |
|                         | GT16-90PSCB-012*7             |                                                                                                    | Clear (covered USB<br>environmental protection cover<br>type) 5 sheets |                               |  |

The following options are applicable for GT16.

OVERVIEW

SYSTEM CONFIGURATION

SPECIFICATIONS

4

PART NAME AND SETTINGS

EMC AND LOW VOLTAGE DIRECTIVE

**INSTALLATION** 

WIRING

8

OPTION

| Product name                                                                                                    | Mode                          | Description                                                                                                    |                                                                        | Reference                                       |
|----------------------------------------------------------------------------------------------------|-------------------------------|----------------------------------------------------------------------------------------------------|------------------------------------------------------------------------|-------------------------------------------------|
|                                                                                                    | GT16-60PSCB                   |                                                                                                    | Clear 5 sheets                                                         | 8.3.2 ■Protective sheet                         |
|                                                                                                    | GT16-60PSGB                   |                                                                                                    | Antiglare 5 sheets                                                     |                                                 |
|                                                                                                    | GT16-60PSCW*4                 |                                                                                                    | Clear (Frame: White) 5 sheets                                          |                                                 |
|                                                                                                    | GT16-60PSGW*4                 | Protection sheet for 8.4"                                                                                                | Antiglare (Frame: White) 5 sheets                                      |                                                 |
|                                                                                                    | GT16-90PSCB-012 <sup>*7</sup> |                                                                                                    | Clear (covered USB<br>environmental protection cover<br>type) 5 sheets |                                                 |
| Protective sheet                                                                                                    | GT16-50PSCB                   |                                                                                                    | Clear 5 sheets                                                         |                                                 |
|                                                                                                    | GT16-50PSGB                   |                                                                                                    | Antiglare 5 sheets                                                     |                                                 |
|                                                                                                    | GT16-50PSCW*4                 |                                                                                                    | Clear (Frame: White) 5 sheets                                          |                                                 |
|                                                                                                    | GT16-50PSGW*4                 | Protection sheet for 5.7"                                                                                                | Antiglare (Frame: White) 5 sheets                                      | -                                               |
|                                                                                                    | GT16-90PSCB-012*7             |                                                                                                    | Clear (covered USB<br>environmental protection cover<br>type) 5 sheets |                                                 |
|                                                                                                    | GT05-90PCO                    | For 15" GOT                                                                                                    |                                                                        |                                                 |
|                                                                                                    | GT05-80PCO                    | For 12.1" GOT                                                                                                    |                                                                        |                                                 |
| Protective cover for oil*5                                                                                                    | GT05-70PCO                    | For 10.4" GOT                                                                                                    |                                                                        | 8.3.2 ■Protective<br>cover for oil              |
|                                                                                                    | GT05-60PCO                    | For 8.4" GOT                                                                                                    |                                                                        |                                                 |
|                                                                                                    | GT16-50PCO                    | For 5.7" GOT                                                                                                    |                                                                        |                                                 |
| USB environmental                                                                                                    | GT16-UCOV                     | Environmental cover for USB interface on the GOT main unit front side (For complying IP67) (For 15", 12.1", 10.4", 8.4") |                                                                        | 8.3.2 ■USB<br>environmental<br>protection cover |
| protection cover <sup>*5</sup>                                                                                                    | GT16-50UCOV                   | Environmental cover for USB interface on the GOT main unit front side (For complying IP67) (For 5.7")                    |                                                                        |                                                 |
|                                                                                                    | GT15-90STAND                  | Stand for 15"                                                                                                    |                                                                        |                                                 |
| Stand                                                                                                    | GT15-80STAND                  | Stand for 12.1"                                                                                                    |                                                                        | - 8.3.2 ■Stand                                  |
| Sianu                                                                                                    | GT15-70STAND                  | Stand for 10.4"/8.4"                                                                                                    |                                                                        |                                                 |
|                                                                                                    | GT05-50STAND                  | Stand for 5.7"                                                                                                    |                                                                        |                                                 |
|                                                                                                    | GT15-70ATT-98                 | Attachment for 10.4"                                                                                                    | Replaceable to GT1675                                                  | 8.3.2 ■Attachment                               |
|                                                                                                    | GT15-70ATT-87                 | Allachment for 10.4                                                                                                    |                                                                        |                                                 |
|                                                                                                    | GT15-60ATT-97                 |                                                                                                    | Replaceable to GT1665                                                  |                                                 |
|                                                                                                    | GT15-60ATT-96                 | Attackment for 0.4"                                                                                                    |                                                                        |                                                 |
| Attachment                                                                                                    | GT15-60ATT-87                 | Attachment for 8.4                                                                                                    |                                                                        |                                                 |
|                                                                                                    | GT15-60ATT-77                 |                                                                                                    |                                                                        |                                                 |
|                                                                                                    | GT15-50ATT-95W                | Alles 1                                                                                                    | Replaceable to GT1655                                                  |                                                 |
|                                                                                                    | GT15-50ATT-85                 | Allachment for 5.7                                                                                                    |                                                                        |                                                 |
| <ul> <li>*1 The flash PC card of the GOT-A900 series<br/>In the GT16, the flash PC card for GOT-A900 series cannot be used.<br/>Use the CF card which is described in the above.</li> <li>*2 To install a CF card to a multimedia unit, formatting in FAT32 is recommended.</li> <li>*3 Some models with the operations checked by our company are usable.</li> </ul> |                               |                                                                                                    |                                                                        |                                                 |

For the validated models, refer to Technical News GOT-A-0010 "List of Valid Devices Applicable for GOT1000 Series" separately available, or contact your local distributor.

 $^{*4}$  For the white frame (other than the display section), use the model.

\*5 Note that this does not guarantee all users' operation environment. In addition, the GOT may not be available for use in the environment where oil or chemicals are splashed over for a long period or where oil mist is filled.

\*6 A CF card with more than 2GB can be used for the GT16 with the following versions of OSes installed.

- Boot OS version: 05.09.00AF or later
- Standard monitor OS version: 05.09.00 or later

If the above versions of OSes are not installed, install the OSes to the GOT by using GT Designer3 Version1.17T or later. If the OS version is earlier than the above OS versions, a CF card with more than 2GB is not recognized correctly.

- GT Designer2 Version  $\Box$  is not supported.
- \*7 The USB interface on the GOT front face cannot be used with this item.

## 8.3.2 Installation procedure

This section describes how to install a option on a GOT.

#### CF card

- (1) CF card inserting/removing method with CF card interface of GOT Install/remove the CF card with the power supply of GOT is OFF or CF card access switch is OFF.
  - (a) Installing
    - 1. Turn the CF card access switch of the GOT off.

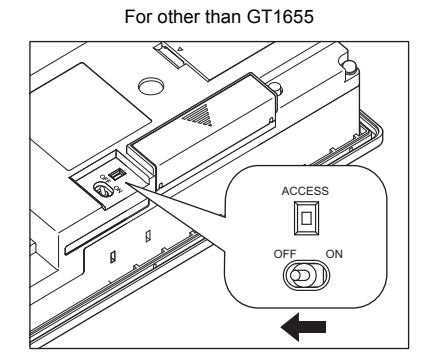

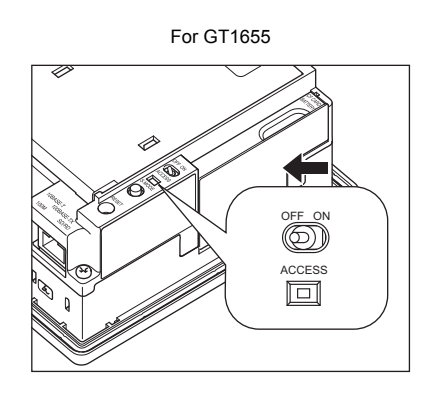

2. Open the cover of the CF card interface. Insert and install the CF card into the CF card interface with its front side outside. For other than GT1655 For GT1655

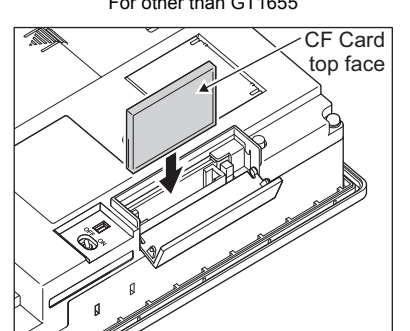

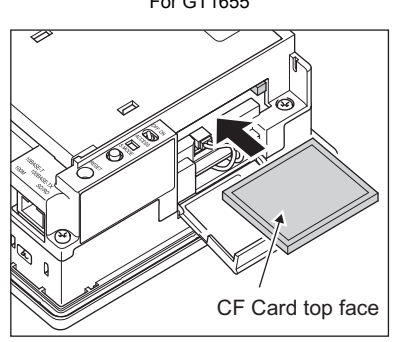

3. Close the cover of the CF card interface. Set the CF card access switch to ON. For other than GT1655 For GT1655

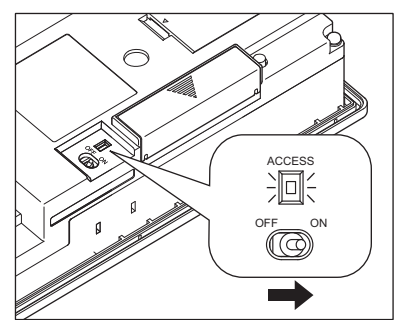

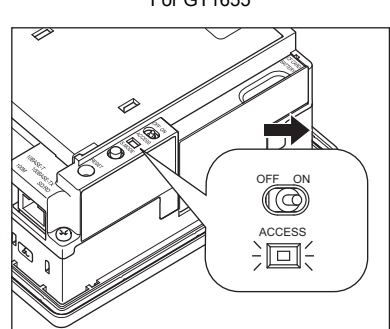

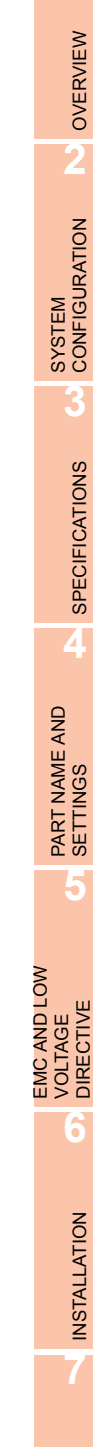

WIRING

8

#### (b) Removing

 Set the CF card access switch of the GOT to OFF, and make sure that the CF card access LED turns off. (When the CF card access LED turns off, the CF card can be removed even during the GOT power on.)

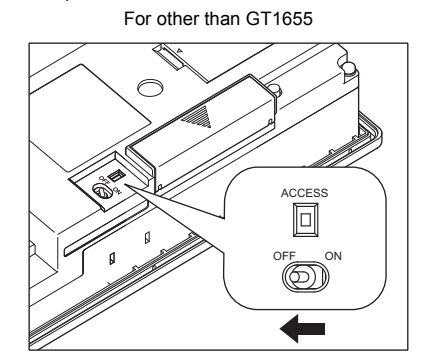

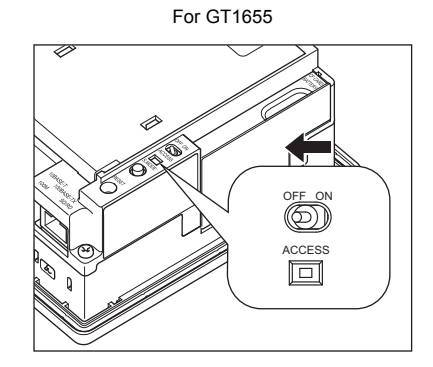

2. Open the cover of the CF card interface. For other than GT1655 Press the CF card eject button, and then the button pops out.

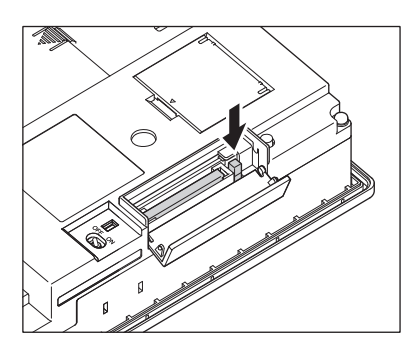

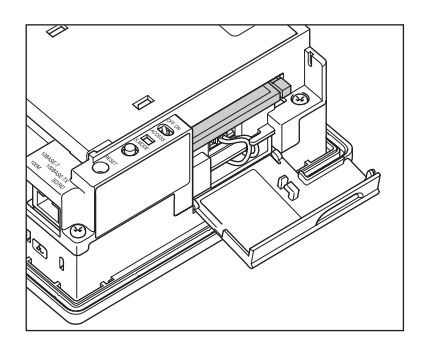

For GT1655

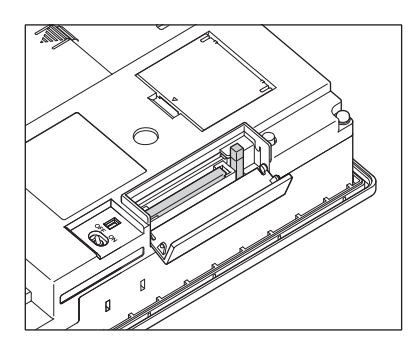

3. Push the CF card eject button of the GOT to lift the CF card and remove it. For other than GT1655 For GT1655

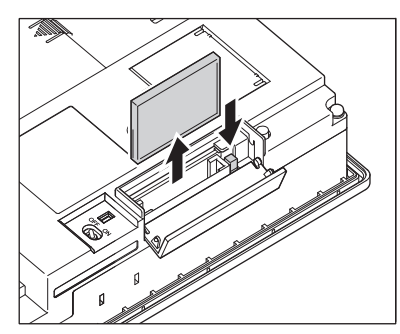

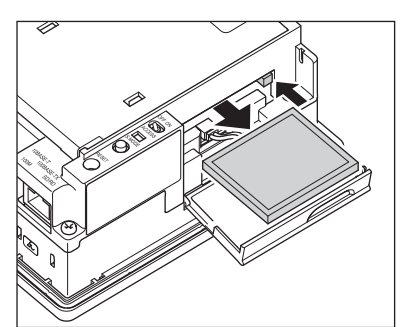

EMC AND LOW

#### Precautions for removing the CF card

- (1) While the CF card access LED is on, do not install/remove the CF card or power off the GOT. To do so may cause data corruption or malfunction.
- (2) When ejecting the CF card, support it by hand since it may pop out. Failure to do so may cause a fall of the CF card leading to failure or damage of the card.

#### (2) CF card inserting/removing method with multimedia unit or CF card unit

- (a) Installing
  - 1. Open the CF card cover and turn off the CF card access switch of the unit.

When using the multimedia unit

When using the CF card unit

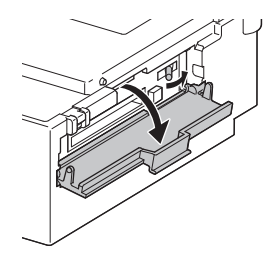

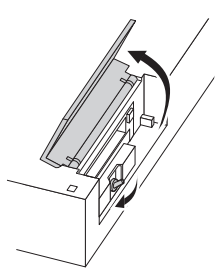

2. Insert the CF card into the CF card connector with the face out.

When using the multimedia unit

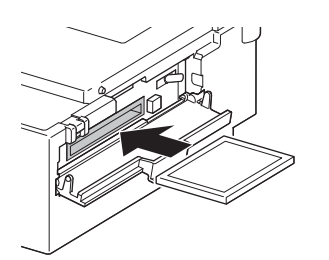

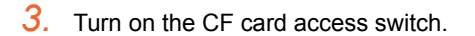

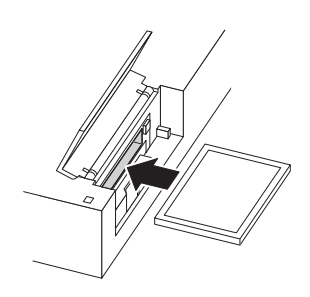

When using the CF card unit

OPTION

WIRING

**INSTALLATION** 

#### (b) Removal

**1**. Open the CF card cover.

Turn off the CF card access switch of the unit and check that the CF card access LED turns off. (When the LED turns off, the CF card can be removed even while the GOT is on.)

When using the multimedia unit

When using the CF card unit

2. Press the CF card eject button to pop out the CF card and remove it.

When using the multimedia unit When using the CF card unit

POINT,

#### Precautions for removing CF card

- (1) Do not insert or eject a CF card, and do not turn off the GOT while the CF card access LED turns on. Failure to do so might cause a data damage in the CF card and a malfunction with the CF card unit.
- (2) When a CF card is removed from the CF card unit, support the card with the hand, because the card might pop out.

Failure to do so might cause the CF card to drop from the unit, resulting in a damage or failure of the card.

#### (3) CF card inserting/removing method with CF card extension unit

Install/remove the CF card with the power supply of GOT is OFF or CF card access switch is OFF.

- (a) Installation
  - 1. When the CF card cover is fixed with the CF card cover fixing screw, unscrew the screw.

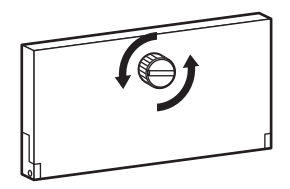

2. Open the CF card cover, and turn off the CF card access switch of the unit.

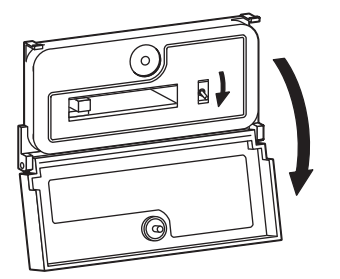

3. Insert the CF card into the CF card connector with the front side facing up.

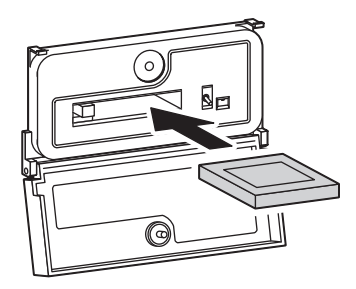

4. Turn on the CF card access switch.

#### (b) Removal

1. When the CF card cover is fixed with the CF card cover fixing screw, unscrew the screw.

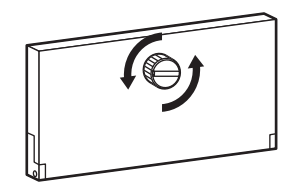

OPTION

2. Open the CF card cover.

Turn off the CF card access switch and check that the CF card access LED turns off. (The CF card can be removed when the CF card access LED turns off even though the GOT's power is on.)

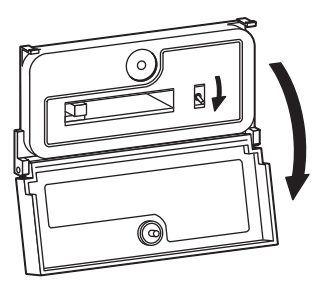

3. Press the CF card eject button, and then the button pops out. Press the button again, and then the CF card pops out. Remove the card.

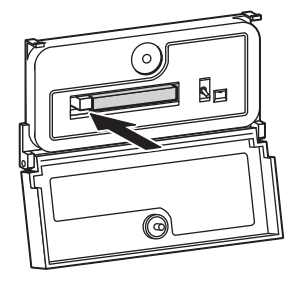

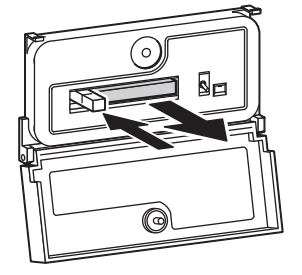

## POINT ....

#### Precautions for removing CF card

- (1) Do not insert or eject a CF card, and do not turn off the GOT while the CF card access LED turns on. Failure to do so might cause a data damage in the CF card and a malfunction with the CF card unit.
- (2) When a CF card is removed from the CF card unit, support the card with the hand, because the card might pop out.

Failure to do so might cause the CF card to drop from the unit, resulting in a damage or failure of the card.

#### Memory card adaptor

The memory card adaptor is used to convert the CF card into the memory card (Type II).

The memory card (Type II) is used to transmit the OS, project data and to save the data of alarm history function or other functions by installing it to the PC which is equipped with the PCMCIA interface. Refer to the following for the details related to CF card.

S 8.3 Option

**1**. Fit the memory card in the memory card adaptor.

CF card

Memory card adaptor

#### Option function board

- **1**. Power OFF the GOT.
- 2. Remove the extension unit cover (Interface 1 side) of GOT rear face. For GT1655-V, remove the extension unit cover (Interface 2 side).

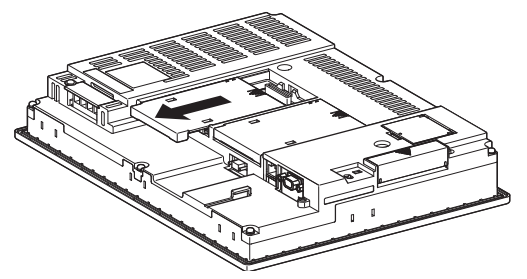

 Install the option function board in the option function board interface. (When the extension unit is installed in GOT, remove the installed extension unit. And, do not touch the board in the GOT when install the option function board.)

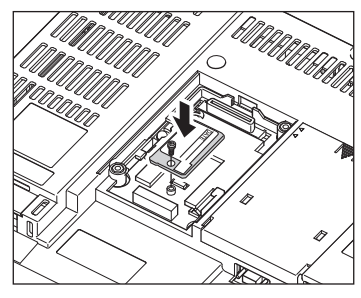

4. After the installation, tighten a fixing screw within the specified torque range (0.25 to 0.35N·m).

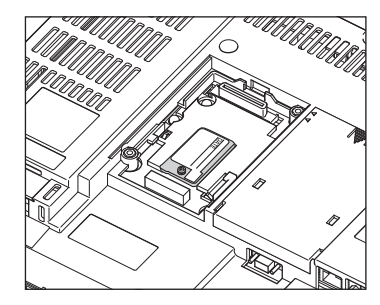

5. After the installation of option function board, attach the extension unit cover. (For installation of extension unit, install the extension unit.)

#### Battery

Replace battery periodically by referring to 3.4 Battery Specifications.

- 1. Keep the GOT power supply on for 10 minutes or more, and turn it off. (Executes step 1 to 6 within 5 minutes of powering the GOT power supply off.)
- 2. The battery is stored in the back of the GOT. Replace the battery as shown in the following figure. For GT1695,GT1685,GT1675, GT1672

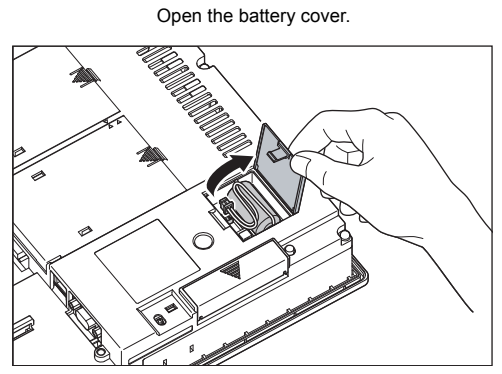

For GT1665, GT1662 Remove the battery holder.

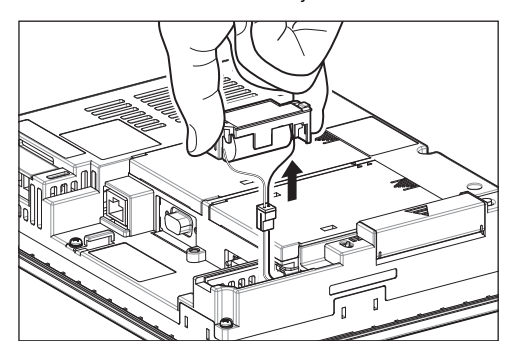

For GT1655 Open the CF card cover

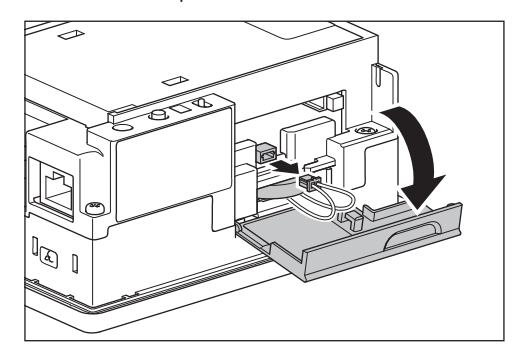

- 3. Remove the old battery from the GOT and disconnect the connector.
- 4. Connect the new battery to the connector.
- 5. After installing the battery to the GOT, put back the cable in place and store the battery in the reverse procedure of step 2.
- 6. Turn the GOT power supply on.
- 7. Check if the battery condition is normal within the utility. Refer to the following for the details of battery status display.

(Basic Utility) 2.1.1 Time setting

## POINT

- (1) Precautions after battery replacement Make sure to turn on the GOT power supply once upon completion of battery replacement. Failure to do so may decrease the battery life.
- (2) When the 2- slot type extension unit is connected to GT1665, GT1662. Before installing or replacing the battery, disconnect the unit. (When connecting or disconnecting the unit, be sure to power off the GOT and PLC.)

#### Protective sheet

1. If the old protective sheet is attached, remove the sheet from the lower right of the GOT, and clean the GOT surface. (Peel off the sheet slowly.)

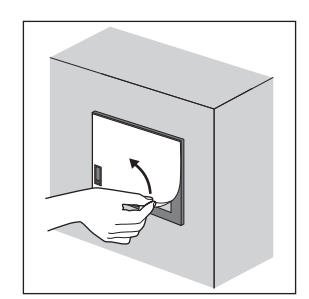

2. Peel the release paper off the back of the new protective sheet. With the protective film left on the sheet surface, attach the sheet on the GOT so that the USB environmental protection cover hole is just on the USB environmental protection cover of the GOT. For the protective sheet (covered USB environmental protection cover type), attach the sheet on the GOT so that the LED hole is just on the POWER LED section of the GOT.

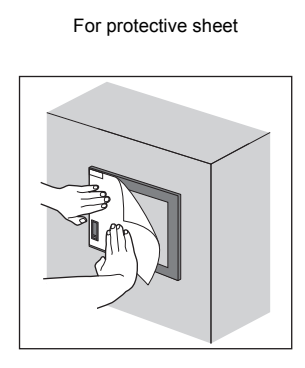

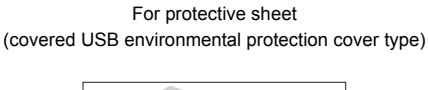

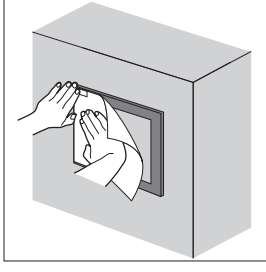

3. Make sure to fit the sheet on the GOT without wrinkles or air between the sheet and the GOT.

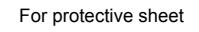

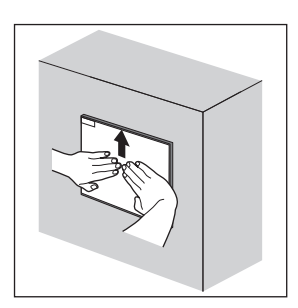

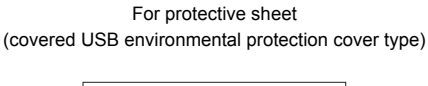

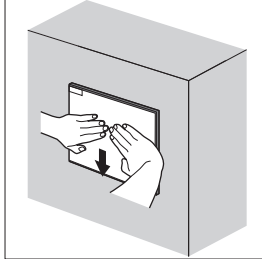

**4**. Remove the protective film from the protective sheet. When the user continues using the GOT with the protective film, the film may not be removed.

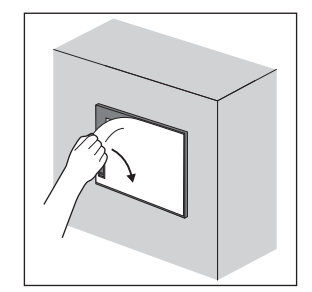

## POINT,

#### Precautions for using the protective sheet (covered USB environmental protection cover type)

When the protective sheet (covered USB environmental protection cover type) is used, the USB interface on the GOT front face cannot be used.

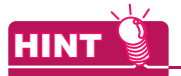

#### Replacement time of protective sheet

Check the status of the protection sheet visually by to the daily inspection.

The visibility becomes worse when there is too much dirt and cracks, causing malfunction. Proceeds replacement promptly.

#### Protective cover for oil

## POINT,

#### Before attaching protective cover for oil

For attaching the protective cover for oil to the GOT already mounted on the control panel, follow the procedures as below.

- Remove the GOT from the control panel. Make sure to externally shut off all phases of the power supply and remove all cables from the GOT in advance.
- Clean dirt off surfaces of the GOT and control panel.
- 1. Position the POWER LED frame of the cover to the POWER LED on the GOT front face, and the direction of the cover is decided.

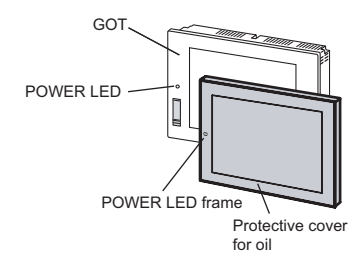

2. One corner of the cover is pulled outside, and it hangs it on the corner of the front panel of GOT.

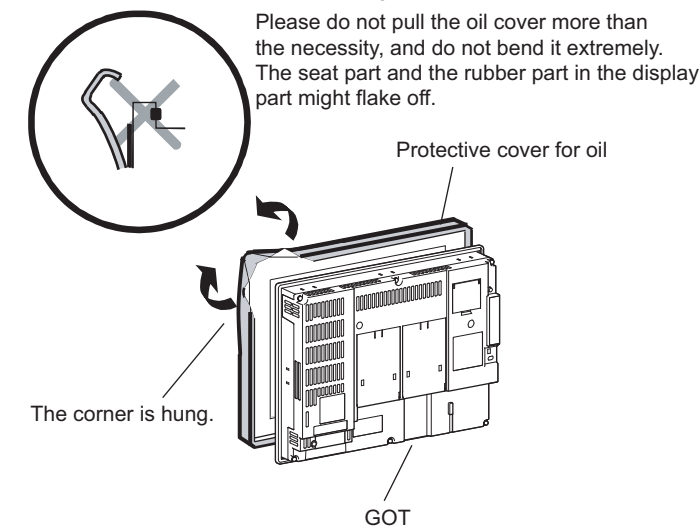

**3**. The oil cover was hung and the edge of the oil cover is sequentially obtained and obtain the oil cover to cover rubber packing parts in the back of GOT of the front panel. (It is the order of the arrow from A side to D side.)

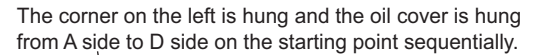

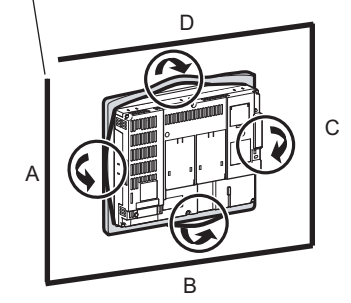

OVERVIEW

EMC AND LOW

VOLT

### POINT.

#### Before mounting the GOT onto the control panel.

Please confirm all surroundings. Whether the rubber packing part is surely covered to prevent going into such as the liquids in the board.

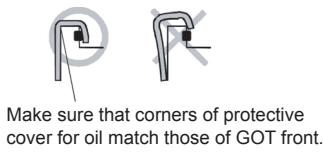

#### **4**. Mount the GOT onto the control panel.

When the control panel is dirty, clean the control panel.

The panel cutting dimensions and mounting screw tightening torque with the protective cover for oil are the same as those without the cover.

For how to mount the GOT onto the control panel, refer to the following.

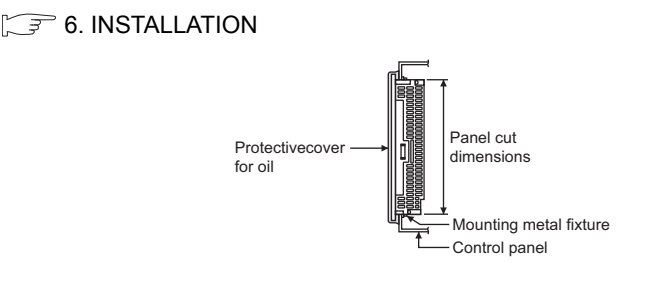

### POINT,

#### Precautions for protective cover for oil

- The protective cover for oil is a consumable product. Check the cover for scratch, damage or dirt at regular intervals, and replace with new one if necessary.
- Do not push the protective cover for oil with pointed tools, including mechanical pencils and screwdrivers. Doing so causes scratches and damages of the cover.
- Do not clean the protective cover for oil with bleaches, thinners, organic solvents, corrosive chemicals, and others. Doing so causes changes in shape and color of the cover.
- When the protective cover for oil is attached to the GOT, do not stretch and bend the cover too much. Doing so may cause a separation between the sheet and rubber.
- Do not place or use the protective cover for oil in direct sunshine.
- When the protective cover for oil gets dusts, wipe the dusts off with a damp cloth.
- When the protective cover for oil is used, the USB interface on the GOT front face cannot be used.
- When the protective cover for oil is used, the human sensor does not correctly operate.

Disable the human sensor with the utility. For the human sensor setting, refer to GT16 User's Manual.

(Basic Utility) 2.2.3 Display setting operations

- Do not attach and remove the protective cover for oil frequently. Doing so reduces oil resistance and chemical resistance.
- This cover does not guarantee protection in all environments. This cover may not be appropriate for use in environments where it is exposed to oil and chemicals for a long time or environments with large amounts of oil mist.

#### ■ USB environmental protection cover

The USB environment cover protects the USB interface on the front face of GOT from dust, water, and oil.<sup>\*1</sup> The GOT is installed with the USB environment cover at factory shipment. Replace when damage and deterioration are caused.

- \*1 Note that this does not guarantee all users' operation environment.
  - In addition, the GOT may not be available for use in the environment where oil or chemicals are splashed over for a long period or where oil mist is filled.
- 1. Get up the hinge of the USB environmental protection cover.

- 2. Put the provided fixing screw through the hinge hole, and then fit the screw in the cover installation hole on the GOT.
- Tighten the screw with a torque of 0.36 to 0.48N•m.
   Fitting the hinge projections in the GOT guiding holes makes the cover installation work easier.
- **4**. When the USB interface is not used, fix the cover by pushing the <u>∧</u> mark on the latch firmly.
- 5. When the USB interface is used, unfix the latch to open the cover, and then connect the USB cable.

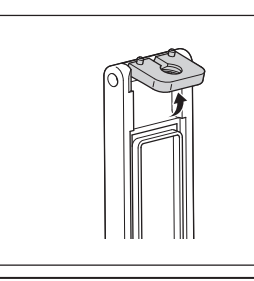

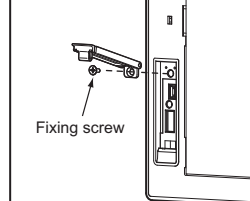

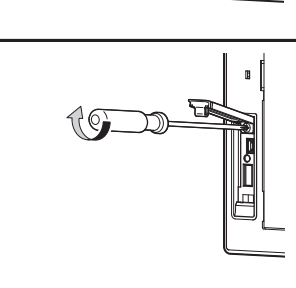

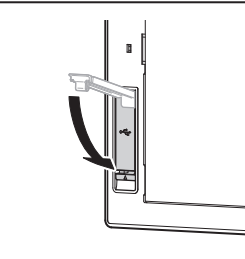

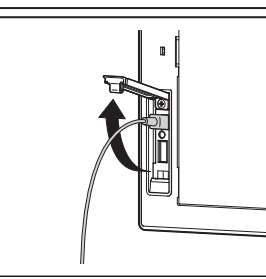

## POINT.

#### Precautions for use USB environment cover

When the USB environmental protection cover is closed, the USB interface complies with the protective structure IP67.

In this case, the USB environmental protection cover must be fixed by pushing the  $\triangle$  mark on the latch firmly. Environmental protective structure of USB interface is "IP2X" when the USB environmental cover is opened. OVERVIEW

SYSTEM CONFIGURATION

SPECIFICATIONS

PART NAME AND SETTINGS

EMC AND LOW

#### Stand

- 1. Set the stand so that the front side of the GOT to be mounted faces the front.
- 2. Adjust the mounting angle of GOT with the angle adjusting screw of the stand.
- **3**. Put the GOT into the Stand from the front side and fix it using the fixtures. For the GOT mounting method, refer to the following.

6.5 Installation Procedure

#### Attachment

- (1) GT15-70ATT-98, GT15-60ATT-97, GT15-60ATT-96, GT15-60ATT-87, GT15-60ATT-77 The following figures show an example of the GT15-60ATT-97 installation. Follow the same procedure for installing the other models.
  - The model is indicated on the attachment. The upper part of the attachment has the model indication. (Example of model indication)
  - Hang the two upper hooks on the upper part over the mounting holes in the control panel. Refer to the figure shown in step1.
  - 3. While lifting the attachment upward, hang the two lower hooks on the lower part of the control panel.
  - **4**. Fix the attachment to the control panel with four clamp screws in the torque range of 0.2 to 0.28N•m.
  - 5. Place the GOT into the attachment from the front, and fix it by tightening the mounting screws included with the GOT in the torque range of 0.36 to 0.48N•m.

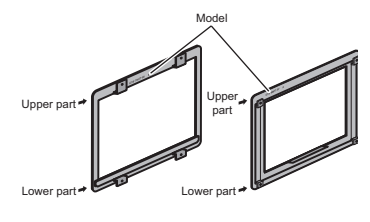

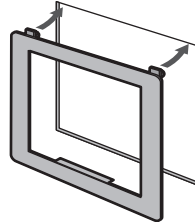

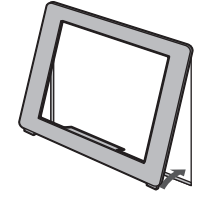

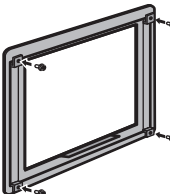

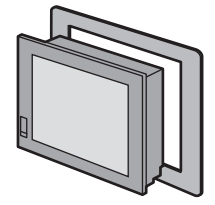

#### (2) GT15-70ATT-87, GT15-50ATT-95W, GT15-50ATT-85

- The model is indicated on the attachment. The position of the model indication does not affect the performance of the attachment. (Example of model indication)
- 2. Remove two-sided tapes from the rear face of the attachment.
- **3**. Fix the attachment to fit the mouting hole on the control panel. If the control panel is dirty, the attachment might fall, causing an injury. Wipe the control panel, and then install the attachment.
- **4**. Place the GOT into the attachment from the front, and fix it by tightening the mounting screws included with the GOT in the torque range of 0.36 to 0.48N•m.

## POINT,

#### Precautions for installing the attachment

- The attachment can be used when the mounting panel thickness is 2 to 3mm. If the installation panel thickness exceeds 3mm, the GOT cannot be replaced by using the attachment.
- Replacing GOT with the attachment does not compliant with the standard IP65, IP67, NEMA4 of the waterproof and dustproof.

## 8.4 Cable

Cables are used for connecting the GOT to a PLC, temperature controller, etc. Refer to the following for the details of connection statuses.

GOT1000 Series Connection Manual for GT Works3 and a controller used

•GOT1000 Series Connection Manual for GT Designer2/GT Works2

### 8.4.1 Applicable cable

The following cables are applicable for GT16.

∑ 2.2.2 Option

This section shows the conversion cable for connecting to the RS-422/485 interface.

Refer to the following for cables other than the connection cable for RS-422/485 interface.

| 2                                                                                     |                 |                                                               |                                               |  |
|---------------------------------------------------------------------------------------|-----------------|---------------------------------------------------------------|-----------------------------------------------|--|
| Product name                                                                          | Model           | Description                                                   |                                               |  |
| RS-422 connector conversion cable                                                     | GT16-C02R4-9S   | RS-422/485 (connector) ↔<br>RS-422 connector conversion cable | RS-422 side connector 9pins                   |  |
| RS-485 connector $\Leftrightarrow$<br>terminal block conversion<br>modules with cable | FA-LTBGTR4CBL05 | Cable length 0.5m                                             | RS-422/485 (connector)                        |  |
|                                                                                       | FA-LTBGTR4CBL10 | Cable length 1.0m                                             | RS-485 (terminal block) converter module with |  |
|                                                                                       | FA-LTBGTR4CBL20 | Cable length 2.0m                                             | dedicated connection cable                    |  |

## 8.4.2 Installing procedure

This section describes how to install the RS-422 connector conversion cable or the RS-485 connector  $\Leftrightarrow$  terminal block conversion modules with cable to the RS-422/485 connector of GOT.

## ■ RS-422 connector conversion cable or RS-485 connector ⇔ terminal block conversion modules with cable

- **1**. Power off the GOT.
- 2. Insert the 14-pin side connector of the RS-422 connector conversion cable or the RS-485 connector ⇔ terminal block conversion modules with cable to the RS-422/485 interface of GOT until it clicks.

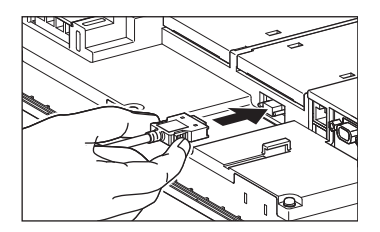

## 8.5 Other Equipments Connected to the Main Unit

This section shows the equipments that can be connected to the GOT.

To connect a connectable equipment to the GOT, make Communication Settings for communications with an equipment. For details of connection, refer to the following manual.

GOT1000 Series Connection Manual (Microcomputer, MODBUS Products,

Peripherals) for GT Works3

•GOT1000 Series Connection Manual for GT Designer2/GT Works2

## 8.5.1 Applicable other equipments connected to the main unit

The following equipments are applicable for GT16.

| Product name           |              | Model | Description                                       |  |
|------------------------|--------------|-------|---------------------------------------------------|--|
| USB peripheral devices | USB memory   | -     | Commercially-available USB memory <sup>*1</sup>   |  |
|                        | USB mouse    | -     | Commercially-available USB mouse*1                |  |
|                        | USB keyboard | -     | Commercially-available USB keyboard <sup>*1</sup> |  |
|                        | USB hub      | -     | Commercially-available USB hub*1                  |  |
| Bar code reader        |              | -     | Commercially-available bar code reader*1          |  |
| RFID controller        |              | -     | Commercially-available RFID controller*1          |  |
|                        |              |       |                                                   |  |

\*1

Some models with the operations checked by our company are usable.

For the validated models, refer to Technical News GOT-A-0010 "List of Valid Devices Applicable for GOT1000 Series" separately available, or contact your local distributor.

## 8.5.2 Installation procedure

This section describes how to install equipment that can be used on the GOT.

#### Connect a bar code reader or RFID controller

To connect a bar code reader or RFID controller, make Communication Settings for communications with a bar code reader or RFID controller.

For details of connection, refer to the following manual.

GOT1000 Series Connection Manual (Microcomputer, MODBUS Products,

Peripherals) for GT Works3

•GOT1000 Series Connection Manual for GT Designer2/GT Works2

### Install USB peripheral devices

 Open the USB environmental protection cover and firmly insert a USB peripheral devices connector to the USB interface so that the GOT automatically recognizes the USB memory. For removing methods of the USB peripheral devices, refer to the following.

🕞 (Basic Utility) 4.3.7 USB device status display

- 2. For installing a USB mouse/keyboard, make the settings to use it.
- **3.** For how to set, refer to the following.

(Basic Utility) 2.3.7 USB mouse/keyboard setting

OVERVIEW

SYSTEM CONFIGURATION

SPECIFICATIONS

PART NAME AND SETTINGS

EMC AND LOW

VOLTAGE

**INSTALLATION** 

8 - 23

## POINT.

#### Precautions for using a USB mouse/keyboard

#### (1) When using the mouse with wheel or special mouse

A mouse with wheel or a mouse with three or more buttons can be used as a two buttons mouse. The wheel or special button cannot be used.

In addition, a mouse with special functions cannot be used in some models.

(2) When using upper compatible models of the Japanese 106 keyboard/English 101 keyboard, or special keyboards

For using upper compatible models of the Japanese 106 keyboard/English 101 keyboard (Japanese 109 keyboard/English 104 keyboard), keys that do not exist in the Japanese 106 keyboard/English 101 keyboard cannot be used.

In addition, a special keyboard such as with the hub function cannot be used with some models.

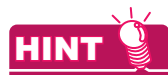

#### For installing multiple USB peripheral devices

To install multiple peripheral devices, install the USB hub to the GOT and then install the USB peripheral devices to the USB interface of the USB hub.
9

## MAINTENANCE AND INSPECTION

### DANGER

- Connect the battery correctly.
   Do not discharge, disassemble, heat, short, solder or throw the battery into the fire.
   These may cause the buttery to burst or fire.
- Do not touch the terminals while the power is on.
- Doing so can cause an electric shock.
- Before starting cleaning or retightening the terminal screws, always switch off the external power supplies used in the system in all phases.
  - Cleaning or retightening the terminal screws while the power is on may cause an electric shock.
- Before changing the backlight, always switch off the GOT power externally in all phases (when the GOT is connected to the bus, the PLC CPU power must also be switched off externally in all phases) and remove the GOT from the control panel.

Not switching off the power in all phases may cause an electric shock.

Not removing the unit from the control panel can cause injury due to a drop.

## 

- Do not disassemble or modify the unit.
- Doing so can cause a failure, malfunction or fire.
  Do not touch the conductive and electronic parts of the GOT directly.
- Doing so can cause a unit malfunction failure.
  The cables connected to the unit must be run in ducts or clamped.
  Not doing so can cause the unit or cable to be damaged due to the dangling, motion or accidental pulling of the cables or can cause a malfunction due to a cable connection fault.
- When unplugging the cable connected to GOT, do not hold and pull the cable portion.
   Doing so can cause the unit or cable to be damaged or can cause a malfunction due to a cable connection fault.
- Before insert/remove the connection cable, power off the GOT. Not doing so can cause a failure or malfunction.
- When replacing the backlight, use the gloves.
- Otherwise, it may cause you to be injured.
- Start changing the backlight more than 5 minutes after switching the GOT power off. Not doing so can cause a burn due to the heat of the backlight.
- Do not drop or give an impact to the battery mounted on the unit.
- Doing so can cause the battery to be damaged due to the drop or the impact, making the battery liquid to leak in the battery.
- Do not use but dispose the battery that is dropped or given an impact.
- Before touching the unit, be sure to touch grounded metal or similar objects to discharge the static electricity from human body.
- Not doing so can cause a failure or malfunction of the unit.
- When disposing of the product, handle it as industrial waste.

The GOT does not include consumable components that will cause the shorten life.

However, the battery, liquid crystal screen and backlight have each life length.

It is recommended to replace the battery, backlight periodically.

(For the replacement of the liquid crystal screen, please consult Mitsubishi (Electric System) Service.)

Refer to the following section for the lives of the battery, liquid crystal screen and backlight.

3.2 Performance Specifications

### 9.1 Daily Inspection

#### Daily inspection items

| No.                    | Inspection Item      |                                | Inspection Method                 | Criterion                  | Action                                              |
|------------------------|----------------------|--------------------------------|-----------------------------------|----------------------------|-----------------------------------------------------|
| 1                      | GOT mounting status  |                                | Check for loose mounting screws.  | Securely mounted           | Retighten screws within the specified torque range. |
| 2 Connection<br>status |                      | Loose terminal screws          | Retighten screws with screwdriver | Not loose                  | Retighten terminal screws                           |
|                        | Connection<br>status | Proximate solderless terminals | Visual check                      | Proper intervals           | Correct                                             |
|                        |                      | Loose connectors               | Visual check                      | Not loose                  | Retighten connector fixing screws                   |
| 3                      | Usage<br>status      | Dirt on protection sheet       | Visual check                      | Not outstanding            | Replace with new one                                |
|                        |                      | Foreign material attachment    | Visual check                      | No foreign matter sticking | Remove clean                                        |

Refer to the following for the model names of the protection sheet or the replacement procedure.

B.3.2 ■Protective sheet

### 9.2 Periodic Inspection

#### Yearly or half-yearly inspection items

The following inspection should also be performed when equipment has been moved or modified or the wiring changed.

| No.                          | Inspect                          | ion Item                                                                                                    | Inspection Method                                     | Criterion                        |                                                                                                    | Action                            |
|------------------------------|----------------------------------|----------------------------------------------------------------------------------------------------|-------------------------------------------------------|----------------------------------|----------------------------------------------------------------------------------------------------|-----------------------------------|
|                              |                                  | Ambient<br>temperature                                                                                                    | Make measurement with                                 | Display section                  | 0 to 40°C                                                                                                    | For use in control panel          |
| 1 Surrounding<br>environment | Ambient<br>humidity              | thermometer or<br>hygrometer<br>Measure corrosive gas                                                                                               | 10 to 90%RH                                           |                                  | temperature inside control<br>panel is ambient temperature                                                                                       |                                   |
|                              |                                  | Atmosphere                                                                                                    |                                                       | No corrosive gas                 |                                                                                                    |                                   |
| 2                            | GOT with<br>100-240V AC<br>power | Power supply voltage check                                                                                                    | 100 to 240VAC<br>Measure voltage across<br>terminals. | 85 to 242VAC                     |                                                                                                    | Change supply power               |
| 2<br>GOT with<br>24VDC powe  | GOT with<br>24VDC power          | Input polarity<br>of 24VDC<br>power                                                                                                    | 24VDC<br>Measure voltage across<br>terminals.         | Left : -<br>Right : +            |                                                                                                    | Change wiring                     |
|                              | Mounting                         | Looseness                                                                                                    | Move module                                           | Should be mounted firmly         |                                                                                                    | Retighten screws                  |
| 3                            | status                           | Dirt, foreign<br>matter                                                                                                    | Visual check                                          | No dirt, foreign matter sticking |                                                                                                    | Remove, clean                     |
|                              |                                  | Loose terminal screws                                                                                                    | Retighten screws with<br>screwdriver                  | Not loose                        |                                                                                                    | Retighten terminal screws         |
| 4 Connection<br>status       |                                  | Proximate<br>solderless<br>terminals                                                                                                    | Visual check                                          | Proper intervals<br>Not loose    |                                                                                                    | Correct                           |
|                              |                                  | Loose<br>connectors                                                                                                    | Visual check                                          |                                  |                                                                                                    | Retighten connector fixing screws |
| 5 Battery                    |                                  | Check [GOT internal<br>battery voltage status] in<br>[Time setting] of the<br>Utility. ( $[] = \overline{=}$ (Basic<br>Utility) 2.1.1 Time setting) | No alarm appears                                      |                                  | Replace with new battery<br>when the current battery has<br>reached the specified life<br>span, even if battery voltage<br>low is not displayed. |                                   |

### 9.3 Cleaning Method

Use GOT always in a clean condition.

To clean the GOT, wipe the dirty part with a soft cloth using neutral detergent or ethanol.

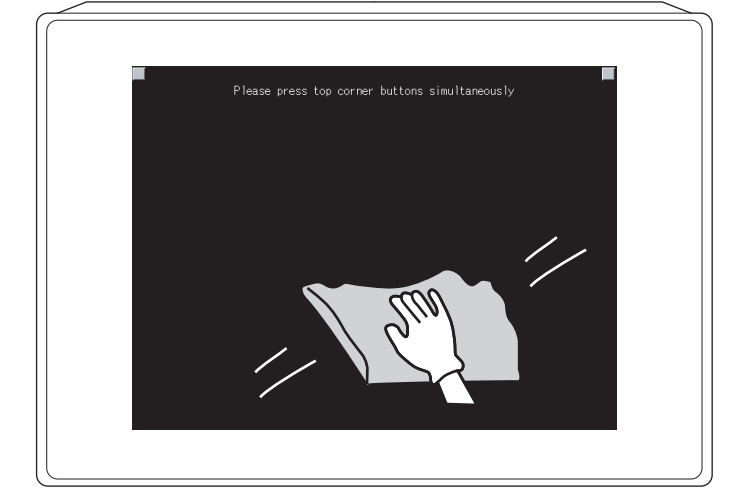

Clean

#### POINT,

#### Precautions for cleaning

Do not use solvents such as acetone, benzene, toluene and alcohol, since they may cause the protective sheet to be deformed or the dissolvable paint on the surface to peel off.

In addition, do not use spray solvents since they may cause the electrical failure of the GOT and peripheral devices.

## 9.4 Battery Voltage Low Detection and Battery Replacement

#### Low battery voltage detection and replacement

The battery is used for backing up the present time or the maintenance time notification data. It is recommended that you replace battery periodically. Refer to the following for the replacement procedure.

B.3.2 ■Battery

The battery voltage low detection can be confirmed by the utility and system alarm.

Refer to the following for details of the battery status display by the utility.

(Basic Utility) 2.1.1 Time setting

By using system alarm, the message that notifies the battery voltage has decreased can be displayed at the battery voltage low on the screen of the GOT.

To display the following message on system alarm, set [Battery alarm display] to "ON".

(Basic Utility) 2.2.1 Display setting functions

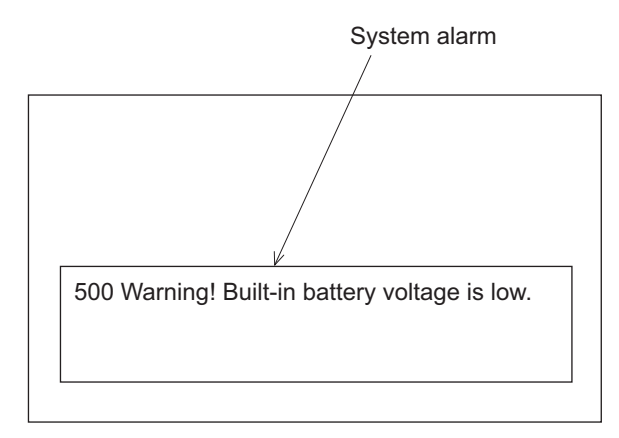

Refer to the following for details of the system alarm display.

•GT Designer3 Version1 Screen Design Manual (Functions) (10. ALARM)

•GT Designer2 Version Screen Design Manual (8. ALARM)

#### POINT.

#### Battery replacement timing

When detecting voltage low, replace the battery immediately. Data can be saved for 14 days after the battery voltage low detection and cannot be saved after that.

3.4 Battery Specifications

#### Handling of Batteries and Devices with Built-in Batteries in EU Member States

This section describes the precautions for disposing of waste batteries in EU member states and exporting batteries and/or devices with built-in batteries to EU member states.

#### (1) Disposal precautions

In EU member states, there is a separate collection system for waste batteries. Dispose of batteries properly at the local community waste collection/recycling center.

The following symbol is printed on the batteries and packaging of batteries and devices with built-in batteries used for Mitsubishi Graphic Operation Terminal (GOT).

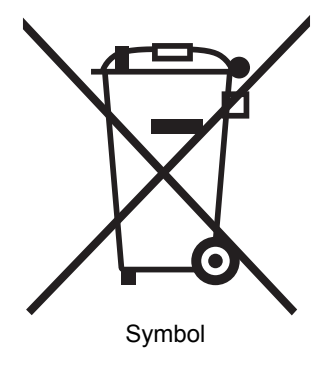

#### POINT,

This symbol is for EU member states only.

The symbol is specified in the new EU Battery Directive (2006/66/EC) Article 20 "Information for end-users" and Annex II.

The symbol indicates that batteries need to be disposed of separately from other wastes.

#### (2) Exportation precautions

The new EU Battery Directive (2006/66/EC) requires the following when marketing or exporting batteries and/or devices with built-in batteries to EU member states.

- · To print the symbol on batteries, devices, or their packaging
- · To explain the symbol in the manuals of the products

#### (a) Labelling

To market or export batteries and/or devices with built-in batteries, which have no symbol, to EU member states on September 26, 2008 or later, print the symbol shown in (1) on the GOT or their packaging.

(b) Explaining the symbol in the manuals

To export devices incorporating Mitsubishi Graphic Operation Terminal to EU member states on September 26, 2008 or later, provide the latest manuals that include the explanation of the symbol.

If no Mitsubishi manuals or any old manuals without the explanation of the symbol are provided, separately attach an explanatory note regarding the symbol to each manual of the devices.

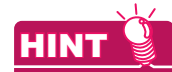

The requirements apply to batteries and/or devices with built-in batteries manufactured before the enforcement date of the new EU Battery Directive(2006/66/EC).

### 9.5 Backlight Shutoff Detection and Replacement

The backlight is built into GOT for the liquid crystal display.

When GOT detects backlight shutoff, the POWER LED blinks green/orange alternately.

The brightness of the backlight decreases with the lapse of usage period. When backlight shutoff is detected or the display becomes unclear, replace the backlight.

When replace the backlight, refer to "9.6 Backlight Replacement".

#### (1) Life of backlight

The usable duration of backlight can be extended by setting to [Screen saving backlight off] in the utility of GOT (GOT set up).

Refer to the following for details.

#### (Basic Utility) 2. DISPLAY AND OPERATION SETTINGS (GOT SET UP)

#### (2) Replacement time of backlight

The backlight replacement time can be set by the utility of GOT (Maintenance timing setting) with reference to the life of backlight.

Refer to the following for details.

(Basic Utility) 2.4.1 Maintenance time setting

Moreover, when system alarm is used, the message that notifies of the backlight replacement time can be displayed on the GOT screen.

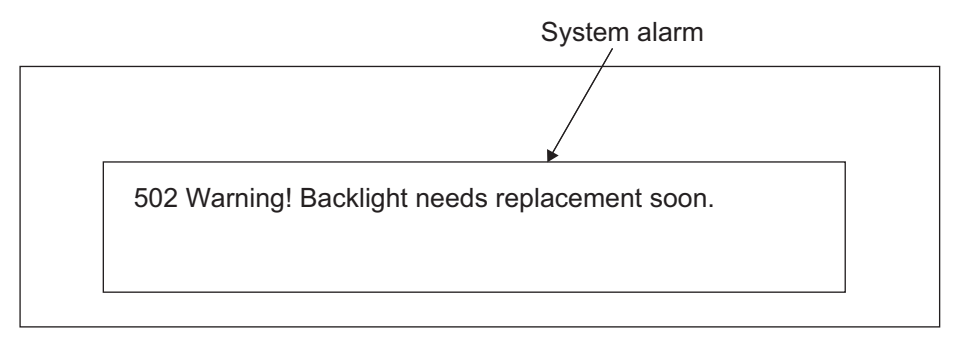

Refer to the following for the system alarm display.

•GT Designer3 Version1 Screen Design Manual (Functions) (10. ALARM)

•GT Designer2 Version Screen Design Manual (8. ALARM)

#### POINT,

#### Precautions for the backlight shutoff status

In the backlight shutoff status, the touch key operates. Early replacement of backlight is recommended.

### 9.6 Backlight Replacement

This section explains the backlight replacing methods.

#### 9.6.1 Applicable backlight

The following backlights are applicable for GT16.

| Model name   | Description                                          | Target GOT              |
|--------------|------------------------------------------------------|-------------------------|
| GT16-90XLTT  | For 15" high intensity, wide angle view TFT (XGA)    | GT1695M-X               |
| GT16-80SLTT  | For 12.1" high intensity, wide angle view TFT (SVGA) | GT1685M-S               |
| GT16-70SLTT  | For 10.4" high intensity, wide angle view TFT (SVGA) | GT1675M-S               |
| GT16-70VLTT  | For 10.4" high intensity, wide angle view TFT (VGA)  | GT1675M-V <sup>*1</sup> |
| GT16-70VLTTA | For 10.4" high intensity, wide angle view TFT (VGA)  | GT1675M-V <sup>*2</sup> |
| GT16-70VLTN  | For 10.4" TFT (VGA)                                  | GT1675-VN, GT1672-VN    |
| GT16-60SLTT  | For 8.4" high intensity, wide angle view TFT (SVGA)  | GT1665M-S               |
| GT16-60VLTT  | For 8.4" high intensity, wide angle view TFT (VGA)   | GT1665M-V               |
| GT16-60VLTN  | For 8.4" TFT (VGA)                                   | GT1662-VN               |

\*1 Function version C or earlier

\*2 Function version D or later

#### 9.6.2 Replacement procedure of backlight

#### For GT16-90XLTT

- **1**. Turn off the GOT.
- 2. Disconnect the power supply cable and communication cable. Remove the GOT from the control panel.
- Remove the extension unit cover on the right side of the GOT. When extension units, including bus connection units, are mounted on the GOT, remove the units.

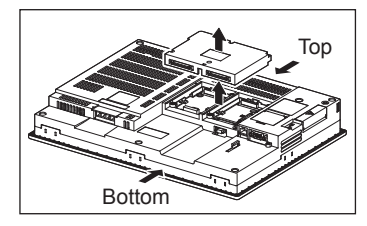

4. Remove eight fixing screws on the GOT rear face with a screwdriver.

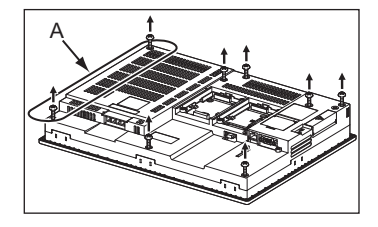

5. The model and the production year and month are printed on the back of a backlight. H01 or H02 is printed after the model.

H01 indicates the upper backlight, and H02 indicates the lower backlight

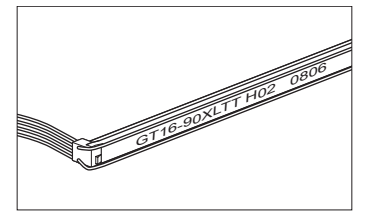

6. Remove the cable connectors of the upper backlight (H01) and the cable connectors of the lower backlight (H02) from the GOT connectors.

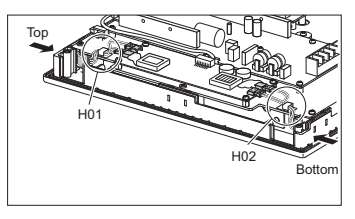

7. Disconnect the cable connector of the upper (H01) backlight and the cable connector of the lower (H02) backlight from the GOT side connectors. (Expanded figure of part A in step 4)

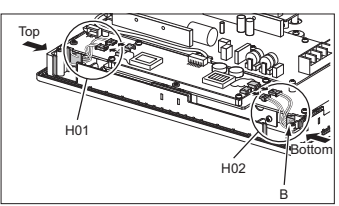

8. Pull out the upper backlight from the backlight replacement hole on the upper part of the GOT. Pull out the lower backlight from the backlight replacement hole on the lower part of the GOT.

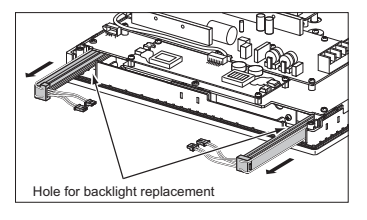

9. When pulling out the backlight with pushing it toward the center of the GOT, the projection of the rubber holder is unfixed and the backlight can be easily pulled out. (Expanded figure of part B in step 7)

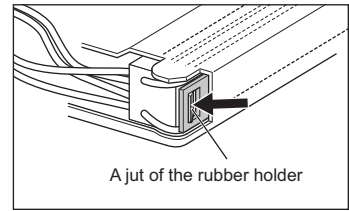

10. Install a new backlight in the reverse procedure of removal.

When inserting a new backlight into the backlight replacement hole of the GOT, make sure not to damage the sheaths of the cables.

Insert the backlight until the projection of the rubber holder is fixed.

Assemble the case in the reverse procedure of disassembly. (Tighten the fixing screws on the GOT rear face with a torque of 0.36 to 0.48N•m).

When installing the case, make sure that the cables are not stuck between the case and the GOT.

- **1**. Turn off the GOT.
- 2. Disconnect the power supply cable and the communication cable. Remove the GOT from the control panel.
- Remove the right extension unit cover of the GOT. Remove an extension unit, including a bus connection unit, if it is mounted.

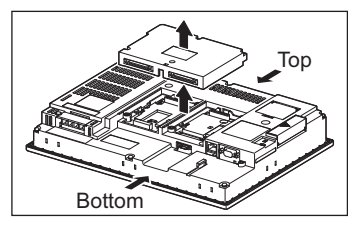

4. Remove eight fixing screws on the GOT rear face with a screwdriver.

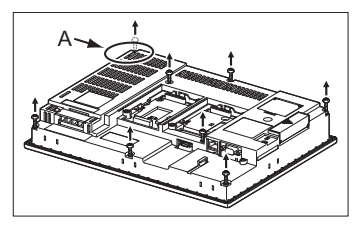

5. Remove the cable connector of the backlight from the connector of the GOT board. (Expanded figure of part A in step 4)

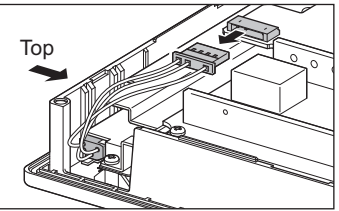

When replacing the GT16-70SLTT/VLTT, remove the cables from the cable holder. (When replacing the GT16-70SLTT/VLTT)

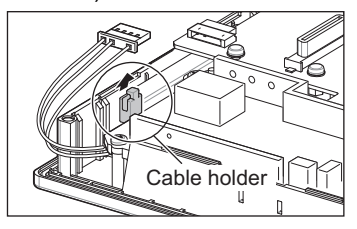

 Push the backlight fixing latch (black) to the front face to pull out the backlight. Pull out the backlight so that the backlight does not hit the packing. (When replacing GT16-80SLTT)

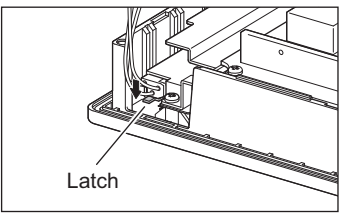

(When replacing GT16-70SLTT/VLTT)

The latch is on the right side of the backlight. (Edge-on view figure of the part A in step 4)

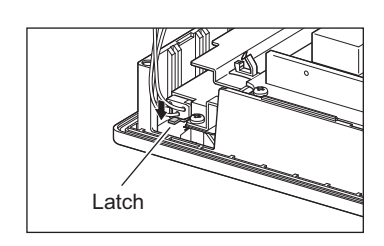

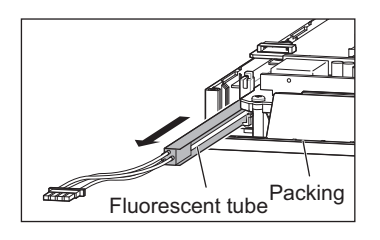

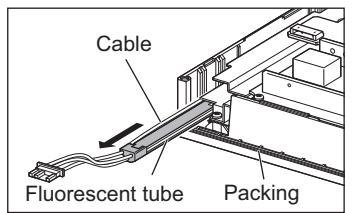

Push the latch to the front face side with the finger. (If the latch cannot be reached, use a screw driver etc.)

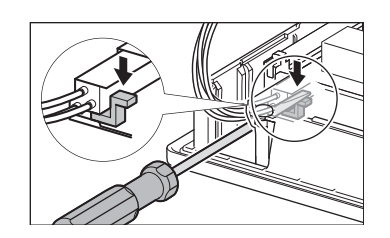

7. Install a new backlight in the reverse procedure of removal.

When inserting a new backlight into the backlight replacement hole of the GOT, make sure not to damage the sheaths of the cables.

Insert the backlight until it is fixed by the latch (black).

Assemble the case in the reverse procedure of disassembly.

(Tighten the fixing screws on the GOT rear face with a torque of 0.36 to 0.48 N•m).

When installing the case, make sure that the cables are not stuck between the case and the GOT.

The backlight replacement procedure differs according to the hardware version and the manufacture year and month of the GOT.

| 13 | Annendix2 | Confirming o | of Versions an | d Conformed | Standards |
|----|-----------|--------------|----------------|-------------|-----------|
| 5  | Appendixz | Comming C    |                |             | otanuarus |

| Model name    | GOT hardware version (Manufacture year and month) | Reference |
|---------------|---------------------------------------------------|-----------|
|               | A (January 2012) or earlier                       | (1)       |
| GTT075WI-VTBA | B (February 2012) or later                        | (2)       |
|               | B (January 2012) or earlier                       | (1)       |
| GTT075WI-VTBD | C (February 2012) or later                        | (2)       |

## (1) GT1675M-VTBA with hardware version A (Manufacture year and month: January 2012) or earlier, and GT1675M-VTBD with hardware version B (Manufacture year and month: January 2012) or earlier

- **1**. Turn off the GOT.
- 2. Disconnect the power supply cable and the communication cable. Remove the GOT from the control panel.
- **3**. Remove the right extension unit cover of the GOT. Remove an extension unit, including a bus connection unit, if it is mounted.

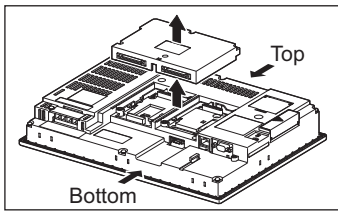

4. Remove eight fixing screws on the GOT rear face with a screwdriver.

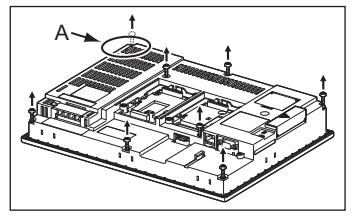

 Remove the backlight cables and the relay cables from the GOT board connector. Since the relay connector adheres inside the GOT, detach the connector and perform the removal. (Expanded figure of part A in step 4)

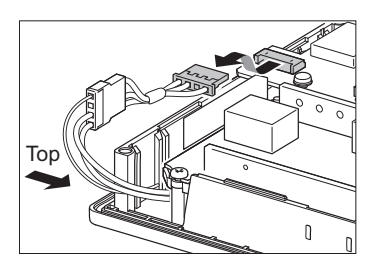

6. Remove the backlight cables from the cable holder A by pulling the backlight cables one by one in the arrow I direction and then in the arrow II direction.

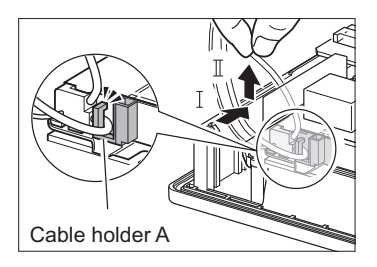

7. Pull out the backlight so that the backlight does not hit the packing.

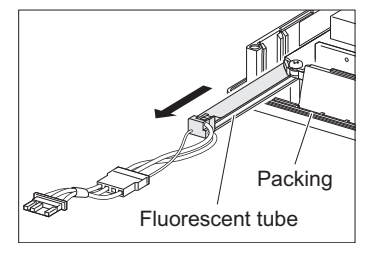

8. Install a new backlight so that its top plate is inserted between the metal parts of the backlight replacement hole. When inserting a new backlight into the backlight replacement hole of the GOT, make sure not to damage the sheaths of the cables. Insert the backlight all the way in.

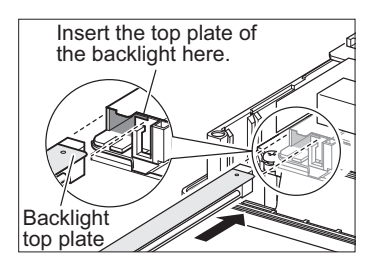

Connect the backlight cable connector to the GOT board connector.
 Do not put the cables of the backlight back to the cable holder A.Assemble the case in the reverse

procedure of disassembly. (Tighten the fixing screws on the GOT rear face with a torque of 0.36 to 0.48 N•m).

When installing the case, make sure that the cables are not stuck between the case and the GOT.

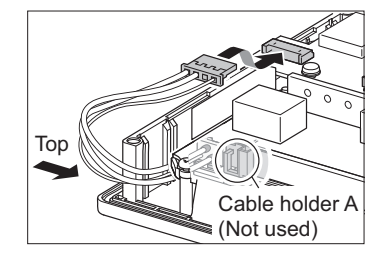

9

- (2) GT1675M-VTBA with hardware version B (Manufacture year and month: February 2012) or later, and GT1675M-VTBD with hardware version C (Manufacture year and month: February 2012) or later
  - 1. Turn off the GOT.
  - 2. Disconnect the power supply cable and the communication cable. Remove the GOT from the control panel.
  - **3**. Remove the right extension unit cover of the GOT. Remove an extension unit, including a bus connection unit, if it is mounted.

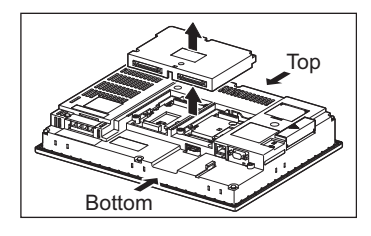

**4.** Remove eight fixing screws on the GOT rear face with a screwdriver.

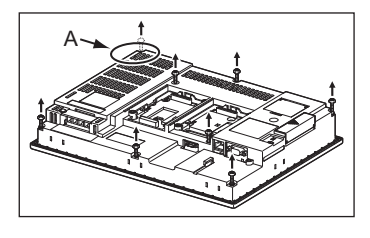

5. Remove the backlight cables from the GOT board connector. (Expanded figure of part A in step 4)

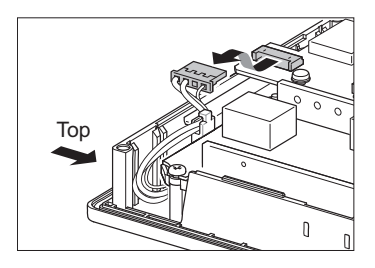

6. Remove the backlight cables one by one from the cable holder B.

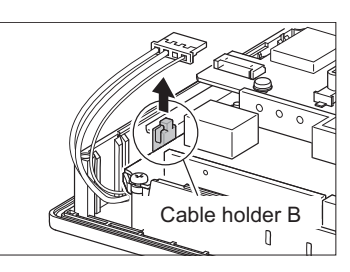

7. Pull out the backlight so that the backlight does not hit the packing.

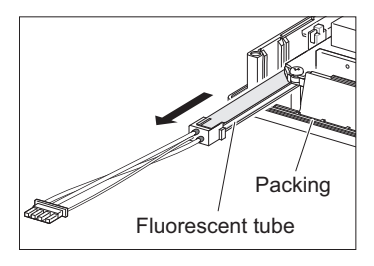

8. Install a new backlight so that its top plate is inserted between the metal parts of the backlight replacement hole. When inserting a new backlight into the backlight replacement hole of the GOT, make sure not to damage the sheaths of the cables.

Insert the backlight all the way in.

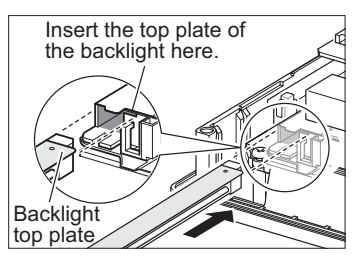

9. Connect the backlight cable connector to the GOT board connector. Secure the backlight cables with the cable holder B.Assemble the case in the reverse procedure of disassembly. (Tighten the fixing screws on the GOT rear face with a torque of 0.36 to 0.48 N•m).

When installing the case, make sure that the cables are not stuck between the case and the GOT.

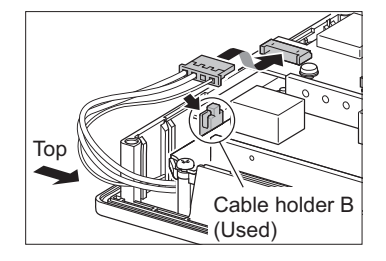

#### For GT16-70VLTN

- **1**. Turn off the GOT.
- 2. Disconnect the power supply cable and the communication cable. Remove the GOT from the control panel.
- **3**. Remove the right extension unit cover of the GOT. Remove an extension unit, including a bus connection unit, if it is mounted.

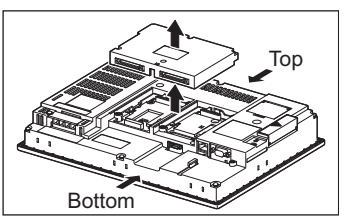

4. Remove eight fixing screws on the GOT rear face with a screwdriver.

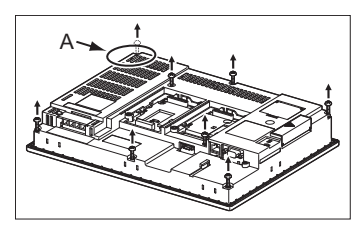

TROUBLESHOOTING OINSPECTION

5. Remove the cable connector of the backlight from the connector of the GOT board. (Expanded figure of part A in step 4)

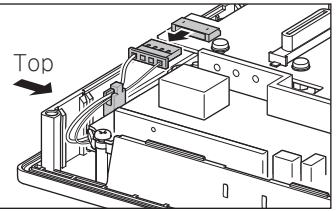

Remove the cables from the cable holder.

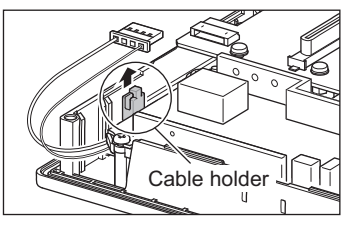

6. Push the backlight fixing latch (black) to the front face to pull out the backlight. Pull out the backlight so that the backlight does not hit the packing.

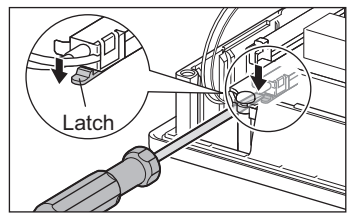

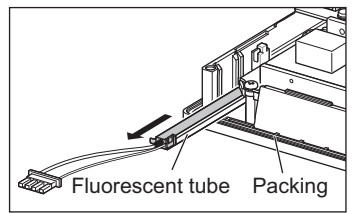

7. Install a new backlight in the reverse procedure of removal. When inserting a new backlight into the backlight replacement hole of the GOT, make sure not to damage the sheaths of the cables.

Insert the backlight until it is fixed by the latch (black).

Assemble the case in the reverse procedure of disassembly.

(Tighten the fixing screws on the GOT rear face with a torque of 0.36 to 0.48 N•m).

When installing the case, make sure that the cables are not stuck between the case and the GOT.

#### For GT16-60SLTT, GT16-60VLTT

- **1**. Turn off the GOT.
- 2. Disconnect the power supply cable and the communication cable. Remove the GOT from the control panel.
- 3. Remove the right extension unit cover of the GOT. Remove an extension unit, including a bus connection unit, if it is mounted.

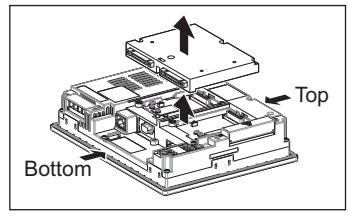

4. Remove seven fixing screws on the GOT rear face with a screwdriver.

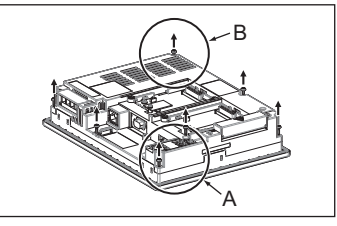

 Remove the case after passing the battery holder through the mounting hole. When removing, take care of not cutting the cable of the battery holder. (Expanded figure of part A in step 4)

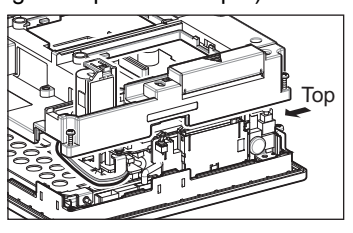

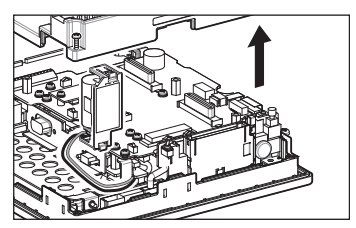

6. Pull out the tray for storing the cable connector of backlight. (Expanded figure of part A in step 4)

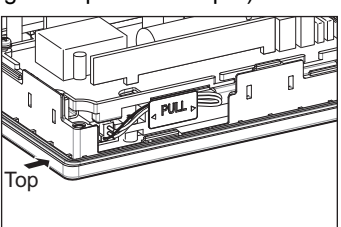

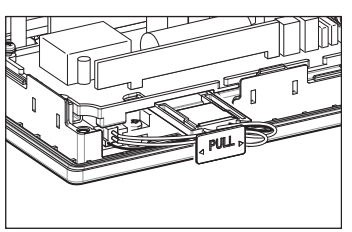

7. Disconnect the cable connector of backlight from the GOT side connectors.

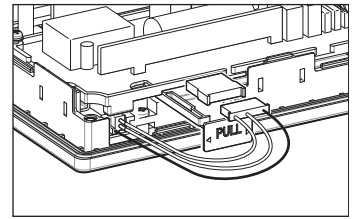

8. Press the backlight fixing latch (black) with your fingers, and pull out the backlight to the left. Pull out the backlight so that the backlight does not hit the packing.

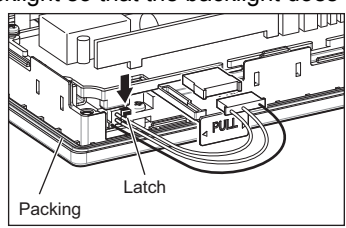

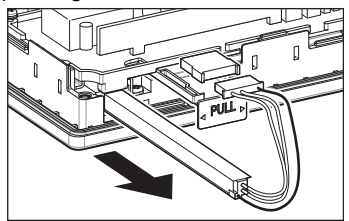

9. Install a new backlight in the reverse procedure of removal. When inserting a new backlight into the backlight replacement hole of the GOT, make sure not to damage the sheaths of the cables. Insert the backlight until it is fixed by the latch (black). Pull the cable tight toward the right side of the tray.

Insert the tray until it is fixed. (Refer to figure in step 6)

Assemble the case in the reverse procedure of disassembly.

(Tighten the fixing screws on the GOT rear face with a torque of 0.36 to 0.48 N•m).

When installing the case, make sure that the cables are not stuck between the case and the GOT.

#### For GT16-60VLTN

- **1.** Turn off the GOT.
- 2. Disconnect the power supply cable and the communication cable. Remove the GOT from the control panel.
- 3. Remove the right extension unit cover of the GOT. Remove an extension unit, including a bus connection unit, if it is mounted.

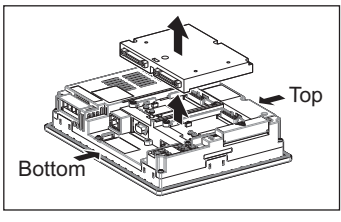

**4.** Remove seven fixing screws on the GOT rear face with a screwdriver.

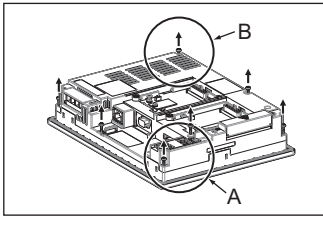

5. Remove the case after passing the battery holder through the mounting hole. When removing, take care of not cutting the cable of the battery holder. (Expanded figure of part A in step 4)

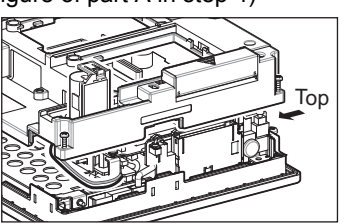

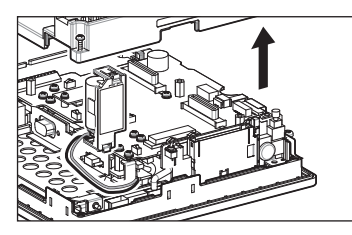

6. Pull out the tray for storing the cable connector of backlight. (Expanded figure of part A in step 4)

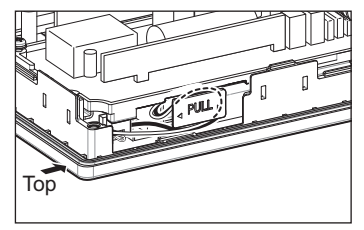

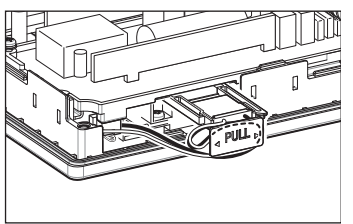

7. Disconnect the cable connector of backlight from the GOT side connectors.

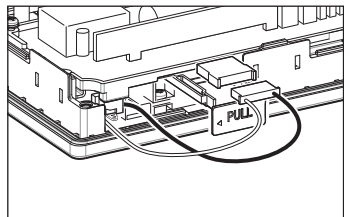

8. Press the backlight fixing latch (black) with your fingers, and pull out the backlight to the left. Pull out the backlight so that the backlight does not hit the packing.

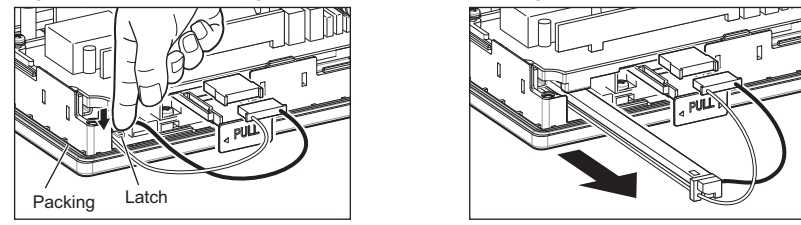

9. Install a new backlight in the reverse procedure of removal. When inserting a new backlight into the backlight replacement hole of the GOT, make sure not to damage the sheaths of the cables.

Insert the backlight until it is fixed by the latch (black).

Pull the cable tight toward the right side of the tray.

Insert the tray until it is fixed. (Refer to figure in step 6)

Assemble the case in the reverse procedure of disassembly.

(Tighten the fixing screws on the GOT rear face with a torque of 0.36 to 0.48 N•m).

When installing the case, make sure that the cables are not stuck between the case and the GOT.

## 10. TROUBLESHOOTING

This chapter explains the GOT restoration sheet, troubleshooting in the bus connection, and the error message/system alarm list.

## 10.1 GOT Restoration Sheet

This section provides restoration methods for the case the GOT does not operate normally, which are listed in check sheets.

The following explains how to use each sheet.

- (1) When the GOT does not operate or malfunctions (GOT status check sheet) When the GOT does not operate or malfunctions, identify the cause of the malfunction etc. with ■GOT status check sheet and take corrective action. When the GOT is restored, see the status for a while.
- (2) When the wiring status needs to be improved (GOT installation status check sheet) When the noise caused by the GOT wiring status is considered to have caused the malfunction, etc. based on the check result of (1) above, take corrective action for wiring using ■GOT installation status check sheet. When the GOT is restored, see the status for a while.
- (3) When corrective action other than (1) and (2) above is required (System configuration check sheet) If malfunction etc. occurs even after checking with (1) and (2) above, please contact your local Mitsubishi (Electric System) Service after filling out ■System configuration check sheet with details about your system. When sending a troubled product, attach the GOT restoration sheets (■GOT status check sheet, ■GOT installation status check sheet, ■System configuration check sheet) checked in this section. Please keep copies of the restoration sheets.

#### GOT status check sheet

Check the GOT starting from (1) GOT status. Proceed as instructed by "Action".

#### (1) Status of the GOT

| Phenomenon                                                                       | Cause/status                                                                                                    | Action                                                                                                    |  |  |  |  |
|----------------------------------------------------------------------------------|----------------------------------------------------------------------------------------------------|----------------------------------------------------------------------------------------------------|--|--|--|--|
| (a) Frequency when the GOT does not operate, an error occurs on the screen, etc. |                                                                                                    |                                                                                                    |  |  |  |  |
| Occurs always.                                                                   | Occurrence frequency:                                                                                                    | Proceed to (1)-(b).                                                                                                    |  |  |  |  |
| □ Occurs sometimes.                                                              | Example: Once a month                                                                                                    |                                                                                                    |  |  |  |  |
| (b) Checking of the displayed error                                              | code (system alarm)                                                                                                    |                                                                                                    |  |  |  |  |
| □ Can be checked.                                                                | Error code (system alarm):<br>( )<br>Example: 460 Communication unit error                                                                                                    | Take the action for the error code (system<br>alarm) or error message checked.<br>If the status does not change after the<br>action is taken, proceed to (1)-(c). |  |  |  |  |
| Cannot be checked.                                                               |                                                                                                    | Proceed to (1)-(c).                                                                                                    |  |  |  |  |
| (c) POWER LED                                                                    |                                                                                                    |                                                                                                    |  |  |  |  |
| □ Lit in green                                                                   | The power is supplied normally.                                                                                                    | Proceed to (1)-(d).                                                                                                    |  |  |  |  |
| □ Lit in orange                                                                  | Screen saving is being performed.<br>The read device of the system information may<br>have been turned ON when the device was set,<br>and the screen was switched to the forced screen<br>saving status. | Check the setting of the read device.<br>When no problem is found in the setting,<br>proceed to (1)-(d).                                                          |  |  |  |  |
| □ Blinks in green/orange The backlight has run out.                              |                                                                                                    | Replace the backlight.<br>If the GOT is not restored, proceed to (1)-<br>(d).                                                                                     |  |  |  |  |
| □ Not lit                                                                        | The power is not supplied.<br>When the power is supplied, the GOT hardware<br>may be faulty.                                                                                                    | Check if the power is supplied. If the GOT is not restored, proceed to (5) Troubled product investigation.                                                        |  |  |  |  |

| Phenomenon                                 | Cause/status                                                                                                    | Action                                                                                                    |  |  |  |
|--------------------------------------------|----------------------------------------------------------------------------------------------------|----------------------------------------------------------------------------------------------------|--|--|--|
| (d) Screen display                         |                                                                                                    |                                                                                                    |  |  |  |
| ☐ The screen is completely black.          | The LCD or BootOS may be failty.                                                                                                 | <ul> <li>Perform the following in order.</li> <li>1) Reinstalling BootOS</li> <li>2) Reinstalling standard monitor OS</li> <li>If the GOT is not restored by 1) and 2),<br/>perform the following.</li> <li>3) Reinstalling CoreOS and then standard<br/>monitor OS</li> <li>If the GOT is not restored by the above<br/>operations, proceed to (5) Troubled<br/>product investigation.</li> </ul> |  |  |  |
| ☐ The screen is completely white.          | The GOT hardware may be faulty.                                                                                                  | Proceed to (5) Troubled product investigation.                                                                                                    |  |  |  |
| ☐ A line is displayed on the screen.       | The GOT hardware may be faulty.                                                                                                  |                                                                                                    |  |  |  |
| Other faulty displays                      | Example: A vertical line is displayed.                                                                                           | Proceed to (5) Troubled product investigation.                                                                                                    |  |  |  |
| ☐ The screen freezes.                      | The screen display is not updated and any operation is not allowed.                                                              | Proceed to (1)-(e).                                                                                                    |  |  |  |
| (e) Buzzer sound                           |                                                                                                    |                                                                                                    |  |  |  |
| Does not sound.                            | Buzzer sound:                                                                                                    |                                                                                                    |  |  |  |
| □ Continues to beep randomly.              | ( )                                                                                                    | Proceed to (2) Status of the GOT when it                                                                                                    |  |  |  |
| Continues to beep in a particular pattern. | Example: The rhythm as three beeps, one beep, and then two beeps is repeated.                                                    | freezes.                                                                                                    |  |  |  |
| Beeps continuously.                        | The read device of the system information may<br>have turned ON when the device was set, turning<br>ON the Buzzer output signal. | Check the setting of the read device.<br>When the Buzzer output signal has no<br>error, proceed to (2) Status of the GOT<br>when it freezes.                                                                                                    |  |  |  |

#### (2) Status of the GOT when it freezes (screen operation stopped)

| Phenomenon                                                              | Cause/status                                                                                                   | Action                                                                                                    |  |  |  |  |
|-------------------------------------------------------------------------|----------------------------------------------------------------------------------------------------|----------------------------------------------------------------------------------------------------|--|--|--|--|
| (a) Switching to the utility                                            |                                                                                                    |                                                                                                    |  |  |  |  |
| ☐ Enabled                                                               | Error code (system alarm):<br>( )<br>Example: 460 Communication unit error                                     | When the system alarm display function<br>can be used, take the action for the error<br>code (system alarm) displayed.<br>If the action cannot be taken, proceed to<br>(2)-(b). |  |  |  |  |
| Disabled                                                                | The system alarm display function cannot be used.                                                              | Proceed to (2)-(c).                                                                                                    |  |  |  |  |
| (b) Executing of I/O check from the                                     | GOT utility                                                                                                    |                                                                                                    |  |  |  |  |
| Communication error                                                     | Display details:<br>( )<br>Example: A message indicating the cause may be<br>a connection error was displayed. | Proceed to (2)-(c).                                                                                                    |  |  |  |  |
| □ No error The hardware such as a communication interface has no error. |                                                                                                    | Proceed to (3) Status of the PLC CPU.                                                                                                    |  |  |  |  |
| (c) Objects not displayed on the me                                     | (c) Objects not displayed on the monitor screen                                                                |                                                                                                    |  |  |  |  |
| Found                                                                   | Details:<br>(                                                                                                  | Proceed to (3) Status of the PLC CPU                                                                                                    |  |  |  |  |
| □ Not found                                                             | Example: The numerical display object is not displayed.                                                        |                                                                                                    |  |  |  |  |

#### (3) Status of the PLC CPU

| Phenomenon         | Cause/status                                                                                                    | Action                                    |  |  |  |  |
|--------------------|----------------------------------------------------------------------------------------------------|-------------------------------------------|--|--|--|--|
| (a) PLC failure    | (a) PLC failure                                                                                                    |                                           |  |  |  |  |
| Occurs always.     | An error such as CONTROL-BUS. ERROR or SP.<br>UNIT LAY. ERROR may have occurred.<br>Error code (system alarm):<br>( )<br>Example: 1204 CPU H/W fault                                                  | Proceed to the following.                 |  |  |  |  |
| Occurs sometimes.  | The PLC CPU may be influenced by noise or the<br>hardware may be faulty.<br>Occurrence frequency:<br>( )<br>Example: Once a month<br>Error code (system alarm):<br>( )<br>Example: 1204 CPU H/W fault | Proceed to (4) GOT restoration procedure. |  |  |  |  |
| Operates normally. | _                                                                                                    |                                           |  |  |  |  |

#### (4) GOT restoration procedure

Follow the procedures below starting from (a) and in order to check if the GOT is restored. If the GOT is not restored, proceed to the next item.

| Check item                                                                                                    | Cause                                                                  | Action                                                                                                    |  |
|----------------------------------------------------------------------------------------------------|------------------------------------------------------------------------|----------------------------------------------------------------------------------------------------|--|
| <ul> <li>(a) Press the GOT reset switch. <sup>*1, 3</sup></li> <li>□ Restored □ Not restored</li> <li>(Proceed to (b).)</li> </ul>                        |                                                                        |                                                                                                    |  |
| (b) Power the GOT ON/OFF. <sup>*2, 3</sup> □ Restored □ Not restored (Proceed to (c).)                                                                    |                                                                        |                                                                                                    |  |
| (c) Reset or power ON/OFF the PLC CPU.                                                                                                    | The GOT may have malfunctioned temporarily due to noise.               | Take the action of (4)-(h).                                                                                                    |  |
| Restored     Not restored     (Proceed to (d).)                                                                                                    |                                                                        |                                                                                                    |  |
| (d) Power the GOT and PLC CPU ON/<br>OFF simultaneously.                                                                                                  |                                                                        |                                                                                                    |  |
| □ Restored □ Not restored<br>(Proceed to (e).)                                                                                                    |                                                                        |                                                                                                    |  |
| (e) Connect the cable again.                                                                                                    |                                                                        | Securely connect the cable.                                                                                                    |  |
| Restored      Not restored     (Proceed to (f).)                                                                                                    | The cable connection may be faulty.                                    | If an error occurs again, proceed to (5)<br>Troubled product investigation.                                                                                                    |  |
| (f) Reinstall the project data.                                                                                                    |                                                                        |                                                                                                    |  |
| Restored     Not restored     (Proceed to (g).)                                                                                                    | Data may have been destroyed by an action such as powering the GOT OFF | Do not power the GOT OFF while transferring data.                                                                                                    |  |
| (g) Reinstall the OS.                                                                                                    | during the installation of project data or                             | If an error occurs again, proceed to (5)                                                                                                    |  |
| Restored     Not restored     (Proceed to (h).)                                                                                                    | OS.                                                                    | Troubled product investigation.                                                                                                    |  |
| <ul> <li>(h) Take the action described in the "Action" column.</li> <li>Restored  <ul> <li>Not restored</li> <li>(Proceed to (i).)</li> </ul> </li> </ul> | The GOT may have malfunctioned temporarily due to noise.               | Take the action with referring to ■GOT installation status check sheet.                                                                                                    |  |
| (i) Replace the unit/module.<br>□ Restored □ Not restored                                                                                                 | The hardware of the unit/module may be faulty.                         | Install the unit/module with which the<br>GOT malfunctioned again to see if the<br>unit/module caused the malfunction.<br>After checking, proceed to (5) Troubled<br>product investigation. |  |
| ☐ The GOT is not restored even by performing (a) to (i).                                                                                                  | _                                                                      | Proceed to (5) Troubled product investigation.                                                                                                    |  |

\*1 The GOT reset switch does not operate when the bus connection is used.

\*2 When the bus connection is used, do not power the GOT ON again (OFF → ON) while the power of the PLC is ON. When powering the GOT ON again (OFF → ON), power OFF the PLC before that.

\*3 By powering OFF the GOT, an error occurs in the control station when the MELSECNET/H connection is used or in the master station when the CC-Link connection (intelligent device station) is used.

#### (5) Troubled product investigation

When malfunction of the GOT is not improved, please contact your local Mitsubishi (Electric System) Service. Depending on the problem details, we may ask you to return the troubled product to us. In that case, please attach the GOT status check sheet, GOT installation status check sheet, and the system configuration check sheet filled out with details of your system.

#### GOT installation status check sheet

Check the current installation status of the GOT you are using against the GOT installation status described in the upper column of items (1) to (7).

When the measure described in the lower column is needed, take the measure for the current status.

When the measure is taken, check the result, "Effective" or "Ineffective".

#### (1) Panel inside wiring

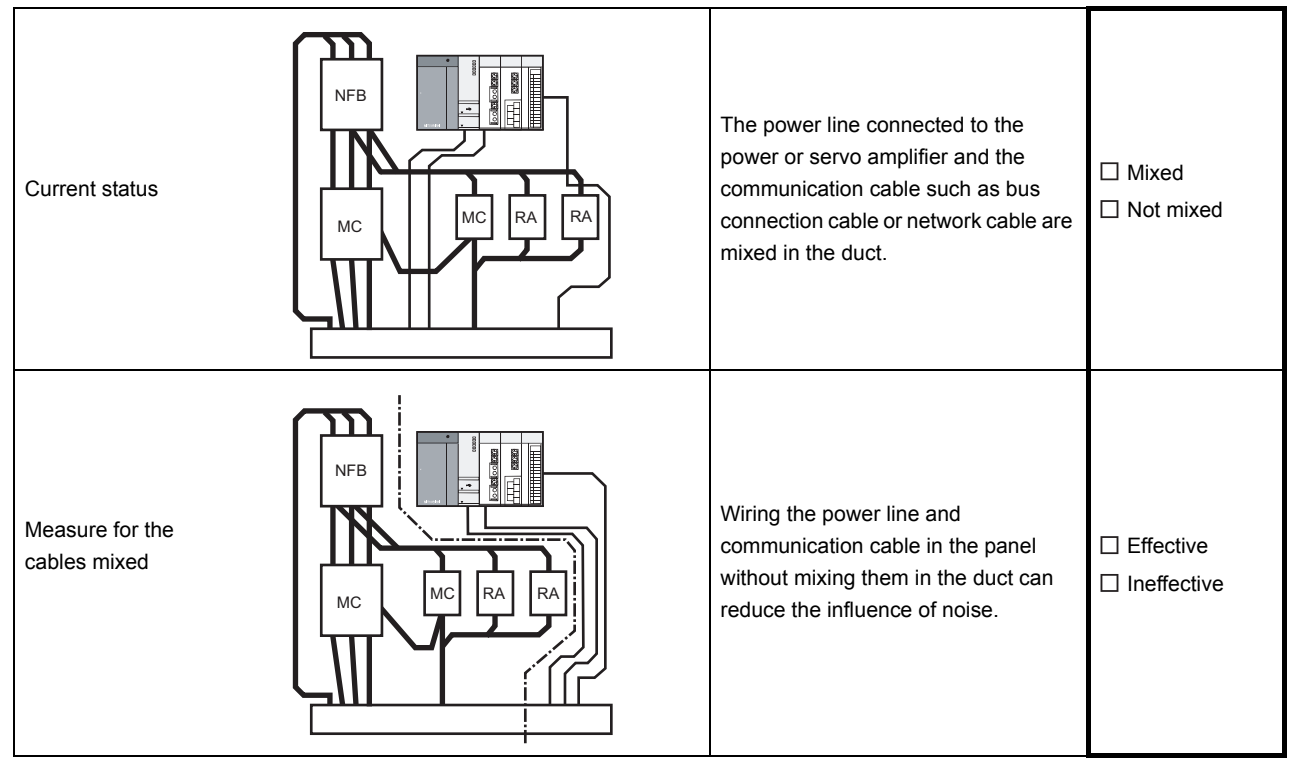

#### (2) Panel outside wiring

| Current<br>status                                     |                        | Communication cable                                                                                                    | The power line and communication cable are installed together.                                                                                                    | <ul> <li>Installed</li> <li>together</li> <li>Not installed</li> <li>together</li> </ul> |
|-------------------------------------------------------|------------------------|----------------------------------------------------------------------------------------------------|----------------------------------------------------------------------------------------------------|------------------------------------------------------------------------------------------|
| Measure<br>for the<br>cables<br>installed<br>together | Fig.<br>A<br>Fig.<br>B | Power line<br>Communication cable<br>Power line<br>Power<br>United Power<br>United Power<br>Power<br>United Power<br>Power<br>United Power<br>Power<br>Communication<br>Communication | Leading the power line and<br>communication cable outside the<br>panel at separate places can make<br>the communication cable less<br>influenced by noise from the power<br>line. Installing the communication<br>cable apart from the power line or<br>using a separator (made of metal) in<br>the duct as shown in Fig. B can make<br>the communication cable less<br>influenced by noise. | Effective Ineffective                                                                    |

#### (3) Wiring of GOT's FG cable and power line

| Current status                            | GOT<br>LG FG<br>Power for the power equipment | The FG cable and power line of the GOT are installed together.                              | <ul> <li>Installed</li> <li>together</li> <li>Not installed</li> <li>together</li> </ul> |
|-------------------------------------------|-----------------------------------------------|---------------------------------------------------------------------------------------------|------------------------------------------------------------------------------------------|
| Measure for the cables installed together | GOT<br>LG FG<br>Power for the power equipment | Separating the FG cable and power line of the GOT in wiring reduces the influence of noise. | Effective Ineffective                                                                    |

#### (4) Surge measures

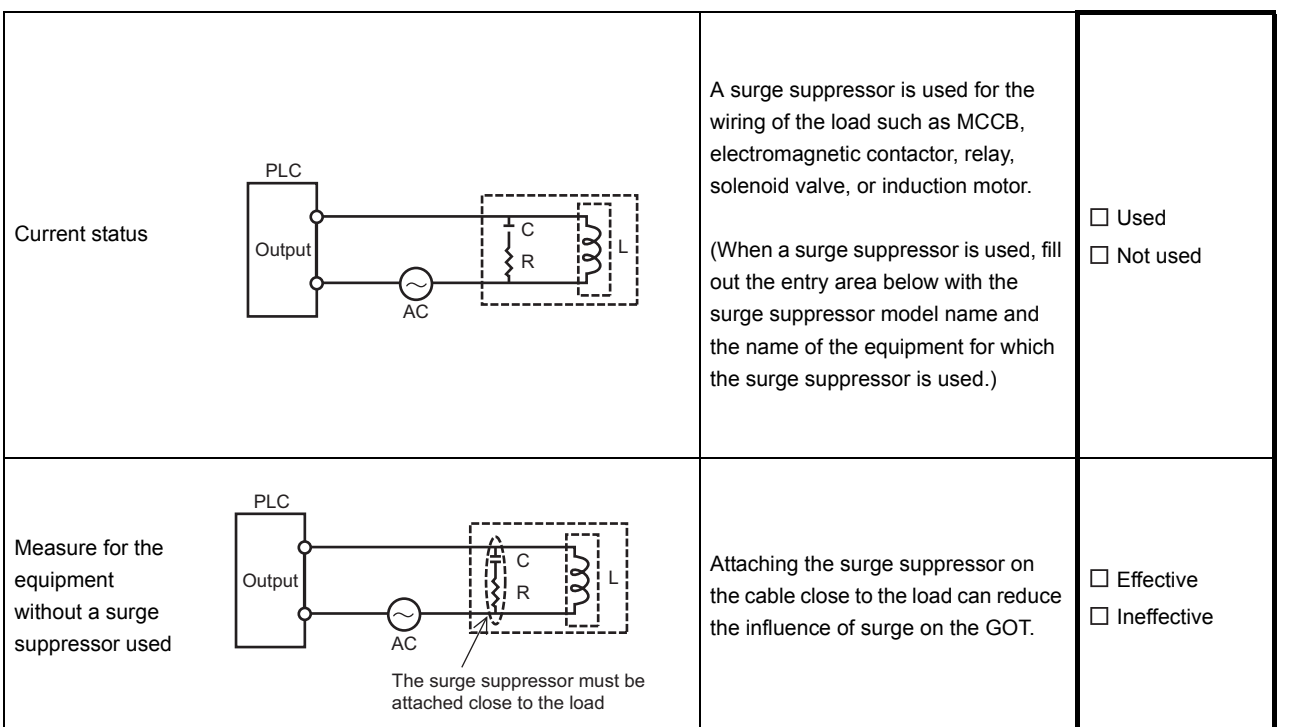

#### Entry area

| Model name of the surge suppressor | Equipment name |
|------------------------------------|----------------|
|                                    |                |
|                                    |                |
|                                    |                |
|                                    |                |
|                                    |                |

IROUBLESHOOTING O INSPECTION

#### (5) Grounding status

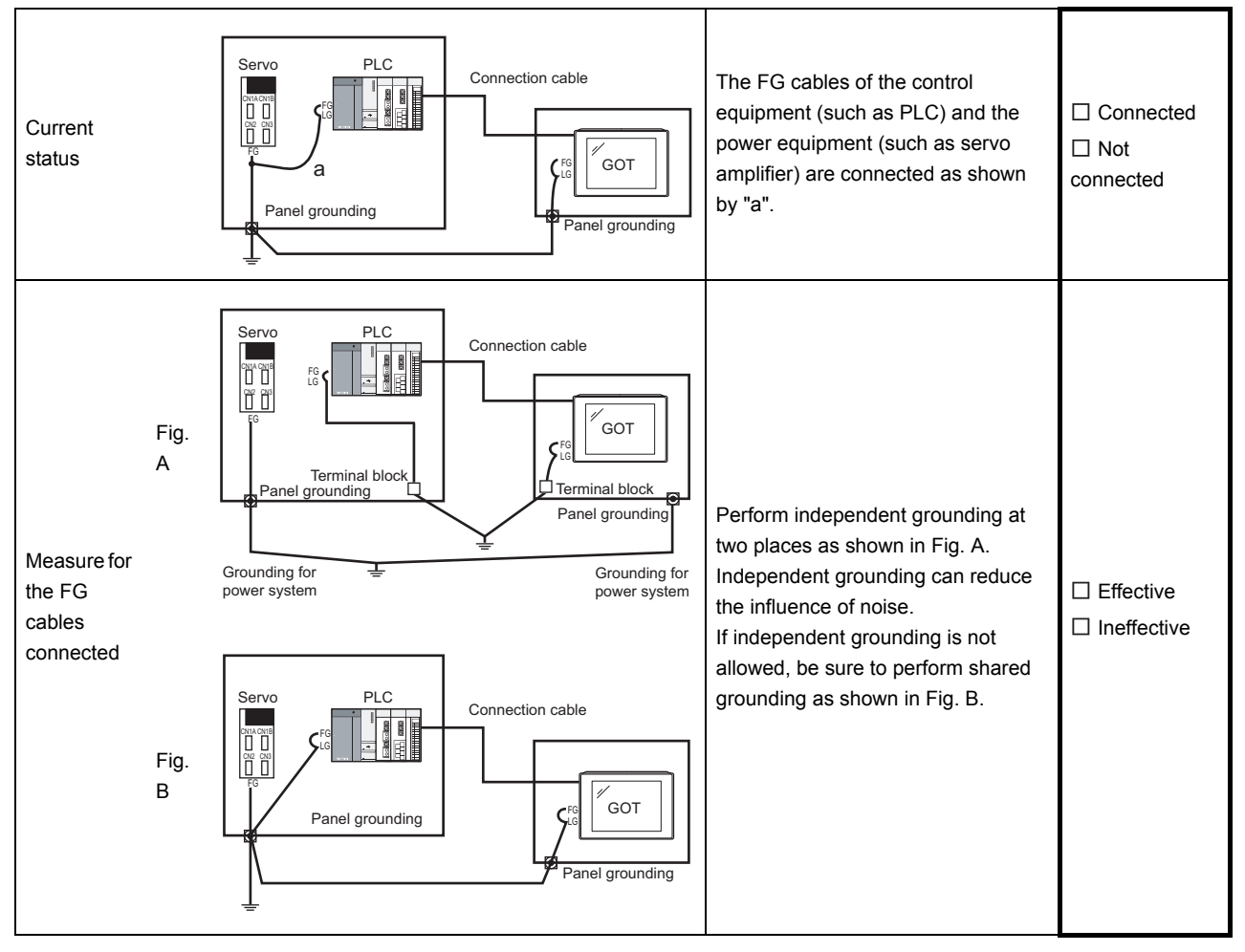

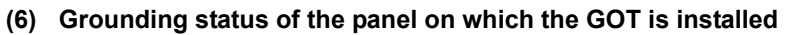

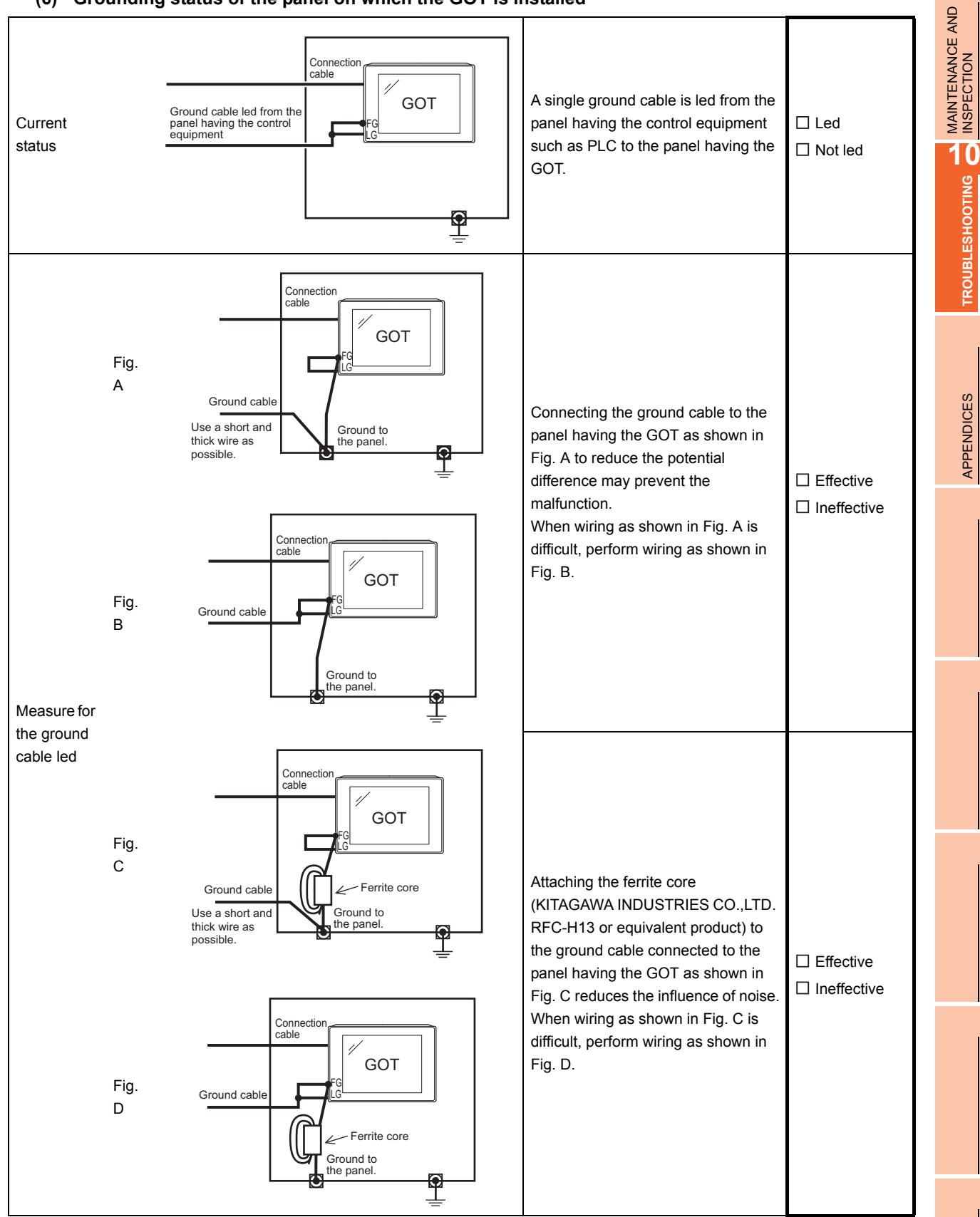

**TROUBLESHOOTING** 

APPENDICES

#### (7) Power supply system

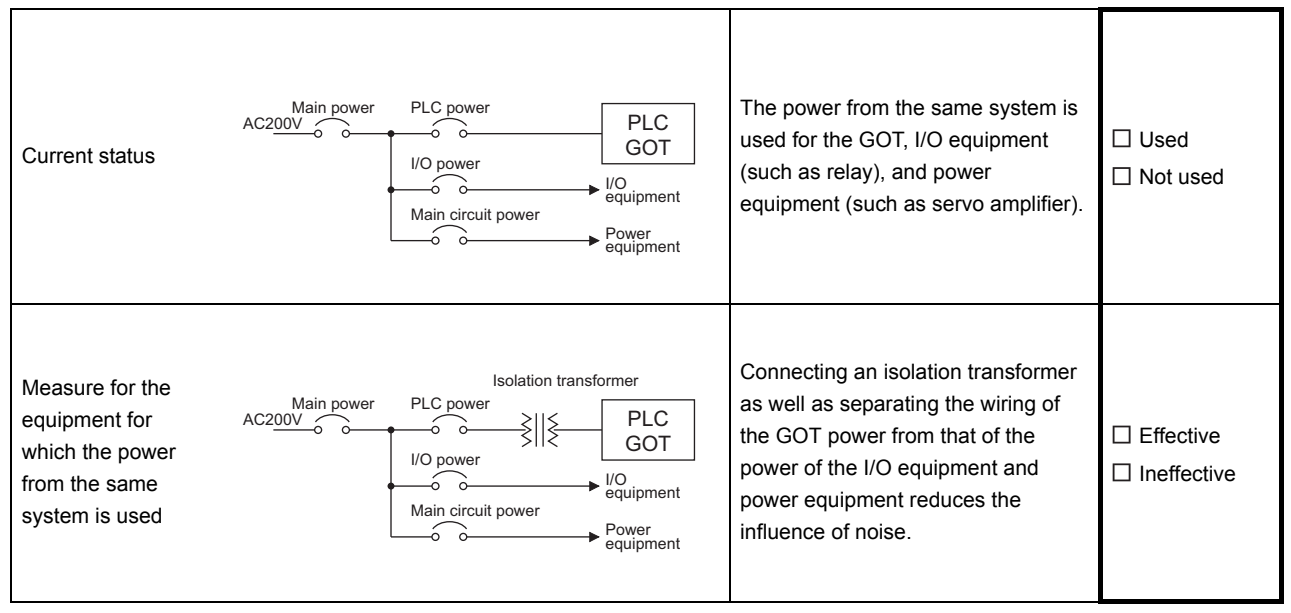

#### System configuration check sheet

Fill in the brackets with the unit/module name.

| (1) System configuration of the GOT                     |                        |     |    |
|---------------------------------------------------------|------------------------|-----|----|
| (a) GOT main unit                                       |                        | [   | ]  |
| (b) Option function board                               | □ Used                 | ]   | ]  |
|                                                         | □ Not used             |     |    |
| (c) Communication interface                             | Communication<br>unit  | I   | ]  |
|                                                         | □ GOT built-in interfa | ace |    |
| (d) Option unit                                         | □ Used                 | ]   | ]  |
|                                                         | □ Not used             |     |    |
| (e) Cable between the PLC and GOT                       |                        | [   | ]  |
| (f) Cable length                                        |                        | ]   | m] |
| (g) If any other unit etc. is used, please describe it. |                        |     |    |

| (2) System configuration of the PLC |          |   |         |
|-------------------------------------|----------|---|---------|
| (a) Power supply module             |          | [ | ]       |
| (b) CPU module                      |          | [ | ]       |
| (c) Serial communication module/    | Used     | ] | ]       |
| computer link module                | Not used |   |         |
| (d) Network module                  | Used     | ] | ]       |
|                                     | Not used |   |         |
| (e) Interrupt module                | Used     | [ | ]       |
|                                     | Not used |   |         |
| (f) Positioning module              | Used     | ] | ]       |
|                                     | Not used |   |         |
| (g) Number of extension stages      |          | ] | stages] |

(h) If any other module etc. is used, please describe it.

Entry area for recurrence (when the malfunction occurred after the action is taken)

(3) Describe the operation situation when freezing of the screen or faulty display of the GOT has reocurred.

9

MAINTENANCE AND INSPECTION

10

TROUBLESHOOTING

APPENDICES

### 10.2 Troubleshooting in Bus Connection

When connect GOT and PLC CPU with bus connection, and the cause is not clear in "10.3.2 List of error message/ system alarm", execute the following troubleshooting.

Refer to the following for details concerning the bus connection.

GOT1000 Series Connection Manual (Mitsubishi Products) for GT Works3

•GOT1000 Series Connection Manual for GT Designer2/GT Works2

#### 10.2.1 Locating error positions

Explanation regarding the method of specifying the error part.

(Please refer to User's Manual of used PLC CPU for details related to the PLC CPU error and special register.)

#### (1) How to locate error positions:

(a) Use of peripheral devices

Using the peripheral devices such as GX Developer, check what type of the error occurs on the PLC CPU and, based on the error message on the PLC CPU, check each module and cable for installation and earthing statuses.

#### (b) Error timing

Check the timing of errors.

- An error occurs when the power is turned on or immediately after the PLC is reset: The error may be detected by the initial processing of the PLC CPU. In this case, because the faulty module may not be identified, <u>use only an END instruction for the</u> <u>sequence program</u> and remove the modules one by one until the error does not occur. When the error is eliminated after a specific module has been removed, the module may be causing the error.
- An error occurs after a specific operation or several seconds: The error may occur in the sequence program. Check the error step where the error may occur and the sequence program in that step. The sequence program can be diagnosed throughout by merely <u>using an END instruction for the</u> <u>sequence program</u>.
- An error occurs when a specific device operates: The mis-operation may be caused by noise. Check that any signal line such as bus cable is not laid out too close to the operating device. If the line is too close to the device, separate the line 100 mm or more from the device.
- (c) Locating the module where an error occurs: Based on the PLC CPU error codes and special resister information, locate a specific module where an error occurs.

By the method stated above, correct the sequence program or replace the faulty module with a new one, and check whether the error occurs.

If the error continues to occur, it may have another cause.

Referring to "10.2.2 Further locating error positions", locate the error position further.

#### 10.2.2 Further locating error positions

If the function of the PLC cannot be recovered even when the module on which an error occurs is replaced with a new one, the error may be caused by the effect from another module.

Disconnect the extension cables and bus connection cables in order from the modules starting from the module located furthest from the operating position in the system, and check for the status of occurrence of the error each time the cables are disconnected until the error does not occur.

The module or extension cables/bus-connection cables disconnected immediately before the error does not occur are considered to cause the error.

Examples of the ways of further locating error positions are shown below. (When use the extension base unit QnASCPU)

Example 1:

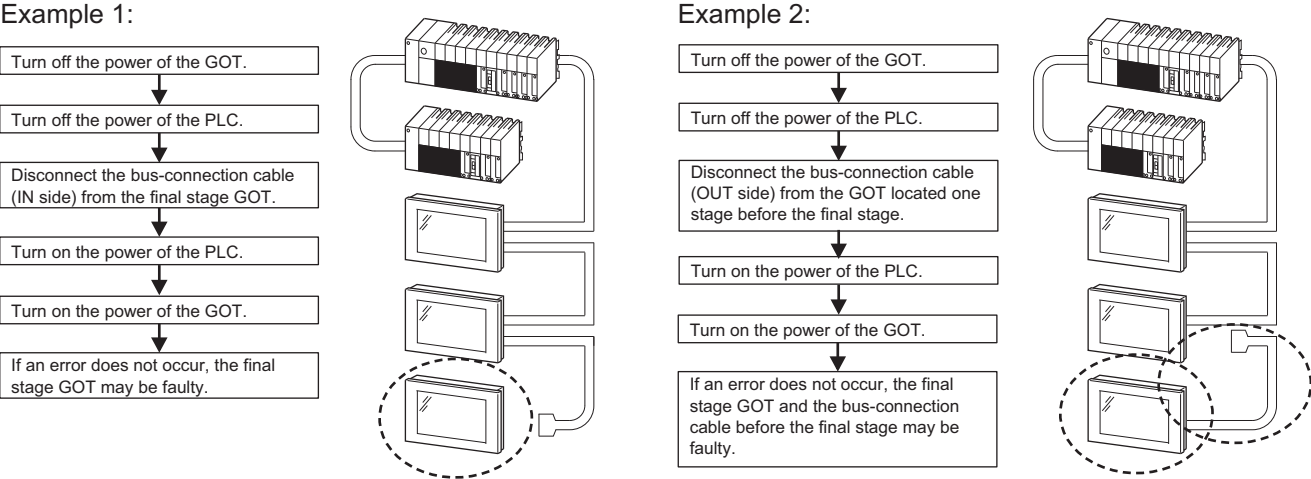

Repeat the examples 1 and 2 above to locate error positions.

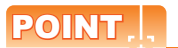

#### Notes on narrowing the error part range

- 1. When disconnecting the extension base units in order, use only an ENDinstruction for the sequence program, and any error resulting from the sequence program will not occur, and the status of occurrence of errors will be obtained easily.
- 2. When the frequency of occurrence of an error is low, check the error by taking a rather long time with the modules disconnected.

The checks stated above are effective to locate a noise invading route when the mis-operation is caused by noise.

#### 10.2.3 Specific example of troubleshooting

Taking the following system as an example, troubleshooting is shown when PLC CPU error occurred. (When QnASCPU and the extension base unit are used)

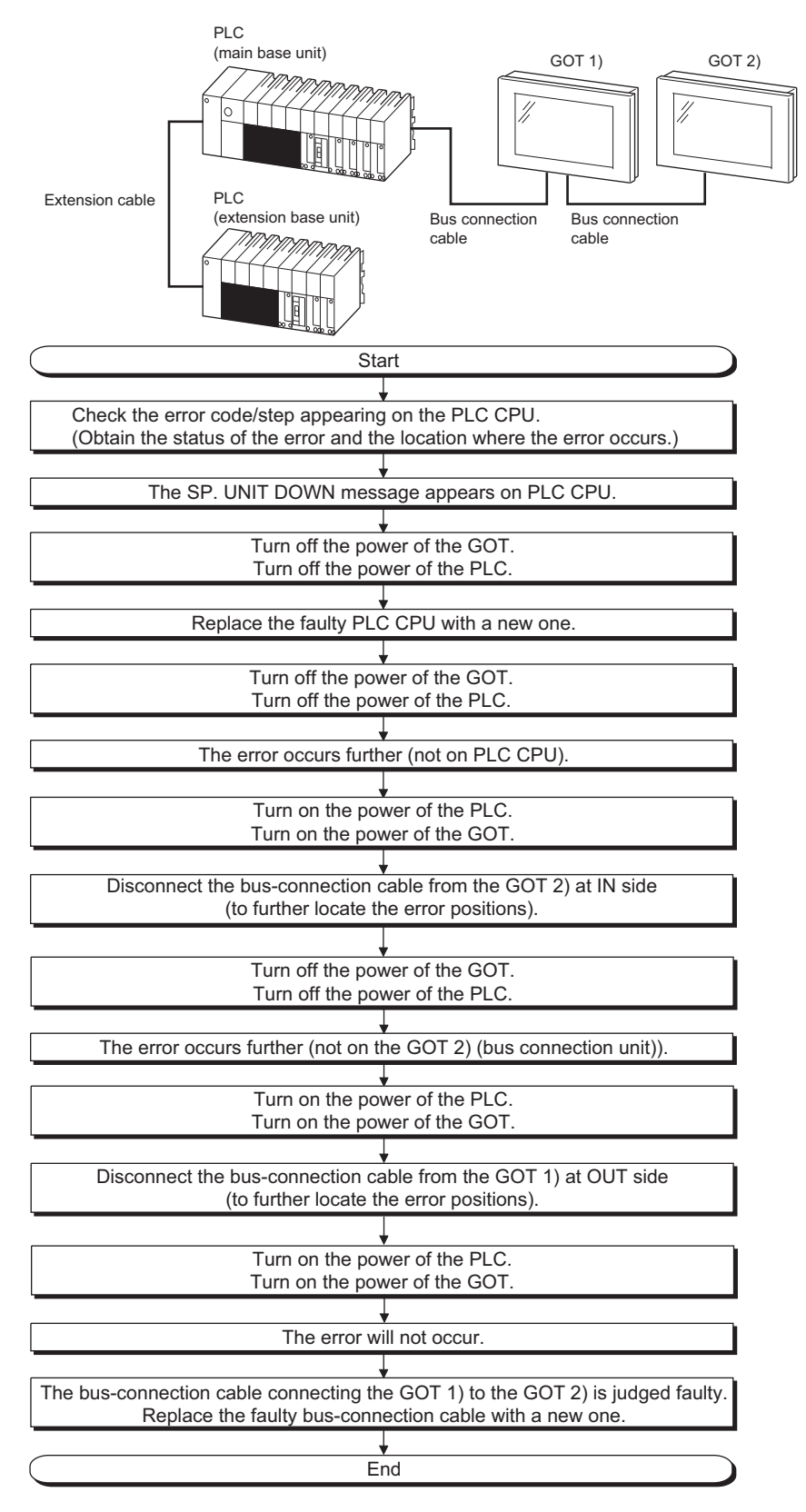

### 10.3 Error Message and System Alarm

This chapter describes the error message and system alarm displayed in the GOT.

As the error code and error message displaying functions when an error occurs at the GOT, controller or network, there are two kinds: system alarm and advanced system alarm.

For details of the system alarm and advanced system alarm, refer to the following.

GT Designer3 Version1 Screen Design Manual (Functions)

•GT Designer2 Version Screen Design Manual

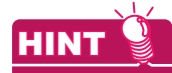

#### Error code and channel No.

- Error codes can also be confirmed in the error code storage area of the system information function.
- The channel No. where an error is occurring can be confirmed with the GOT special register (GS262 to 264).

For details of the system information and GOT special register, refer to the following manual.

GT Designer3 Version1 Screen Design Manual (Fundamentals)

•GT Designer2 Version Screen Design Manual

#### 10.3.1 Error contents display

This section describes the example for displaying error code and error message on GOT.

#### Popup-displaying the error code and error message (Advanced alarm popup display (System alarm))

If an error occurs, the error code and error message can be popup-displayed on the front of the monitor screen. As alarms are popup-displayed regardless of the screen type, the error occurred will not be overlooked.

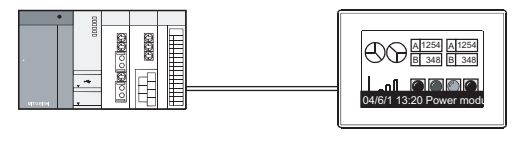

Pop up generated alarms regardless of the screen.

Displaying error code and error message in a list (Advanced system alarm display) If error has occurred, error code and error message can be displayed on the list set with the screen. Multiple errors can be displayed, or the history of display can be recorded.

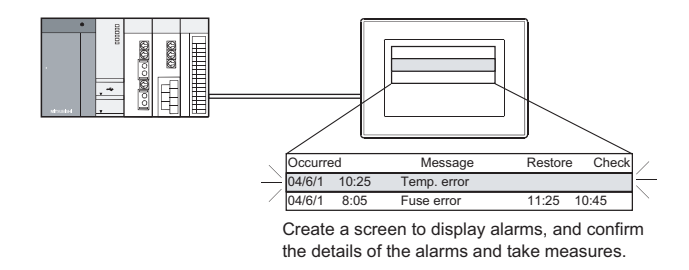

#### Checking error messages with the utility (Utility)

The error code and error message can be checked with the system alarm display of the utility when the object is not set.

(Basic Utility) 5.1.2 System alarm

| Error source                     | Error code                      | Description                                                                                                    | Channel No.<br>storage<br>destination * <sup>1</sup> | Reference                                                                                                    |
|----------------------------------|---------------------------------|----------------------------------------------------------------------------------------------------|------------------------------------------------------|----------------------------------------------------------------------------------------------------|
| Controller                       | 0 to 99<br>(Value of D9008)     | Error code of CPU (for ACPU)                                                                                                    |                                                      | User's manual of the ACPU connected with GOT                                                                      |
|                                  | 100 to 299                      | Error code of the following controllers<br>FXCPU* <sup>2</sup><br>Third party PLC<br>Temperature controller (OMRON<br>temperature controller only) | GS263                                                | User's manual of the controller<br>connected with the GOT<br>Deal with errors according to the<br>error messages. |
| GOT* <sup>5</sup>                | 300 to 399                      | Error code of the GOT main unit function                                                                                                    |                                                      |                                                                                                    |
|                                  | 400 to 499                      | Error code of the GOT communication function                                                                                                    | GS262* <sup>4</sup>                                  | 10.3.2 List of error message/<br>system alarm                                                                     |
|                                  | 500 to 699                      | Error code of the GOT main unit function                                                                                                    |                                                      |                                                                                                    |
| Network                          | 800 to 999                      | Error code of network                                                                                                    | GS264                                                |                                                                                                    |
| CPU                              | 1000 to 10000<br>(Value of SD0) | Error code of CPU<br>(for QCPU, LCPU, QnACPU)                                                                                                    |                                                      | User's manual of the QCPU,<br>LCPU and QnACPU connected<br>with GOT                                               |
| Motion<br>controller             | 10001 to 10999                  | Error code of motion controller<br>(Q173DCPU/Q172DCPU)                                                                                             |                                                      | User's manual of the motion controller connected to GOT                                                           |
| CNC C70                          | 11000 to 11999                  | Error code of CNC<br>(Q173NCCPU)                                                                                                    | GS263                                                | User's manual of the CNC C70 connected to GOT                                                                     |
| Robot<br>controller              | 12000 to 12999                  | Error code of robot controller<br>(Q172DRCPU)                                                                                                    |                                                      | User's manual of the robot controller connected to GOT                                                            |
| Servo<br>amplifier* <sup>3</sup> | 20016 to 20237                  | Error code of servo amplifier                                                                                                    |                                                      | User's manual of the servo amplifier connected to GOT                                                             |

Error code and reference manual

\*1 For details of GOT special registers (GS262 to 264), refer to the following manual.

•GT Designer3 Version1 Screen Design Manual (Fundamentals) (App.2.1 GOT internal devices)

•GT Designer2 Version ☐ Screen Design Manual (2.9.1 GOT internal devices)

\*2 The assigned error code for FXCPU is 100 to 109, which displays the status of M8060 to M8069.

(Example) When the error code (100) error occurs, correct the error according to the M8060 description.

\*3 The error code displayed on GOT is calculated by changing the error code (Hexadecimal) displayed on the servo amplifier to the decimal number and adding 20000 to it. When referring to the manual of servo amplifier by the error code displayed as a GOT system alarm, subtract 20000 from the GOT error code and change its lower three digits to the hexadecimal number.

(Example: When GOT system alarm is 20144, the error code of servo amplifier becomes 90H.)

\*4 Channel No. will not be stored depending on the error code.

For channel No. storage availability for each error code, refer to the following.

10.3.2 List of error message/system alarm

\*5 An alarmed drive cannot be confirmed in the system alarm regarding file access; however, it can be specified by confirming the file access error signal (b7 to 10) of system signal 2-2.

#### 10.3.2 List of error message/system alarm

| Error<br>code | Error message                                                          | Action                                                                                                    | Channel No.<br>storage |
|---------------|------------------------------------------------------------------------|----------------------------------------------------------------------------------------------------|------------------------|
| 303           | Set monitor points too large.<br>Decrease setting points.              | Decrease the number of objects from the displayed screen. For the number of maximum objects for 1 screen, refer to the following.<br>↓ GT Designer3 Version1 Screen Design Manual (Functions)<br>•GT Designer2 Version Screen Design Manual                                                                                                    | ×                      |
| 304           | Set trigger points too large.<br>Decrease setting points.              | The number of objects using Sampling/Cycle during ON/Cycle during OFF exceeds 100.<br>Decrease the number of objects.                                                                                                    | ×                      |
| 306           | No project data. Download screen data.                                 | The project data is not downloaded or the screen data is not sufficient.<br>Download the project data or screen data.                                                                                                    | ×                      |
| 307           | Monitor device not set                                                 | The monitor device of the object is not set.<br>Set the monitor device of the object.                                                                                                    | ×                      |
| 308           | No comment data. Download comment.                                     | The comment file does not exist.<br>Create the comment file and download to GOT.                                                                                                    | ×                      |
| 309           | Device reading error. Correct device.                                  | The error occurred when reading a continuous device.<br>Correct the device.                                                                                                    | ×                      |
| 310           | Project data does not exist or out of range.                           | Specified base screen / window screen does not exist in the project data.<br>Specified base screen / window screen is out of the permissible area.<br>Specify the existing base screen / window screen.                                                                                                    | ×                      |
| 311           | No. of alarm has exceeded<br>upper limit. Delete restored<br>alarm.    | The number of alarm histories that can be observed by the alarm history display function has exceeded the maximum points. Delete the restored history to decrease the number of alarm histories.                                                                                                    | ×                      |
| 312           | No. of sampling has exceeded<br>upper limit. Delete collected<br>data. | The collection frequency exceeded the upper limit when "Store Memory"<br>and "Accumulate/Average" were set in the scatter graph.<br>Approve "Clear trigger" setup in the scatter graph.<br>Set the "Operation at frequency over time" to "Initialize and Continue" in<br>scatter graph.                                                                                                    | X                      |
| 315           | Device writing error. Correct device.                                  | Error occurred while writing in the device.<br>Correct the device.                                                                                                    | ×                      |
| 316           | Cannot display or input<br>operation value. Review<br>expression.      | In indirect specification of comment/parts number, the data operation result exceeded the range in which device type can be expressed. Review the data operational expression, in order not exceeding the range in which the device type can be expressed.                                                                                                    | ×                      |
| 317           | Too high frequency of data<br>collection.<br>Review conditions.        | <ul> <li>Data of an object, to which [Collect data only when trigger conditions are satisfied] is set, are collected too frequently, or the number of objects has exceeded the number of objects collectable simultaneously.</li> <li>Set a longer cycle for trigger occurrence to each object.</li> <li>Make the settings so that 257 or more display triggers of objects, to which [Collect data only when trigger conditions are satisfied] is set, do not occur simultaneously.</li> </ul> | ×                      |
| 320           | Specified object does not exist or out of range.                       | The part file does not exist.<br>Create the part file and download to GOT.                                                                                                    | ×                      |
| 322           | Dedicated device is out of range. Confirm device range.                | The monitored device No. is out of the permissible area of the targeted PLC CPU.<br>Set the device within the range that can be monitored by the monitored PLC CPU and parameter settings.                                                                                                    | ×                      |

The system alarm detected with GOT is shown below.

9

APPENDICES

| Error<br>code | Error message                                                         | Action                                                                                                    | Channel No.<br>storage |
|---------------|-----------------------------------------------------------------------|----------------------------------------------------------------------------------------------------|------------------------|
| 330           | Insufficient memory media<br>capacity. Confirm M-card<br>capacity.    | Available memory of the CF card is insufficient.Confirm the available memory of the CF card.<br>The available memory can be confirmed by system information screen, which is described in GT Designer3 Version1 Screen Design Manual (Fundamentals) or GT Designer2 Version Screen Design Manual.                 | ×                      |
| 331           | Memory card not installed or M-<br>CARD switched OFF                  | <ul><li>The CF card is not installed or in the drive access switch is OFF in drive.</li><li>Install the CF card in the specified drive.</li><li>Turn ON the access switch.</li></ul>                                                                                                    | ×                      |
| 332           | Memory media is not formatted.                                        | CF card is not formatted or formatted incorrectly.<br>Format the CF card.                                                                                                    | ×                      |
| 333           | Unable to overwrite. Memory card is write-protected.                  | CF card is write-protected.<br>Cancel the write-protection of CF card.                                                                                                    | ×                      |
| 334           | Memory media error. Replace memory media.                             | CF card is faulty.<br>Replace the CF card.                                                                                                    | ×                      |
| 335           | Memory card battery voltage low. Replace battery.                     | The battery voltage of the CF card is low.<br>Replace the battery of the CF card.                                                                                                    | ×                      |
| 337           | File output failed. Confirm output file path.                         | <ul> <li>Either of the following folder or file with the name same as the file to be created exists in the storage destination CF card or USB memory.</li> <li>Folder storing data</li> <li>Write-protect file</li> <li>Delete the above folder or file, or change the name of the file to be created.</li> </ul> | ×                      |
| 338           | Modem is not connected<br>correctly or the power is not<br>turned on. | <ul><li>There is no response to the initializing command because the modem is not connected correctly or the power is not turned on.</li><li>Confirm the modem connection.</li><li>Turn on the power of the modem.</li></ul>                                                                                      | ×                      |
| 339           | Failed to initialize the modem.<br>Check initialization command.      | An error is returned from the modem because the initializing command is invalid.<br>• Confirm the initializing command of the modem.                                                                                                    | ×                      |
| 340           | Printer error or power failure                                        | <ul><li>Printer is faulty or the printer power supply has not been turned on.</li><li>Confirm the printer.</li><li>Turn on the power supply of the printer.</li></ul>                                                                                                    | ×                      |
| 341           | Printer error                                                         | <ul><li>Printer is faulty or the printer power supply has not been turned on.</li><li>Confirm the printer.</li><li>Turn on the power supply of the printer.</li></ul>                                                                                                    | ×                      |
| 342           | External power is not supplied to external I/O unit                   | <ul> <li>Error occurred at the external I/O interface module.</li> <li>If an external power supply (24VDC) is not supplied, supply the external power supply.</li> <li>If an external power supply is supplied, replace the external I/O interface module.</li> </ul>                                             | ×                      |
| 343           | External I/O unit installation error. Check if firmly installed.      | The external I/O interface module is not installed correctly.<br>Install the external I/O interface module correctly.                                                                                                    | ×                      |
| 345           | BCD/BIN conversion error<br>Correct data                              | <ul> <li>Any value that cannot be converted to a BCD/BIN value is being displayed/input.</li> <li>Change the device data to be displayed to the BCD value.</li> <li>Correct the input value to the 4 digits integer.</li> </ul>                                                                                   | 0                      |
| 351           | Recipe file error. Confirm content of recipe file.                    | <ul> <li>The contents of the recipe file are not normal.</li> <li>Confirm the contents of the recipe files in the CF card or USB memory.</li> <li>Reboot the GOT after deleting the recipe file in the CF card or USB memory (format).</li> </ul>                                                                 | ×                      |
| Error<br>code | Error message                                                         | Action                                                                                                    | Channel No.<br>storage | 9<br>9     |
|---------------|-----------------------------------------------------------------------|----------------------------------------------------------------------------------------------------|------------------------|------------|
| 352           | Recipe file make error. Reboot<br>GOT after inserting memory<br>card. | Failed to generate recipe file.<br>Reboot the GOT after installing the CF card or USB memory.                                                                                                    | ×                      | TENANCE AN |
| 353           | Unable to write Recipe file.<br>Confirm memory card is inserted.      | <ul> <li>Failed to write in the recipe file.</li> <li>Confirm the write-protection of the CF card or USB memory.</li> <li>Confirm the contents of the CF card or USB memory.</li> <li>Do not pull out the CF card or USB memory while recipe is operating.</li> </ul>                                                                                                    | ×                      |            |
| 354           | Recipe file write error                                               | Error occurred while writing in the recipe file.<br>Do not unplug the CF card or USB memory while recipe is operating.                                                                                                    | ×                      | TOOHS      |
| 355           | Recipe file read error                                                | <ul> <li>Error occurred while writing in the recipe file.</li> <li>Do not unplug the CF card or USB memory while recipe is operating.</li> <li>Confirm the contents (device value) of the recipe file in the CF card or USB memory.</li> </ul>                                                                                                    | ×                      | TROUBLE    |
| 356           | File system error occurred in PLC. Confirm file register.             | <ul> <li>Error occurred in the specified file register when executing the recipe function by specifying the file register name.</li> <li>Execute the recipe function again after confirming the file register name.</li> <li>Execute the recipe function again after formatting the PC memory in the specified PLC CPU drive with GX Developer.</li> </ul>                                                                                                    | ×                      | APPENDICES |
| 357           | Error in specified PLC drive<br>Confirm PLC drive                     | <ul> <li>When executing the recipe function specifying the file register name, error occurred in PLC CPU drive.</li> <li>Execute the recipe function again after confirming the specified PLC CPU drive.</li> <li>Execute the recipe function again after formatting the PC memory in the specified PLC CPU drive with GX Developer.</li> </ul>                                                                                                    | ×                      |            |
| 358           | PLC file access failure. Confirm PLC drive.                           | <ul> <li>When the recipe function is executed specifying the file register name,</li> <li>PLC CPU file register could not be accessed.</li> <li>Execute the recipe function again after confirming the specified PLC CPU drive / file register name. (When you specify drive 0, execute the recipe function again after changing to other drives.)</li> <li>Confirm whether the CF card or USB memory are write-protected, and execute the recipe function again.</li> </ul> | ×                      |            |
| 359           | Processing from another peripheral device. Execute it after.          | When the recipe function is executed specifying the file register name,<br>other peripherals carry out the process to the file register.<br>Wait until the processing of other peripherals end, and execute the recipe<br>function again.                                                                                                    | ×                      |            |
| 360           | 0 divisor division error. Confirm operation expression.               | Zero division occurred by the data operational expression.<br>Review the data operational expression so that the divisor should not<br>become 0.                                                                                                    | ×                      |            |
| 361           | Specified device No. is out of range.                                 | The entered file number is out of range.<br>Check the entered file number, and enter a valid value (1 to 9999).                                                                                                    | ×                      |            |
| 362           | Invalid device value in time action setting                           | When controllers are controlled with the GOT's time action function, the set No. is our of range, or the set device values regarding the operation settings are out of range or invalid. Set valid values.                                                                                                    | ×                      |            |
| 370           | Upper and lower limit value error. Confirm value setting.             | The setting of lower/upper limit value is [Upper limit < Lower limit].<br>Correct the setting so as to be "Upper limit $\ge$ Lower limit".                                                                                                    | ×                      |            |
| 380           | Insufficient USB drive capacity.<br>Confirm the drive capacity.       | Available memory of the USB memory is insufficient.<br>Confirm the available memory of the USB memory, and increase the<br>memory if it is low.                                                                                                    | ×                      |            |
| 381           | USB drive is not installed or in a removable state.                   | If the USB memory is not installed, install it.<br>If the USB memory is ready to be removed, install it again.                                                                                                    | ×                      |            |

| Error<br>code | Error message                                                          | Action                                                                                                    | Channel No.<br>storage |
|---------------|------------------------------------------------------------------------|----------------------------------------------------------------------------------------------------|------------------------|
| 382           | USB drive is not formatted.                                            | Memory card is not formatted or in a format not conformed by a GOT.<br>Reformat the USB memory.                                                                                                    | ×                      |
| 383           | Unable to overwrite. USB drive is write-protected                      | USB memory is write-protected.<br>Cancel the write-protection of USB memory.                                                                                                    | ×                      |
| 384           | USB drive error. Replace USB drive.                                    | USB memory is faulty.<br>Replace the USB memory.                                                                                                    | ×                      |
| 402           | Communication timeout.<br>Confirm communication<br>pathway or modules. | <ul> <li>The time-out error occurred during communicating.</li> <li>Confirm the cable omission, the communication unit mounting status and status of the PLC.</li> <li>Channel No. is not displayed in error code or error message in the case an error occurs when using the multi-channel function.</li> <li>Refer to the following manual to identify the channel No. in error.</li> <li>I or ror.</li> <li>I or ror.<td>0</td></li></ul> | 0                      |
|               |                                                                        | <ul> <li>Designer2/GT Works2 (Description of "Checking<br/>for normal monitoring" of each connection type)</li> <li>This error may occur when the load of PLC CPU becomes heavier<br/>while accessing other stations. In such case, transfer the data of the<br/>other station to the host station PLC CPU and monitor them at the host.</li> <li>Put COM instruction when the PLC scanning is long.</li> </ul>                                                                                                    |                        |
| 403           | SIO status error. Confirm<br>communication pathway or<br>modules.      | <ul> <li>Either of the overrun error, parity bit error or flaming error was generated when the RS-422 / RS-232 communication was received.</li> <li>Confirm the cable omission, the communication module mounting status, status of the PLC.and the transmission speed of the computer link.</li> <li>Channel No. is not displayed in error code or error message in the case an error occurs when using the multi-channel function.</li> <li>Refer to the following manual to identify the channel No. in error.</li> <li>Image: •GOT1000 Series Connection Manual for GT</li> <li>Works3 and a controller used (1.6 Checking for Normal Monitoring)</li> <li>•GOT1000 Series Connection Manual for GT</li> <li>Designer2/GT Works2 (Description of "Checking for normal monitoring" of each connection type)</li> </ul>                                                                                                    | 0                      |
| 406           | Specified station access is out of range. Confirm station no.          | <ul> <li>Station numbers other than master/local station are specified at the CC-Link connection (via G4).</li> <li>A PLC CPU other than QCPU is accessed.</li> <li>Confirm the station number of the project data.</li> </ul>                                                                                                    | 0                      |
| 407           | Accessed other network.<br>Change network setting.                     | <ul> <li>When monitoring the same network as the GOT<br/>The GOT accesses the other networks with the MELSECNET/H,<br/>MELSECNET/10 (PLC to PLC network), or CC-Link IE Controller<br/>Network connection. Confirm the network number of the project data<br/>so as not to access to other networks.</li> <li>When monitoring other networks<br/>Reconfigure the [Routing Information Setting] of GT Designer3 or GT<br/>Designer2 or the [Routing parameters] of GX Developer.</li> <li>When using GT15-75J71LP23-Z/GT15-75J71BR13-Z<br/>Other networks cannot be monitored.<br/>Confirm the network number of the project data so as not to access to<br/>other networks.</li> </ul>                                                                                                    | 0                      |

| Error<br>code | Error message                                                          | Action                                                                                                    | Channel No.<br>storage | 9<br>9 |
|---------------|------------------------------------------------------------------------|----------------------------------------------------------------------------------------------------|------------------------|--------|
| 410           | Cannot perform operation<br>because of PLC run mode. stop<br>the PLC.  | The operation, which could not be performed during RUN of PLC CPU, was performed.<br>Stop the PLC CPU.                                                                                                    | 0                      |        |
| 411           | Memory cassette is write-<br>protected. Check the memory<br>cassette.  | The memory cassette installed in the PLC CPU is EPROM or E <sup>2</sup> PROM,<br>and it is in a protected status.<br>Confirm the memory cassette installed in PLC CPU.                                                                                                    | 0                      | MAIN   |
| 412           | Cannot read/write device<br>protected by keyword. Remove<br>keyword.   | The key word is set in PLC CPU.<br>Cancel the key word.                                                                                                    | 0                      |        |
| 420           | E71 specification is ASCII.                                            | [ASCII code] is selected in [Ethernet operations] of the PLC side setting.<br>Select [Binary code].                                                                                                    | 0                      |        |
| 421           | E71 is set as read-only. Clear setting.                                | The Ethernet module on the PLC side is set in read-only.<br>Set the Ethernet module on the PLC side to write-enabled.                                                                                                    | 0                      |        |
| 422           | Not communicating between<br>CPU and E71. Confirm CPU<br>error.        | PLC CPU error. Communication between PLC CPU and the PLC side<br>Ethernet module impossible.<br>Confirm whether there is error in PLC CPU by GX Developer etc.<br>(Confirm buffer memory)                                                                                                    | 0                      |        |
| 423           | Insufficient network table information. Add station no.                | <ul> <li>The station number set in the project data and the station number set in the switching station No. device do not exist in the Ethernet setting of GT Designer3 or GT Designer2.</li> <li>Add the station number set in the project data to the Ethernet setting of GT Designer3 or GT Designer2.</li> <li>When using the station No. switching function, check the data of the switching station No. device.</li> <li>When the station number specified in the switching station No. device is not set in the Ethernet setting, add the station number to the Ethernet setting.</li> <li>When the station number does not exist in the system, change the data of the switching station No. device.</li> <li>(Set the station number so that it becomes the same as the station number of the PLC side Ethernet module set in the parameter setting of GX Developer.)</li> </ul> | 0                      |        |
| 424           | Same sta. on GOT & project<br>data. Review communication<br>parameter. | <ul> <li>The station number set in the GOT's utility is the same as the station number set in the Ethernet setting of GT Designer3 or GT Designer2 (the station number of the PLC side Ethernet module) or in the project data. Check the following contents so that the multiple station numbers should not be the same.</li> <li>Check the GOT's station number in the GOT's utility.</li> <li>Check the station number set in the project data.</li> <li>Check the station number set in the Ethernet setting. (Set the station number so that it becomes the same as the station number of the PLC side Ethernet module set in the parameter setting of GX Developer.)</li> <li>When using the station No. switching function, check the data of the switching station No. device.</li> </ul>                                                                                         | 0                      |        |
| 425           | A duplicate IP address has been detected. Confirm the setting.         | A duplication of IP address with another device has been detected.<br>Change the IP address of GOT or the other device.                                                                                                    | 0                      |        |
| 448           | PLC cannot handle as requested. Correct devices.                       | A device outside the range of PLC CPU file registers and the buffer<br>memory was specified.<br>Correct the monitor device by setting file register of the PLC CPU.                                                                                                    | 0                      |        |
| 449           | Dedicated device is out of range. Confirm device range.                | <ul><li>Set the address for the special function module in the GOT monitor<br/>available range.</li><li>Set the device in the GOT monitor available range.</li></ul>                                                                                                    | 0                      |        |

| Error<br>code | Error message                                                          | Action                                                                                                    | Channel No.<br>storage |
|---------------|------------------------------------------------------------------------|----------------------------------------------------------------------------------------------------|------------------------|
| 450           | Path has changed or timeout occurred in redundant system.              | <ul> <li>The path has been switched or timeout occurred in the redundant system.</li> <li>Check the PLC CPU to know if the path has been switched.</li> <li>Check the cable connection status, the communication unit installation status, and the PLC CPU status.</li> <li>This error may occur when the load of the PLC CPU becomes heavier when accessing other stations. In such a case, transfer the data of the other stations to the host station PLC CPU and monitor them at the host.</li> <li>Perform one of the following operations if the PLC scanning time is long: COM instruction/Extension of END processing/Setting of the number of processing times for general data/Data update batch processing.</li> </ul> | 0                      |
| 451           | Q redundant system settings<br>and current config. do not<br>match.    | Change the Q redundant setting in accordance with the actual Q redundant CPU system.                                                                                                    | 0                      |
| 460           | Communication unit error                                               | <ul><li> Reset the power of the GOT.</li><li> Replace the unit.</li></ul>                                                                                                    | 0                      |
| 480           | Communication channel not set.<br>Set channel number on Utility.       | <ul> <li>Channel (CH.No.1 to 4) to communicate with a controller is not set.</li> <li>After setting the Communication Settings on the GT Designer3 or GT Designer2, download it to the GOT.</li> <li>Change the channel assignment in the Communication Setting on the utility.</li> </ul>                                                                                                    | *1                     |
| 481           | Communication unit not<br>mounted to the slot of active<br>channel.    | <ul> <li>The interface where the channel (CH No.1 to 4) is set does not have a communication unit installed.</li> <li>Install a communication unit to the interface where the channel (CH No.1 to 4) is set.</li> <li>Change assignment of the channel (CH No.1 to 4) in the Communication Setting.</li> </ul>                                                                                                    | *1                     |
| 482           | Too many same units are<br>mounted. Confirm the no of<br>units.        | Units are mounted on the GOT exceeding the maximum number of mountable units.<br>Check the number of units, and remove unnecessary units.                                                                                                    | *1                     |
| 483           | Simultaneous mounting of the units are not allowed.                    | Two or more units which cannot be mounted on the GOT simultaneously are mounted.<br>Check the mounted units, and remove unnecessary units.                                                                                                    | *1                     |
| 484           | Unit mounted incorrectly. Move the unit to correct position.           | The unit is not mounted on the GOT in the correct position.<br>Confirm the mounting position of the unit.                                                                                                    | *1                     |
| 485           | Too many units mounted on GOT. Reduce units.                           | Units are mounted on the GOT exceeding the maximum number of mountable units.<br>Check the number of units, and remove unnecessary units.                                                                                                    | *1                     |
| 486           | Communication unit not<br>corresponded to set<br>communication driver. | <ul> <li>The communication driver set in the Communication Setting and the communication unit installed on the GOT do not match.</li> <li>Check whether the communication driver set in the Communication Setting is correct.</li> <li>Check whether any incorrect communication unit has been installed on the GOT.</li> </ul>                                                                                                    | *1                     |
| 487           | Please turn on the PLC and the GOT again.                              | Turn the power of the PLC and GOT on again.                                                                                                    | 0                      |
| 488           | Too many units mounted on GOT. Reduce units.                           | Units are mounted on the GOT exceeding the maximum number of mountable units.Check the number of units, and remove unnecessary units.                                                                                                    | *1                     |

| Error<br>code | Error message                                                 | Action                                                                                                    | Channel No.<br>storage | 9<br>9                       |
|---------------|---------------------------------------------------------------|----------------------------------------------------------------------------------------------------|------------------------|------------------------------|
| 489           | Inactive channel has been selected at Communication Settings. | <ul> <li>Inactive channel No. has been set in the project data.</li> <li>Check whether any unnecessary channel No. has been set in the project data.</li> <li>Check whether channel Nos. set in the project data are set in the Communication Settings.</li> </ul>                                                                                                    | *1<br>O                | MAINTENANCE AN<br>INSPECTION |
| 490           | Simultaneous mounting of the units are not allowed.           | Two or more units which cannot be mounted on the GOT simultaneously are mounted.Check the mounted units, and remove unnecessary units.                                                                                                    | *1                     | 10<br>ຼິ                     |
| 491           | Too many units mounted on<br>GOT. Reduce units.               | Units are mounted on the GOT exceeding the maximum number of mountable units.Check the number of units, and remove unnecessary units.                                                                                                    | *1                     | JBLESHOOT                    |
| 492           | Unusable communication units are mounted.                     | Unit unusable for GOT is installed.<br>Remove the unusable unit.                                                                                                    | *1                     | TRO                          |
| 500           | Warning! Built-in battery voltage is low.                     | The voltage of the GOT built-in battery is decreased.<br>Replace the GOT built-in battery.                                                                                                    | ×                      |                              |
| 502           | Warning! Backlight needs replacement soon.                    | The dedicated GS is notifying that the backlight power on addition time has reached 80% or more of the set time.<br>The GOT can be restored by executing the addition times reset function after replacing the backlight. The GOT can also be restored by turning off the notification signal manually. In such a case, turn it OFF after setting a value greater than the addition time.                         | ×                      | APPENDICES                   |
| 503           | Warning! Display section needs replacement soon.              | The dedicated GS is notifying that the display section power on addition<br>time has reached 80% or more of the set time.<br>The GOT can be restored by executing the addition times reset function<br>after replacing the display section. The GOT can also be restored by<br>turning off the notification signal manually. In such a case, turn it OFF<br>after setting a value greater than the addition time. | ×                      |                              |
| 504           | Warning! Touch panel needs replacement soon.                  | The dedicated GS is notifying that the touching count of the touch key has reached 80% or more of the set count number.<br>The GOT can be restored by executing the addition times reset function after replacing the touch key. The GOT can also be restored by turning off the notification signal manually. In such a case, turn it OFF after setting a value greater than the addition times.                 | ×                      |                              |
| 505           | Warning! Built-in Flash ROM needs replacement soon.           | The dedicated GS is notifying that the built-in flash memory writing times have reached 80% or more of the set times.<br>The GOT must be replaced. In that case, Data backup and re-setting are needed. The GOT can also be restored by turning off the notification signal manually. In such a case, turn it OFF after setting a value greater than the addition times.                                          | ×                      |                              |
| 506           | Warning! Backlight needs replacement.                         | The dedicated GS is notifying that the backlight power on addition time<br>has reached the set time or more.<br>The GOT can be restored by executing the addition times reset function<br>after replacing the backlight. The GOT can also be restored by turning off<br>the notification signal manually. In such a case, turn it OFF after setting a<br>value greater than the addition time.                    | ×                      |                              |
| 507           | Warning! Display section needs replacement.                   | The dedicated GS is notifying that the display section power on addition<br>time has reached the set time or more.<br>The GOT can be restored by executing the addition times reset function<br>after replacing the display section. The GOT can also be restored by<br>turning off the notification signal manually. In such a case, turn it OFF<br>after setting a value greater than the addition time.        | ×                      |                              |

| Error<br>code | Error message                                                        | Action                                                                                                    | Channel No.<br>storage |
|---------------|----------------------------------------------------------------------|----------------------------------------------------------------------------------------------------|------------------------|
| 508           | Warning! Touch panel needs replacement.                              | The dedicated GS is notifying that the touching count of the touch key has<br>reached the set count number or more.<br>The GOT can be restored by executing the addition times reset function<br>after replacing the touch key. The GOT can also be restored by turning off<br>the notification signal manually. In such a case, turn it OFF after setting a<br>value greater than the addition times. | ×                      |
| 509           | Warning! Built-in Flash ROM<br>needs replacement. Change the<br>GOT. | The dedicated GS is notifying that the built-in flash memory writing times<br>have reached the set times or more.<br>The GOT must be replaced. In that case, Data backup and re-setting are<br>needed. The GOT can also be restored by turning off the notification<br>signal manually. In such a case, turn it OFF after setting a value greater<br>than the addition times.                          | ×                      |
| 510           | Clock data input out of range                                        | The value that is input as clock data is out of the input enabled range.<br>In this case, the input value is not accepted.<br>Confirm the input range of the value to be input as clock data, and input<br>the proper value again.                                                                                                    | ×                      |
| 511           | A blown backlight is detected.                                       | The backlight is shut off or the lighting status of the backlight is unstable.<br>If the error is detected repeatedly, contact your local Mitsubishi<br>representative.                                                                                                    | ×                      |
| 520           | Insufficient Flash ROM capacity                                      | The capacity for the buffering area is insufficient in the build in flash memory <ul> <li>Confirm whether there are no mistakes in specified buffering area size.</li> </ul>                                                                                                    | ×                      |
| 521           | Insufficient user memory (RAM)<br>capacity                           | <ul><li>The capacity for the buffering area is insufficient in the user memory (RAM)</li><li>Confirm whether there are no mistakes in specified buffering area size.</li></ul>                                                                                                    | ×                      |
| 522           | Unnecessary file deleted to create new file.                         | The old file of different contents has been deleted and a new file has been created.<br>Note that the old file is deleted and the new file is created if the file of the same name with different contents exists when creating files.                                                                                                    | ×                      |
| 524           | Device writing error. Correct device.                                | When writing in the device, error occurred.<br>Correct the device.                                                                                                    | ×                      |
| 525           | Unable to read/write alarm log files under different projects.       | Unable to read the alarm log file saved by the different project.<br>Confirm where to store the alarm log file and alarm log file.                                                                                                    | ×                      |
| 526           | File conversion failed.                                              | The file specified for the file conversion does not exist.<br>Check the settings for specifying a file to be converted.                                                                                                    | ×                      |
| 527           | Insufficient SRAM capacity.                                          | The capacity for the SRAM user area is insufficient.<br>Confirm the available memory in the SRAM user area.                                                                                                    | ×                      |
| 528           | Error in SRAM.<br>Failed to write data.                              | The error may be caused by a failure in the GOT main unit.<br>Contact your local Mitsubishi representative.                                                                                                    | ×                      |
| 529           | Data error in SRAM. Check the battery life.                          | Error in SRAM data due to battery voltage low, etc.<br>Confirm the battery status.                                                                                                    | ×                      |
| 530           | Improper monitor device.<br>Confirm monitor channel.                 | The channel of the specified monitor target does not exist or the channel is not the monitor target.<br>Confirm the monitor target channel of the screen data.                                                                                                    | ×                      |
| 535           | Cannot open image file.                                              | Confirm whether any file exists in the CF card or USB memory.                                                                                                    | ×                      |
| 536           | Image file error or invalid file format.                             | <ul> <li>Confirm whether image files in the CF card or USB memory are<br/>normal.</li> <li>Confirm whether any image file of invalid format is stored.</li> </ul>                                                                                                    | ×                      |

| Error<br>code | Error message                                                   | Action                                                                                                    | Channel No.<br>storage | 9<br>9                         |
|---------------|-----------------------------------------------------------------|----------------------------------------------------------------------------------------------------|------------------------|--------------------------------|
| 540           | Auto repeat error. Confirm system information.                  | <ul> <li>Error occurred while executing the auto repeat function of the touch switch object.</li> <li>Confirm the followings.</li> <li>Confirm that the other system error has not occurred during auto repeat.</li> <li>Confirm that any error information is not stored in the system information/GS during auto repeat.</li> </ul> | ×                      | IG L MAINTENANCE AN INSPECTION |
| 550           | Invalid key code                                                | The key code input execution trigger was ON with the non-target key code set in the key code storage device.<br>Confirm the key code supported by the object where error occurs.                                                                                                    | ×                      | 3LESHOOTIN                     |
| 560           | Language switch failure. Install optional functions.            | Switched language specifying KANJI other than Japanese without the option OS installed. Install the option OS.                                                                                                    | ×                      | TROUE                          |
| 561           | Language switch failure. Load expansion memory board.           | Switched language specifying a KANJI region other than Japanese<br>without the option function board with add-on memory installed.<br>Install the option function board with add-on memory.                                                                                                    | ×                      | CES                            |
| 562           | Install the font appropriate for the specified system language. | No font appropriate for the system language specified at the system language switching is installed.<br>Install the appropriate font.                                                                                                    | ×                      | APPENDIC                       |
| 570           | Recipe device points too large.                                 | The number of the set points of the recipe device exceeds the specified range.<br>Put the number of the set points of the recipe device within the specified range.                                                                                                    | ×                      |                                |
| 571           | Capacity shortage of user<br>memory (RAM)                       | There is no empty area/space in D drive.<br>Format the D drive in the memory to secure free area.                                                                                                    | ×                      |                                |
| 581           | Abnormal Advanced recipe file                                   | Advanced Recipe cannot be executed for advanced recipe file with incorrect contents. Delete the advanced recipe file from the CF card or USB memory.                                                                                                    | ×                      |                                |
| 582           | Cannot generate Advanced recipe file.                           | Cannot generate advanced recipe file. Confirm the following and execute recipe processing again.<br>Confirm whether the CF card or USB memory is installed.<br>Confirm whether the CF card access switch of the GOT is ON.<br>Confirm the available memory of the CF card or USB memory.                                              | ×                      |                                |
| 583           | Unable to save device value to<br>Advanced recipe file.         | Unable to save device value to advanced recipe file.<br>Confirm the write-protection of the CF card or USB memory.<br>Confirm whether the attribute of saving file is for reading only.                                                                                                    | ×                      |                                |
| 584           | Advance recipe file save error                                  | An error has occurred during the advanced recipe file writing. Do not pull out the CF card or USB memory while the Advanced Recipe is operating.                                                                                                    | ×                      |                                |
| 585           | Advanced recipe file upload error                               | An error has occurred during the advanced recipe file reading.<br>Do not pull the CF card or USB memory out while the Advanced Recipe is<br>operating.                                                                                                    | ×                      |                                |
| 586           | Specified Advanced recipe number does not exist.                | The advanced recipe of non-existing number is about to be executed.<br>Execute advanced recipe of existing number.                                                                                                    | ×                      |                                |
| 587           | Specified record number does not exist.                         | The advanced record of non-existing number is about to be executed.<br>Execute record of existing number.                                                                                                    | ×                      |                                |
| 588           | Cannot save recipe data to read only record.                    | Saving recipe is about to be executed to the record of which recipe device value cannot be edited.<br>Make the recipe device value of the record editable with Advanced Recipe Setting of GT Designer3 or GT Designer2 or specify the record of which recipe device value can be edited.                                              | ×                      |                                |

| Error<br>code | Error message                                                         | Action                                                                                                    | Channel No.<br>storage |
|---------------|-----------------------------------------------------------------------|----------------------------------------------------------------------------------------------------|------------------------|
| 589           | Recipe device save error.<br>Recipe file does not exist.              | Saving recipe is about to be executed to the advanced recipe setting that is set for not using file.<br>Specify the advanced recipe setting that uses file.                                                                                                    | ×                      |
| 590           | Recipe device upload error.<br>Recipe device value does not<br>exist. | Loading recipe is about to be executed to the record of which recipe device value is not set.<br>Specify the record of which recipe device value is set.                                                                                                    | ×                      |
| 591           | Advanced Recipe error. Check recipe data.                             | The advanced recipe setting is not correct.<br>Confirm the advanced recipe setting of the project data and download it<br>to the GOT again.                                                                                                    | ×                      |
| 595           | Logging file error.                                                   | Logging file error.<br>When collecting data again, delete logging files and management files.                                                                                                    | ×                      |
| 596           | Logging setting does not exist or setting value error.                | Logging setting does not exist or setting value error.<br>Specify an existing logging setting in the historical trend graph setting and<br>the historical data list setting.                                                                                                    | ×                      |
| 597           | The specified logging ID does not exist.                              | <ul> <li>Check the logging ID in the historical trend graph setting.</li> <li>When setting the logging, enter an existing logging ID.</li> <li>When setting the logging ID by using a device or the graph offset function, specify the device for the logging ID set in the logging setting.</li> </ul>                                                                       | ×                      |
| 598           | The specified logging setting is incompatible.                        | <ul> <li>Configure the setting so that the number of logging devices set for the logging ID exceeds that of data lines on the historical trend graph.</li> <li>Configure the setting so that the data type of the logging device set for the logging ID is the same as that of the device specified in the historical trend graph.</li> </ul>                                 | ×                      |
| 600           | Unsupported version of printer unit.                                  | The version of OS installed in the GOT is not compatible with the printer unit.<br>Install the extended function OS (Printer) with the latest GT Designer3 or GT Designer2.                                                                                                    | ×                      |
| 601           | Printer unit error.                                                   | The printer unit is installed incorrectly. The built-in flash memory of the printer unit is broken or the guaranteed life has been elapsed.<br>Check that the printer unit is installed correctly.<br>When the printer unit has been installed correctly, the built-in flash memory is broken or the guaranteed life has been elapsed. Replace the printer unit with new one. | ×                      |
| 602           | Video/RGB unit not mounted                                            | Check if the video/RGB input unit is installed.<br>Check if the GOT used supports video/RGB input.                                                                                                    | ×                      |
| 603           | External I/O unit error                                               | Check if the external I/O unit is correctly installed.                                                                                                    | ×                      |
| 604           | Sound output unit error                                               | Check if the sound output unit is correctly installed.                                                                                                    | ×                      |
| 605           | USB device I/F error                                                  | The error may be caused by a failure in the GOT.<br>Contact your local Mitsubishi representative.                                                                                                    | ×                      |
| 606           | Multimedia processing unit is not mounted.                            | Multimedia unit is installed incorrectly.<br>Check that the multimedia unit is installed correctly.                                                                                                    | ⊖ * <b>1</b>           |
| 610           | Insufficient memory capacity.                                         | The memory capacity for the MES interface function is insufficient.<br>Delete unnecessary files, and reserve memory.                                                                                                    | ×                      |
| 611           | Improper job files. Confirm job setting.                              | The contents for job files are unmatched with the settings for job files.<br>Check if there are mistakes in the settings on the setting screen.                                                                                                    | ×                      |
| 612           | Cannot access Logging Files<br>Check the memory card                  | Insert a CF card or USB memory.<br>Turn on the CF card access switch.<br>If the CF card or USB memory have unnecessary files, delete the files.                                                                                                    | ×                      |

| Error<br>code | Error message                                                                  | Action                                                                                                    | Channel No.<br>storage | 9<br>9              |
|---------------|--------------------------------------------------------------------------------|----------------------------------------------------------------------------------------------------|------------------------|---------------------|
| 613           | Error in writing logfile                                                       | Insert a CF card or USB memory.<br>Turn on the CF card access switch.<br>Check if the CF card or USB memory is writable.                                                                                                    | ×                      | FENANCE AN<br>CTION |
| 614           | Error in reading logfile                                                       | Insert a CF card or USB memory.<br>Turn on the CF card access switch.<br>Check if the CF card or USB memory is readable.                                                                                                    | ×                      | LNIEM 10            |
| 615           | Cannot connect to MES Server.<br>Check the Server.                             | The server does not work normally or the connection path to the server is made up incorrectly.<br>Check the operating conditions of the server.<br>Check the network to the server.                                                                  | ×                      | JBLESHOOTING        |
| 616           | Cannot connect to SNTP<br>Server. Check the Server.                            | The settings for the SNTP server are wrong or the network to the SNTP server is made up incorrectly.<br>Check the operating conditions of the STNP server.<br>Check the network to the SNTP server.                                                  | ×                      | TROL                |
| 630           | Failed to save a video file.                                                   | Check the CF card available area, installation status, cancellation of write-protect, format status and number of saved files.                                                                                                    | ×                      | ICES                |
| 631           | Failed to save a video file on network.                                        | Check the activation status of personal computer linkage software in file<br>server, the setting of Ethernet FTP function of GOT, the network setting of<br>GOT and file server and the available area of CF card installed in the<br>GOT main unit. | ×                      | APPEND              |
| 632           | Error detected during multimedia processing.                                   | Switch off the GOT and check the installation status of multimedia unit, or change the multimedia unit.                                                                                                    | ×                      |                     |
| 633           | The version of the unit software is not the latest.                            | Install the latest compatible multimedia unit software using the utility of the GOT.                                                                                                    | ×                      |                     |
| 634           | No space remaining in the multimedia CF card. Terminating long time recording. | Change the CF card installed on the multimedia unit, or delete unnecessary files.                                                                                                    | ×                      |                     |
| 640           | An error occurred in a FTP client process.                                     | Reconfigure the GOT (FTP client) setting.<br>Check the operating status and network line of the FTP server.<br>For the error details, check the GOT special register GS989 (FTP<br>communication error notification).                                | ×                      |                     |
| 641           | The license key has not been registered. Confirm your license.                 | Register the license number for the VNC server function on the GOT.                                                                                                    | ×                      |                     |
| 800           | Abnormal module status                                                         | Refer to explanations of SB0020 on the applicable network manual.<br>For the CC-Link IE Field Network, refer to the manual of MELSEC-Q CC-<br>Link IE Field Network master/local module.                                                             | 0                      |                     |
| 801           | Abnormal baton passing status                                                  | Refer to explanations of SB0047 on the applicable network manual.                                                                                                    | 0                      |                     |
| 802           | Abnormal cyclic transmission status                                            | Refer to explanations of SB0049 on the applicable network manual.                                                                                                    | 0                      |                     |
| 803           | Transient error                                                                | Refer to explanations of SB00EE on the applicable network manual.                                                                                                    | 0                      |                     |
| 804           | The cable on the IN side is disconnected or is not connected.                  | Refer to explanations of SB0067 on the applicable network manual.                                                                                                    | 0                      |                     |
| 805           | The cable on the OUT side is disconnected or is not connected.                 | Refer to explanations of SB0068 on the applicable network manual.                                                                                                    | 0                      |                     |
| 850           | CC-Link switch setting error                                                   | Check if the switch settings have no error.<br>Check error codes stored in SW006A.<br>Refer to explanations of SB006A on the applicable network manual.                                                                                              | 0                      |                     |

| Error<br>code | Error message                       | Action                                                                                                    | Channel No.<br>storage |
|---------------|-------------------------------------|----------------------------------------------------------------------------------------------------|------------------------|
| 851           | Abnormal cyclic transmission status | Check if terminating resistors are connected.<br>Check error codes for the PLC CPU.<br>Check the parameter for the PLC CPU on the master station.<br>Check the error status of the master station.<br>Refer to explanations of SB006E on the applicable network manual. | 0                      |
| 852           | Abnormal host line status           | Check if the cable is unplugged or not.<br>Refer to explanations of SB0090 on the applicable network manual.                                                                                                    | 0                      |
| 853           | Transient error                     | Check the transient error occurrence status for each station stored in SW0094 to SW0097.<br>Refer to explanations of SB0094.                                                                                                    | 0                      |

\*1 When an error occurs, "FFH" is stored to the channel No.

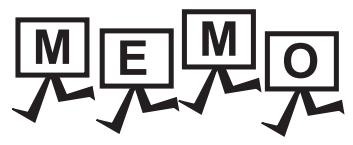

9

| TENANCE AND<br>ECTION |
|-----------------------|
| <br>Nan<br>INSPI      |
| <br>SHOOTING          |
| <br>TROUBLE           |
|                       |
| <br>PPENDICES         |
| <br>A                 |
|                       |
|                       |
|                       |
|                       |
|                       |
|                       |
|                       |
|                       |
|                       |
|                       |
|                       |

# APPENDICES

# Appendix1 External Dimensions

(1) GT1695

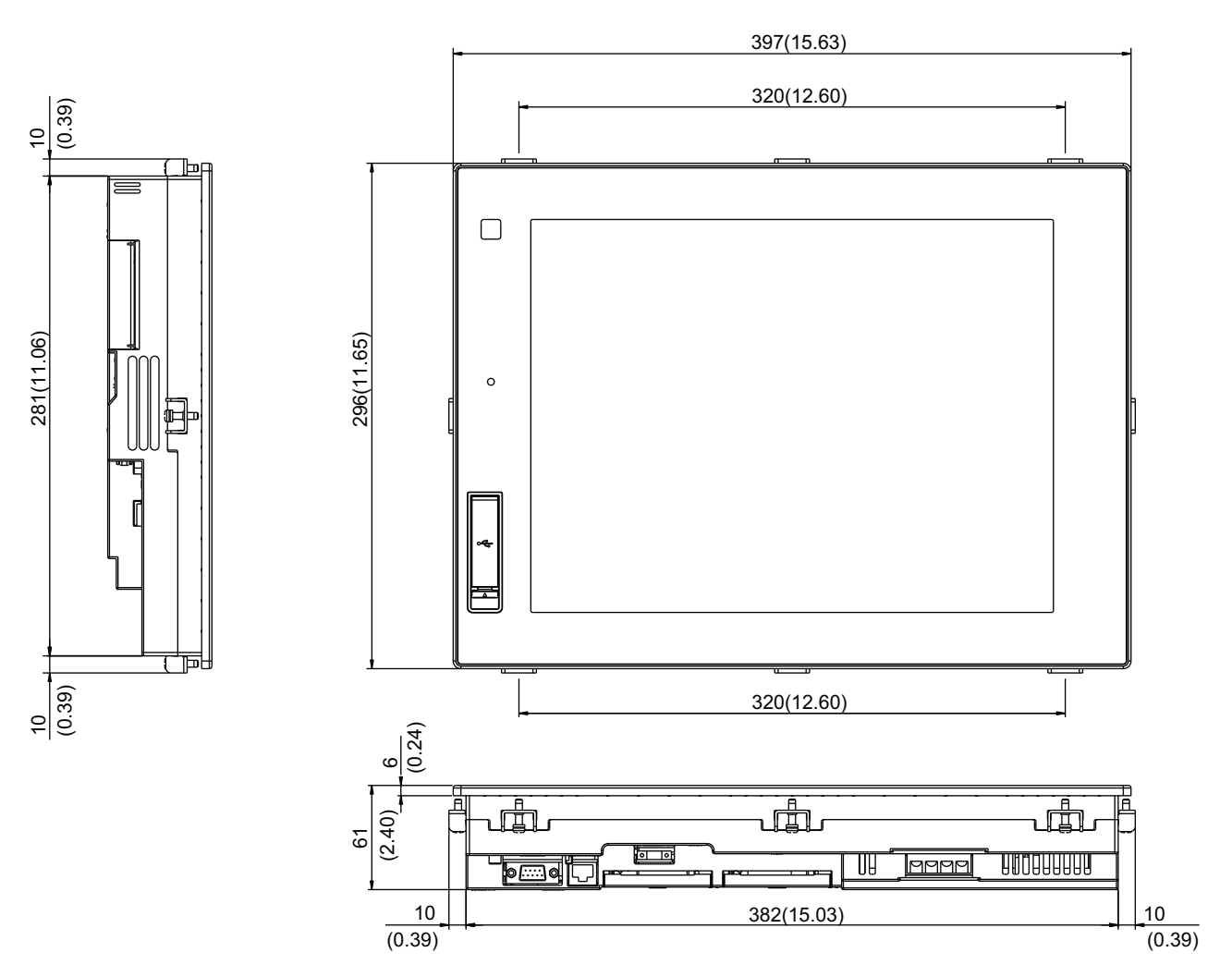

Unit: mm (inch)

(2) GT1685

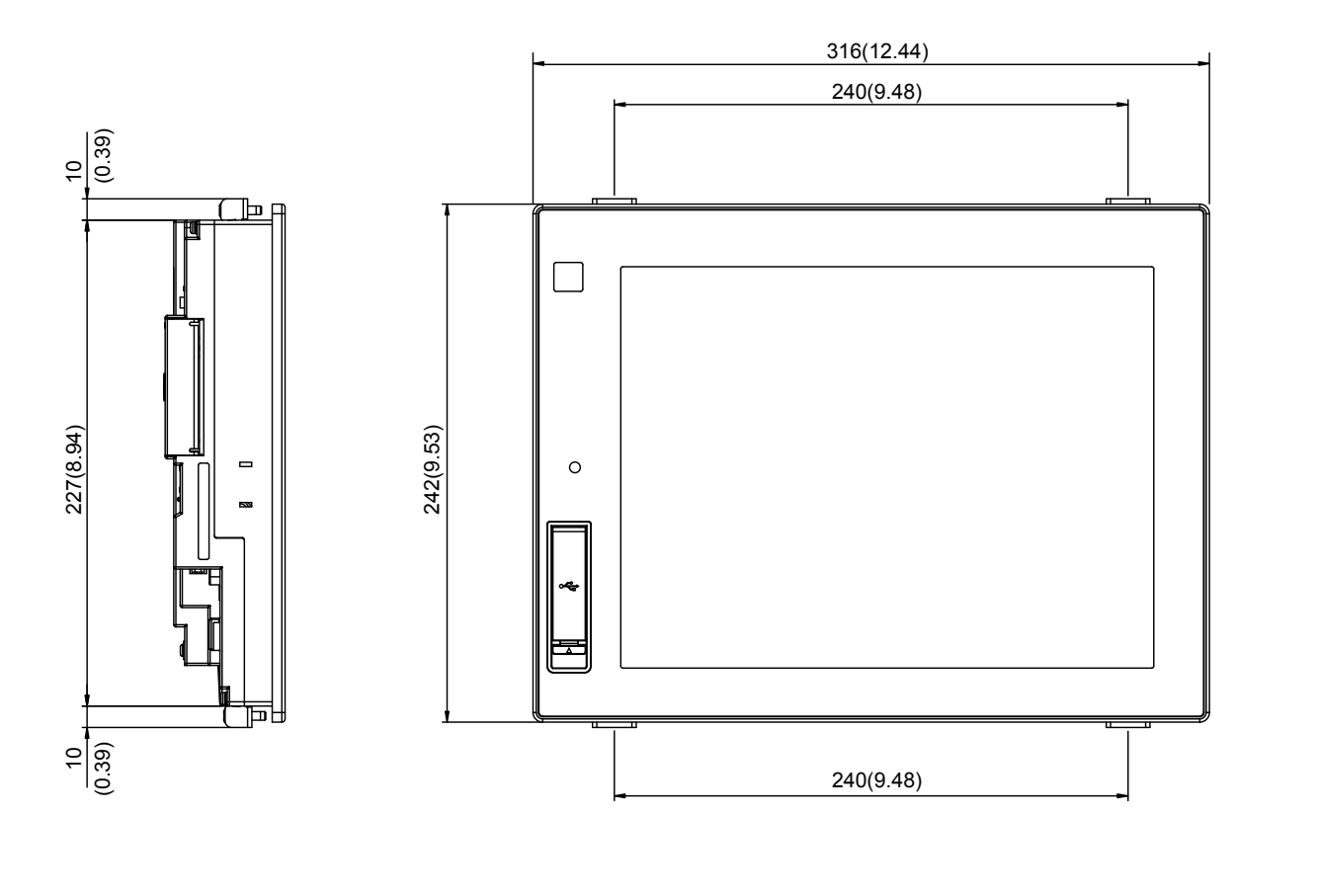

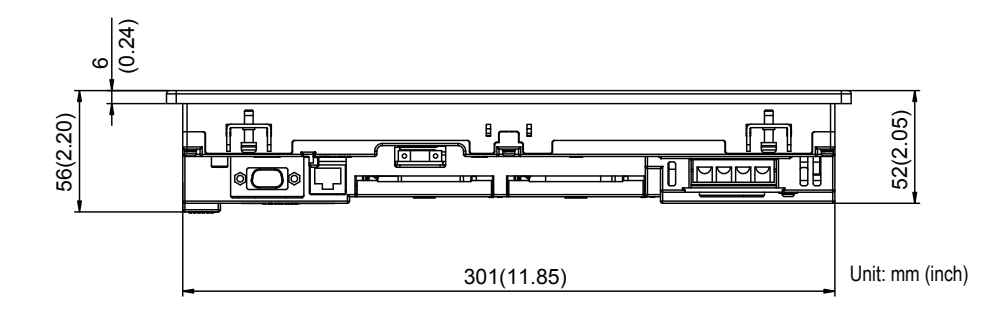

9

MAINTENANCE AND INSPECTION

10

TROUBLESHOOTING

APPENDICES

## (3) GT1675, GT1672

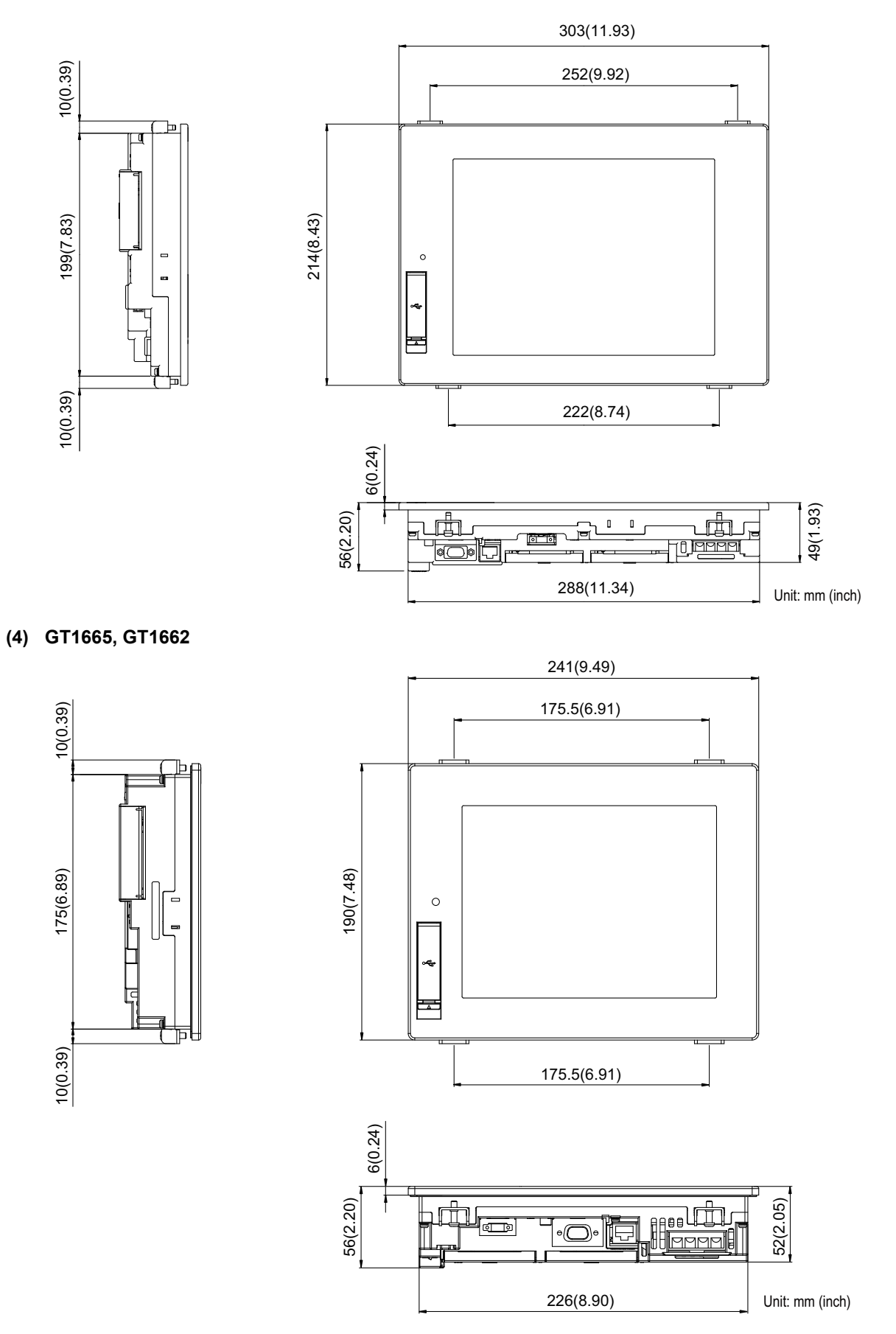

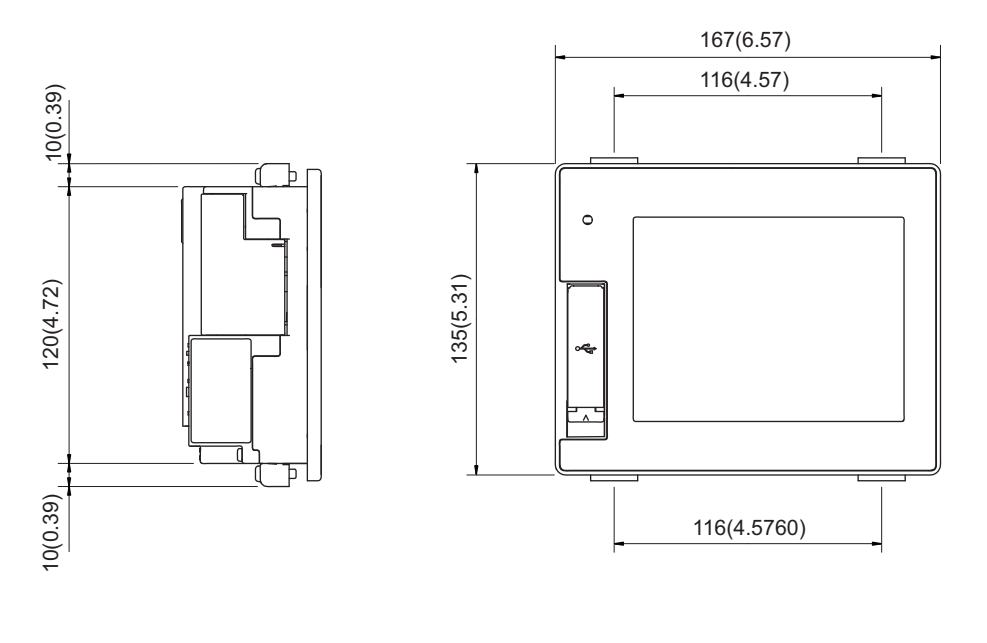

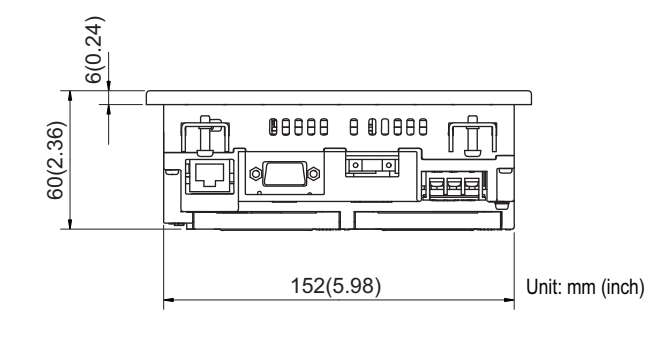

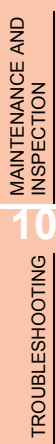

9

| (6) Depth dimension and cable be | ending dimensions of the GOT with extension unit |
|----------------------------------|--------------------------------------------------|
|----------------------------------|--------------------------------------------------|

| GOT rear face  | GOT side face        |           |                |  |  |
|----------------|----------------------|-----------|----------------|--|--|
|                | 100(3.94)<br>or more | GOT type  | Dimension of * |  |  |
|                |                      | GT1695M-X | 55 (2.17)      |  |  |
|                |                      | GT1685M-S | 46 (1.81)      |  |  |
|                |                      | GT1675M-S | 42(1.60)       |  |  |
|                |                      | GT1675M-V | 43(1.69)       |  |  |
|                |                      | GT1665M-S | 46 (1.91)      |  |  |
| Extension unit |                      | GT1665M-V | 40 (1.81)      |  |  |
|                | * D'1                | GT1655-V  | 54 (2.13)      |  |  |
|                | Other equipment      |           |                |  |  |

#### (a) GT1695

| Model name                                               | А                             | В      | С                            | D          | R<br>(bending radius of the cable) |
|----------------------------------------------------------|-------------------------------|--------|------------------------------|------------|------------------------------------|
| GT15-QBUS,<br>GT15-QBUS2                                 | 95(3.74)                      |        |                              | 19 5(0 77) | 55(2.17)                           |
| GT15-ABUS,<br>GT15-ABUS2                                 | 73.5(2.89)                    |        |                              | 19.5(0.77) | 36(1.42)                           |
| GT15-75QBUSL,<br>GT15-75QBUS2L                           | 95(3.74)                      | -      | 0(0)                         | 6 5(0.26)  | 55(2.17)                           |
| GT15-75ABUSL,<br>GT15-75ABUS2L                           | 73.5(2.89)                    |        |                              | 0.5(0.20)  | 36(1.42)                           |
| GT15-RS2-9P <sup>*2</sup> ,<br>GT15-RS4-9S <sup>*2</sup> | 72.5(2.85)                    |        |                              |            | 30(1.18)                           |
| GT15-RS4-TE <sup>*2</sup>                                | 33.5(1.32)                    |        | 1                            | 19.5(0.77) |                                    |
| GT15-J71LP23-25                                          | *4                            | 114    | *4                           |            | *4                                 |
| GT15-J71BR13                                             | 87.5(3.44)                    | (4.49) |                              |            | 30(1.18)                           |
| GT15-J71GP23-SX                                          | 80(3.15)                      |        | 0(0)                         | 22 5(1 22) | 15(0.59)                           |
| GT15-J71GF13-T2 <sup>*5</sup>                            | 66(2.60)                      |        | 0(0)                         | 33.5(1.32) | 26(1.02)                           |
| GT15-J61BT13                                             | 47(1.85)                      |        |                              |            | 28(1.10)                           |
| GT16M-V4                                                 | 132(5.20)                     |        | 18(0.71)                     |            | 20(0.79)                           |
| GT16M-R2                                                 | 77(3.03)                      |        | 0(0)                         | 19.5(0.77) | 32(1.26)                           |
| GT16M-V4R1                                               | BNC:132(5.20)<br>RGB:77(3.03) |        | BNC : 18(0.71)<br>RGB : 0(0) |            | BNC:20(0.79)<br>RGB:32(1.26)       |
| GT16M-ROUT                                               | 77(3.03)                      |        | 0(0)                         | 33.5(1.32) | 32(1.26)                           |
| GT16M-MMR                                                | 132(5.20)                     |        | 18(0.71)                     | 19.5(0.77) | 20(0.79)                           |
| GT15-PRN                                                 | 52(2.05)                      |        | 0(0)                         | 19 5(0 72) | 18(0.71)                           |
| GT15-CFCD                                                | -                             | -      | -                            | 10.0(0.73) | -                                  |
| GT15-CFEX-C08SET                                         | 120(4.72)                     |        | 6(0.24)                      |            | 55(2.17)                           |
| GT15-DIO                                                 | <b>81</b> (2,10)              | 114    |                              | 10 5(0 77) | 13(1 60)                           |
| GT15-DIOR                                                | 01(3.19)                      | (4.49) | 0(0)                         | 19.0(0.77) | 43(1.09)                           |
| GT15-SOUT                                                | 44(1.73)                      |        |                              |            | 30(1.18)                           |

Unit: mm (inch)

## (b) GT1685

| Model name                                               | А                               | В            | С                            | D        | R<br>(bending radius of the cable) |
|----------------------------------------------------------|---------------------------------|--------------|------------------------------|----------|------------------------------------|
| GT15-QBUS,<br>GT15-QBUS2                                 | 95(3.74)                        |              | 31(1.22)                     | 19(0 71) | 55(2.17)                           |
| GT15-ABUS,<br>GT15-ABUS2                                 | 73.5(2.89)                      |              | 9.5(0.37)                    | 10(0.71) | 36(1.42)                           |
| GT15-75QBUSL,<br>GT15-75QBUS2L                           | 95(3.74)                        |              | 31(1.22)                     | 5(0,20)  | 55(2.17)                           |
| GT15-75ABUSL,<br>GT15-75ABUS2L                           | 73.5(2.89)                      |              | 9.5(0.37)                    | 5(0.20)  | 36(1.42)                           |
| GT15-RS2-9P <sup>*2</sup> ,<br>GT15-RS4-9S <sup>*2</sup> | 72.5(2.85)                      |              | 8.5(0.33)                    |          | 30(1.18)                           |
| GT15-RS4-TE <sup>*2</sup>                                | 33.5(1.32)                      | 64<br>(2.52) | 0(0)                         | 18(0.71) |                                    |
| GT15-J71LP23-25                                          | *4                              |              | *4                           |          | *4                                 |
| GT15-J71BR13                                             | 87.5(3.44)                      |              | 23.5(0.93)                   |          | 30(1.18)                           |
| GT15-J71GP23-SX                                          | 80(3.15)                        |              | 16(0.63)                     | 00/4 00) | 15(0.59)                           |
| GT15-J71GF13-T2 <sup>*5</sup>                            | 66(2.60)                        |              | 2(0.08)                      | 32(1.26) | 26(1.02)                           |
| GT15-J61BT13                                             | 47(1.85)                        |              | 0(0)                         |          | 28(1.10)                           |
| GT16M-V4                                                 | 132(5.20)                       |              | 68(2.68)                     |          | 20(0.79)                           |
| GT16M-R2                                                 | 77(3.03)                        |              | 13(0.51)                     | 18(0 71) | 32(1.26)                           |
| GT16M-V4R1                                               | BNC: 132(5.20)<br>RGB: 77(3.03) |              | BNC:68(2.68)<br>RGB:13(0.51) |          | BNC:20(0.79)<br>RGB:32(1.26)       |
| GT16M-ROUT                                               | 77(3.03)                        |              | 13(0.51)                     |          | 32(1.26)                           |
| GT16M-MMR                                                | 132(5.20)                       |              | 68(2.68)                     | 32(1.26) | 20(0.79)                           |
| GT15-PRN                                                 | 52(2.05)                        |              | 0(0)                         | 18(0.71) | 18(0.71)                           |
| GT15-CFCD                                                | -                               | -            | -                            | 17(0.67) | -                                  |
| GT15-CFEX-C08SET                                         | 120(4.72)                       |              | 56(2.20)                     | 17(0.07) | 55(2.17)                           |
| GT15-DIO                                                 | 81(3.10)                        | 64           | 17(0.67)                     |          | 43(1.60)                           |
| GT15-DIOR                                                | 01(3.19)                        | (2.52)       | 17(0.07)                     | 18(0.71) | 43(1.09)                           |
| GT15-SOUT                                                | 44(1.73)                        |              | 0(0)                         |          | 30(1.18)                           |

Unit: mm (inch)

9

MAINTENANCE AND INSPECTION

TROUBLESHOOTING

APPENDICES

#### (c) GT1675, GT1672

| Model name                                               | А                               | В      | С                                | D                                       | R<br>(bending radius of the cable) |          |          |          |  |
|----------------------------------------------------------|---------------------------------|--------|----------------------------------|-----------------------------------------|------------------------------------|----------|----------|----------|--|
| GT15-QBUS,<br>GT15-QBUS2                                 | 95(3.74)                        |        | 40(1.57)                         | 21(0.82)                                | 55(2.17)                           |          |          |          |  |
| GT15-ABUS,<br>GT15-ABUS2                                 | 73.5(2.89)                      |        | 18.5(0.73)                       | 21(0.03)                                | 36(1.42)                           |          |          |          |  |
| GT15-75QBUSL,<br>GT15-75QBUS2L                           | 95(3.74)                        |        | 40(1.57)                         | 8(0.31)                                 | 55(2.17)                           |          |          |          |  |
| GT15-75ABUSL,<br>GT15-75ABUS2L                           | 73.5(2.89)                      |        | 18.5(0.73)                       | 0(0.31)                                 | 36(1.42)                           |          |          |          |  |
| GT15-RS2-9P <sup>*2</sup> ,<br>GT15-RS4-9S <sup>*2</sup> | 72.5(2.85)                      |        | 17.5(0.69)                       |                                         | 30(1.18)                           |          |          |          |  |
| GT15-RS4-TE <sup>*2</sup>                                | 33.5(1.32)                      |        | 0(0)                             | 21(0.83)                                | 21(0.83)                           | 21(0.83) | 21(0.83) | 21(0.83) |  |
| GT15-J71LP23-25                                          | *4                              | 55     | *4                               |                                         | *4                                 |          |          |          |  |
| GT15-J71BR13                                             | 87.5(3.44)                      | (2.17) | 32.5(1.28)                       |                                         | 30(1.18)                           |          |          |          |  |
| GT15-J71GP23-SX                                          | 80(3.15)                        |        | 25(0.98)                         | 25(1.20)                                | 15(0.59)                           |          |          |          |  |
| GT15-J71GF13-T2 <sup>*5</sup>                            | 66(2.60)                        |        | 11(0.43)                         | 35(1.36)                                | 26(1.02)                           |          |          |          |  |
| GT15-J61BT13                                             | 47(1.85)                        |        | 0(0)                             |                                         | 28(1.10)                           |          |          |          |  |
| GT16M-V4                                                 | 132(5.20)                       |        | 77(3.03)                         |                                         | 20(0.79)                           |          |          |          |  |
| GT16M-R2                                                 | 77(3.03)                        |        | 22(0.87)                         | 21(0.83)                                | 32(1.26)                           |          |          |          |  |
| GT16M-V4R1                                               | BNC: 132(5.20)<br>RGB: 77(3.03) |        | BNC : 77(3.03)<br>RGB : 22(0.87) | _ ((((((((((((((((((((((((((((((((((((( | BNC:20(0.79)<br>RGB:32(1.26)       |          |          |          |  |
| GT16M-ROUT                                               | 77(3.03)                        |        | 22(0.87)                         |                                         | 32(1.26)                           |          |          |          |  |
| GT16M-MMR                                                | 132(5.20)                       |        | 77(3.03)                         | 35(1.38)                                | 20(0.79)                           |          |          |          |  |
| GT15-PRN                                                 | 52(2.05)                        |        | 0(0)                             | 21(0.83)                                | 18(0.71)                           |          |          |          |  |
| GT15-CFCD                                                | -                               | -      | -                                | 20/0 70)                                | -                                  |          |          |          |  |
| GT15-CFEX-C08SET                                         | 120(4.72)                       |        | 65(2.56)                         | 20(0.79)                                | 55(2.17)                           |          |          |          |  |
| GT15-DIO                                                 | 91/2 10)                        | 55     | 26(1.02)                         |                                         | 42(1.60)                           |          |          |          |  |
| GT15-DIOR                                                | 01(3.19)                        | (2.17) | 20(1.02)                         | 21(0.83)                                | 43(1.09)                           |          |          |          |  |
| GT15-SOUT                                                | 44(1.73)                        |        | 0(0)                             |                                         | 30(1.18)                           |          |          |          |  |

Unit: mm (inch)

#### (d) GT1665, GT1662

| Model name                                               | А                               | В      | С                                | D        | R<br>(bending radius of the cable) |          |          |  |
|----------------------------------------------------------|---------------------------------|--------|----------------------------------|----------|------------------------------------|----------|----------|--|
| GT15-QBUS,<br>GT15-QBUS2                                 | 95(3.74)                        |        | 50(1.97)                         | 23(0.01) | 55(2.17)                           |          |          |  |
| GT15-ABUS,<br>GT15-ABUS2                                 | 73.5(2.89)                      |        | 28.5(1.12)                       | 23(0.91) | 36(1.42)                           |          |          |  |
| GT15-75QBUSL,<br>GT15-75QBUS2L                           | 95(3.74)                        |        | 50(1.97)                         | 10(0.30) | 55(2.17)                           |          |          |  |
| GT15-75ABUSL,<br>GT15-75ABUS2L                           | 73.5(2.89)                      |        | 28.5(1.12)                       | 10(0.39) | 36(1.42)                           |          |          |  |
| GT15-RS2-9P <sup>*2</sup> ,<br>GT15-RS4-9S <sup>*2</sup> | 72.5(2.85)                      |        | 27.5(1.08)                       |          | 30(1.18)                           |          |          |  |
| GT15-RS4-TE <sup>*2</sup>                                | 33.5(1.32)                      |        | 0(0)                             | 23(0.91) | 23(0.91)                           | 23(0.91) | 23(0.91) |  |
| GT15-J71LP23-25                                          | *4                              | 45     | 45 *4                            |          | *4                                 |          |          |  |
| GT15-J71BR13                                             | 87.5(3.44)                      | (1.77) | 42.5(1.67)                       |          | 30(1.18)                           |          |          |  |
| GT15-J71GP23-SX                                          | 80(3.15)                        |        | 35(1.38)                         | 07/1 40) | 15(0.59)                           |          |          |  |
| GT15-J71GF13-T2 <sup>*5</sup>                            | 66(2.60)                        |        | 21(0.83)                         | 37(1.40) | 26(1.02)                           |          |          |  |
| GT15-J61BT13                                             | 47(1.85)                        |        | 2(0.08)                          |          | 28(1.10)                           |          |          |  |
| GT16M-V4                                                 | 132(5.20)                       |        | 87(3.43)                         |          | 20(0.79)                           |          |          |  |
| GT16M-R2                                                 | 77(3.03)                        |        | 32(1.26)                         | 23(0.91) | 32(1.26)                           |          |          |  |
| GT16M-V4R1                                               | BNC: 132(5.20)<br>RGB: 77(3.03) |        | BNC : 87(3.43)<br>RGB : 32(1.26) |          | BNC:20(0.79)<br>RGB:32(1.26)       |          |          |  |
| GT16M-ROUT                                               | 77(3.03)                        |        | 32(1.26)                         |          | 32(1.26)                           |          |          |  |
| GT16M-MMR                                                | 132(5.20)                       |        | 87(3.43)                         | 37(1.46) | 20(0.79)                           |          |          |  |
| GT15-PRN                                                 | 52(2.05)                        |        | 7(0.28)                          | 23(0.91) | 18(0.71)                           |          |          |  |
| GT15-CFCD                                                | -                               | -      | -                                | 22(0.87) | -                                  |          |          |  |
| GT15-CFEX-C08SET                                         | 120(4.72)                       |        | 75(2.95)                         | 22(0.07) | 55(2.17)                           |          |          |  |
| GT15-DIO                                                 | 81(3.10)                        | 45     | 36(1.42)                         |          | 43(1.60)                           |          |          |  |
| GT15-DIOR                                                | 01(0.19)                        | (1.77) | 50(1.42)                         | 23(0.91) |                                    |          |          |  |
| GT15-SOUT                                                | 44(1.73)                        |        | 0(0)                             |          | 30(1.18)                           |          |          |  |

Unit: mm (inch)

9

MAINTENANCE AND INSPECTION

#### (e) GT1655

| Model name                                               | А          | В            | С          | D        | R<br>(bending radius of the cable) |
|----------------------------------------------------------|------------|--------------|------------|----------|------------------------------------|
| GT15-QBUS,<br>GT15-QBUS2                                 | 95(3.74)   |              | 79(3.11)   | 23(0.01) | 55(2.17)                           |
| GT15-ABUS,<br>GT15-ABUS2                                 | 73.5(2.89) |              | 57.5(2.26) | 23(0.91) | 36(1.42)                           |
| GT15-75QBUSL,<br>GT15-75QBUS2L                           | 95(3.74)   |              | 79(3.11)   | 10(0.20) | 55(2.17)                           |
| GT15-75ABUSL,<br>GT15-75ABUS2L                           | 73.5(2.89) |              | 57.5(2.26) | 10(0.59) | 36(1.42)                           |
| GT15-RS2-9P <sup>*2</sup> ,<br>GT15-RS4-9S <sup>*2</sup> | 72.5(2.85) | 16<br>(0.63) | 56.5(2.22) |          | 30(1.18)                           |
| GT15-RS4-TE <sup>*2</sup>                                | 33.5(1.32) | -            | 17.5(0.69) | 23(0.91) |                                    |
| GT15-J71LP23-25                                          | *4         |              | *4         |          | *4                                 |
| GT15-J71BR13                                             | 87.5(3.44) |              | 71.5(2.81) |          | 30(1.18)                           |
| GT15-J71GP23-SX                                          | 80(3.15)   |              | 64(2.52)   | 27(1.46) | 15(0.59)                           |
| GT15-J71GF13-T2 <sup>*5</sup>                            | 66(2.60)   |              | 50(1.97)   | 37(1.40) | 26(1.02)                           |
| GT15-J61BT13                                             | 47(1.85)   |              | 31(1.22)   | 23(0.91) | 28(1.10)                           |
| GT15-PRN                                                 | 52(2.05)   |              | 36(1.42)   | 23(0.91) | 18(0.71)                           |
| GT15-CFCD                                                | -          | -            | -          | 22/0 87) | -                                  |
| GT15-CFEX-C08SET                                         | 120(4.72)  |              | 104(4.09)  | 22(0.07) | 55(2.17)                           |
| GT15-DIO                                                 | 81(3.19)   | 16           | 65(2,56)   |          | 43(1.69)                           |
| GT15-DIOR                                                | 01(0.10)   | (0.63)       | 00(2.00)   | 23(0.91) | 40(1.00)                           |
| GT15-SOUT                                                | 44(1.73)   |              | 28(1.10)   |          | 30(1.18)                           |

Unit: mm (inch)

\*1 Refer to App.1 (7) for the depth dimensions when installing units, which allows multiple stages.

\*2 For cables prepaired by the user, the dimensions are different.

\*3 If cable bending radius is smaller than the lowest part of the GOT rear face, the dimension of \*3 is equal to or less than 0; however, it is written as "0" in the table.

\*4 For details of the cable for GT15-J71LP23-25 (optical loop unit), contact your local Mitsubishi (Electric System) Service.

\*5 The bend radius varies depending on the Ethernet cable to be used.

# APPENDICES

#### (7) Depth dimensions for installing multiple stages

The following shows how to calculate the depth dimensions for installing multiple stages to the GOT. When installing only the first stage, refer to the dimensions in App.1 (6).

**1**. Select the GOT main unit coefficient from the following list.

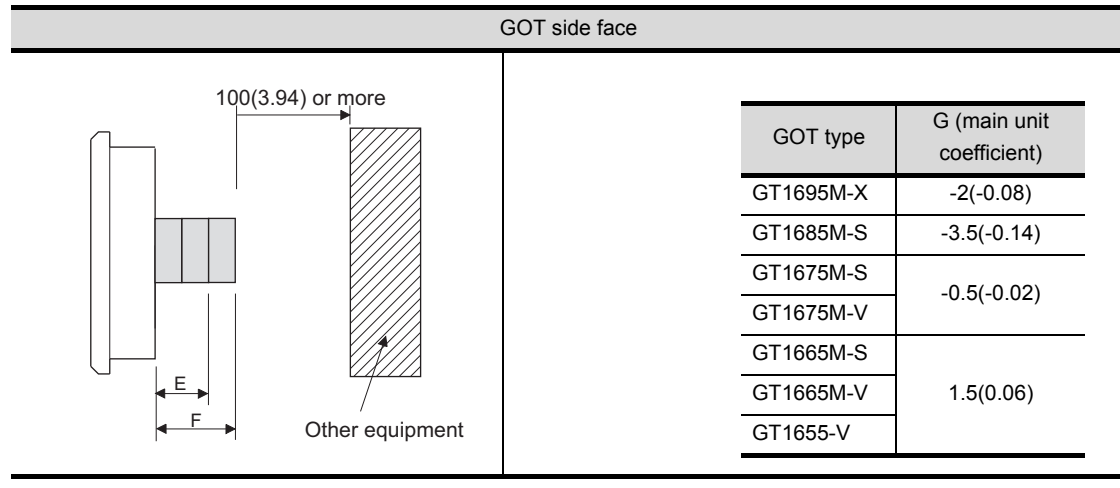

Select the option coefficient of the corresponding extension unit from the following list.

|                                                                                       | H (option coefficient)                                                                |                                                                       |                                                                            |            |
|---------------------------------------------------------------------------------------|---------------------------------------------------------------------------------------|-----------------------------------------------------------------------|----------------------------------------------------------------------------|------------|
| GT15-CFCD,                                                                            | 20.5(0.81)                                                                            |                                                                       |                                                                            |            |
| GT16M-V4 <sup>*1</sup> ,<br>GT15-QBUS,<br>GT15-RS2-9P,<br>GT15-J71BR13,<br>GT15-DIOR, | GT16M-R2 <sup>*1</sup> ,<br>GT15-QBUS2,<br>GT15-RS4-9S,<br>GT15-J61BT13,<br>GT15-SOUT | GT16M-V4R1 <sup>*1</sup> ,<br>GT15-ABUS,<br>GT15-RS4-TE,<br>GT15-PRN, | GT16M-ROUT <sup>*1</sup> ,<br>GT15-ABUS2,<br>GT15-J71LP23-25,<br>GT15-DIO, | 21.5(0.85) |
| GT16M-MMR <sup>*1</sup> ,                                                             | GT15-J71GP23-S                                                                        | SX <sup>*1</sup> , GT15-J71GF                                         | -13-T2 <sup>*1</sup>                                                       | 35.5(1.40) |

Unit: mm (inch)

\*1 When installing GT16M-V4, GT16M-R2, GT16M-V4R1, GT16M-ROUT, or GT16M-MMR, and GT15-J71GP23-SX or GT15-J71GF13-T2, install GT15-J71GP23-SX or GT15-J71GF13-T2 in the second stage.

3. Substitute the coefficients selected in step 1 and Step 2 to the following formula.

E (for 2 stages) = G (GOT main unit coefficient) + H (option coefficient) + H (option coefficient) F (for 3 stages) = G (GOT main unit coefficient) + H (option coefficient) + H (option coefficient) + H (option coefficient)

Example) A calculation example is shown below.

F dimension (for 3 stages) for installing a multimedia unit (GT16M-MMR) in the first stage, a CC-Link IE Controller Network communication unit (GT15-J71GP23-SX) in the second stage and a CF card unit (GT15-CFCD) in the third stage of the GT1695M-X

F (for 3 stages) = -2 (main unit coefficient of GT1695M-X) + 35.5 (option coefficient of GT16M-MMR) + 35.5 (GT15-J71GP23-SX) + 20.5 (GT15-CFCD) = 89.5

The dimension after installing the above-mentioned extension units is F=89.5mm.

#### (8) External dimensions of the communication cable

| Cable model     | Cable length (m(ft.))                              | External dimensions |
|-----------------|----------------------------------------------------|---------------------|
| GT15-QC□B       | 0.6(2.0),1.2(3.9),3(10),5(16),10(33)               | Fig. 1              |
| GT15-QC BS      | 15(49),20(66),25(82),30(98),35(115)                | Fig. 1              |
| GT15-C□NB       | 1.2(3.9),3(10),5(16)                               | Fig. 2              |
| GT15-AC□B       | 0.6(2.0),1.2(3.9),3(10),5(16)                      | Fig. 3              |
| GT15-A370C□B-S1 | 1.2(3.9),2.5(8.2)                                  | Fig. 4              |
| GT15-A370C□B    | 1.2(3.9),2.5(8.2)                                  | Fig. 5              |
| GT15-A1SC□B     | 0.7(2.3),1.2(3.9),3(10),5(16)                      | Fig. 6              |
| GT15-A1SC□NB    | 0.45(1.5),0.7(2.3),3(10),5(16)                     | Fig. 7              |
| GT15-C□EXSS-1   | 10.6(34.8),20.6(67.6),30.6(100)                    | Figs. 8 & 9         |
| GT15-EXCNB      | 0.5(1.6)                                           | Fig.8               |
| GT15-C□BS       | 0.7(2.3),1.2(3.9),3(10),5(16),10(33),20(66),30(98) | Fig. 9              |
| GT15-J2C10B     | 1(3)                                               | Fig. 10             |

(a) External dimensions of the bus connection cable connector

\*1: The GT15-C EXSS cable has a grounding wire (1 m).

The GT15-C BS cable has a grounding wire (For the cable length of 10m or more: 1m, for the cable length less than 10m: 0.5m).

Be sure to connect the wire to control panels.

\*2: The GT15-C EXSS-1 is the set product consisting of (GT15-EXCNB+GT15-C BS). (Refer to Fig. A)

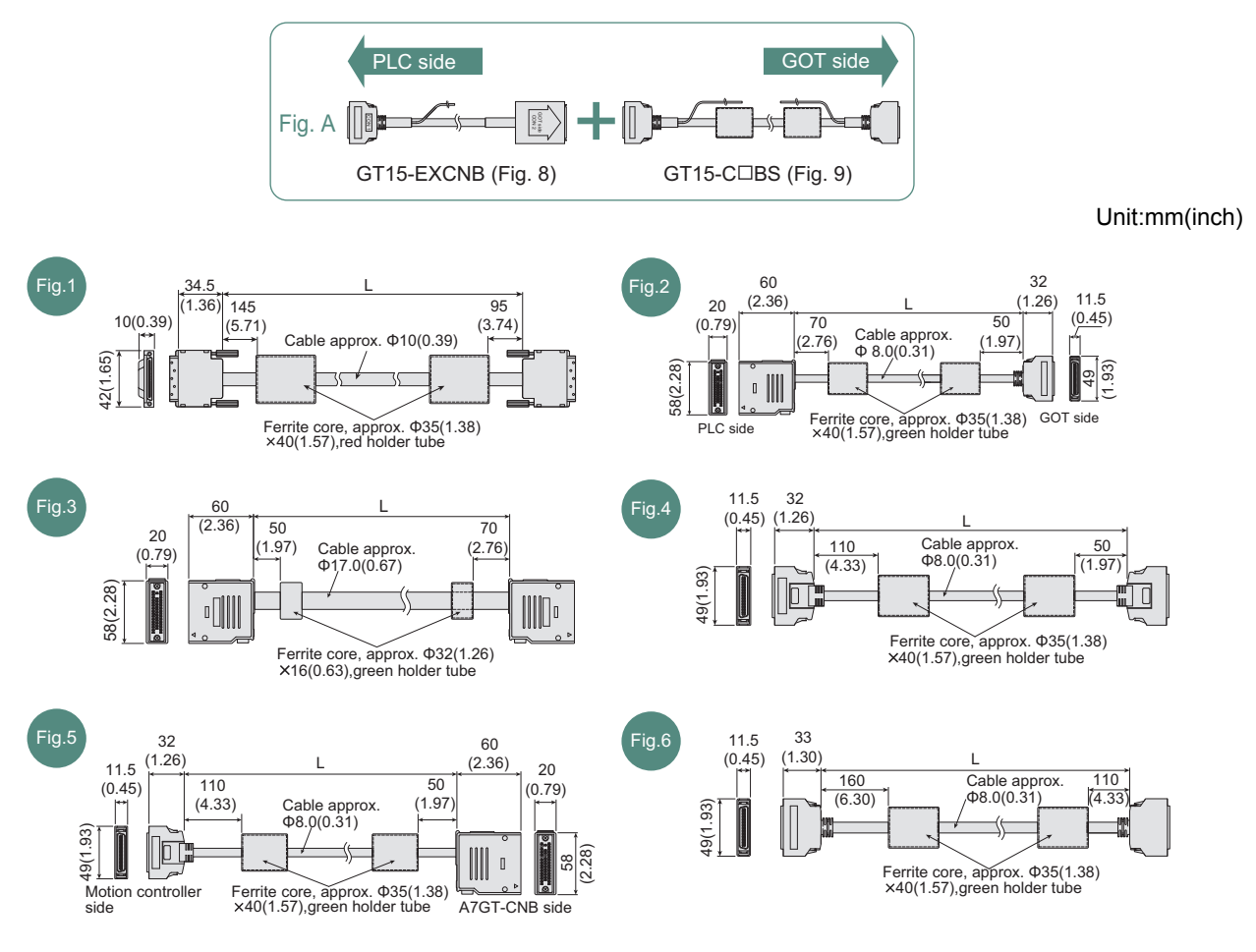

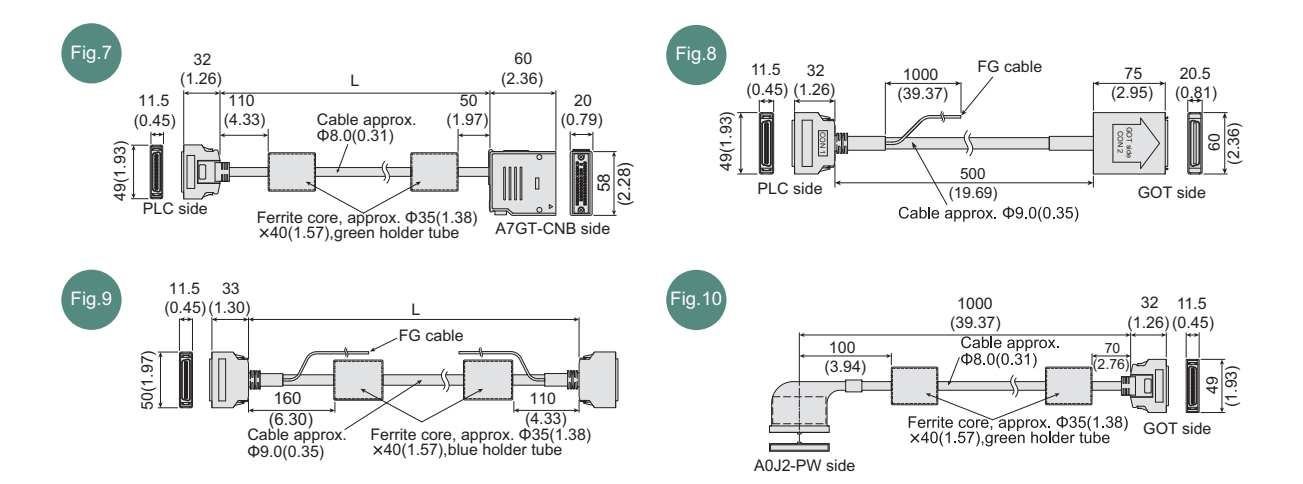

(b) External dimensions of RS-422 connection cable connector

| Cable model    | Cable length (m(ft.))           | External dimensions |
|----------------|---------------------------------|---------------------|
| GT16-C02R4-9S  | 0.2(0.7)                        | Fig. 11             |
| GT01-C30R4-25P | 3(10)                           | Fig. 12             |
| GT01-C□R4-25P  | 10(33),20(66),30(98)            | Fig. 13             |
| GT01-C□R4-8P   | 1(3),3(10),10(33),20(66),30(98) | Fig. 14             |
| GT10-C□R4-8P   | 1(3),3(10),10(33),20(66),30(98) | Fig. 15             |
| GT10-C□R4-25P  | 3(10),10(33),20(66),30(98)      | Fig. 16             |
| GT10-C10R4-8PL | 1(3)                            | Fig. 17             |

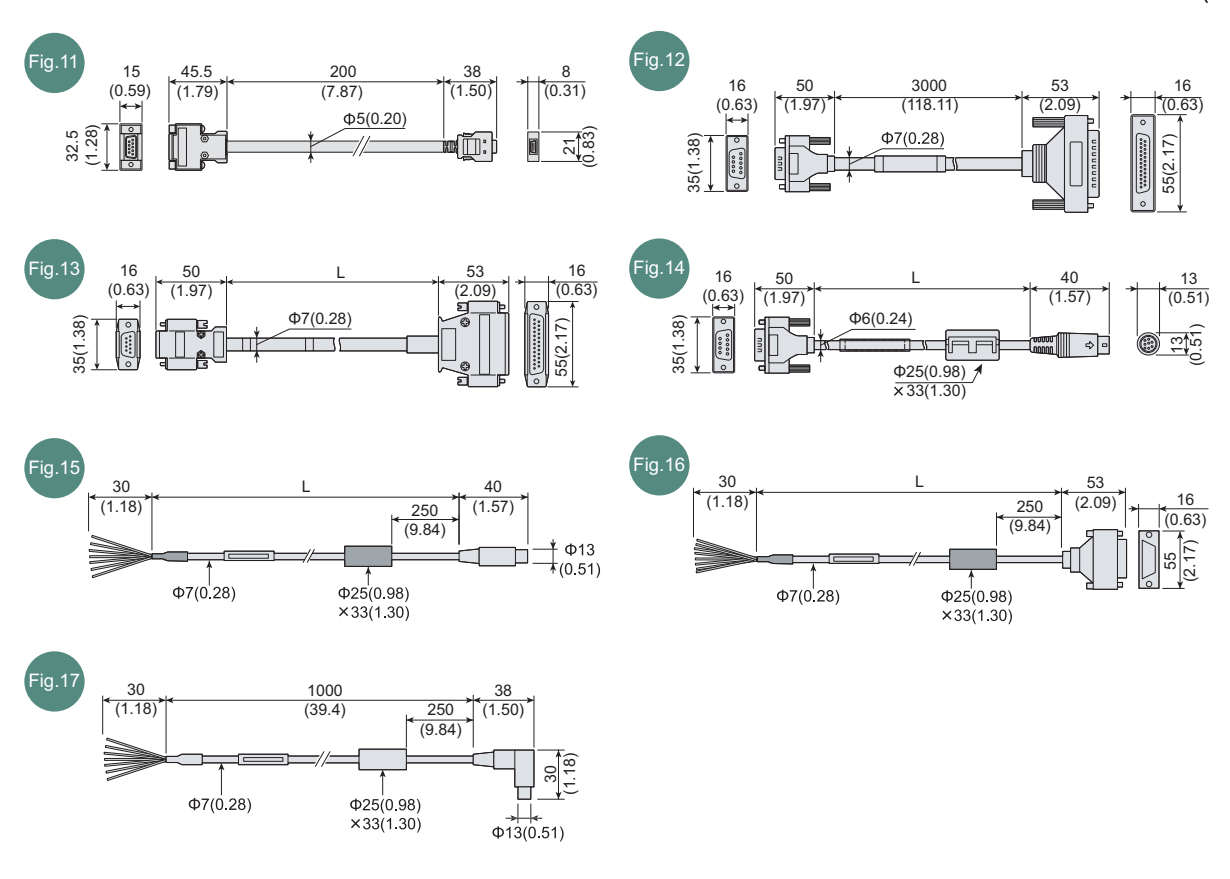

Unit:mm(inch)

APPENDICES

#### (c) External dimensions of RS-232 conversion cable connector

| Cable model    | Cable length (m(ft.)) | External dimensions |
|----------------|-----------------------|---------------------|
| GT01-C30R2-6P  | 3(10)                 | Fig. 18             |
| GT01-C30R2-9S  | 3(10)                 | Fig. 19             |
| GT01-C30R2-25P | 3(10)                 | Fig. 20             |
| GT10-C30R2-6P  | 3(10)                 | Fig. 21             |

Unit:mm(inch)

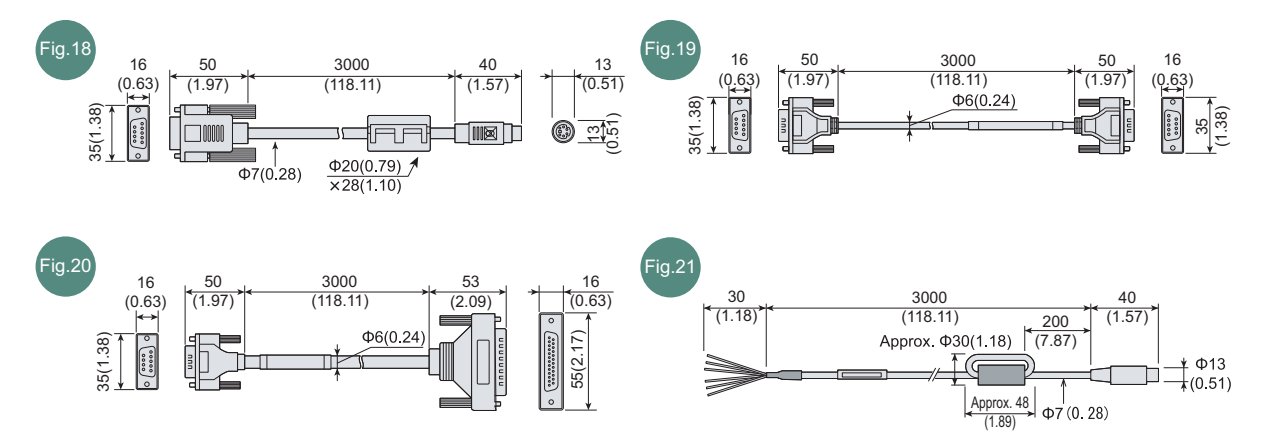

#### (d) External dimensions of RS-485 terminal block conversion unit

| Cable model    | Cable length (m(ft.)) | External dimensions |
|----------------|-----------------------|---------------------|
| FA-LTBGTR4CBL□ | 0.5(1.6),1(3),2(6.6)  | Fig. 22             |

Unit:mm(inch)

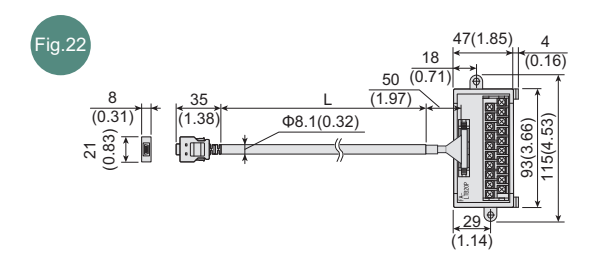

# APPENDICES

### Rating plate

The GOT hardware version, function version, Boot OS version, and the standards conformed by a GOT can be confirmed at the rating plate on the GOT rear face.

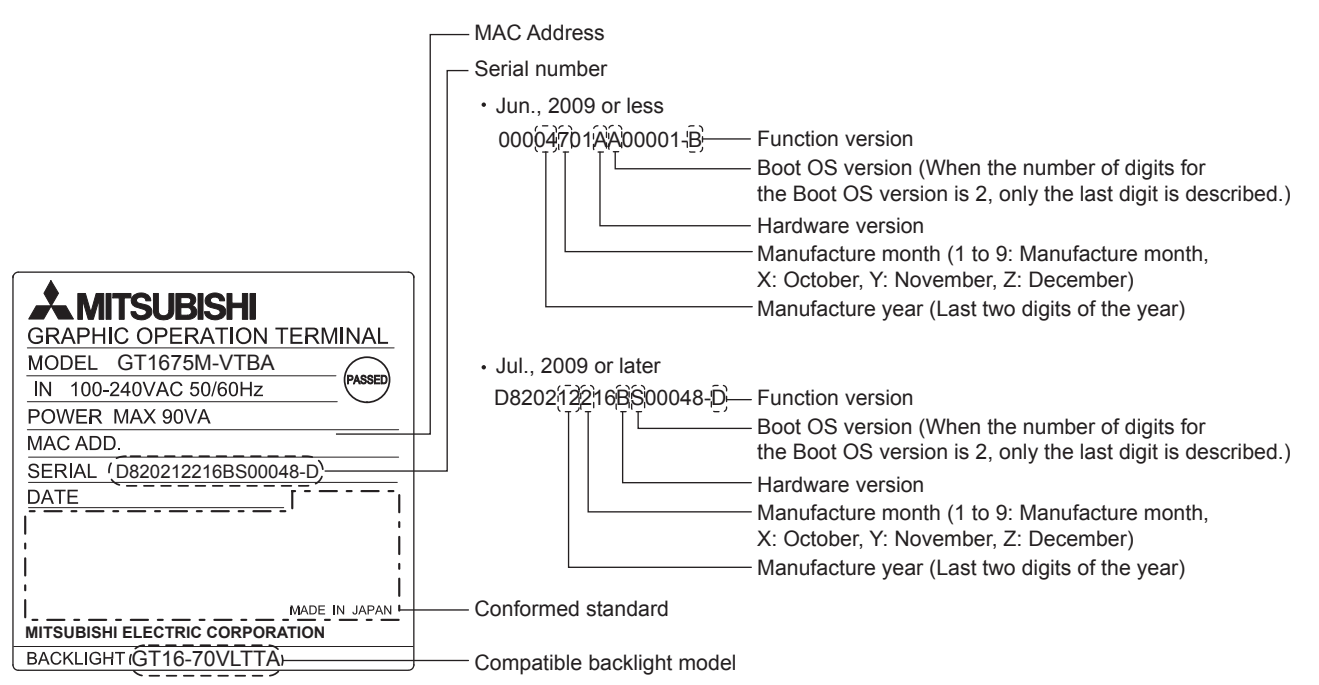

### Packing box

The standards conformed by a GOT can be confirmed by the label on the packing box. Note that the position of the label differs depending on the model or shipment date.

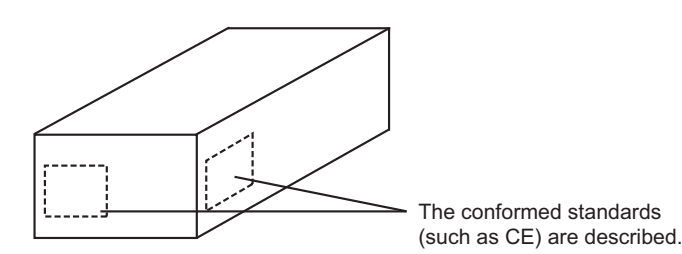

## Appendix3 Transportation Precautions

When transporting lithium batteries, make sure to treat them based on the transport regulations.

## Appendix.3.1 Relevant models

The battery for the GOT1000 Series is classified as shown in the table below.

| Product name              | Model      | Description      | Handled as    |
|---------------------------|------------|------------------|---------------|
| Batton for COT1000 Sorias | GT15-BAT   | Lithium battony  | Non-dangerous |
|                           | GT11-50BAT | Enfindin battery | goods         |

## Appendix.3.2 Transportation guidelines

Products are packed properly in compliance with the transportation regulations prior to shipment. When repacking any of the unpacked products to transport it to another location, make sure to observe the IATA Dangerous Goods Regulations, IMDG Code and other local transportation regulations.

For details, please consult your transportation company.

# APPENDICES

For using a CF card, select the A or B drive according to the following.

(1) A drive

The CF card interface built in the GOT is used as the A drive.

(2) B drive

The following two units can be used as the B drive.

• CF card unit

When an additional drive is used, use the CF card unit as the B drive of the GOT.

· CF card extension unit

When an additional drive is used, use the CF card extension unit as the B drive of the GOT. Use the unit when a CF card interface is needed on the control panel.

#### Example of how to use CF card unit

Infrequently used data, including project data, are saved to a CF card, and frequently used data, including alarm histories and operation logs, are saved to another CF card. The data can be saved in each CF card.

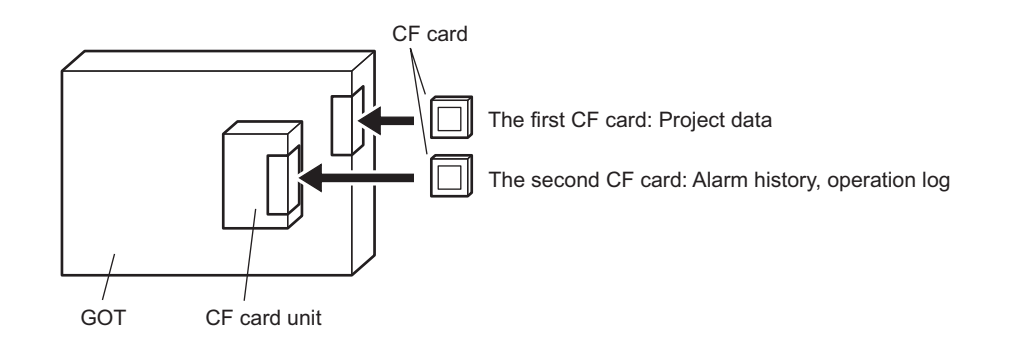

### Example of how to use CF card extension unit

The CF card extension unit can be used in the same way as the above "Example of how to use CF card unit". For using the CF card extension unit, there is no need to open the control panel's door when a CF card is inserted or ejected.

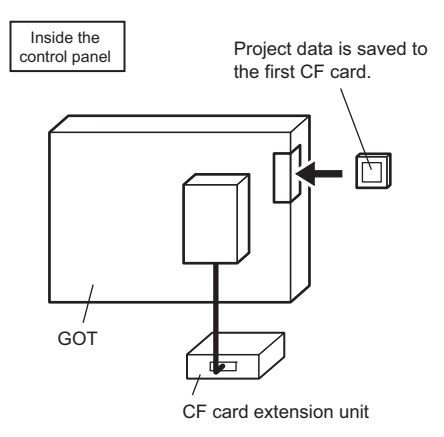

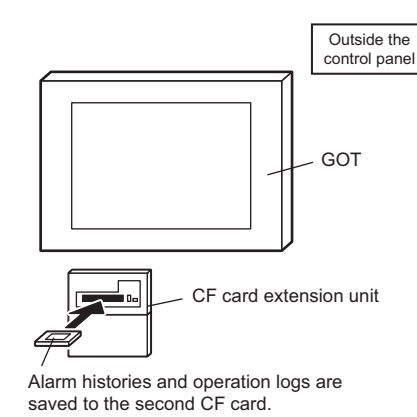

## [B]

| Backlight                                  | 2-17,9-7 |
|--------------------------------------------|----------|
| Backlight replacement                      | 9-7      |
| Backlight shutoff detection and replacemer | nt 9-6   |
| Bar code reader                            | 2-14     |
| Battery2                                   | -15,8-14 |
| Battery voltage low detection and battery  |          |
| replacement                                | 9-4      |
| Buffer circuit cable                       | 2-7      |
| Bus connection unit                        | 2-5      |
| Bus connector conversion box               | 2-13     |
| Bus extension connector box                | 2-13     |

## [C]

| CC-Link communication unit<br>CC-Link IE controller network communication | 2-5,8-1<br>on unit |
|---------------------------------------------------------------------------|--------------------|
|                                                                           | 2-5,8-1            |
| CF card                                                                   | 2-13,8-7           |
| CF card extension unit                                                    | 6-1                |
| Clean                                                                     |                    |
| Cleaning method                                                           | 9-3                |
| Communication unit                                                        | 2-5,8-1            |
| Applicable communication unit                                             |                    |
| Component list                                                            | 2-2                |
| Confirming of Versions and Conformed Star                                 | ndards             |
|                                                                           | App-14             |
| Connection cables for MITSUBISHI PLCs                                     |                    |
| Control panel inside temperature and moun                                 | ting angle         |
|                                                                           |                    |
|                                                                           |                    |

## [D]

| Daily inspection                   | 9-2  |
|------------------------------------|------|
| Dedicated printer connection cable | 2-15 |
| Drawing software                   | 2-18 |

## [E]

| EMC and Low Voltage Directive        | 5-1     |
|--------------------------------------|---------|
| Error message and system alarm       | . 10-15 |
| Explanation of the GOT model name    | 2-2     |
| Explanation of the option model name | 2-2     |
| External dimensions                  | . App-1 |

## [G]

| General specifications                    | 3-1  |
|-------------------------------------------|------|
| GOT-to-GOT connection cable               | 2-6  |
| GOT-to-GOT long distance connection cable | 2-6  |
| GT Designer2                              | 2-18 |

## [I]

| Installation Procedure | 6-10 |
|------------------------|------|
|                        |      |

## [L]

| Large-size CPU extension cable 2-6 |  |
|------------------------------------|--|
| -                                  |  |

## [M]

| Momon  | cord ada   | ntor | 21/01 | 12 |
|--------|------------|------|-------|----|
| Memory | y Calu aua | μω   | <br>  | 12 |

## [0]

| Option                |           |
|-----------------------|-----------|
| Option function board | 2-14,8-13 |
| Overall configuration |           |

## [P]

| Packing list<br>Panel cutting dimensions | A-22<br>6-2 |
|------------------------------------------|-------------|
| Part Names and Settings of the GT1655    |             |
| Part Names and Settings of the GT1665, G | T1662       |
| -                                        |             |
| Part Names and Settings of the GT1675, G | T1672       |
|                                          |             |
| Part names and settings of the GT1685    | 4-3         |
| Part names and settings of the GT1695    | 4-1         |
| PC connection cable                      | 2-18        |
| Performance specifications               |             |
| Periodic inspection                      |             |
| Power supply wiring                      | 7-2         |
| Grouding                                 | 7-4         |
| Wiring FG cable of bus connection cable. | 7-10        |
| Wiring to GOT power section              | 7-3         |
| Protective cover for oil                 | 8-17        |
| Protective sheet                         | 2-16,8-15   |

## [Q]

| Q extension cable                         | 2-6 |
|-------------------------------------------|-----|
| Q long distance connection cable          | 2-6 |
| QCPU (Q mode) bus connection cable        | 2-6 |
| QnA/ACPU/Motion controller (A series) bus |     |
| connection cable                          | 2-6 |

## [R]

| RFID controller                            | 2-14      |
|--------------------------------------------|-----------|
| Rough pre-operation procedure              | 1-3       |
| RS-232 cable                               | 2-7,2-8   |
| RS-422 cable                               | 2-7,2-9   |
| RS-422 connector conversion cable          | 2-12      |
| RS-422 conversion unit                     | 2-13      |
| RS-485 connector terminal block conversion | modules   |
| with cable                                 | 2-13,8-22 |

## [S]

| Screen data transfer cable                    | . 2-18 |
|-----------------------------------------------|--------|
| Small-size CPU extension cable                | 2-6    |
| Small-size CPU long distance connection cable | 2-6    |
| Stand2-15                                     | ,8-20  |
| System configuration                          | 2-1    |

## [T]

| Third party PLC connection c | cable2-3,2-8 |
|------------------------------|--------------|
|------------------------------|--------------|

Transportation Precautions ...... App-15

**[U]** USB environmental protection cover .......... 2-17,8-19

## REVISIONS

For the software functions, refer to the product-specific screen design manual.

The manual number is given on the bottom left of the back cover.

| Print Date | Manual Number      | Revision                                                                                 |
|------------|--------------------|------------------------------------------------------------------------------------------|
| May, 2010  | SH(NA)-080928ENG-A | First edition                                                                            |
| Jun, 2010  | SH(NA)-080928ENG-B | Added GT1675-VN, GT1672-VN, GT1662-VN                                                    |
| Oct, 2010  | SH(NA)-080928ENG-C | Compatible with GT Designer3 Version1.19V                                                |
|            |                    | <ul> <li>CF card with 4GB, 8GB, and 16GB supported</li> </ul>                            |
| Jan., 2011 | SH(NA)-080928ENG-D | Compatible with GT Designer3 Version1.23Z                                                |
|            |                    | Error code list added                                                                    |
|            |                    | Error message of duplicate IP address added                                              |
| Apr., 2011 | SH(NA)-080928ENG-E | Compatible with GT Designer3 Version1.28E                                                |
|            |                    | Compatible with GT1655-V                                                                 |
|            |                    | Error code list added                                                                    |
|            |                    | Description of fingerprint unit deleted                                                  |
| Jul., 2011 | SH(NA)-080928ENG-F | Compatible with GT Designer3 Version1.31H                                                |
|            |                    | <ul> <li>CC-Link IE Field Network communication unit added</li> </ul>                    |
|            |                    | Protective sheet (covered USB environmental protection cover type) added                 |
|            |                    | Error code list added                                                                    |
| Sep., 2011 | SH(NA)-080928ENG-G | <ul> <li>LCD change for the GT1675M-V supported</li> </ul>                               |
|            |                    | <ul> <li>Backlight change in accordance with the LCD change for the GT1675M-V</li> </ul> |
|            |                    | supported                                                                                |
|            |                    | Rating plate change supported                                                            |
|            |                    | Error code list added                                                                    |
| Feb., 2012 | SH(NA)-080928ENG-H | Replacement procedure of the backlight for the GT1675M-V (manufactured in                |
|            |                    | February 2012 or later) changed                                                          |
| Apr., 2012 | SH(NA)-080928ENG-I | Compatible with GT Designer3 Version1.45X                                                |
|            |                    | <ul> <li>Description of SAFETY PRECAUTIONS changed</li> </ul>                            |
|            |                    | JIS B 3502 specification change supported                                                |
|            |                    | <ul> <li>Explanation of GOT mounting position corrected</li> </ul>                       |
|            |                    | Waterproof function of protective cover for oil deleted                                  |
| Jun., 2012 | SH(NA)-080928ENG-J | Description of SAFETY PRECAUTIONS changed                                                |
|            |                    |                                                                                          |
|            |                    |                                                                                          |
|            |                    |                                                                                          |
|            |                    |                                                                                          |
|            |                    |                                                                                          |
|            |                    |                                                                                          |
|            |                    |                                                                                          |
|            |                    |                                                                                          |

This manual confers no industrial property rights or any rights of any other kind, nor does it confer any patent licenses. Mitsubishi Electric Corporation cannot be held responsible for any problems involving industrial property rights which may occur as a result of using the contents noted in this manual.

© 2010 MITSUBISHI ELECTRIC CORPORATION

## WARRANTY

Please confirm the following product warranty details before using this product.

#### 1. Gratis Warranty Term and Gratis Warranty Range

If any faults or defects (hereinafter "Failure") found to be the responsibility of Mitsubishi occurs during use of the product within the gratis warranty term, the product shall be repaired at no cost via the sales representative or Mitsubishi Service Company. However, if repairs are required onsite at domestic or overseas location, expenses to send an engineer will be solely at the customer's discretion. Mitsubishi shall not be held responsible for any re-commissioning, maintenance, or testing on-site that involves replacement of the failed module.

#### [Gratis Warranty Term]

The gratis warranty term of the product shall be for thirty-six (36) months after the date of purchase or delivery to a designated place.

Note that after manufacture and shipment from Mitsubishi, the maximum distribution period shall be six (6) months, and the longest gratis warranty term after manufacturing shall be forty-two (42) months. The gratis warranty term of repair parts shall not exceed the gratis warranty term before repairs.

### [Gratis Warranty Range]

- (1) The customer shall be responsible for the primary failure diagnosis unless otherwise specified.
  - If requested by the customer, Mitsubishi Electric Corporation or its representative firm may carry out the primary failure diagnosis at the customer's expence.

The primary failure diagnosis will, however, be free of charge should the cause of failure be attributable to Mitsubishi Electric Corporation.

- (2) The range shall be limited to normal use within the usage state, usage methods and usage environment, etc., which follow the conditions and precautions, etc., given in the instruction manual, user's manual and caution labels on the product.
- (3) Even within the gratis warranty term, repairs shall be charged for in the following cases.
   1. Failure occurring from inappropriate storage or handling, carelessness or negligence by the user. Failure caused by the user's hardware or software design.
  - 2. Failure caused by unapproved modifications, etc., to the product by the user.
  - When the Mitsubishi product is assembled into a user's device, Failure that could have been avoided if functions or structures, judged as necessary in the legal safety measures the user's device is subject to or as necessary by industry standards, had been provided.
  - Failure that could have been avoided if consumable parts designated in the instruction manual had been correctly serviced or replaced.
  - 5. Replacing consumable parts such as the battery, backlight and fuses.
  - 6. Failure caused by external irresistible forces such as fires or abnormal voltages, and Failure caused by force majeure such as earthquakes, lightning, wind and water damage.
  - 7. Failure caused by reasons unpredictable by scientific technology standards at time of shipment from Mitsubishi.
  - 8. Any other failure found not to be the responsibility of Mitsubishi or that admitted not to be so by the user.

#### 2. Onerous repair term after discontinuation of production

- (1) Mitsubishi shall accept onerous product repairs for seven (7) years after production of the product is discontinued. Discontinuation of production shall be notified with Mitsubishi Technical Bulletins, etc.
- (2) Product supply (including repair parts) is not available after production is discontinued.

#### 3. Overseas service

Overseas, repairs shall be accepted by Mitsubishi's local overseas FA Center. Note that the repair conditions at each FA Center may differ.

#### 4. Exclusion of loss in opportunity and secondary loss from warranty liability

Regardless of the gratis warranty term, Mitsubishi shall not be liable for compensation to damages caused by any cause found not to be the responsibility of Mitsubishi, loss in opportunity, lost profits incurred to the user by Failures of Mitsubishi products, special damages and secondary damages whether foreseeable or not, compensation for accidents, and compensation for damages to products other than Mitsubishi products, replacement by the user, maintenance of on-site equipment, start-up test run and other tasks.

### 5. Changes in product specifications

The specifications given in the catalogs, manuals or technical documents are subject to change without prior notice.

#### 6. Product application

(1) In using the Mitsubishi graphic operation terminal, the usage conditions shall be that the application will not lead to a major accident even if any problem or fault should occur in the graphic operation terminal device, and that backup and fail-safe functions are systematically provided outside of the device for any problem or fault.

(2) The Mitsubishi graphic operation terminal has been designed and manufactured for applications in general industries, etc. Thus, applications in which the public could be affected such as in nuclear power plants and other power plants operated by respective power companies, and applications in which a special quality assurance system is required, such as for Railway companies or Public service purposes shall be excluded from the graphic operation terminal applications.

In addition, applications in which human life or property that could be greatly affected, such as in aircraft, medical applications, incineration and fuel devices, manned transportation equipment for recreation and amusement, and safety devices, shall also be excluded from the graphic operation terminal range of applications.

However, in certain cases, some applications may be possible, providing the user consults the local Mitsubishi representative outlining the special requirements of the project, and providing that all parties concerned agree to the special circumstances, solely at our discretion.

In some of three cases, however, Mitsubishi Electric Corporation may consider the possibility of an application, provided that the customer notifies Mitsubishi Electric Corporation of the intention, the application is clearly defined and any special quality is not required.

GOT is a registered trademark of Mitsubishi Electric Corporation.

Microsoft, Windows, Windows NT, Windows Server, Windows Vista, and Windows 7 are registered trademarks or trademarks of Microsoft Corporation in the United States and other countries.

Adobe and Adobe Reader are registered trademarks of Adobe Systems Incorporated.

Pentium and Celeron are a registered trademarks of Intel Corporation in the United States and other countries.

Ethernet is a registered trademark of Xerox Corporation in the United States.

MODBUS is a trademark of Schneider Electric SA.

VNC is a registered trademark of RealVNC Ltd. in the United States and other countries.

Other company and product names herein are either trademarks or registered trademarks of their respective owners.

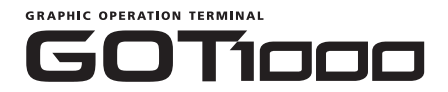

## GT16 User's Manual (Hardware)

MODEL GT16-U(HW-SHO)-E

1D7MD3

MODEL CODE

SH(NA)-080928ENG-J(1206)MEE

## MITSUBISHI ELECTRIC CORPORATION

HEAD OFFICE : TOKYO BUILDING, 2-7-3 MARUNOUCHI, CHIYODA-KU, TOKYO 100-8310, JAPAN NAGOYA WORKS : 1-14 , YADA-MINAMI 5-CHOME , HIGASHI-KU, NAGOYA , JAPAN

When exported from Japan, this manual does not require application to the Ministry of Economy, Trade and Industry for service transaction permission.

Specifications subject to change without notice. Printed in Japan, June 2012.